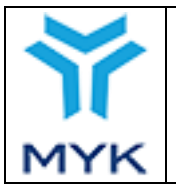

| Onay Tarihi     | 25.04.2017  |
|-----------------|-------------|
| Revizyon No     | 02          |
| Revizyon Tarihi | 26.02.2018  |
| Doküman No      | SBD.KLV.002 |
| Sayfa No        | 1/172       |

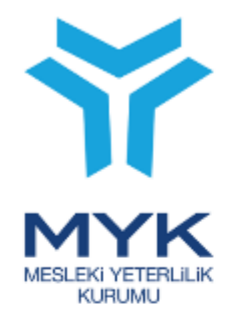

## SINAV VE BELGELENDİRME DAİRESİ BAŞKANLIĞI

# MYK WEB PORTAL KULLANIM KILAVUZU (Belgelendirme Kuruluşları İçin)

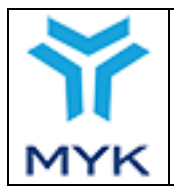

## İÇİNDEKİLER

| İÇİN   | DEKİLER                                                               | 2  |
|--------|-----------------------------------------------------------------------|----|
| 1. I   | BELGELENDİRME KURULUŞLARI İÇİN YETKİLENDİRME BAŞVURUSU                | 5  |
| 1.1.   | Kayıt                                                                 | 5  |
| 1.2.   | Yetkilendirme Ön Başvurusunun Yapılması                               | 6  |
| 1.3.   | Yetkilendirme Başvurusunun Yapılması                                  |    |
| 1.4.   | Kapsam Genişletme Başvurusunun Yapılması                              |    |
| 2. I   | DENETİM                                                               |    |
| 3. 8   | SINAV VE BELGE OLUŞTURMA İŞLEMLERİ                                    |    |
| 3.1.   | Sınav Görevlileri Yönetimi                                            |    |
| 3.1.1. | Sınav Değerlendiricileri Yönetimi                                     |    |
| 3.1.2. | Sınav Gözetmenleri Yönetimi                                           |    |
| 3.2.   | Sınav Merkezi İşlemleri                                               |    |
| 3.3.   | Sınav Programı Düzenleme ve Aday Bildirim                             |    |
| 3.4.   | Aday Bildirim Dosyasının Hazırlanması                                 |    |
| 3.5.   | Aday Bildirim Anında Meydana Gelebilecek Hatalar                      |    |
| 3.6.   | Sınav Sonuç Bildirimi, Belge Talebi-Takibi ve Teşvik Talebi İşlemleri |    |
| 3.7.   | Sınavlara İlişkin Değişiklik Talepleri                                |    |
| 3.7.1. | Aday Bildirim                                                         |    |
| 3.7.2. | Sonuç Bildirimi                                                       |    |
| 3.7.3. | Belgelendirilemeyen Adaylar                                           |    |
| 3.7.4. | Belgelendirilme Sırasında Teşvik Sorunları                            | 55 |
| 3.7.5. | Belgelendirme Sırasında AB Hibesi Sorunları                           |    |
| 3.7.6. | Aday Başarı Puanı ve Durumu Düzeltme                                  |    |
| 3.7.7. | Sınav Bilgileri Değişikliği (il, tarih, saat)                         |    |
| 3.7.8. | Sınav İptali                                                          |    |
| 4. İ   | ŞSİZLİK SİGORTASI FONUNDAN SINAV ÜCRET İADESİ                         |    |
| 4.1.   | Bireysel Başvuru                                                      |    |
| 4.2.   | Tek Nokta Başvurusu (Peşin)                                           |    |
| 4.3.   | Tek Nokta Başvurusu (Teminat)                                         |    |
| 5. I   | BELGELENDİRME İÇİN DOĞRUDAN HİBE PROGRAMI                             |    |
| 5.1.   | DİKKAT EDİLMESİ GEREKEN ÖNEMLİ HUSUSLAR                               |    |
| 5.2.   | Adayın Başvuru Aşaması                                                | 73 |
| 5.3.   | Sınav Ücretinin Tahsili                                               | 74 |
| 5.4.   | MYK Web Portal Üzerinden Sınav Açma ve Sınav Sonucu Bildirimi         | 74 |

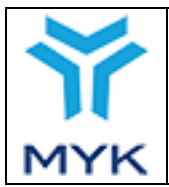

| Onay Tarihi     | 25.04.2017  |
|-----------------|-------------|
| Revizyon No     | 02          |
| Revizyon Tarihi | 26.02.2018  |
| Doküman No      | SBD.KLV.002 |
| Savfa No        | 3/172       |

| 5.5.   | Belge Basım Talebi                                | 74 |
|--------|---------------------------------------------------|----|
| 5.6.   | Başarısız Adaylar                                 |    |
| 5.7.   | Periyodik Ücret İade Talepleri                    |    |
| 5.8.   | Kurum Onayı ve Fonun Transferi                    |    |
| 5.9.   | Yeniden Fon Dağıtımı                              |    |
| 6. I   | DİĞER SORGULAMA VE DÜZENLEME                      |    |
| 6.1.   | Belge Sorgulama                                   |    |
| 6.1.1. | Yeniden Belge Basımı                              |    |
| 6.1.2. | Belge Geçerlilik Durumu Düzenleme (Askı, İptal)   |    |
| 6.2.   | Aday Bilgileri                                    |    |
| 6.3.   | Sınav Bilgileri                                   |    |
| 6.4.   | Aday Teşvik Kontrolü                              |    |
| 6.5.   | Kuruluş Profilleri                                |    |
| 6.5.1. | Özet                                              |    |
| 6.5.2. | İletişim Bilgisi                                  |    |
| 6.5.3. | İrtibat Kişileri                                  |    |
| 6.5.4. | Başvurular                                        |    |
| 6.5.5. | Dokümanlar                                        |    |
| 6.5.6. | Kapsam                                            |    |
| 6.5.7. | Sınavlar                                          |    |
| 6.5.8. | Sınav Görevlileri                                 |    |
| 6.5.9. | Sınav Gözetmenleri                                |    |
| 6.5.10 | 0. Sınav Merkezi                                  |    |
| 6.5.11 | 1. Denetimler                                     |    |
| 6.5.12 | 2. Güncel Ücret Tarifeleri                        |    |
| 6.5.13 | 3. Ücret Tarifesi Dönemleri                       |    |
| 6.5.14 | 4. Sınav Şehir Planlaması                         |    |
| 6.5.15 | 5. AB Protokol                                    |    |
| 6.5.16 | 6. Faaliyet Raporu                                |    |
| 6.5.17 | 7. Belge Ön Ödeme Sistemi                         |    |
| 6.5.18 | 8. Arşivlenmiş Mesajlar                           |    |
| 6.5.19 | 9. İç Doğrulama Özet                              |    |
| 6.5.20 | 0. Yeterlilikler/Meslek Standartları/ Revizyonlar |    |
| 7. I   | BELGE YENİLEME                                    |    |
| 7.1. 5 | Sınavsız Belge Yenileme İşlemleri                 |    |

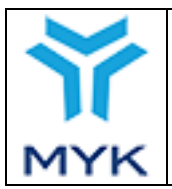

| Onay Tarihi     | 25.04.2017  |
|-----------------|-------------|
| Revizyon No     | 02          |
| Revizyon Tarihi | 26.02.2018  |
| Doküman No      | SBD.KLV.002 |
| Savfa No        | 4/172       |

| 7.2.         | Sınavlı Belge Yenileme İşlemleri                                  | 134 |
|--------------|-------------------------------------------------------------------|-----|
| 8.           | SINAV KAYIT MODÜLÜ                                                | 147 |
| 9.           | İÇ DOĞRULAMA RAPORU                                               | 156 |
| 9.1.         | İç Doğrulamaları Listeleme                                        | 156 |
| 9.2.         | Yeni İç Doğrulama Raporu Ekleme                                   | 158 |
| 9.3.         | İç Doğrulama Raporunu Silme                                       | 158 |
| 9.4.         | İç Doğrulama Raporu Düzenleme                                     | 159 |
| <b>9.4</b> . | . Düzenleme Sayfasına Erişim                                      | 159 |
| 9.4.2        | 2. Doğrulama Türü Ve İç Doğrulayıcı Ekleme                        | 159 |
| 9.4.         | 3. Değerlendirici(ler) Ekleme                                     | 159 |
| 9.4.4        | t Değerlendiriciye Aday Ekleme                                    | 161 |
| 9.4.:        | 5. İç Doğrulama Sonuç Seçme, Seçili Sınavı Silme ve Dosya Yükleme | 162 |
| 9.4.0        | 5. İç Doğrulamanın Sonlandırılması                                | 162 |
| <b>9.4.</b>  | 7. İç Doğrulama Özet                                              | 162 |
| 10.          | KULLANICI İŞLEMLERİ                                               | 165 |
| 10.1         | Kullanıcı Ekleme                                                  | 165 |
| 10.2         | Kullanıcıya Yetki (Rol) Berileme                                  | 166 |
| 10.3         | Kullanıcı Bilgileri Güncelleme                                    | 166 |
| 11.          | YARDIM DESTEK HATTI                                               | 167 |

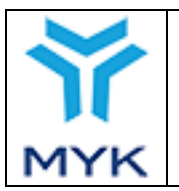

| Onay Tarihi     | 25.04.2017  |
|-----------------|-------------|
| Revizyon No     | 02          |
| Revizyon Tarihi | 26.02.2018  |
| Doküman No      | SBD.KLV.002 |
| Sayfa No        | 5/172       |

## 1. BELGELENDİRME KURULUŞLARI İÇİN YETKİLENDİRME BAŞVURUSU

MYK'den sınav ve belgelendirme yapmak üzere yetki almak isteyen belgelendirme kuruluşları MYK Web Portal üzerinden başvuru yapmak zorundadır.

## 1.1. Kayıt

Portala kayıt olmamış kuruluşların ana sayfada yer alan "Kayıt" tuşuna basarak ilgili alanları doldurup kuruluş kaydını tamamlayarak bir hesap oluşturmaları gerekir.

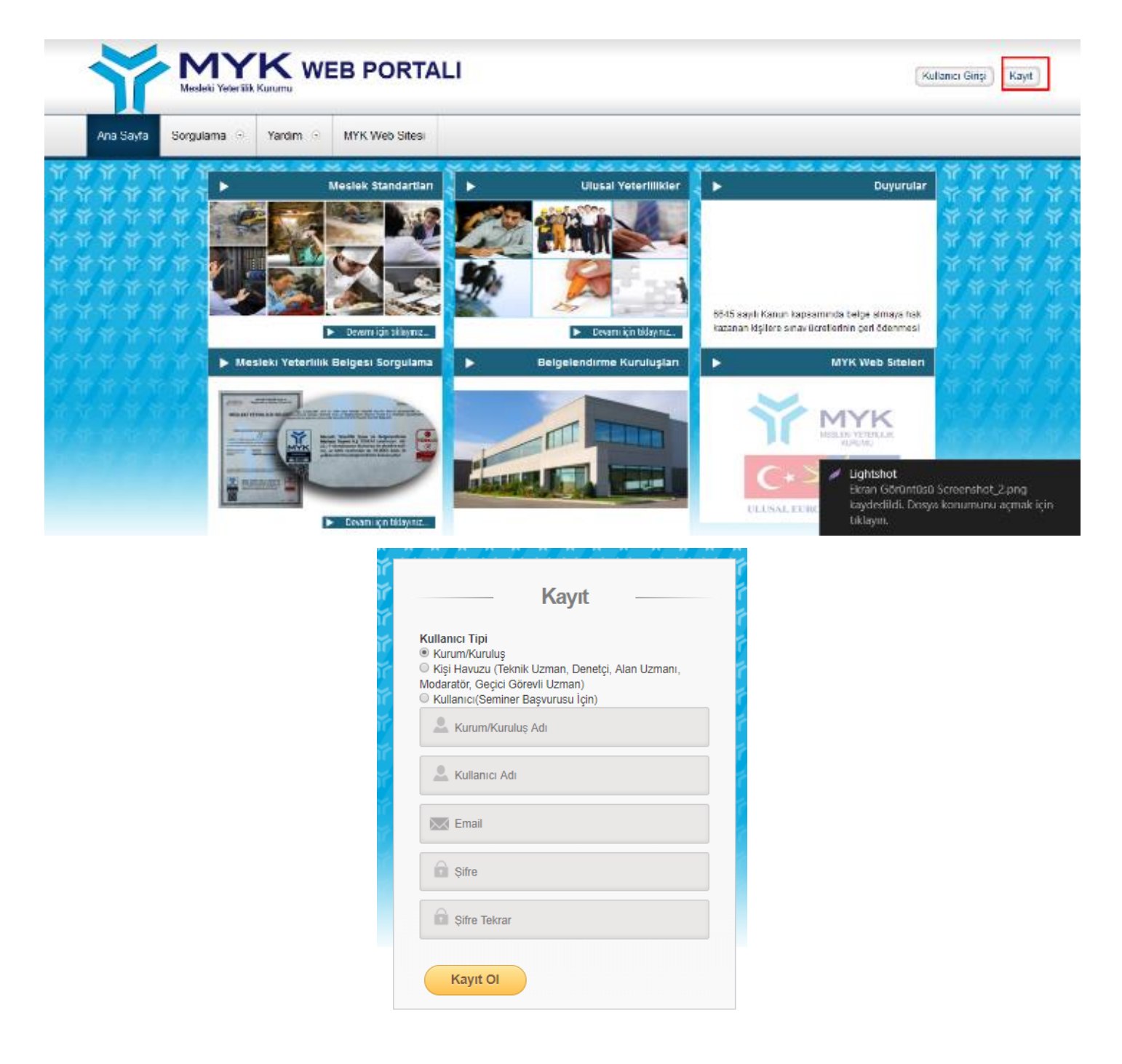

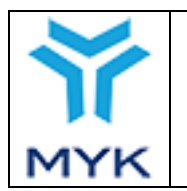

| Onay Tarihi     | 25.04.2017  |
|-----------------|-------------|
| Revizyon No     | 02          |
| Revizyon Tarihi | 26.02.2018  |
| Doküman No      | SBD.KLV.002 |
| Sayfa No        | 6/172       |

## 1.2. Yetkilendirme Ön Başvurusunun Yapılması

Sisteme giriş yapıldıktan sonra ana sayfada yer alan 'Genel Kuruluş Menüsü'nden "Başvuru İşlemleri → "Belgelendirme Başvurusu" menüsü tıklanır.

|                                                                    | VY<br>Jesleki Yeterlili |                                                                                                    | TALI                 |                     |                                                        |                                                                                        |                           |                         |                        |             |                |
|--------------------------------------------------------------------|-------------------------|----------------------------------------------------------------------------------------------------|----------------------|---------------------|--------------------------------------------------------|----------------------------------------------------------------------------------------|---------------------------|-------------------------|------------------------|-------------|----------------|
| Ana Sayfa Sor                                                      | rgulama 💿               | Kayıtlı Kullanıcı İşlemleri 💿                                                                                                    | Yardım 💿             | MYK Web Sitesi      |                                                        |                                                                                        |                           |                         |                        |             |                |
| Hızlı Mer                                                          | nu                      | ~~~~~                                                                                                    |                      | ~~~~~               |                                                        |                                                                                        | ****                      | ~~~~                    | ~~~~                   |             |                |
| Toplu Belge Listesi                                                | sü                      | YETKİLENDİRİLMİŞ OLDUĞU<br><u>3 yeterlilikte</u> değerlendirici<br><u>3 yeterlilikte</u> iç doğrulayıci<br>3 yeterlilikte karar verici | NUZ;                 |                     |                                                        |                                                                                        |                           |                         |                        |             |                |
| Profilim<br>Denetimlerim                                           |                         | 3 <u>veterlilikte</u> ücret tarifesi<br>bildirilmemiştir. Belirtilen eks                                                               | iklerin tamamlar     | ması gerekmektedir. |                                                        |                                                                                        |                           |                         |                        |             |                |
| Görev Alması Sakıncalı Kişi<br>Listesi<br>Başvuru İşlemleri        | iler                    |                                                                                                    |                      |                     |                                                        | KURUM TEST Der                                                                         | neme 4 - PT-0000          | )                       |                        |             |                |
| Başvurularım     Belgelendirme Başıyunu                            |                         | Özet İletişim Bilgişi İrtibat Kişileri                                                                                                 | Başvurular Döki      | imanlar Kapsam Sina | vlar Sınav Görevlileri Sınav Göze                      | stmenleri Sınav Merkezi Denetimler G                                                   | iuncel Ücret Tarifeleri Ü | cret Tarifesi Dönemleri | Sınav Sehri Planlaması | AB Protokol | Faaliyet Rapor |
| <ul> <li>UMS/UY Hazırlama<br/>Başvurusu</li> </ul>                 | iç                      | Doğrulama Özet Yeterlilikler / Meslek S                                                                                                | tandartları / Revizy | ronlar              |                                                        |                                                                                        |                           |                         |                        |             |                |
| <ul> <li>UMS/UY Revizyon<br/>Başvurusu</li> </ul>                  |                         |                                                                                                    |                      |                     | Kuruluş Adresi:<br>Kuruluş Telefon:<br>Kuruluş Eposta: | Bu alana kuruluş adresimizi gireceğiz. A<br>(111) 111-1111<br>suluymanarik@myk.gov.tr. | ANKARA                    |                         |                        |             |                |
| > Seminer İşlemleri                                                |                         |                                                                                                    |                      |                     | Yetki Durumu:                                          | AKTIF                                                                                  |                           |                         | Yönetim Kurulu Onay    | Tarihi:     | 02.11.2017     |
| <ul> <li>Belgelendirme İşlemle</li> <li>Sınav İşlemleri</li> </ul> | eri                     |                                                                                                    |                      |                     | Yetki Tarihi:                                          | 20.11.2017                                                                             |                           |                         | Yönetim Kurulu Onay    | Sayısı:     | 1212           |

Kuruluş yetkilendirme ön başvuru yapmak için belgelendirme başvuruları sayfasındaki "Yetki Başvuruları" kısmında yer alan "Yeni Belgelendirme Başvurusu Ekle" tuşuna basar ve başvuru bilgileri sayfasına yönlendirilir.

| tki Başvuruları                                  |                                              |                 |                  |
|--------------------------------------------------|----------------------------------------------|-----------------|------------------|
| Basvuru Tarihi                                   | Belgelendirme Durumu                         | İncele/Değiştir | Başvuru Dökümanı |
| 30/10/2013                                       | Yetki başvurusu onaylandı.                   |                 |                  |
| 11/08/2014                                       | Ön başvuru Sektör Sorumlusuna gönderilmemiş. |                 |                  |
| 08/02/2016                                       | Ön başvuru Sektör Sorumlusuna gönderilmemiş. | ľ               |                  |
| 16/02/2016                                       | Ön başvuru Sektör Sorumlusuna gönderilmemiş. | ľ               |                  |
| 05/12/2016                                       | Ön başvuru Sektör Sorumlusuna gönderilmemiş. | ľ               |                  |
| • yeni belgelendirme başv<br>psam Genişletme Baş | URUSU EKLE<br>Vurulari                       |                 |                  |
| Basvuru Tarihi                                   | Durum                                        | İncele/Değiştir | Başvuru Dökümar  |
|                                                  |                                              |                 |                  |

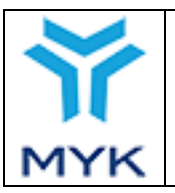

| Onay Tarihi     | 25.04.2017  |
|-----------------|-------------|
| Revizyon No     | 02          |
| Revizyon Tarihi | 26.02.2018  |
| Doküman No      | SBD.KLV.002 |
| Sayfa No        | 7/172       |

Açılan sayfada sırasıyla; kuruluş bilgileri, irtibat bilgileri, faaliyet bilgileri, sınav kapsamı, ekler, başvuru dokümanları bölümleri doldurulur. Akreditasyon bilgileri doldurulmaz, yetkilendirme başvurusu yapılırken doldurulur.

#### KURUM TEST 4mgg Sınav ve Belgelendirme Başvuru Formu

| Tüm Başvuruyu Görü                        | intüle / Bitir                                                                                               |                    |                        |               |       |                     |
|-------------------------------------------|----------------------------------------------------------------------------------------------------|--------------------|------------------------|---------------|-------|---------------------|
| KURULUŞ BİLGİLERİ                         | IRTIBAT BILGILERI                                                                                            | FAALTYET BILGILERI | AKREDITASYON BILGILERI | SINAV KAPSAMI | EKLER | BAŞVURU DÖKÜMANLARI |
| 1.İletişim Bilgileri                      |                                                                                                    |                    |                        |               |       |                     |
| Adı                                       | KURUM TEST 4mgg                                                                                              |                    |                        |               |       |                     |
| Yetkilisi                                 | Azat ÖZDEMİR                                                                                                 |                    |                        |               |       |                     |
| Yetkili Unvanı                            | Bilg Prog                                                                                                    |                    |                        |               |       |                     |
| Adresi                                    | adres<br>adres2                                                                                              | .1                 |                        |               |       |                     |
| Posta Kodu                                |                                                                                                    |                    |                        |               |       |                     |
| Şehir                                     | Seçiniz                                                                                                    | $\sim$             |                        |               |       |                     |
| Telefon                                   | (111) 111-1111                                                                                               |                    |                        |               |       |                     |
| Faks                                      | (111) 111-1111                                                                                               |                    |                        |               |       |                     |
| E-Posta                                   | asdaskr@asda.com.tr                                                                                          |                    |                        |               |       |                     |
| Web                                       | http://myk.gov.tr                                                                                            |                    |                        |               |       |                     |
| Varsa faaliyette<br>bulunduğu diğer iller | ADANA<br>ADIYAMAN<br>AFYON<br>AĞRI<br>AMASYA<br>AMASYA<br>ANTALYA<br>ANTALYA<br>ARTVİN<br>AYDIN<br>BALIKESİR | ▲                  |                        |               |       |                     |
| 2.Kuruluşun Stat                          | üsü                                                                                                    |                    |                        |               |       |                     |
| Statūsū                                   | Özel 🗸                                                                                                    |                    |                        |               |       |                     |

Ayrıca "Ekler" bölümünde akreditasyona ilişkin olan 14. ve 15. maddeler doldurulmaz.

14. Akreditasyon belgesi ve akreditasyon kapsamını gösterir belge

Belge(ler)

Yeni satır ekle

15. Akreditasyona ilişkin denetim raporu veya uygunsuzluk raporları suretleri

Belge(ler)

Sil

|     |                                  | Onay Tarihi     | 25.04.2017  |
|-----|----------------------------------|-----------------|-------------|
|     |                                  | Revizyon No     | 02          |
|     | MYK WEB PORTAL KULLANIM KILAVUZU | Revizyon Tarihi | 26.02.2018  |
|     |                                  | Doküman No      | SBD.KLV.002 |
| MYK |                                  | Sayfa No        | 8/172       |

Bütün bilgi ve belgeler kaydedildikten sonra Ön Başvuru Formunun Yanındaki PDF İndir butonuna basıldığında Portal tarafından üretilen Başvuru Formu pdf dosyasının çıktısı alınarak Kuruluşu temsil ve ilzama yetkili kişi(ler) tarafından imzalanır ve başvuru için Kuruma yazılacak resmi yazı ekinde gönderilir. Ayrıca imzalı başvuru formu taranarak "Başvuru Dokümanları" kısmında "Ön Başvuru Formu" alanına yüklenir.

## KURUM TEST Deneme 4 Sınav ve Belgelendirme Başvuru Formu Tüm Başvuruyu Görüntüle / Bitir

| Ön Başvuru Formu Delge On Başvurunun Evrak Kayıt Tarihi Sil     Yeni satır ekle     Ön Başvuru Sözleşmesi   Belge Başlangıç Tarihi Bitiş Tarihi Sil     Yetkilendirme Sözleşmesi   Belge Başlangıç Tarihi Sil     Yetkilendirme Sözleşmesi   Belge Başlangıç Tarihi Sil     Yetkilendirme Sözleşmesi   Belge Başlangıç Tarihi Sil     Yetkilendirme Sözleşmesi   Belge Başlangıç Tarihi Sil                                                                                                    | Kuruluş Bilgileri İrtibat Bilgileri Faaliyet Bilgiler  | i Akreditasyon Bilgileri | Sinav Kapsami    | Ekler     | Başvuru Dökümanları |     |
|----------------------------------------------------------------------------------------------------|--------------------------------------------------------|--------------------------|------------------|-----------|---------------------|-----|
| Yetkilendirme Başvurusu Formu       Belge       Tarihi       Sil         Yeni satır ekle       Ön Başvuru Sözleşmesi       Belge       Başlangıç Tarihi       Sil         Yeni satır ekle       Yetkilendirme Sözleşmesi       Belge       Başlangıç Tarihi       Sil         Yeni satır ekle       Yetkilendirme Sözleşmesi       Belge       Başlangıç Tarihi       Sil         Yeni satır ekle       NOT :       Sil       Sil       Sil                                                                                                    | Ön Başvuru Formu PDF Indir<br>Belge<br>Yeni satır ekle | Ön Başvurunun Evr        | ak Kayıt Tarihi  |           |                     | Sil |
| Yeni satir ekle   Ön Başvuru Sözleşmesi   Belge   Belge   Belge   Yetkilendirme Sözleşmesi   Belge   Belge <th>Yetkilendirme Başvurusu Form</th> <th>าน<br/></th> <th></th> <th>Tarihi</th> <th></th> <th>Sil</th> | Yetkilendirme Başvurusu Form                           | าน<br>                   |                  | Tarihi    |                     | Sil |
| Ön Başvuru Sözleşmesi   Belge   Belge   Yeni satır ekle     Yetkilendirme Sözleşmesi   Belge   Belge     Sil     Yeni satır ekle     NOT :                                                                                                    | Yeni satır ekle                                        |                          |                  |           |                     |     |
| Yeni satır ekle         Yetkilendirme Sözleşmesi         Belge       Başlangıç Tarihi         Yeni satır ekle                                                                                                    | Ön Başvuru Sözleşmesi<br>Belge Başlan                  | gıç Tarihi               |                  |           | Bitiş Tarihi        | Sil |
| Yetkilendirme Sözleşmesi       Başlangıç Tarihi       Sil         Yeni satır ekle       NOT :       Sil                                                                                                    | Yeni satır ekle                                        |                          |                  |           |                     |     |
| NOT :                                                                                                    | Yetkilendirme Sözleşmesi<br>Belge                      | Baş                      | ılangıç Tarihi   |           |                     | Sil |
| NOT :                                                                                                    | Yeni satir ekle                                        |                          |                  |           |                     |     |
| 1-)1., 7. ve 8. maddeler için MYK tarafından belirlenen formları kullanılacaktır.                                                                                                    |                                                        |                          |                  |           |                     |     |
| z-jıcuruluşlar, başvuru tormu ve eklerini kuruluşun antetil kağıdına yazılmış bir yazı ile myrcya ileteceklerdir.<br>                                                                                                    | z-ınurunuştar, başvuru tormu ve eklerini Kuruluşun     | antetii Kagidina yaziim  | nş dir yazı ne M | rik ya li | leteceklerair.      |     |

[7]-Kamu idarelerindeki ilgili ilişkilerin tatbik imzalarının resmi yazı ekinde gönderilmesi yeterlidir.

[8]-17., 18. ve 19.maddelerdeki belgeler kamu idarelerinden talep edilmemektedir.

[9]-20. , 21. 23. ve 24. maddelerdeki belgeler zorunlu değildir.

"Tüm Başvuruyu Görüntüle/Bitir" tuşuna basılarak girilen bilgiler kontrol edilir. Her şey istenildiği gibiyse "Bitir" tuşuna basarak Ön başvuru tamamlanır. Bu aşamadan sonra, Kuruluş başvuru bilgilerinde değişiklik yapamaz. Portal başvuru işlemi tamamlandıktan sonra Başvuru Dosyası MYK dosya sorumlusuna iletilir.

Kuruluş sisteme kaydettiği başvurularını ve başvurunun hangi aşamada olduğunu "Başvuru İşlemleri → Başvurularım"

|     |                                  | Onay Tarihi     | 25.04.2017  |
|-----|----------------------------------|-----------------|-------------|
|     |                                  | Revizyon No     | 02          |
|     | MYK WEB PORTAL KULLANIM KILAVUZU | Revizyon Tarihi | 26.02.2018  |
|     |                                  | Doküman No      | SBD.KLV.002 |
| MYK |                                  | Sayfa No        | 9/172       |

sekmesine girerek açılan sayfada görebilir.

| ▶ Hızlı Menu                                       |       |                    |                                                              |                                     | ~~~~ |                | ~~~~ |                          |   |                |   |              |                      |
|----------------------------------------------------|-------|--------------------|--------------------------------------------------------------|-------------------------------------|------|----------------|------|--------------------------|---|----------------|---|--------------|----------------------|
| Toplu Belge Listesi                                |       |                    |                                                              |                                     |      |                |      |                          |   |                |   |              | Sik Kullanilana Ekle |
|                                                    |       |                    |                                                              |                                     |      |                |      |                          |   |                |   |              |                      |
| ▶ Genel Kuruluş Menüsü                             | -     |                    |                                                              |                                     |      |                |      |                          |   |                |   |              |                      |
| Profilim                                           |       | YETKİL             | LENDİRİLMİŞ OLDUĞU                                           | INUZ;                               |      |                |      |                          |   |                |   |              |                      |
| Denetimierim                                       |       | <u>3 yeter</u>     | <u>tilikte</u> değerlendirici                                |                                     |      |                |      |                          |   |                |   |              |                      |
| Görev Alması Sakıncalı Kişiler<br>Listesi          | G     | 3 yeter<br>3 yeter | <u>filikte</u> karar verici<br><u>filikte</u> ücret tarifesi |                                     |      |                |      |                          |   |                |   |              |                      |
| Başvuru İşlemleri                                  |       | bildirili          | memiştir. Belirtilen eks                                     | iklerin tamamlanması gerekmektedir. |      |                |      |                          |   |                |   |              |                      |
| <ul> <li>Başvurularım</li> </ul>                   | -     |                    |                                                              |                                     |      |                |      |                          |   |                |   |              |                      |
| <ul> <li>Belgelendirme Başvurusu</li> </ul>        | Basy  | uru Ara            |                                                              |                                     |      |                |      |                          |   |                |   |              |                      |
| <ul> <li>UMS/UY Hazırlama<br/>Başvurusu</li> </ul> |       |                    |                                                              |                                     |      |                |      |                          |   |                |   |              |                      |
| <ul> <li>UMS/UY Revizyon</li> </ul>                | Excel |                    |                                                              |                                     |      |                |      |                          |   |                |   | Ara          |                      |
| Başvurusu                                          |       | # 🔺                | ld 🔶                                                         | Başvuru Tipi                        | \$   | Başvuru Tarihi | ¢    | Başvuru Durumu           | ¢ | Başvuru İncele | ÷ | Red Açıklama | ♦ PDF ♦              |
| > semmer işiemleri                                 |       | 1                  |                                                              | LIV Güncelleme Rasvuru              |      | 04 01 2017     |      | Islak imza heklenivor    |   | Git            |   |              | L.A                  |
| ▶ Belgelendirme İşlemleri                          |       |                    |                                                              | o r contente Dayvord                |      | 01.01.2017     |      | toran might bonnonity of |   | Ŭ.             |   |              |                      |
| > Sınav İşlemleri                                  |       | 2                  | 2                                                            | Yeterlilik Hazırlama Başvurusu      |      | 04.09.2015     |      | Islak imza bekleniyor    |   | Git            |   |              | L                    |
| > Belge İşlemleri                                  |       | 3                  | 20117721                                                     | UY Güncelleme Başvuru               |      | 05.01.2017     |      | Başvuru Reddedildi       |   | Git            |   |              |                      |

Başvurunun MYK'ye iletilmesini takiben MYK dosya sorumlusu başvuruyu inceler, düzeltilmesi/eklenmesi gereken hususları Kuruluşa bildirir ve Portalda Kuruluşa değişiklik yapabilme izni vererek başvurunun durumunu "Ön başvuru için Kuruluştan düzeltme istendi" olarak günceller. Bu durumda Kuruluş başvurusu üzerinde düzenleme yapabilir ve eksiklikleri tamamlayabilir. Kuruluş "Başvurularım" menüsündeki "Belgelendirme Başvurusu" sekmesine girerek

açılan sayfada ilgili başvurunun "İncele/Değiştir" Sütunundaki *ikonuna basarak başvuruda kaydetmiş olduğu* bilgi ve belgeleri inceler, gerekli düzeltme ve değişiklikleri yapar.

| Başvu | ru Ara |      |                                     |               |     |                                             |                |   |              |                                 |
|-------|--------|------|-------------------------------------|---------------|-----|---------------------------------------------|----------------|---|--------------|---------------------------------|
| Excel |        |      |                                     |               |     |                                             |                |   | Ara          |                                 |
| #     | ▲ Id   | ÷    | Başvuru Tipi                        | Başvuru Tarih | i ÷ | Başvuru Durumu                              | Başvuru İncele | ÷ | Red Açıklama | $\Rightarrow$ PDF $\Rightarrow$ |
| 1     | 201147 | 33   | UY Güncelleme Başvuru               | 04.01.2017    |     | Islak imza bekleniyor                       | Git            |   |              |                                 |
| 2     | 201141 | 77   | Yeterlilik Hazırlama Başvurusu      | 04.09.2015    |     | Islak imza bekleniyor                       | Git            |   |              |                                 |
| 3     | 201147 | 34   | UY Güncelleme Başvuru               | 05.01.2017    |     | Başvuru Reddedildi                          | Git            |   |              |                                 |
| 4     | 201146 | 84   | MS ve UY Hazırlama Başvurusu        | 08.11.2016    |     | Başvuru Reddedildi                          | Git            |   |              |                                 |
| 5     | 201149 | 34 M | leslek Standardı Hazırlama Başvurus | su 12.09.2017 |     | Düzeltme İstendi                            | Git            |   | test amaçlı  |                                 |
| 6     | 201149 | 38   | MS ve UY Hazırlama Başvurusu        | 12.09.2017    |     | Başvuru Uygun Bulundu (İslak İmza Bekleniyo | r) Git         |   |              |                                 |
| 7     | 201149 | 37   | MS ve UY Hazırlama Başvurusu        | 12.09.2017    |     | Başvuru Reddedildi                          | Git            |   |              |                                 |
| 8     | 201149 | 36   | Yeterlilik Hazırlama Başvurusu      | 12.09.2017    |     | Başvuru Reddedildi                          | Git            |   |              |                                 |

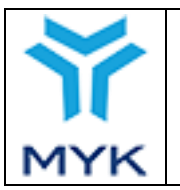

## 

KURUMTEST olarak giriş yaptınız.

| Sorgulama 💿 Kayıtlı Kullanıcı İşlemleri 💿 Yardım 💿 MYK Web Sitesi |                                                                                                    |                                                                                                    |                                                                                                    |                                                                                                    |  |  |  |
|-------------------------------------------------------------------|----------------------------------------------------------------------------------------------------|----------------------------------------------------------------------------------------------------|----------------------------------------------------------------------------------------------------|----------------------------------------------------------------------------------------------------|--|--|--|
| Belgelendirme Ba<br><br>etki Başvuruları                          | şvuruları                                                                                                    |                                                                                                    | ~~~~~~                                                                                                    | ~ ~                                                                                                    |  |  |  |
| Basvuru Tarihi                                                    | Belgelendirme Durumu                                                                                                    | İncele/Değiştir                                                                                                    | r Başvuru Dökümanı                                                                                                    | Sil                                                                                                    |  |  |  |
| 30/10/2013                                                        | Yetki başvurusu onaylandı.                                                                                                    |                                                                                                    |                                                                                                    |                                                                                                    |  |  |  |
| 11/08/2014                                                        | Ön başvuru Sektör Sorumlusuna gönderilmemiş.                                                                                                    |                                                                                                    |                                                                                                    | Û                                                                                                    |  |  |  |
| 08/02/2016                                                        | Ön başvuru Sektör Sorumlusuna gönderilmemiş.                                                                                                    |                                                                                                    |                                                                                                    | Û                                                                                                    |  |  |  |
| 16/02/2016                                                        | Ön başvuru Sektör Sorumlusuna gönderilmemiş.                                                                                                    | ľ                                                                                                    |                                                                                                    | Û                                                                                                    |  |  |  |
| 05/12/2016                                                        | Ön başvuru Sektör Sorumlusuna gönderilmemiş.                                                                                                    |                                                                                                    |                                                                                                    | Û                                                                                                    |  |  |  |
|                                                                   | Belgelendirme Ba           etki Başvuruları           Basvuru Tarihi           30/10/2013           11/08/2014           08/02/2016           16/02/2016           05/12/2016 | Belgelendirme Başvuruları         etki Başvuruları         Basvuru Tarihi       Belgelendirme Durumu         30/10/2013       Yetki başvurusu onaylandı.         11/08/2014       Ön başvuru Sektör Sorumlusuna gönderilmemiş.         08/02/2016       Ön başvuru Sektör Sorumlusuna gönderilmemiş.         16/02/2016       Ön başvuru Sektör Sorumlusuna gönderilmemiş.         05/12/2016       Ön başvuru Sektör Sorumlusuna gönderilmemiş. | Belgelendirme Başvuruları         etki Başvuruları         Basvuru Tarihi       Belgelendirme Durumu       İncele/Değişti         30/10/2013       Yetki başvurusu onaylandı.       Í         11/08/2014       Ön başvuru Sektör Sorumlusuna gönderilmemiş.       Í         08/02/2016       Ön başvuru Sektör Sorumlusuna gönderilmemiş.       Í         16/02/2016       Ön başvuru Sektör Sorumlusuna gönderilmemiş.       Í         05/12/2016       Ön başvuru Sektör Sorumlusuna gönderilmemiş.       Í | Belgelendirme Başvuruları         etki Başvuruları         Basvuru Tarihi       Belgelendirme Durumu       İncele/Değiştir       Başvuru Dokümanı         30/10/2013       Yetki başvurusu onaylandı.       İ       İ       İ         11/08/2014       Ön başvuru Sektör Sorumlusuna gönderilmemiş.       İ       I       I         08/02/2016       Ön başvuru Sektör Sorumlusuna gönderilmemiş.       I       I       I         16/02/2016       Ön başvuru Sektör Sorumlusuna gönderilmemiş.       I       I       I         06/12/2016       Ön başvuru Sektör Sorumlusuna gönderilmemiş.       I       I       III         06/12/2016       Ön başvuru Sektör Sorumlusuna gönderilmemiş.       III       IIIIIIIIIIIIIIIIIIIIIIIIIIIIIIIIIIII |  |  |  |

Ön başvurunun nihai hale gelmesi durumunda MYK dosya sorumlusu, "Yetkilendirme Ön Başvurusu Yapan Kuruluşların Ulusal Yeterliliklere Atıf Yaparak Belgelendirme Yapabilmelerine İlişkin Sözleşmeyi hazırlayarak Kuruluşa gönderir. Kuruluş yetkilisi tarafından her sayfası paraflanmış ve son sayfası imzalanıp kaşelenmiş sözleşme MYK'ye ıslak imzalı olarak iletilir. Sözleşmenin MYK tarafından imzalanıp tarih atılmasını takiben bir nüshası Kuruluşa iletilir ve Kuruluş bu sözleşmeyi taratıp Portaldaki "Başvuru Dokümanları" kısmında yer alan "Ön Başvuru Sözleşmesi" alanına yükler. MYK dosya sorumlusu Portalda Kuruluşun durumunu "Yetkilendirme Ön Başvuru Sözleşmesi İmzalandı" olarak günceller.

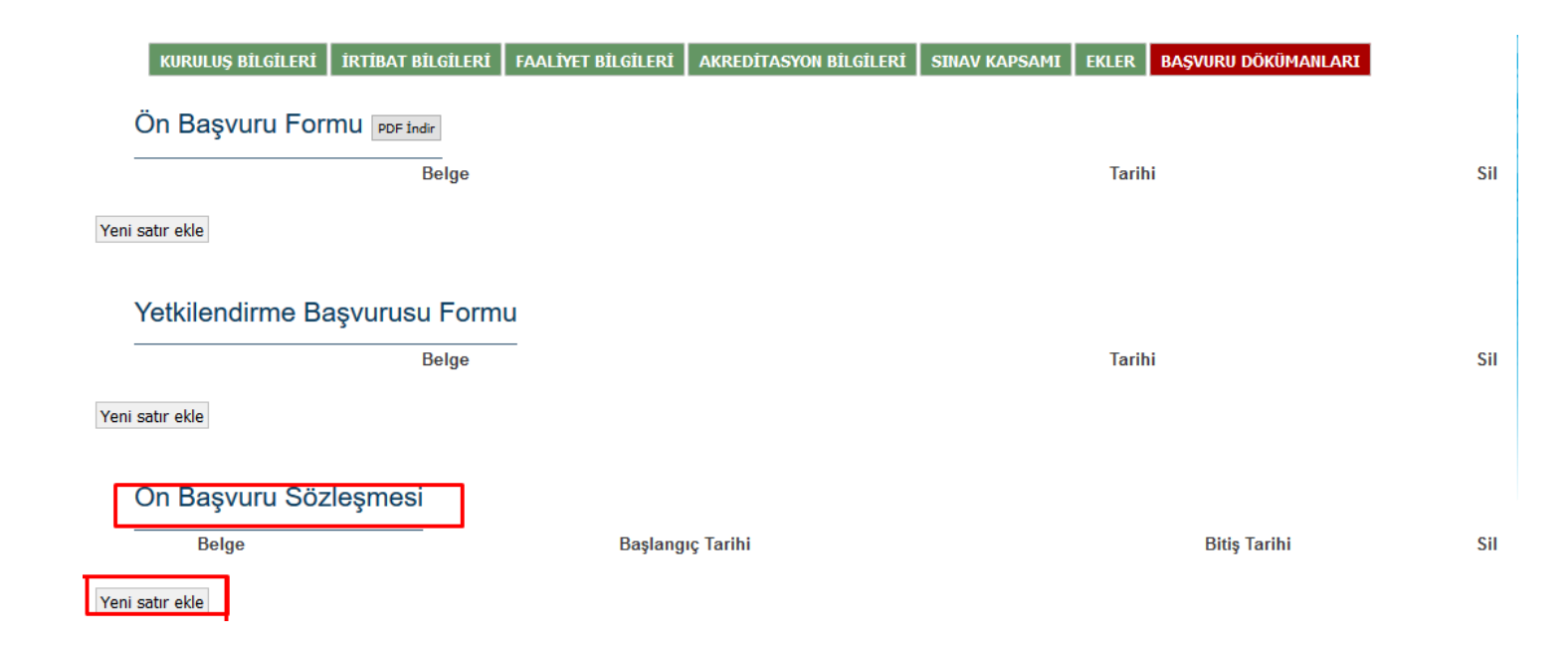

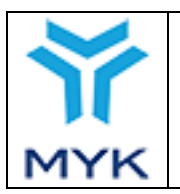

| Onay Tarihi     | 25.04.2017  |
|-----------------|-------------|
| Revizyon No     | 02          |
| Revizyon Tarihi | 26.02.2018  |
| Doküman No      | SBD.KLV.002 |
| Sayfa No        | 11/172      |

## 1.3. Yetkilendirme Başvurusunun Yapılması

Kuruluş akreditasyon sürecini tamamladıktan sonra MYK'ye yetkilendirme başvurusunda bulunur. "Başvurularım" menüsündeki "Belgelendirme Başvurusu" sekmesine girerek açılan sayfada ilgili başvurunun "İncele/Değiştir" tuşuna basar ve ön başvuru için sisteme kaydetmiş olduğu bilgi ve belgeleri inceler. Gerekli eklemeleri ve güncellemeleri yapar, ön başvuruda kendisinden doldurulması istenmemiş olan "Akreditasyon Bilgileri" bölümünü ve "Ekler" kısmındaki akreditasyona ilişkin olan 14. ve 15. maddeleri de doldurur.

| 1 mm Başvuruyu Gorun                      | aute / Bitar                                                                                          |
|-------------------------------------------|----------------------------------------------------------------------------------------------------|
| Kuruluş Bilgileri İntibat B               | Bilgileri Faaliyet Bilgileri Akreditasyon Bilgileri Sinav Kapsami Ekleri Başvuru Dokumanla            |
| 1.İletişim Bilgile                        | ri                                                                                                    |
| Adı                                       | Test Kuruluşu                                                                                         |
| Yetkilisi                                 |                                                                                                    |
| Yetkili Unvanı                            | Müdürler Kurulu Başkanı                                                                               |
| Adresi                                    | Çiçek Sok. No:11 Balgat                                                                               |
| Posta Kodu                                | .11                                                                                                   |
| Şehir                                     | ANKARA -                                                                                              |
| Telefon                                   | (312) 456-1237                                                                                        |
| Faks                                      | (312) 456-1238                                                                                        |
| E-Posta                                   |                                                                                                    |
| Web                                       | http://www.dhddksl.com                                                                                |
| Varsa faaliyette<br>bulunduğu diğer iller | ADANA ADYAMAN III AFYON AGRI<br>AGRI<br>AMASYA<br>ANKARA<br>ANTALYA<br>ARTVIN<br>AYDIN<br>BALIKESIR • |
| 2.Kuruluşun Sta                           | tüsü                                                                                                  |
| Statüsü                                   | İktisadi İşletme 💌                                                                                    |

Yeni satır ekle

15. Akreditasyona ilişkin denetim raporu veya uygunsuzluk raporları suretleri

Belge(ler)

Sil

Sil

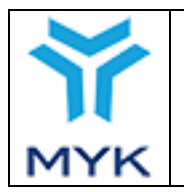

| nay Tarihi     | 25.04.2017  |
|----------------|-------------|
| evizyon No     | 02          |
| evizyon Tarihi | 26.02.2018  |
| oküman No      | SBD.KLV.002 |
| ayfa No        | 12/172      |

Bütün bilgi ve belgeler kaydedildikten sonra "Tüm Başvuruyu Görüntüle/Bitir" tuşuna basılarak kaydedilmiş bilgiler kontrol edilir. "Bitir" tuşuna basıldığında Portal tarafından üretilen Başvuru Formu pdf dosyasının çıktısı alınarak Kuruluşu temsil ve imzalamaya yetkili kişi(ler) tarafından imzalanır ve başvuru için Kuruma yazılacak resmi yazı ekinde gönderilir. Ayrıca imzalı başvuru formu taranarak "Başvuru Dokümanları" kısmında "Yetkilendirme Başvuru Formu" alanına yüklenir.

| Test Kuruluşu Sınav ve Belgelendirme Ba                | Test Kuruluşu Sınav ve Belgelendirme Başvuru Formu    |              |     |  |  |  |
|--------------------------------------------------------|-------------------------------------------------------|--------------|-----|--|--|--|
| Tüm Başvuruyu Görüntüle / Bitir                        |                                                       |              |     |  |  |  |
| Kuruluş Bilgileri İntibat Bilgileri Faaliyet Bilgileri | Akreditasyon Bilgileri Sınav Kapsamı Ekler Başvuru Do | ökümanları   |     |  |  |  |
| Ön Başvuru Formu                                       |                                                       |              |     |  |  |  |
| Belge                                                  | Ta                                                    | arihi        | Sil |  |  |  |
| Yeni satır ekle                                        |                                                       |              |     |  |  |  |
|                                                        |                                                       |              |     |  |  |  |
| Yetkilendirme Başvurusu Formu                          |                                                       |              |     |  |  |  |
| Belge                                                  | Ta                                                    | arihi        | Sil |  |  |  |
| Yeni satır ekle                                        |                                                       |              |     |  |  |  |
| Ön Başvuru Sözleşmesi                                  |                                                       |              |     |  |  |  |
| Belge                                                  | Başlangıç Tarihi                                      | Bitiş Tarihi | Sil |  |  |  |
| Yeni satır ekle                                        |                                                       |              |     |  |  |  |
|                                                        |                                                       |              |     |  |  |  |
| Yetkilendirme Sözleşmesi                               |                                                       |              |     |  |  |  |
| Belge                                                  | Başlangıç Tarihi                                      |              | Sil |  |  |  |
| Yeni satır ekle                                        |                                                       |              |     |  |  |  |
|                                                        |                                                       |              |     |  |  |  |

"Tüm Başvuruyu Bitir" işlemi yapıldıktan sonra başvuru MYK dosya sorumlusuna iletilir, Kuruluş başvuru bilgilerinde değişiklik yapamaz. Kuruluş sisteme kaydettiği başvurularını ve başvurunun hangi aşamada olduğunu "Başvurularım" sekmesine girerek açılan sayfada görebilir.

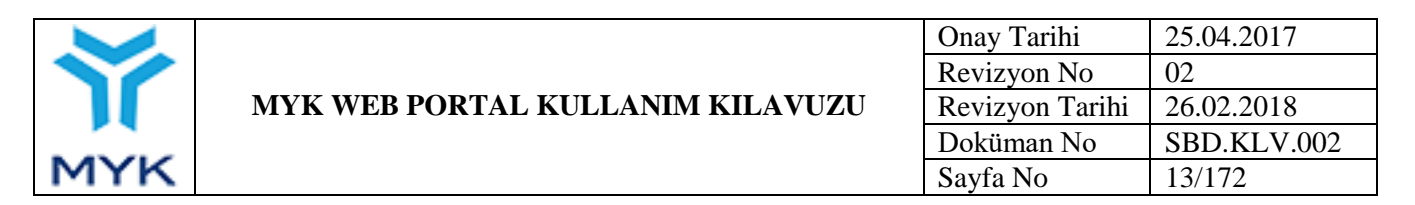

Başvurunun MYK'ye iletilmesini takiben MYK dosya sorumlusu başvuruyu inceler, düzeltilmesi/eklenmesi gereken hususları Kuruluşa bildirir ve Portalda Kuruluşa değişiklik yapabilme izni vererek başvurunun durumunu "Yetkilendirme başvurusu için Kuruluştan düzeltme istendi" olarak günceller. Bu durumda Kuruluş başvurusu üzerinde düzenleme yapabilir ve eksiklikleri tamamlayabilir. Kuruluş "Başvurularım" menüsündeki "Belgelendirme Başvurusu" sekmesine girerek açılan sayfada ilgili başvurunun "İncele/Değiştir" tuşuna basarak başvuruda kaydetmiş olduğu bilgi ve belgeleri inceler, gerekli düzeltme ve değişiklikleri yapar.

Ön başvurunun nihai hale gelmesi durumunda MYK dosya sorumlusu, "Belgelendirme Kuruluşu Yetkilendirme Sözleşmesini hazırlayarak Kuruluşa gönderir. Kuruluş yetkilisi tarafından her sayfası paraflanmış ve son sayfası imzalanıp kaşelenmiş sözleşme MYK'ye ıslak imzalı olarak iletilir. Sözleşmenin MYK tarafından imzalanıp tarih atılmasını takiben bir nüshası Kuruluşa iletilir ve Kuruluş bu sözleşmeyi taratıp Portaldaki "Başvuru Dokümanları" kısmında yer alan "Yetkilendirme Sözleşmesi" alanına yükler. MYK dosya sorumlusu Portalda Kuruluşun durumunu "Yetki Başvurusu Onaylandı" olarak günceller.

| Test Kurulusu Supervis Belgelandirme B                 |                        |                                                      |     |
|--------------------------------------------------------|------------------------|------------------------------------------------------|-----|
| Test Kuruluşu Sınav ve Beigelendirme Ba                | aşvuru Formu           |                                                      |     |
| Tüm Başvuruyu Görüntüle / Bitir                        |                        |                                                      |     |
| Kuruluş Bilgileri İrtibat Bilgileri Faaliyet Bilgileri | Akreditasyon Bilgileri | Sınav Kapsamı Ekler <mark>Başvuru Dökümanları</mark> |     |
| Ön Başvuru Formu                                       |                        |                                                      |     |
| Belge                                                  |                        | Tarihi                                               | Sil |
| Yeni satır ekle                                        |                        |                                                      |     |
| Yetkilendirme Başvurusu Formu                          |                        |                                                      |     |
| Belge                                                  |                        | Tarihi                                               | Sil |
| Yeni satır ekle                                        |                        |                                                      |     |
| Ön Başvuru Sözleşmesi                                  |                        |                                                      |     |
| Belge                                                  | Başlangıç Tarihi       | Bitiş Tarihi                                         | Sil |
| Yeni satır ekle                                        |                        |                                                      |     |
| Yetkilendirme Sözleşmesi                               |                        | Declarate Tarth'                                     | 611 |
| Belge                                                  |                        | Başlangıç Tarihi                                     | SIL |
| Yeni satır ekle                                        |                        |                                                      |     |

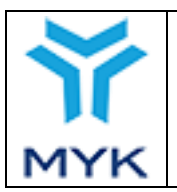

| Onay Tarihi     | 25.04.2017  |
|-----------------|-------------|
| Revizyon No     | 02          |
| Revizyon Tarihi | 26.02.2018  |
| Doküman No      | SBD.KLV.002 |
| Sayfa No        | 14/172      |

## 1.4. Kapsam Genişletme Başvurusunun Yapılması

Yetkilendirilmiş belgelendirme kuruluşları yetki kapsamlarına ulusal yeterlilik(ler) eklemek için kapsam genişletme başvurusu yapmak zorundadır. Kuruluş ana sayfadaki 'Genel Kuruluş Menüsü'nde yer alan "Belgelendirme Başvurusu" sekmesine başarak belgelendirme başvuruları sayfasına gelir. Bu sayfadaki "Kapsam Genişletme Başvuruları" kısmında yer alan "Yeni kapsam başvurusu ekle" tuşuna başar ve başvuru bilgileri sayfasına yönlendirilir.

| tki başvuruları                       |                                              |                 |                 |
|---------------------------------------|----------------------------------------------|-----------------|-----------------|
| Basvuru Tarihi                        | Belgelendirme Durumu                         | İncele/Değiştir | Başvuru Döküman |
| 30/10/2013                            | Yetki başvurusu onaylandı.                   | ľ               |                 |
| 11/08/2014                            | Ön başvuru Sektör Sorumlusuna gönderilmemiş. | ľ               |                 |
| 08/02/2016                            | Ön başvuru Sektör Sorumlusuna gönderilmemiş. | ľ               |                 |
| 16/02/2016                            | Ön başvuru Sektör Sorumlusuna gönderilmemiş. | ľ               |                 |
| 05/12/2016                            | Ön başvuru Sektör Sorumlusuna gönderilmemiş. | ľ               |                 |
| · · · · · · · · · · · · · · · · · · · |                                              |                 |                 |
| FYENI BELGELENDIRME BAŞ               | VURUSU EKLE                                  |                 |                 |
| ipsam Genisletme Ba                   | şvuruları                                    |                 |                 |
|                                       |                                              |                 |                 |
|                                       |                                              |                 |                 |

Diğer adımlar 1.1. Yetkilendirme Ön Başvurusunun Yapılması ve 1.2. Yetkilendirme Başvurusunun Yapılması adımları ile aynıdır.

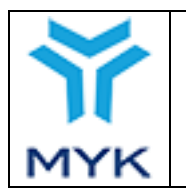

## 2. DENETİM

Yetkilendirme başvurusu yapmış ve başvurusu kabul edilmiş kuruluşlar MYK tarafından denetime tabi tutulur. MYK dosya sorumlusu Kuruluş ile belirlenmiş tarihte gerçekleştirilmek üzere denetim planını oluşturur ve Portalda kaydını oluşturur.

Kuruluş "Genel Kuruluş Menüsü"nden "Denetimlerim" sekmesine basarak sistemde kayıtlı tüm denetimlerini görebilir.

Denetim ücretinin dekontu, "Ücret Durumu" sütununda (eğer yatırılmamışsa) "Denetim Ücreti Yatır" butonuna tıklanarak açılan Denetim Dekontları sayfası açılır.

| 4                        | DENETIM<br>TARIHI | ÜCRET DURUMU                                                                         | DENETÍM<br>RAPORU   | UYGUNSUZLUK | YETKİ<br>KAPSAMI        | DENETİM<br>PLANI  |
|--------------------------|-------------------|--------------------------------------------------------------------------------------|---------------------|-------------|-------------------------|-------------------|
| Eğitim<br>Iizmetler Ltd. | 17/10/2012        | Yatırıldı ve Onaylandı                                                               | Rapor<br>yüklendi   | <u>Yok</u>  | <u>Yetki</u><br>Kapsamı | Denetim<br>Planım |
| Eğitim<br>Iizmetler Ltd. | 27/10/2014        | Yatırıldı ve Onaylandı                                                               | Rapor<br>yüklendi   | Yok         | <u>Yetki</u><br>Kapsamı | Denetim<br>Planım |
| Eğitim<br>Iizmetler Ltd. | 07/10/2015        | Yatırıldı ve Onaylandı                                                               | Rapor<br>yüklenmedi | <u>Yok</u>  | -                       | Denetim<br>Planım |
| Eğitim<br>Iizmetler Ltd. | 09/10/2015        | Yatırıldı ve Onaylandı                                                               | Rapor<br>yüklendi   | <u>Yok</u>  | <u>Yetki</u><br>Kapsamı | Denetim<br>Planım |
| Eğitim<br>Iizmetler Ltd. | 21/12/2015        | Yatırıldı ve Onaylandı                                                               | Rapor<br>yüklendi   | <u>Yok</u>  | <u>Yetki</u><br>Kapsamı | Denetim<br>Planım |
| Eğitim<br>Iizmetler Ltd. | 24/03/2016        | Denetim Planı ve Ücreti Kuruluşa<br><del>Dildirilmemiş</del><br>DENETİM ÜCRETİ YATIR | Rapor<br>yüklendi   | <u>Yok</u>  | <u>Yetki</u><br>Kapsamı | Denetim<br>Planım |
| Eğitim<br>Iizmetler Ltd. | 19/04/2016        | Denetim Planı ve Ücreti Kuruluşa<br>Bildirilmemiş                                    | Rapor<br>yüklendi   | Yok         | <u>Yetki</u><br>Kapsami | Denetim<br>Planım |

Bu sayfada ilgili denetime ait "Ödeme Bilgisi Yükle" butonu tıklanarak yapılır.

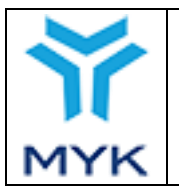

#### Denetim Dekontları

| # <b>10</b> ∨ öğe gö: | 10 v öğe göster Ara |                                |                                |                                |                                                 |  |                                |    |                     |  |
|-----------------------|---------------------|--------------------------------|--------------------------------|--------------------------------|-------------------------------------------------|--|--------------------------------|----|---------------------|--|
| Denetim<br>ID ▼       | Denetim<br>Ücreti ♦ | Dekont No 🔶                    | Dekont Tarihi 🔶                | Dekont Tutarı 🔶                | Dekont Açıklaması 🛛 🔶                           |  | Dekont                         | \$ | İşlem 🔶             |  |
| 975                   | 6075                | F00327                         | 06/01/2017                     | 6075                           | ENERJİ LTD ŞTİ. 12-13.01.2017<br>DENETİM BEDELİ |  | INDIR                          |    |                     |  |
| 495                   | 0                   | Denetim Ücreti<br>Yatırılımadı | Denetim Ücreti<br>Yatırılımadı | Denetim Ücreti<br>Yatırılımadı | Denetim Ücreti Yatırılımadı                     |  | Denetim Ücreti<br>Yatırılımadı |    | ÖDEME BİLGİSİ YÜKLE |  |
| 492                   | 0                   | Denetim Ücreti<br>Yatırılımadı | Denetim Ücreti<br>Yatırılımadı | Denetim Ücreti<br>Yatırılımadı | Denetim Ücreti Yatırılımadı                     |  | Denetim Ücreti<br>Yatırılımadı | i  | ÖDEME BİLGİSİ YÜKLE |  |
| 466                   | 0                   | Denetim Ücreti<br>Yatırılımadı | Denetim Ücreti<br>Yatırılımadı | Denetim Ücreti<br>Yatırılımadı | Denetim Ücreti Yatırılımadı                     |  | Denetim Ücreti<br>Yatırılımadı | i  | ÖDEME BİLGİSİ YÜKLE |  |
| 415                   | 0                   | Denetim Ücreti<br>Yatırılımadı | Denetim Ücreti<br>Yatırılımadı | Denetim Ücreti<br>Yatırılımadı | Denetim Ücreti Yatırılımadı                     |  | Denetim Ücreti<br>Yatırılımadı | i  | ÖDEME BİLGİSİ YÜKLE |  |
| 368                   | 4800                | PDF YOK                        | 01/01/2016                     | 4800                           | PDF YOK                                         |  | INDIR                          |    |                     |  |
| 359                   | 0                   | PDF YOK                        | 01/01/2016                     | 0                              | PDF YOK                                         |  | İNDİR                          |    |                     |  |

| Kayı        | tli Kullanici İşlemleri 💿   Yardın | n 💿   MYK Web Sitesi                                  |
|-------------|------------------------------------|-------------------------------------------------------|
|             |                                    | Yeni Dekont Ekle                                      |
|             | Dekont No:                         |                                                       |
| oge<br>atim | Dekont Tarihi:                     |                                                       |
|             | Dekont Tutarı:                     | ÷                                                     |
|             |                                    |                                                       |
|             | Dekont Açıklama:                   | .i.                                                   |
|             | Dekont Dosyası:                    | Gözat Hiçbir dosya seçilmedi.                         |
|             | İPTAL                              | KAYDET                                                |
|             | 0 Deneum ocreu                     | Deneum ocreu Deneum ocreu Denetim Ücreti Yatırılımadı |

Kuruluş ilgili denetimde fiilen belirlenen uygunsuzlukların kapatılmasına ilişkin dokümanları ıslak imzalı olarak MYK'ye gönderir. Aynı zamanda ilgili denetimin "Uygunsuzluk" başlığı altında yer alan "Var" sekmesinden uygunsuzluklar listesine ulaşır.

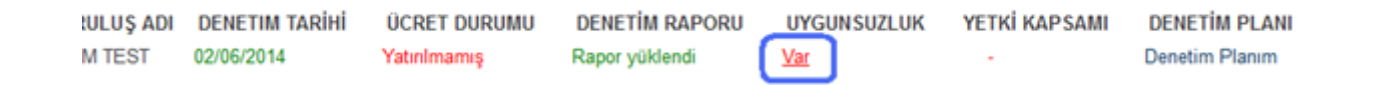

İlgili uygunsuzluğun "Düzenle" sekmesine basılarak açılan sayfada; gerçekleştirilecek düzeltici faaliyet, tamamlanma süresi ve bildirim tarihi bilgileri kaydedilir. MYK'ye gönderilen dokümanın elektronik bir kopyası da aynı sayfada yer alan "Düzeltici Faaliyet Dosya" kısmına yüklenerek "Kaydet" tuşuna basılır.

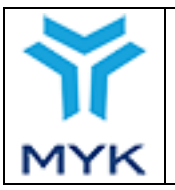

| Onay Tarihi     | 25.04.2017  |
|-----------------|-------------|
| Revizyon No     | 02          |
| Revizyon Tarihi | 26.02.2018  |
| Doküman No      | SBD.KLV.002 |
| Sayfa No        | 17/172      |

| # 10 🗸 i                                                | öğe göster                                                                                          |                |                 |                                                                                                    | Ara :        |           |  |  |  |
|---------------------------------------------------------|----------------------------------------------------------------------------------------------------|----------------|-----------------|----------------------------------------------------------------------------------------------------|--------------|-----------|--|--|--|
| #                                                       | UYGUNSUZLUK AÇIKLAMASI                                                                              | ♦ TÜRÜ ♦       | YERINDE TAKIP 🔶 | DÜZELTİCİ FAALİYET AÇIKLAMASI 🝦                                                                     | Giderildi 🔶  | DÜZENLE 🔶 |  |  |  |
| 1630                                                    | Performans değerlendirmeye ilişkin<br>tanımlamalar IMP.011 Performans<br>Değerlendirme Prosedürü ve | Küçük          | Gerektirmez     | IMP-011 Performans Değerlendirme<br>Prosedüründe değerlendirmenin hangi<br>çalışanlar için ve kiml  | Evet         | DÜZENLE   |  |  |  |
| 1632                                                    | - Kuruluşun sözleşme yoluyla temin<br>ettiği sınav merkezleriyle yaptığı<br>sözleşme içeriğind      | Küçük          | Gerektirmez     | -Sözleşme yoluyla temin edilen sınav<br>merkezi sözleşmesi detaylandırılarak<br>ilgili hususlara ye | Evet         | DÜZENLE   |  |  |  |
| 1650                                                    | İtiraz ve şikayetlerin<br>değerlendirilmesine ilişkin IMP.005<br>İtiraz Prosedürü ve IMP.006 Şikay  | Küçük          | Gerektirmez     | IMP.005 İtiraz Prosedürü ve IMP.006<br>Şikayet Prosedüründe itiraz ve<br>şikayetlerin teknik bir ko | Evet         | DÜZENLE   |  |  |  |
| 1651                                                    | Sınav Prosedürü 5.10 maddesinde<br>sınav sorularının istatistiki analizine                          | Küçük          | Gerektirmez     | Duvarcı, Ahşap Kalıpçı ve Alçı Sıva<br>Uygulayıcısı sınavlarına ilişkin                             | Evet         | DÜZENLE   |  |  |  |
|                                                         |                                                                                                    |                |                 |                                                                                                    |              |           |  |  |  |
| UYGUNSU                                                 | JZLUK NO: DENET                                                                                     | TIM TARIHI:    |                 | DENETIM TURU:                                                                                       | DOSYA NO:    |           |  |  |  |
| 02                                                      | 02/06/                                                                                              | 2014           | ri.             | Gözetim                                                                                             | DAG DEVETO   |           |  |  |  |
| KURULUS                                                 | KURU                                                                                                | LUŞ TEMSILCI   | 51:             | DENETIM EKIBI:                                                                                      | BAŞ DENETÇI: |           |  |  |  |
| KURUM I                                                 | ESI Musa                                                                                            | IOPRAK         |                 | Ibrahim Ata Bozkurt                                                                                 |              |           |  |  |  |
| UYGUNSU                                                 | IZLUK TESPIT EDILEN KONU:                                                                           |                |                 |                                                                                                    |              |           |  |  |  |
|                                                         | ΙΖΙ ΙΙΚ ΤÜRÜ:                                                                                       |                |                 |                                                                                                    |              |           |  |  |  |
| Kücük                                                   | ZEON TONO.                                                                                          |                |                 |                                                                                                    |              |           |  |  |  |
| YERINDE                                                 | TAKİP DENETİMİ GEREKİR Mİ?                                                                          |                |                 |                                                                                                    |              |           |  |  |  |
| Hayır                                                   |                                                                                                    |                |                 |                                                                                                    |              |           |  |  |  |
| GERÇEKL                                                 | EŞTİRİLECEK DÜZELTİCİ FAALİYET                                                                      |                |                 |                                                                                                    |              |           |  |  |  |
|                                                         | -                                                                                                   | -              |                 |                                                                                                    |              |           |  |  |  |
|                                                         |                                                                                                    |                |                 |                                                                                                    |              |           |  |  |  |
|                                                         |                                                                                                    |                |                 |                                                                                                    |              |           |  |  |  |
|                                                         |                                                                                                    |                |                 |                                                                                                    |              |           |  |  |  |
|                                                         |                                                                                                    |                |                 |                                                                                                    |              |           |  |  |  |
| TAMAMLA                                                 | ANMA SÜRESİ:                                                                                        |                |                 |                                                                                                    |              |           |  |  |  |
|                                                         |                                                                                                    |                |                 |                                                                                                    |              |           |  |  |  |
| TARİH:                                                  |                                                                                                    |                |                 |                                                                                                    |              |           |  |  |  |
| DÜZELTICI FAALIVET DOOVA/Eğer derve helinde hulunuvere) |                                                                                                    |                |                 |                                                                                                    |              |           |  |  |  |
| Caret                                                   | Hishir daava aasilmadi                                                                              | inde bululiuyo | 150             |                                                                                                    |              |           |  |  |  |
| Gozat.                                                  | ı nıçbir dosya seçilmedi.                                                                           |                |                 |                                                                                                    |              |           |  |  |  |
| Geri KAY                                                | /DET                                                                                                |                |                 |                                                                                                    |              |           |  |  |  |
|                                                         |                                                                                                    |                |                 |                                                                                                    |              |           |  |  |  |

Denetim devam ettiği sürece MYK dosya sorumlusu Kuruluşun durumunu "Denetim Süreci Devam Ediyor" olarak belirleyeceği için Kuruluş, başvuru dokümanlarında herhangi bir değişiklik yapamayacaktır.

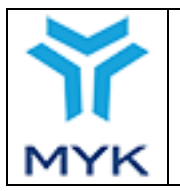

| Onay Tarihi     | 25.04.2017  |
|-----------------|-------------|
| Revizyon No     | 02          |
| Revizyon Tarihi | 26.02.2018  |
| Doküman No      | SBD.KLV.002 |
| Sayfa No        | 18/172      |

### 3. SINAV VE BELGE OLUŞTURMA İŞLEMLERİ

Yetkilendirilmiş Belgelendirme Kuruluşu sisteme giriş yaptığında "Belgelendirme İşlemleri" menüsü görüntülenir.

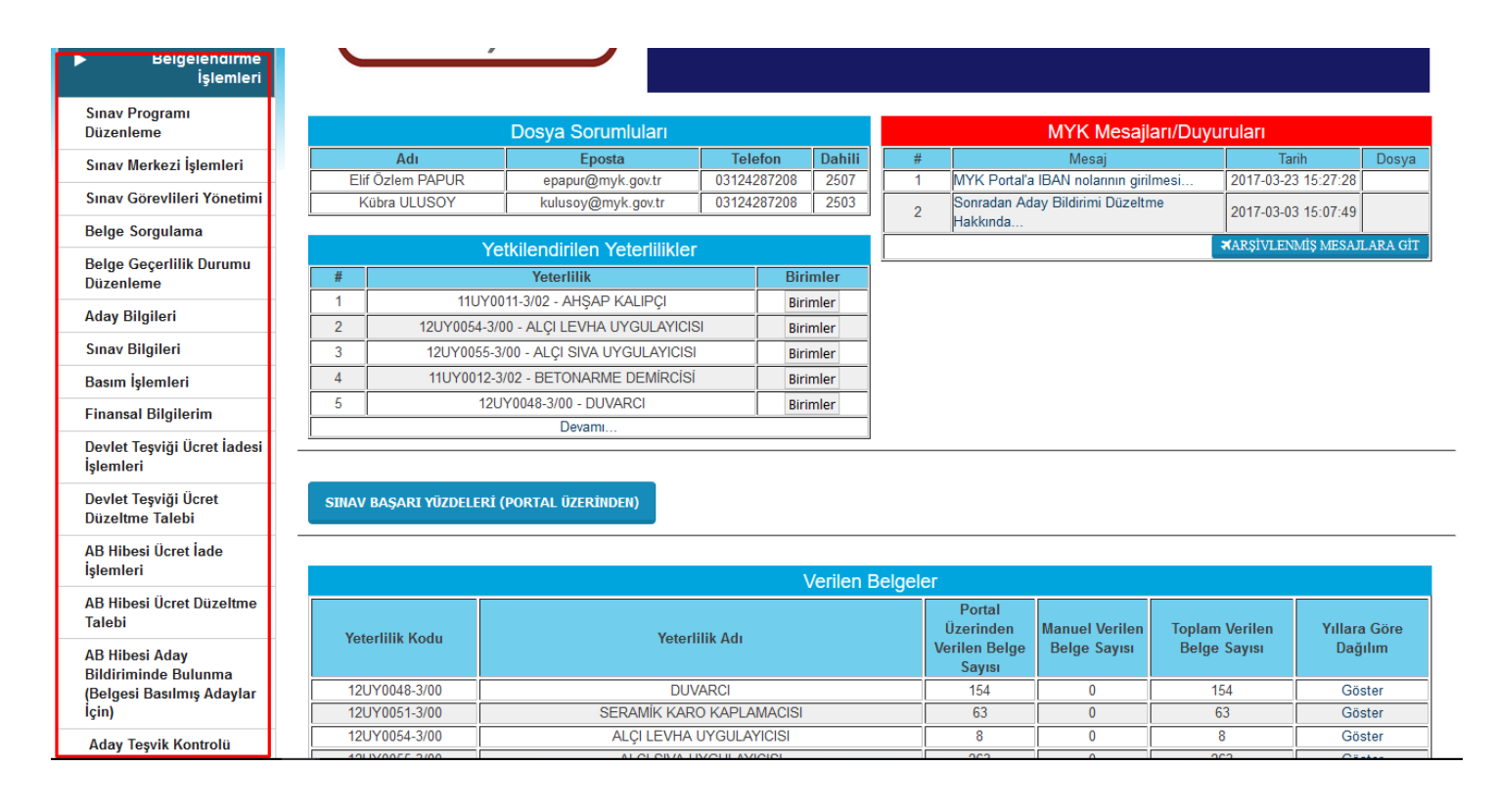

Kuruluşun sınav yapabilmesi için; "Sınav Görevlileri Yönetimi" sayfasında sınavlarda görev alacak değerlendiricileri, "Sınav Merkezi İşlemleri" sayfasında sınavların gerçekleştirileceği sınav merkezlerini ve "Sınav Programı Düzenleme" sayfasında yapılacak sınavları sisteme kaydeder. Bu işlemler aşağıda detaylı bir şekilde açıklanmaktadır.

### 3.1. Sınav Görevlileri Yönetimi

Kuruluş sınavlarda görevlendirecek değerlendiricilerini sisteme kaydetmelidir. "Belgelendirme İşlemleri" altında yer alan "Sınav İşlemleri → Sınav Görevlileri Yönetimi" menüsüne tıklayarak Sınav Görevlileri sayfasına ulaşılır.

| ▶ Belgelendirme İşlemleri |                             |  |  |  |  |  |
|---------------------------|-----------------------------|--|--|--|--|--|
| Sınav İşlemleri           |                             |  |  |  |  |  |
| 0                         | Sınav Programı<br>Düzenleme |  |  |  |  |  |
| ٥                         | Sınav Merkezi İşlemleri     |  |  |  |  |  |
| ٥                         | Sınav Görevlileri Yönetimi  |  |  |  |  |  |
| ٥                         | Aday Bilgileri              |  |  |  |  |  |
| 0                         | Sınav Bilgileri             |  |  |  |  |  |
| 0                         | Değerlendirici Bilgileri    |  |  |  |  |  |

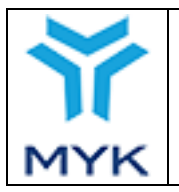

| Onay Tarihi     | 25.04.2017  |
|-----------------|-------------|
| Revizyon No     | 02          |
| Revizyon Tarihi | 26.02.2018  |
| Doküman No      | SBD.KLV.002 |
| Sayfa No        | 19/172      |

Sınav Görevlilerine ilişkin bilgiler bu sayfada sisteme kaydedilir. Bu sayfa iki sekmeden oluşur: Sınav Değerlendiricileri Yönetimi ve Sınav Gözetmenleri Yönetimi.

## 3.1.1. Sınav Değerlendiricileri Yönetimi

Bu sekmede sadece "Değerlendirici" değil, "Karar Vericiler" ve "İç Doğruyacılar" da yönetilir. Yeterlilikte gerekli şartları sağlayan görevliler yüklenir. İlk olarak ekrana Değerlendiricilerin listesi gelir.

| Sinav Değerlendiricileri Yönetimi Sinav Gözetmenleri Yönetimi Sinav Gözetmenleri Yönetimi |                                                                                                    |                 |     |                                                                                                    |        |                   |                   |                    |  |
|-------------------------------------------------------------------------------------------|----------------------------------------------------------------------------------------------------|-----------------|-----|----------------------------------------------------------------------------------------------------|--------|-------------------|-------------------|--------------------|--|
|                                                                                           |                                                                                                    | ▶ UYARI         |     |                                                                                                    |        |                   |                   |                    |  |
|                                                                                           | *Kuruluşların MYK Web Portal üzerinden gerçekleştirdiği işlemler, ilgili personel tarafından usul yönünden ve Kuruluş beyanlarına göre incelenmekte olup; söz konusu incelemeler<br>sonucunda verilen onaylar, teknik bir inceleme veya denetimle tespit edilecek hususlara engel teşkil etmemektedir! |                 |     |                                                                                                    |        |                   |                   |                    |  |
| Listenizdeki kişile<br>Yeni Değerlendiri                                                  | Listenizdeki kişilerin Değerlendirici / Karar Verici / İç Doğrulayıcı olma durumlarını "Detay" Butonuna tıkladıktan sonra, açılan pencerde ilgili sutunun ikonuna tıklayarak değişiklik yapabilirsiniz. (Yeşil olumlu, Kırmızı olumsuz anlamı taşımaktadır.)<br>Yeni Değerlendirici Ekle               |                 |     |                                                                                                    |        |                   |                   |                    |  |
| Hepsi Ona                                                                                 | aylı Onay Bekle                                                                                                    | yen Dosya Eksik | Red | 16 adet değerlendirici listelendi.                                                                                                    |        |                   |                   |                    |  |
| T.C                                                                                       | C. Kimlik No                                                                                                    |                 |     | Adı                                                                                                    | Soyadı | Kişisel Beyan     | Bilgi Formu       | Detay              |  |
|                                                                                           |                                                                                                    |                 |     |                                                                                                    |        |                   |                   |                    |  |
| -                                                                                         |                                                                                                    |                 |     |                                                                                                    |        | ±                 | ±                 | Detay U            |  |
|                                                                                           |                                                                                                    |                 |     |                                                                                                    |        | Dosya Yüklenmemiş | Dosya Yüklenmemiş | Detay <sup>1</sup> |  |
|                                                                                           |                                                                                                    |                 |     | Constant of the second second s |        | *                 | *                 | Detay <sup>0</sup> |  |
| -                                                                                         |                                                                                                    |                 |     |                                                                                                    |        | I I               | I 🖡               | Detav              |  |

Listelenen kayıtlarda ikonunu tıklayarak listenizdeki kişilerin Değerlendirici / Karar Verici / İç Doğrulayıcı olma durumlarını güncelleyebilirsiniz. Detay Butonuna tıklandıktan sonar açılan pencerde ilgili sutunun ikonuna tıklayarak değişiklik yapabilirsiniz. (Yeşil olumlu, Kırmızı olumsuz anlamı taşımaktadır.)

| Değerlendirici Detay - 🔀 🕺 🕺                             |   |   |   |       |       |    |               |  |
|----------------------------------------------------------|---|---|---|-------|-------|----|---------------|--|
| Yeterlilik Değerlendirici Karar İç<br>Verici Doğrulayıcı |   |   |   |       |       |    |               |  |
| <u>11UY0010-3/02</u><br>- <u>Çelik</u><br>Kaynakçısı     | • | • | • | Detay | Aktif | Si | Onay Bekliyor |  |
| <u>11UY0010-3/01</u><br>- <u>Çelik</u><br>Kavnakçısı     | ٥ | • | • | Detay | Pasif | Si | Onaylandı     |  |

Burada yapılan değişiklikler MYK dosya sorumlusunun onayına düşer. Sisteme yeni eklenen görevli, görevliler listesinde "Değerlendirici" olarak, "Onay Bekliyor" durumunda görünür, onaylanıncaya Kadar sınavlarda bildirilemez. MYK dosya

|     |                                  | Onay Tarihi     | 25.04.2017  |
|-----|----------------------------------|-----------------|-------------|
|     | MYK WEB PORTAL KULLANIM KILAVUZU | Revizyon No     | 02          |
|     |                                  | Revizyon Tarihi | 26.02.2018  |
|     |                                  | Doküman No      | SBD.KLV.002 |
| MYK |                                  | Sayfa No        | 20/172      |

sorumlusu onay verince durumu "Onaylandı" olarak güncellenir. Dosya sorumlusun onay süresi 5 iş günüdür.

Eğer ilgili Değelerndirici görevindeki Görevlinin ilgili yeterlilik sınavında görevlendirmesi geçici olarak iptal edilirse durumu, "Etkin" sütunundaki "Aktif" sekmesi tıklanarak "Pasif" durumuna, tersi durumda "Pasif" sekmesi tıklanarak "Aktif" durumuna geçirilebilir veya "Sil" sütunundaki "Sil" sekmesine tıklanarak kalıcı olarak da silinebilir.

Yeni Görevli Eklemek için

YENİ DEĞERLENDİRİCİ EKLE ikonu tıklanır.

| Değerlendirici Detay            |       | × |
|---------------------------------|-------|---|
| ©TC Kimlik No:<br>○Pasaport No: | Getir |   |
|                                 |       |   |

Açılan pencerede Eger T.C. vatandaşı ise "T.C Kimlik No" alanı, yabancı uyruklu ise "Pasaport No" alanı seçilir. Görevlinin T.C Kimlik/Pasaport No'su girilerek "Getir" tuşuna basılır.

| Değerlendirici Detay X                         |
|------------------------------------------------|
| TC Kimlik No: Getir Pasaport No:               |
| Adı:                                           |
| Soyadı:                                        |
| Kişisel Beyan: Dosya Seç Dosya seçilmedi       |
| Kişisel Bilgi Formu: Dosya Seç Dosya seçilmedi |
| Yeterlilik:                                    |
| 12UY0046-4/01-Ağ Teknolojileri Elemanı         |
| 11UY0010-3/02-Çelik Kaynakçısı                 |
| 11UY0010-3/01-Çelik Kaynakçısı                 |
|                                                |
| Kaydet                                         |

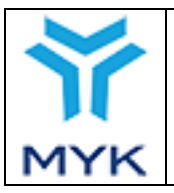

| Onay Tarihi     | 25.04.2017  |
|-----------------|-------------|
| Revizyon No     | 02          |
| Revizyon Tarihi | 26.02.2018  |
| Doküman No      | SBD.KLV.002 |
| Sayfa No        | 21/172      |

Değerlendiricinin adı-soyadı girilir ve değerlendiriciye ait elektronik ortamdaki 'Kişisel Beyan've 'Özgeçmiş' sisteme yüklenir. Görevlinin görevlendirileceği Ulusal Yeterlilik/Ulusal Yeterlilikler seçilir ve "Kaydet" tuşuna basılarak değerlendirici sisteme kaydedilir.

Sisteme kaydedilmiş bir değerlendiriciye sınavlarında görevlendirileceği ulusal yeterlilik eklemek için, YENİ DEĞERLENDİRİCİ EKLE

ikonu tıklanır, değerlendiricinin T.C. Kimlik/Pasaport No'su girilerek "Getir" tuşuna basılır, kayıtlı bilgileri otomatik olarak ekrana gelir, sadece yeni eklenecek ulusal yeterlik(ler) seçilir ve "Kaydet" tuşuna basılır.

Sisteme kayıtlı olan bir değerlendiricinin bilgilerinde değişiklik olması halinde, bilgi ve dokümanlar yenileri ile değiştirilerek "Kaydet" tuşuna basılarak değerlendiriciye ait güncel bilgiler kaydedilebilir.

| Değerlendirici Detay X                     |
|--------------------------------------------|
| TC Kimlik No: Getir Pasaport No:           |
| Adı:                                       |
| Soyadı:                                    |
| Kişisel Beyan: 🕢 💽                         |
| Kişisel Bilgi Formu: 🕑 🔂                   |
| Yeterlilik:                                |
| 12UY0046-4/01-Ağ Teknolojileri Elemanı 🧭 0 |
| 11UY0010-3/02-Çelik Kaynakçısı             |
| 11UY0010-3/01-Çelik Kaynakçısı             |
|                                            |
| Kaydet                                     |

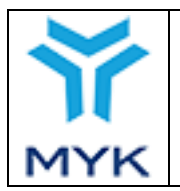

| Onay Tarihi     | 25.04.2017  |
|-----------------|-------------|
| Revizyon No     | 02          |
| Revizyon Tarihi | 26.02.2018  |
| Doküman No      | SBD.KLV.002 |
| Sayfa No        | 22/172      |

### 3.1.2. Sınav Gözetmenleri Yönetimi

Kuruluş sınavlarda görevlendirecek gözetmenleri sisteme kaydetmelidir. "Belgelendirme İşlemleri" altında yer alan "Sınav Görevlileri Yönetimi" linki tıklanarak açılan sayfanın üstünde Sınav Gözetmenleri Yönetimi butonuna tıklanarak gözetmenler sayfasına ulaşılır.

|      | Belgelendirme İşlemleri     |
|------|-----------------------------|
| > Si | nav İşlemleri               |
| 0    | Sınav Programı<br>Düzenleme |
| 0    | Sınav Merkezi İşlemleri     |
| ٥    | Sınav Görevlileri Yönetimi  |
| ٥    | Aday Bilgileri              |
| ٥    | Sınav Bilgileri             |
| 0    | Değerlendirici Bilgileri    |

Gözetmenlere ilişkin bilgiler bu sayfada sisteme kaydedilir. Gözetmenler, T.C Kimlik/Pasaport No'su girilerek "Getir" tuşuna basılır. Eğer gözetmen daha önce sistemde kayıtlı ise bilgileri getirilmekte, değilse gözetmen kaydetme sayfası açılmaktadır. Gözetmenin adı-soyadı girilir ve gözetmene ait elektronik ortamdaki 'Kişisel Beyan' sisteme yüklenir ve kaydedilir. Dilenirse listeden Gözetmenler "Sil" butonuna tıklanarak silinebilir.

| Sınav Değerlendiricileri Yönetimi Sınav Gözet | nenleri Yi | önetimi<br>Gözet | tmen Ekle    |   |                   |                   |
|-----------------------------------------------|------------|------------------|--------------|---|-------------------|-------------------|
| T.C. Kimlik No / Pasaport No:                 |            |                  |              |   |                   | Getir             |
| Silinmiş Göztemenler Göster                   |            |                  |              |   |                   |                   |
| # 10 ▼ öğe göster                             |            |                  |              |   | Ara               |                   |
| T.C. Kimlik No / Pasaport No                  | ¢          | Ad Soyad 🔺       | Doğum Tarihi | ¢ | Kişisel Beyan 🛭 🍦 | İşlem 🔶           |
|                                               |            |                  | 21.01.1990   |   | İndir             | Sil Düzenle       |
|                                               |            |                  | 02.05.2017   |   | Indir             | Sil Düzenle       |
|                                               |            |                  | 09.11.2016   |   | Indir             | Sil Düzenle       |
| 1 - 3 (Toplam 3 Gözetmen)                     |            |                  |              |   | ilk Önc           | eki 1 Sonraki Son |

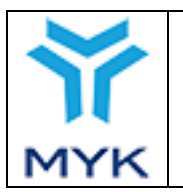

| Gözetmen Bilgileri               |                  | × |
|----------------------------------|------------------|---|
| T.C. Kimlik No /<br>Pasaport No: |                  |   |
| Uyruk:                           | T.C. Vatandaşı * |   |
| Ad:                              |                  |   |
| Soyad:                           |                  |   |
| Doğum Tarihi:                    | 02.07.1986       |   |
| Kişisel Beyan:                   | Dosya Seç        |   |
| Kaydet                           | Vazgeç           |   |

## 3.2. Sınav Merkezi İşlemleri

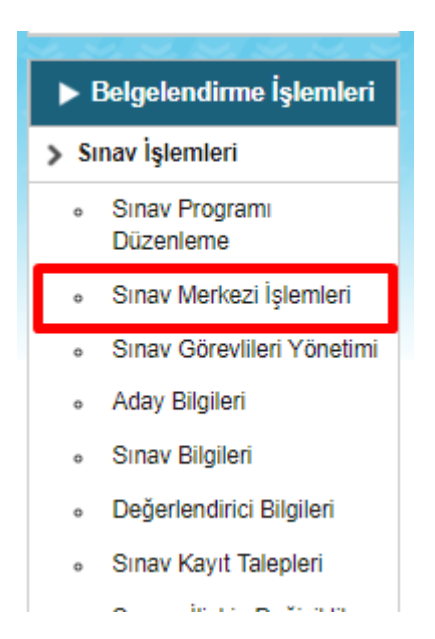

Kuruluş sınav merkezlerini sisteme kaydetmelidir. "Belgelendirme İşlemleri" altında yer alan "Sınav Merkezi İşlemleri" sekmesine basılarak sınav yeri bildirim ekranına ulaşılır.

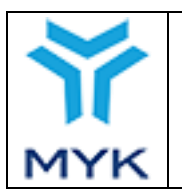

 $\mathbf{\nabla}$ 

## Sınav Yeri İşlemleri

+ Sinav Yeri Ekle

| Hepsi               | Aktif                       | Onaylı    | Onay Bekleyen | Dosya Eksik | Red | Pasif    | '3 adet merkez  | z listelendi.    |                                                                                  |                         |                       |
|---------------------|-----------------------------|-----------|---------------|-------------|-----|----------|-----------------|------------------|----------------------------------------------------------------------------------|-------------------------|-----------------------|
| Sınav<br>Yeri<br>ID | Yer Adı                     |           | Adres         |             | Şeh | iir/Ülke | Temin<br>Durumu | Teorik<br>Durumu | Performans<br>Durumu                                                             | Sınav Merkezi<br>Durumu | Teorik<br>ve<br>Genel |
| 2<br>(YENİ)         | fatih anadolı<br>lisesi DDD | J eskişel | hir           |             | ES  | сіŞЕНІ́R | Sözleşme ile    | Beklemede        | Aktif:3<br>Onaylı: 1<br>Bekleyen: 2<br>Dosya Eksik: 0<br>Reddilen: 0<br>Pasif: 0 | Beklemede               | ß                     |
| 6<br>(ESKİ)         | Hatay metke                 | z Merke:  | z             |             | AI  | NKARA    | Kuruluşa ait    |                  | Aktif:2<br>Onaylı: 1<br>Bekleyen: 1<br>Dosya Eksik: 0<br>Reddilen: 0<br>Pasif: 0 |                         | Ø                     |

Sınav merkezi eklemek için "Sınav Yeri Ekle" tuşuna basılır.

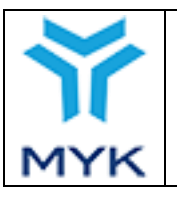

| er Adı                            |                                                                                                    |
|-----------------------------------|----------------------------------------------------------------------------------------------------|
|                                   |                                                                                                    |
|                                   |                                                                                                    |
| dres                              |                                                                                                    |
|                                   | Seçiniz -                                                                                                    |
| onum / Adres Ara                  | Konum girin                                                                                                    |
| arita üzerindeki kırmı            | zı iğneyi hareket ettirerek konum seçebilirsiniz.                                                                                                    |
| Harita Uydu                       | Gürcistan Batum                                                                                                    |
| tanbul                            | Samsun<br>Samsun<br>Trabzon Rize                                                                                                    |
| Gebze <sub>Sakerya</sub><br>Bursa | Stands Stand Stand Sta |
| Eskişehir                         | Ankara Sivas Bizardin Erzerdin                                                                                                    |
| Apalantiner                       | Türkiye                                                                                                    |
|                                   | Konva Kayseri Meléive Van T                                                                                                    |
| Den Mil                           | Gazianten Stilluten Mardia                                                                                                    |
| mariai S:                         | Mersin Halep Halep                                                                                                    |
| Google                            | Hanta verileri 02018 Google Görüntü 02018 Terra/letrica   Kullarım Sartarı                                                                                                    |
| emin Durumu                       | Seçiniz 🔻                                                                                                    |
|                                   |                                                                                                    |
|                                   |                                                                                                    |
| Genel Foto Yuk                    | jpeg,png formatında yükleyiniz. Sınav Merkezinin dışarıdan genel görünümüne ilişkin en az 1 en<br>viniz                                                                                                    |
|                                   |                                                                                                    |
| orik Sınav Yapılacak<br>?         |                                                                                                    |
|                                   |                                                                                                    |
|                                   |                                                                                                    |

Açılan sayfada, "Yer Adı" bölümüne sınav merkezinin adı, "Adres" bölümüne sınav merkezinin adresi yazılır, "İl" seçilir, "Konum/ Adres Ara" bölümü doldurularak haritada sınav merkezinin yeri bulunur ve işaretlenir. "Temin Durumu" bölümünde sınav merkezinin temin edilme yöntemi (Sözleşme ile/ Kuruluşa ait/ Gezici) seçilir. Temin durumu seçimlerinde

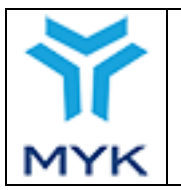

| Onay Tarihi     | 25.04.2017  |
|-----------------|-------------|
| Revizyon No     | 02          |
| Revizyon Tarihi | 26.02.2018  |
| Doküman No      | SBD.KLV.002 |
| Sayfa No        | 26/172      |

sisteme yüklenmesi gereken dosyalar farklılık gösterebilmektedir.

• "Sözleşme ile / Gezici" seçildiğinde "Sözleşme Yükle" butonu tıklanarak sözleşme dosyası pdf formatında yüklenmelidir.

| Te | min Durumu     | Sözleşme ile 🔹 🔻        |
|----|----------------|-------------------------|
|    | 0°-1 \/°11-    |                         |
|    | Sözleşme Yükle | Pdf formatında yükleyir |

• "Kuruluşa ait" seçildiğinde herhangi bir dosya yükleme işlemi gerekmeyecektir.

Ekrandaki bütün alanlar doldurulduktan sonra "Genel Foto Yükle" butonu tıklanarak sınav yerine ait fotoğraf yükleme işlemi gerçekleştirilir.

| i, |                             |                                                                                                |
|----|-----------------------------|------------------------------------------------------------------------------------------------|
|    | Genel Foto Yükle            | jpeg.png formatında yükleyiniz. Sınav Merkezinin dışarıdan genel görünümüne ilişkin en az 1 en |
|    | fazla 3 fotoğraf yükleyiniz |                                                                                                |

Yapılacak olan sınav teorik bir sınav ise "Teorik Sınav Yapılacak Mı?" kısmındaki onay kutusu işaretlenir ve bu durumda ilgili dosyaların sisteme yüklenmesi gerekir.

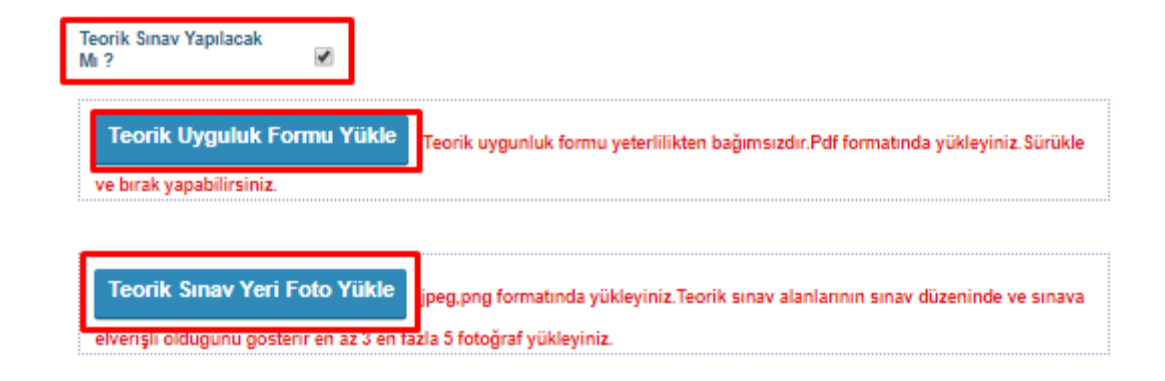

"Teorik Uygunluk Formu Yükle" butonu tıklanarak ilgili form pdf dosya formatında yüklenir. "Teorik Sınav Yeri Foto Yükle" butonu tıklanarak da teorik sınav yerine ait fotoğrafın sisteme yüklenmesi sağlanır.

Bütün bilgiler doldurulduktan sonra "Kaydet" tuşuna basılır ve kaydedilen sınav merkezi ve teorik sınav yeri onay durumu MYK dosya sorumlusunun onayına düşer. Sisteme kaydedilen sınav merkezine sistem tarafından ID numarası verilir. Verilen ID numarası sınava girecek adayların bildirimi esnasında Aday Bildirim Formunda kullanılacaktır.

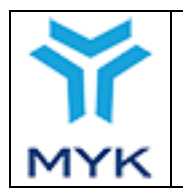

| Onay Tarihi     | 25.04.2017  |
|-----------------|-------------|
| Revizyon No     | 02          |
| Revizyon Tarihi | 26.02.2018  |
| Doküman No      | SBD.KLV.002 |
| Sayfa No        | 27/172      |

+ Sinav Yeri Ekle

Kayıt işlemi tamamlandıktan sonra kullanıcı otomatik olarak "Performans Sınav Yeri Listesi" ekranına yönlendirilir.

NOT: "Performans Sınav Yeri" ayrıca "Sınav Yeri İşlemleri" tablosundaki "Performans Durumu" sekmesindeki " ikon tıklanarak da işlem gerçekleştirilebilir. Aşağıda detayları ile anlatılmıştır.

Sisteme yeni eklenen sınav merkezi, sınav merkezleri listesinde görüntülenir.

#### Sınav Yeri İşlemleri

| Hepsi            | Aktif            | Onaylı            | Onay Bekleyen | Dosya Eksik | Red | Pasif | 73 adet merkez liste | elendi.      |               |                                                                                  | 1                       |                       |
|------------------|------------------|-------------------|---------------|-------------|-----|-------|----------------------|--------------|---------------|----------------------------------------------------------------------------------|-------------------------|-----------------------|
| Sınav<br>Yeri ID | Yer              | Adı               |               | Adres       |     |       | Şehir/Ülke           | Temin Durumu | Teorik Durumu | Performans<br>Durumu                                                             | Sınav Merkezi<br>Durumu | Teorik<br>ve<br>Genel |
| 2 (YENİ)         | fatih anao<br>DI | dolu lisesi<br>)D | eskişehir     |             |     |       | ESKİŞEHİR            | Sözleşme ile | Beklemede     | Aktif:3<br>Onayli: 1<br>Bekleyen: 2<br>Dosya Eksik: 0<br>Reddilen: 0<br>Pasif: 0 | eklemede                | ß                     |
|                  |                  |                   |               |             |     |       |                      |              |               | Aktif:2<br>Onaylı: 1                                                             |                         |                       |

Sınav merkezine "Performans Sınav Yeri" eklemek için tablodaki "Performans Durumu" sekmesinde yer alan ikonu tıklanarak performans sınav yeri ekleme ekranı açılır. Açılan ekranda daha önce performans/Yeterlilik eklenmiş ise tabloda listelenir.

| ۰<br>۳  | <b>izmir</b> Pe | erformans Sınav Yeri      | Listesi     |             |                 |                  |      | × |
|---------|-----------------|---------------------------|-------------|-------------|-----------------|------------------|------|---|
|         | Yeterlilik      | Performans Uygunluk Formu | Fotoğraf    | Onay Durumu | Bildirim Durumu | Düzenle          | Sil  |   |
| _       |                 |                           | Kayıtlı ver | i yok       |                 |                  |      | - |
| ci<br>s | <b>X</b> Vazgeç |                           |             |             | + Perform       | ans/Yeterlilik E | 3kle | ] |

Yeni performans eklemek için ise "Performans/Yeterlilik Ekle" butonu tıklanır.

| MYK WEB PORTAL KULLANIM KILAVUZU       Revizyon No       02         Revizyon Tarihi       26.02.202         Doküman No       SBD KLY | 17    | 25.04.2017 | Onay Tarihi     |                                  |     |  |  |  |  |
|----------------------------------------------------------------------------------------------------|-------|------------|-----------------|----------------------------------|-----|--|--|--|--|
| MYK WEB PORTAL KULLANIM KILAVUZU Revizyon Tarihi 26.02.20                                                                            |       | 02         | Revizyon No     |                                  |     |  |  |  |  |
| Doküman No SBD KU                                                                                                    | 18    | 26.02.2018 | Revizyon Tarihi | MYK WEB PORTAL KULLANIM KILAVUZU |     |  |  |  |  |
| Dokullari 10 SDD.IKE                                                                                                    | V.002 | SBD.KLV.0  | Doküman No      |                                  |     |  |  |  |  |
| MYK Sayfa No 28/172                                                                                                    |       | 28/172     | Sayfa No        |                                  | MYK |  |  |  |  |

| est | Performans Sınav Yeri Ekleme                                                                                                    | × |
|-----|----------------------------------------------------------------------------------------------------|---|
|     | Yeterlilik Seçiniz 🔹                                                                                                    |   |
| M   | Performans Uyguluk Formu Yükle<br>Performans uygunluk formu yeterlilikle bağlantılıdır.Pdf<br>formatında yükleyiniz.Sürükle ve bırak yapabilirsiniz.                                                                                 |   |
| s   | Performans Sınav Yeri Foto Yükle<br>jpeg,png formatında yükleyiniz.Performans sınav alanlarının<br>sınırları belirlenmiş ve sınav yapmaya elverişli olduğunu gösterir farklı açılardan en az 3 en fazla 5 fotoğrafını<br>yükleyiniz. |   |
| Sł  |                                                                                                    |   |

Yeni performans eklemek için "Yeterlilik" listeden seçilir, "Performans Uygunluk Formu Yükle" ve "Performans Sınav Yeri Foto Yükle" butonları tıklanarak ilgili dosyalar sisteme yüklenir. İşlemler tamamlandıktan sonra "Kaydet" butonu tıklanır. Eklenen sınav yeri listede görüntülenir.

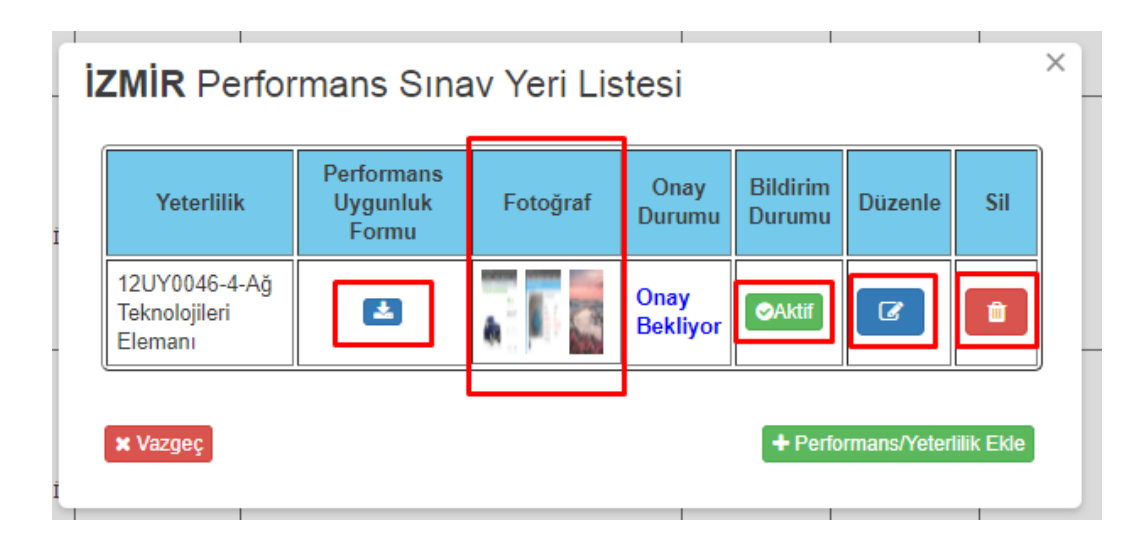

Listedeki " ikonu tıklanarak "Performans uygunluk formu" indirilebilir. "Fotoğraf" sekmesindeki resimlerin üzerine tıklanarak fotoğraflar görüntülenebilir. "Bildirim Durumu" sekmesindeki " ve " resimlerin" ve " ikonları

tıklanarak sınav yerinin durumu değiştirilebilir. Düzenle sekmesindeki "<sup>1</sup>" ikon tıklanarak sınav yeri güncelleme ekranı açılır ve performans sınav yeri ile ilgili gerekli güncelleme yapılır. Eğer bir performans sınav yeri ile ilgili herhangi bir güncelleme işlemi gerçekleştirilirse performans sınav yeri daha önce onaylanmış dahi olsa yeniden MYK uzmanının

| MYK WEB PORTAL KULLANIM KILAVUZURevizyon No02Revizyon Tarihi26.02.2018Doküman NoSBD.KLV.002Savfa No29/172 |     |                                  | Onay Tarihi     | 25.04.2017  |
|----------------------------------------------------------------------------------------------------|-----|----------------------------------|-----------------|-------------|
| MYK WEB PORTAL KULLANIM KILAVUZURevizyon Tarihi26.02.2018Doküman NoSBD.KLV.002Savfa No29/172              |     |                                  | Revizyon No     | 02          |
| Doküman NoSBD.KLV.002Savfa No29/172                                                                       |     | MYK WEB PORTAL KULLANIM KILAVUZU | Revizyon Tarihi | 26.02.2018  |
| Savfa No 29/172                                                                                           |     |                                  | Doküman No      | SBD.KLV.002 |
|                                                                                                    | MYK |                                  | Sayfa No        | 29/172      |

onayına sunulacaktır. Sil sekmesindeki "

" ikonu tıklanarak ilgili sınav yerini silme işlemi gerçekleştirilir.

## Sınav Yeri İşlemleri

|                     |                             |          |               |             |            |             |             |                   |                                                                                     | + Sinav Yeri E             | Ekle                  |
|---------------------|-----------------------------|----------|---------------|-------------|------------|-------------|-------------|-------------------|-------------------------------------------------------------------------------------|----------------------------|-----------------------|
| Heps                | i Aktif                     | Onaylı   | Onay Bekleyen | Dosya Eksik | Red        | Pasif       | 73 ade      | et merkez listele | ndi.                                                                                |                            |                       |
| Sınav<br>Yeri<br>ID | Yer Adı                     |          | Adres         |             | Şehir/Ülko | e Te<br>Dui | min<br>rumu | Teorik<br>Durumu  | Performans<br>Durumu                                                                | Sınav<br>Merkezi<br>Durumu | Teorik<br>ve<br>Genel |
| 2<br>(YENİ)         | fatih anadolu<br>lisesi DDD | eskişehi | r             |             | ESKİŞEHİR  | Sözle       | şme ile     | Beklemede         | Aktif:3<br>Onaylı: 1<br>Bekleyen: 2<br>Dosya Eksik:<br>0<br>Reddilen: 0<br>Pasif: 0 | Beklemede                  | ß                     |
|                     |                             |          |               |             |            |             |             |                   | ALHIER                                                                              |                            |                       |

Sınav yeri tablosundaki ilgili sınavın "Teorik ve Genel" sekmesinde bulunan " <sup>C</sup>" ikon tıklandığında ilgili sınav yeri güncelleme ekranı açılır. Güncelleme işlemi yapılacak olan sınav yerinin "Sınav Merkezi Durumu" sekmesindeki bilgi "Beklemede" ise sınav yerine ait bütün bilgiler değiştirilebilir.

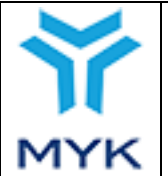

| fer Adı                | mailtest 2                                                                                             | 1         |
|------------------------|----------------------------------------------------------------------------------------------------|-----------|
|                        | estdf                                                                                                  |           |
| Adres                  |                                                                                                    | 4         |
|                        | BURDUR                                                                                                 |           |
| lonum / Adres Ara      | Akçağlan Mahallesi, Cumhuriyet Blv. No:2, 26030 Odunpazarı/Eskişehir, Türkiye                          |           |
| larita üzerindeki kırı | nızı iğneyi hareket ettirerek konum seçebilirsiniz.                                                    |           |
|                        | Control on ISA Schore 1 400                                                                            |           |
| Harita Uydu            |                                                                                                    |           |
|                        | aaddin bitter Eskeenif Tearet                                                                          | 2<br>1000 |
| Set Internet           | Ordian Sampul Market Bit. Communication Communication                                                  | 1         |
|                        | Hareket Müzesir Analuk linser Store Analuk linser                                                      |           |
| Fit                    |                                                                                                    |           |
| Nel Mel                | mal lagany<br>multimer form                                                                            |           |
| BUVAKSOBIE             |                                                                                                    | +         |
| Google                 | Kintulus Müzesi                                                                                        | r bite    |
| emin Durumu            | Kuruluşa ait 🔻                                                                                         |           |
| Genel Fotoğraflar      |                                                                                                    |           |
| Constrate V            |                                                                                                    |           |
| fotoğraf yükleyiniz    | jpeg.png formatında yükleyiniz. Sınav Merkezinin dışarıdan genel görünümüne ilişkin en az 1 en fazla 3 |           |
| eorik Sınav Yapılac    | sk Mi                                                                                                  | 2010/14   |
|                        |                                                                                                    |           |
|                        |                                                                                                    |           |

Ancak, güncelleme işlemi yapılacak olan sınav yerinin "Sınav Merkezi Durumu" sekmesindeki bilgi "Onaylandı" ise sınav yerine "Adres", "İl", "Konum/Adres Ara", "Temin Durumu" bilgileri değiştirilemeyecek olup diğer bilgiler ile ilgili değişiklik yapılabilecektir. Gerekli değişiklikler yapıldıktan sonra "Güncelle" butonu tıklanarak işlem kaydedilir.

Sınav Yeri İşlemleri

|                  |       |         |               |             |     |       |        |                    |              |               |                                                                                  | + Sinav Yeri            | Ekle               |
|------------------|-------|---------|---------------|-------------|-----|-------|--------|--------------------|--------------|---------------|----------------------------------------------------------------------------------|-------------------------|--------------------|
| Hepsi            | Aktif | Onaylı  | Onay Bekleyen | Dosya Eksik | Red | Pasif | 3 adet | merkez listelendi. |              |               | 1                                                                                |                         |                    |
| Sınav<br>Yeri ID | Ye    | er Adı  |               | Adres       |     |       |        | Şehir/Ülke         | Temin Durumu | Teorik Durumu | Performans<br>Durumu                                                             | Sınav Merkezi<br>Durumu | Teorik<br>ve Genel |
| 12454<br>(YENİ)  |       | fsdf    | sdfsdfs       |             |     |       |        | ADIYAMAN           | Sözleşme ile | Reddedildi    | Aktif:2<br>Dnaylı: 1<br>Bekleyen: 0<br>Dosya Eksik: 0<br>Reddilen: 1<br>Pasif: 0 | Onaylandı               | ß                  |
| 12689<br>(YENİ)  | dene  | me sonu | deneme sonu   |             |     |       |        | ANKARA             | Sözleşme ile | Reddedildi    | Aktif:1<br>Dnayli: 0<br>Bekleyen: 0<br>Dosya Eksik: 0<br>Reddilen: 1<br>Pasif: 0 | Reddedildi              | ß                  |

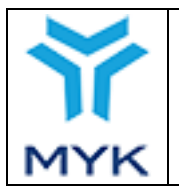

| Dnay Tarihi     | 25.04.2017  |
|-----------------|-------------|
| Revizyon No     | 02          |
| Revizyon Tarihi | 26.02.2018  |
| Ooküman No      | SBD.KLV.002 |
| ayfa No         | 31/172      |

Herhangi bir sınav yeri ile ilgili red işlemi gerçekleştirilmiş ise tablonun üst kısmında yer alan "Red" sekmesi tıklanarak reddedilen sınav yerleri filtrelenebilir. "Teorik Durumu" ve "Sınav Merkezi Durumu", "Reddedildi" olan sınav yerlerindeki "[]" ikonu tıklanarak reddedilme açıklamaları görüntülenebilir.

| Teorik Sınav Yeri Reddetme Açıklaması                          |               |                              | ×     |
|----------------------------------------------------------------|---------------|------------------------------|-------|
| Avrica teorik sinav vapilacak mi onavli sinav verlerinde ise " | on tiklanarak | teorik sınav verine ait bils | riler |

görüntülenebilir.

Sınav merkezleri MYK dosya sorumlusu onay verdikten sonra sınavlarda kullanılabilir. Onaylandığında detay pencersinde ONAYLANDI olarak göreülecektir. Dosya sorumlusunun **onay süresi 5 iş günü**dür.

## 3.3. Sınav Programı Düzenleme ve Aday Bildirim

Kuruluş gerçekleştireceği sınavı sisteme kaydetmelidir. "Belgelendirme İşlemleri" altında yer alan "Sınav Programı Düzenleme" sekmesine tıklanarak sınav programı bildirim ekranına ulaşılır.

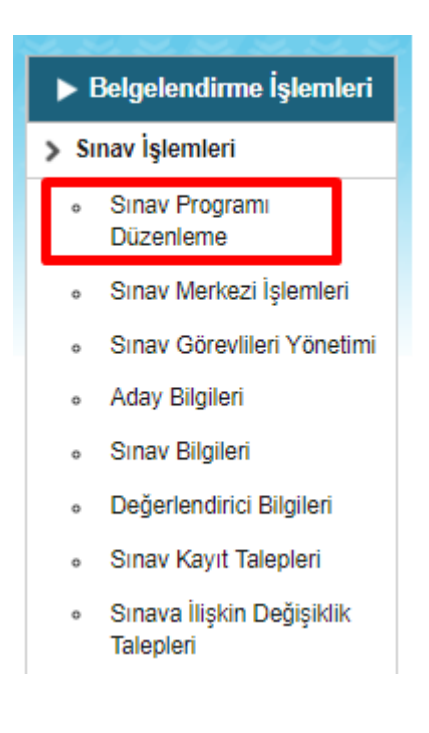

| MYK WEB PORTAL KULLANIM KILAVUZU | Onay Tarihi                      | 25.04.2017      |             |
|----------------------------------|----------------------------------|-----------------|-------------|
|                                  |                                  | Revizyon No     | 02          |
|                                  | MYK WEB PORTAL KULLANIM KILAVUZU | Revizyon Tarihi | 26.02.2018  |
|                                  |                                  | Doküman No      | SBD.KLV.002 |
| MYK                              |                                  | Sayfa No        | 32/172      |

Sınav programı bildirim ekranında "Yeni Sınav Ekle" tuşuna basılır.

|                                                |                 |                      | SINAV ID              | SINAV ARA |
|------------------------------------------------|-----------------|----------------------|-----------------------|-----------|
| Sınav Programı Bildirim Ekranı                 |                 |                      |                       |           |
| + Yeni Sınav Ekle + Belge Yenileme Sınavı Ekle |                 |                      |                       |           |
| Aday Bildirimi                                 | Sonuç Bildirimi | Tamamlanmış Sınavlar | İptal Edilmiş Sınavla | r         |
| Yeterlilik: Seçiniz                            | Tarih aralığı:  |                      | Ara                   |           |
| Tümünü Excel Olarak İndir                      |                 |                      |                       |           |

Açılan ekranda "Yeterlilik" bölümünden sınavı gerçekleştirilecek ulusal yeterlilik seçilir, "Başlangıç Tarihi" bölümüne ilgili yeterlilik için gerçekleştirilecek teorik ve pratik sınavlardan ilkinin tarihi, "Başlangıç Saati" bölümüne ilgili yeterlilik için gerçekleştirilecek teorik ve pratik sınavlardan ilkinin saati, "Sınav İli" bölümüne sınavın gerçekleştirileceği (sınav yerinin bulunduğu) şehir adı girilir.

"Aday Dosyası" bölümüne portal üzerinden indirilerek doldurulan aday bildirim dosyası girilir. Aday dosyasının özel bir formatı vardır, bu format dışında portal excel dosyasını Kabul etmeyecek, ya da yanlış okuyacaktır. Başka kaynaktan kopyala-yapıştır yaparken, hücrelerin orjinal formatlarını bozmamak için "Özel Yapıştır → Sadece değerler" şeklinde yapıştırma yapılmalıdır. Açıklama bölümü sadece YBK'ların göreceği bir alandır, Sınavla ilgili notlarınızı burada alabilirsiniz, MYK bu alanda yazılanlarla ilgili veya sorumlu değildir. Alanlar tamamlandıktan sonra "Kaydet" tuşuna basılır.

| Yeterlilik:            | Seçiniz 🔹                 |
|------------------------|---------------------------|
| Başlangıç Tarihi:      |                           |
| Başlangıç Saati:       |                           |
| Sınav İli/Ülkesi:      | -Bos- *                   |
| Aday Bildirim Dosyası: | İndir                     |
| Aday Dosyası:          | Dosya Seç Dosya seçilmedi |
| Açıklama:              |                           |
| Kavdet                 |                           |

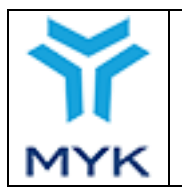

25.04.2017

26.02.2018

33/172

SBD.KLV.002

02

Yapılacak sınav başlangıç tarihinden en geç 48 saat önce sisteme kaydedilmelidir. Örneğin, başlangıç tarihi ayın 13'ü başlangıç saati 09:45 olan bir sınav, en geç ayın 11'inde Başlangıç saati 09:44'te sisteme kaydedilmelidir, aksi halde sistem sınavın kaydedilmesine izin vermez.

Sisteme kaydedilen sınavlar, sınav programı sayfasında, "Aday Bildirimi" sekmesinde liste halinde görüntülenir.

|             | Aday Bildirimi                      | Sonuç Bi                        | ldirimi        | Tamamlann    | nış Sınavlar         |       | Íptal E           | dilmiş Sınavlar                    |                 |
|-------------|-------------------------------------|---------------------------------|----------------|--------------|----------------------|-------|-------------------|------------------------------------|-----------------|
| Yeterli     | ik: Seçiniz                         | ~                               | Tarih aralığı: |              |                      |       | ARA               |                                    |                 |
| τϋΜΰ        | NÜ EXCEL OLARAK İNDİR               |                                 |                |              |                      |       |                   |                                    |                 |
| Sınav<br>ID | Yeterlilik                          | Başlangıç<br>Tarihi ve<br>Saati | Sınav İli      | Sınav Durumu | Bildirilme<br>Durumu | İptal | Aday<br>İşlemleri | Sınava<br>İlişkin<br>Değişiklikler | Açıklama        |
| 49516       | 11UY0012-3/02 - BETONARME DEMIRCISI | 13/04/2017<br>09:30             | ТОКАТ          |              | Bildirildi           | İPTAL | ADAY BİLDİR       | 1                                  | Açıklama<br>Gir |

Eğer sınav iptal edilmek istenirse en geç sınav saatinden 1 saat öncesine kadar iptal edilebilir. Sınavın iptalini bildirmek için ilgili sınavın bulunduğu satırdaki "İptal" tuşuna basılır. Gelen ekranda iptale ilişkin bilgiler ve varsa dökümanlar kaydedilerek sınav iptali dosya sorumlularına bildirilmiş olur. İptal edilmiş sınavlar 'İptal Edilmiş Sınavlar' sekmesi altında görüntülenmektedir.

| Sınav İptali                                                                                           |
|----------------------------------------------------------------------------------------------------|
| Hava şartları nedeniyle sınav yeri sınav için uygun<br>değildir. İleri bir tarihte sınav yapılacaktır. |
| Dosya Seç 2505.pdf                                                                                     |
| KAYDET                                                                                                 |
|                                                                                                    |

Sınav başlayana kadar aday listesi güncellenebilir.

|             |                                             |                                                        |                                 |                  | Onay Ta                                 | arihi          | 25.04                         | .2017                              |                  |
|-------------|---------------------------------------------|--------------------------------------------------------|---------------------------------|------------------|-----------------------------------------|----------------|-------------------------------|------------------------------------|------------------|
|             |                                             |                                                        |                                 |                  | Revizyo                                 | on No          | 02                            |                                    |                  |
|             | MYK WEB PORTA                               | AL KULLAN                                              | NIM KILAVUZ                     | U                | Revizyo                                 | on Tari        | hi 26.02                      | .2018                              |                  |
|             |                                             |                                                        |                                 |                  | Doküma                                  | an No          | SBD.                          | KLV.002                            |                  |
| MYK         |                                             |                                                        |                                 |                  | Sayfa N                                 | ю              | 34/17                         | 2                                  |                  |
|             | •                                           |                                                        |                                 |                  |                                         |                |                               |                                    |                  |
| Sınav<br>ID | Yeterlilik                                  | Başlangıç<br>Tarihi ve                                 | Sınav İli                       | Sina             | av Durumu                               | İptal          | Aday İşlemleri                | Sınava<br>İlişkin                  | Açıkla           |
| Sınav<br>ID | Yeterlilik<br>0UY0002-3/02 - Makine Bakımcı | Başlangıç<br>Tarihi ve<br>Saati<br>18/08/2017<br>10:00 | Sınav İli<br>AMASYA<br>DÜZENI E | Sına<br>İl değiş | ıv Durumu<br>ştirmek için 1<br>in kaldı | İptal<br>İPTAL | Aday İşlemleri<br>ADAY BİLDİR | Sınava<br>İlişkin<br>Değişiklikler | Açıkla<br>Açıkla |

SAKARYA

İl değiştirmek için 1

gün kaldı.

Açıklama

Gir

ADAY BILDIR

IPTAL

Aynı şekilde sınavın başlangıç tarihinden en geç 2 gün öncesine kadar "Sınav İli" değiştirilebilir. Sınav ili değiştirilde Aday Bildiriminin yenilemesi gerekmektedir, Aksi taktirde yanlış beyanda bulunmuş sayılacaktır.

18/08/2017

10:00

11UY0021-4/03 - Otomotiv Mekanikçisi

| Sinav<br>ID | Yeterlilik                           | Başlangıç<br>Tarihi ve<br>Saati | Sınav İli            | Sınav Durumu                        | İptal | Aday İşlemleri | Sınava<br>İlişkin<br>Değişiklikler | Açıklama        |
|-------------|--------------------------------------|---------------------------------|----------------------|-------------------------------------|-------|----------------|------------------------------------|-----------------|
| ~           | 10UY0002-3/02 - Makine Bakımcı       | 18/08/2017<br>10:00             | AMASYA<br>DÜZENLE    | İl değiştirmek için 1<br>gün kaldı. | İPTAL | ADAY BILDIR    | 2                                  | Açıklama<br>Gir |
| 6           | 10UY0002-3/02 - Makine Bakımcı       | 18/08/2017<br>10:00             | ZONGULDAK<br>DÜZENLE | İl değiştirmek için 1<br>gün kaldı. | İPTAL | ADAY BİLDİR    |                                    | Açıklama<br>Gir |
| <u></u>     | 11UY0021-4/03 - Otomotiv Mekanikçisi | 18/08/2017<br>10:00             | SAKARYA<br>DÜZENLE   | İl değiştirmek için 1<br>gün kaldı. | İPTAL | ADAY BILDIR    | 2                                  | Açıklama<br>Gir |

Aday bildirmek için ilgili sınavın "Aday İşlemleri" sütununda yer alan "Aday Bildir" sekmesine tıklanır ve açılan ekranda "Aday Bildirim Dosyası" tuşuna basılır, ekrana çıkan excel formatındaki "Aday Bildirim Dosyası" indirilip kaydedilir.

| Sınav<br>ID | Yeterlilik                     | Başlangıç<br>Tarihi ve<br>Saati | Sınav İli         | Sınav Durumu                        | İptal | Aday İşlemleri | Sınava<br>İlişkin<br>Değişiklikler | Açıklama        |
|-------------|--------------------------------|---------------------------------|-------------------|-------------------------------------|-------|----------------|------------------------------------|-----------------|
| 8           | 10UY0002-3/02 - Makine Bakımcı | 18/08/2017<br>10:00             | AMASYA<br>DÜZENLE | İl değiştirmek için 1<br>gün kaldı. | İPTAL | ADAY BİLDİR    |                                    | Açıklama<br>Gir |

Açılan ekranda "Gözat" butonuna basılır, doldurulmuş olan aday bildirim dosyası seçilir ve "Aday Dosyasını Kaydet" tuşuna basılır.

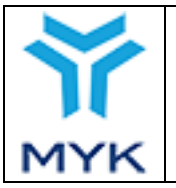

|                                  | Onay Tarihi     | 25.04.2017  |
|----------------------------------|-----------------|-------------|
|                                  | Revizyon No     | 02          |
| MYK WEB PORTAL KULLANIM KILAVUZU | Revizyon Tarihi | 26.02.2018  |
|                                  | Doküman No      | SBD.KLV.002 |
|                                  | Sayfa No        | 35/172      |

| Aşağıdaki satırlarda Birim Kodu veya Sınav türü kodu hatalıdır ya da yeterliliğ tekrar dosyayı yükleyiniz.         Satır No: 5         Satır No: 5         Satır No: 7         Satır No: 8         Satır No: 8         Satır No: 9         Satır No: 9         Satır No: 10         Satır No: 10         Satır No: 10         Satır No: 10         Satır No: 10         Satır No: 10         Satır No: 5, Sınav Tarihi: 1009/2014         Satır no: 5, Sınav Tarihi: 1009/2014         Satır no: 7, Sınav Tarihi: 1009/2014         Satır no: 9, Sınav Tarihi: 1009/2014         Satır no: 9, Sınav Tarihi: 1009/2014         Satır no: 11, Sınav Tarihi: 1009/2014         Satır no: 11, Sınav Tarihi: 1009/2014         Satır no: 11, Sınav Tarihi: 1009/2014         Satır no: 11, Sınav Tarihi: 1009/2014         Satır no: 11, Sınav Yeri: 123123         Satır no: 11, Sınav Yeri: 123123         Satır no: 11, Sınav Yeri: 123123         Satır no: 11, Sınav Yeri: 123123         Satır no: 11, Sınav Yeri: 123123         Satır no: 11, Sınav Yeri: 123123         Satır no: 11, Sınav Yeri: 123123         Satır no: 11, Sınav Yeri: 123123         Satır no: 11, Sınav Yeri: 123123         Satır no: 12, Değefendin | e ait değildir. Hataları giderip<br>Başlangıç Tarihinden<br>tur yada Aktif halde değildir. |               |
|----------------------------------------------------------------------------------------------------|--------------------------------------------------------------------------------------------|---------------|
| Sinav Tarini: 12/04/2017                                                                                                    |                                                                                            |               |
| Sınava ait aday dosyası:                                                                                                    |                                                                                            |               |
| Dosya Yükleme Tarihi                                                                                                    | Aday Sayısı                                                                                | Dosyayı İndir |
| 08/04/2017 15:43:40                                                                                                    | 9                                                                                          | Indir         |
| Gözat Hiçbir dosya seçilmedi. Aday Dosyasını Kaydet                                                                                                    |                                                                                            |               |

Eğer aday bildirim dosyasında herhangi bir hatalı bildirim varsa sistem hata kaynağına ilişkin bir uyarı verecektir.

Aday bildirim dosyasında ilgili hatalar düzeltildikten sonra "Dosyayı tekrar yükle" sekmesine basılarak aday bildirim dosyası yükleme sayfasına geri dönülür ve dosya sisteme yüklenir.

Aday bildirim dosyası doldurulurken excel dosyasında bulunan "Açıklamalar" bölümünden faydalanılabilir.

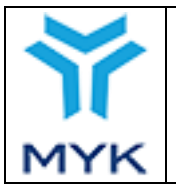

| Onay Tarihi     | 25.04.2017  |
|-----------------|-------------|
| Revizyon No     | 02          |
| Revizyon Tarihi | 26.02.2018  |
| Doküman No      | SBD.KLV.002 |
| Sayfa No        | 36/172      |

|          | А                                                                                                    | В       | С   | D      | E            | F        |  |  |
|----------|----------------------------------------------------------------------------------------------------|---------|-----|--------|--------------|----------|--|--|
| 2        | Bu sayfada yer alan alanların nasıl doldurulacağına dair kılavuz için Aciklamalar sayfasına bakınız. |         |     |        |              |          |  |  |
| 3        | T.C. Kimlik No/Pasaport No                                                                           | Uyruğu  | Adı | Soyadı | Doğum Tarihi | Cinsiyet |  |  |
| 4        | 11111111110                                                                                          | T.C.    | Ali | KALKAN | 28.03.1987   | ERKEK    |  |  |
| 5        | 11111111110                                                                                          | T.C.    | Ali | KALKAN | 28.03.1987   | ERKEK    |  |  |
| 6        | 1111111110                                                                                           | T.C.    | Ali | KALKAN | 28.03.1987   | ERKEK    |  |  |
| 7        | 11111111110                                                                                          | T.C.    | Ali | KALKAN | 28.03.1987   | ERKEK    |  |  |
| 8        | 1111111110                                                                                           | T.C.    | Ali | KALKAN | 28.03.1987   | ERKEK    |  |  |
| 9        | 11111111110                                                                                          | T.C.    | Ali | KALKAN | 28.03.1987   | ERKEK    |  |  |
| 10       | 11111111110                                                                                          | T.C.    | Ali | KALKAN | 28.03.1987   | ERKEK    |  |  |
| 11       | 11111111110                                                                                          | T.C.    | Ali | KALKAN | 28.03.1987   | ERKEK    |  |  |
| 36       |                                                                                                    |         |     |        |              |          |  |  |
| I4 4<br> | AdayListesi Aciklamalar                                                                              | <u></u> |     |        |              |          |  |  |

|      | F | G                                                                                                    | Н                                                                                                    |
|------|---|----------------------------------------------------------------------------------------------------|----------------------------------------------------------------------------------------------------|
| 1    |   |                                                                                                    | AÇIKLAMALAR                                                                                                    |
| 2    |   |                                                                                                    | Genel Hususlar                                                                                                    |
| 3    |   | Bu dokümanın stil, sayfa sayısı, sayfa adları, sayfa sıralaması vb. içeriğinin değiştirilmeden doldurulması gerekmektedir.                                        |                                                                                                    |
| 4    |   | Her sütun her bir aday için doldurulmalıdır.                                                                                                    |                                                                                                    |
| 5    |   | Tablo her bir yeterlilik biri                                                                                                    | minde yer alan sınav türü (T1,T2, P1 gibi) için ayrı ayrı doldurulmalıdır. Adayın bilgileri tekrar tekrar yeni satırda da yer almalıdır. |
| 6    |   | Cinsiyet, Eğitimi, Çalışma D                                                                                                    | burumu ve Sonuç alanları hücre içinde açılan seçim listesi menüsünden seçilecektir.                                                      |
| 7    |   | Sınav Programı bildirimi ile                                                                                                    | e sınav sonuç bildirimi aynı excel dosyası kullanılarak yapılmalıdır. Sınav sonuç bildirimi yapılırken Sınav programı bildirimi          |
| 8    |   | Sınav Notu ve Sonuç sütunl                                                                                                    | ları Sınav Programı bildiriminde boş bırakılmalı, sınav sonuç bildiriminde doldurulmalıdır. Aday sınava girmedi ise Sınav Notu boş       |
| 9    |   | Tabloda aşağıda belirtiler                                                                                                    | hususlar dışında biçimlendirme yapılmamalıdır.                                                                                           |
| 10   |   |                                                                                                    |                                                                                                    |
| 11   |   | T.C. Kimlik No/Pasaport No                                                                                                    | Aday T.C. Vatandaşı ise 11 haneli vatandaşlık numarası yazılmalıdır. Değil ise pasaport numarası yazılmalıdır.                           |
| 12   |   | Uyruğu                                                                                                    | Aday Türkiye vatandaşı ise T.C., değilse Diğer seçilmelidir.                                                                             |
|      |   |                                                                                                    | Adayın ad(lar)ı ilk harfi büyük (birden fazla adı olanlar için her bir adın ilk harfi büyük) diğerleri küçük harfle yazılmalıdır. Birden |
| 13   |   | Adı                                                                                                    | fazla adı olanlar için her bir adın arasında 1 boşluk bırakılmalıdır.                                                                    |
| 14   |   | Soyadı                                                                                                    | Adayın soyad(lar)ı büyük harfle yazılmalıdır. Birden fazla soyadı olanlar için her bir adın arasında 1 boşluk bırakılmalıdır.            |
| 15   |   | Doğum Tarihi                                                                                                    | GG.AA.YYYY formatında yazılmalıdır.                                                                                                    |
| 16   |   | Cinsiyet                                                                                                    | Adayın cinsiyeti seçim menüsünden seçilmelidir.                                                                                          |
| 17   |   | Eğitimi                                                                                                    | Adayın mezun olduğu son okula göre doldurulacaktır. Seçim menüsünden seçilmelidir.                                                       |
| 18   |   | Çalışma Durumu                                                                                                    | Adayın çalışma durumuna göre doldurulmalıdır. Seçim menüsünden seçilmelidir.                                                             |
| 19   |   | Email                                                                                                    | Adayın email adres bilgisi girilmelidir.                                                                                                 |
| 20   |   | Telefon                                                                                                    | Adayın telefon bilgisi girilmelidir.                                                                                                    |
| 21   |   | İban                                                                                                    | Teşvik kapsamında ücret iadesi yapılacak adaylar için doldurulması gerekmektedir.                                                        |
| 22   |   | Yeterlilik Kodu                                                                                                    | Sınav Programının yapıldığı Ulusal Yeterlilikte yer alan kod yazılmalıdır.                                                               |
| 23   |   | Yeterlilik Birim Kodu                                                                                                    | Sınav Programının yapıldığı UY Birim Kodu, UY kodunu içerecek şekilde Ulusal Yeterlilikte yer aldığı gibi yazılmalıdır.                  |
| 24   |   | Sınav Türü Kodu                                                                                                    | Yeterlilik Biriminde yazan sınav türü "T1", "T2", "P1", "P2" şeklinde yazılmalıdır.                                                      |
| 25   |   | Sınav Tarihi                                                                                                    | Sınavın gerçekleştirileceği tarih GG.AA.YYYY formatında yazılmalıdır.                                                                    |
| 26   |   | Sınav Saati                                                                                                    | Sınavın gerçekleştirileceği saat : formatında 24 saatlik sisteme göre yazılmalıdır.                                                      |
| 27   |   | Sınav Yeri                                                                                                    | Sınavın gerçekleştirileceği sınav merkezinin Portala kaydedildikten sonra ve Portaldan alınmış id'si yazılmalıdır.                       |
|      |   |                                                                                                    | Sınavı uygulayacak "Değerlendirici"nin 11 haneli vatandaşlık numarası yazılmalıdır. Birden fazla değerlendirici var ise ',' işareti ile  |
| 28   |   | Değerlendirici                                                                                                    | ayrılmalıdır. Örnek: 1111111110,2222222220                                                                                               |
|      |   |                                                                                                    | Sınav sonucunda verilen not yazılmalıdır. Adayın sınava girmediği durumlarda alan boş bırakılmalıdır. Sınav notunun bulunmadığı          |
| 29   |   | Sinav Notu                                                                                                    | değerlendirme sınavlarında; yeterli bulunanlara "100", yetersiz bulunanlara "0" yazılmalıdır.                                            |
|      |   |                                                                                                    | Adayın ilgili Ulusal Yeterlilikte düzenlendiği şekilde aldığı notun değerlendirilmesi sonucundaki başarı durumu seçim                    |
| 30   |   | Sonuç                                                                                                    | menüsünden seçilmelidir.                                                                                                    |
| 31   |   |                                                                                                    |                                                                                                    |
| 32   |   | Bildirimlerde Uygulanacak Usul ve Esaslar                                                                                                    |                                                                                                    |
| 33   |   | Sınav Programı en geç sınavdan 7 gün önce MYK'ye YBK Bildirim Tablosu ile <u>vazılı olarak</u> bildirilmelidir. Tablo üst yazı ile Kuruma iletilmelidir. Üst yazı |                                                                                                    |
| 34   |   | Sınav Programında değişiklik olması halinde sınavdan 2 gün önce ilk bildirimde kullanılan tablo üzerinde değişiklikler işlenerek bildirim yapılmalıdır.           |                                                                                                    |
| 35   |   | Sınav sonuçları ve belgelendirme talebi, değişiklikler işlenmiş şekilde bildirilen tablonun üzerinde yapılacaktır. Bu bildirim değerlendirmenin                   |                                                                                                    |
| 36   |   |                                                                                                    |                                                                                                    |
| 14 4 | • | Adayl istesi Acikla                                                                                                    |                                                                                                    |
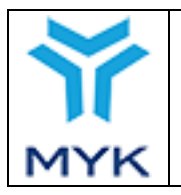

| Onay Tarihi     | 25.04.2017  |
|-----------------|-------------|
| Revizyon No     | 02          |
| Revizyon Tarihi | 26.02.2018  |
| Doküman No      | SBD.KLV.002 |
| Sayfa No        | 37/172      |

Aday listesinde değişiklik olursa, sisteme yüklenmiş aday bildirim dosyası "Dosyayı İndir" sütununda yer alan "İndir" sekmesine tıklanarak indirilir ve dosya güncellenir. Aday bilgileri değiştirilebilir, aday eklenebilir veya çıkarılabilir. Aynı ekranda yer alan "Gözat" tuşuna basılarak güncellenmiş aday bildirim dosyası seçilir ve "Aday Dosyasını Kaydet" tuşuna basılarak sisteme kaydedilir.

| Aday Bildirim Dosyası                         |                    |               |
|-----------------------------------------------|--------------------|---------------|
| Yeterlilik: 12UY0056-3 - İskele Kurulum Elema | anı                |               |
| Sinav ID:                                     |                    |               |
| Sınav Tarihi:                                 |                    |               |
| Sınava ait aday dosyası:                      |                    |               |
| Dosya Yükleme Tarihi                          | Aday Sayısı        | Dosyayı İndir |
| 24/01/2018 15:06:23                           | 3                  | İndir         |
| Desva See Desva socilmadi                     | / Dosvasini Kavdet |               |

### Sınav programı bildirim ekranında "Belge Yenileme Sınavı Ekle" tuşuna basılır.

| Sinav Pr                        | ogramı Bildirim El                          | kranı                           |                   |                                          |         |                           |                                    |          |
|---------------------------------|---------------------------------------------|---------------------------------|-------------------|------------------------------------------|---------|---------------------------|------------------------------------|----------|
| + Yeni Sır                      | av Ekle + Belge Yeni                        | leme Sınavı Ekl                 | e                 |                                          |         |                           |                                    |          |
| [                               | Aday Bildirimi                              | Sor                             | uç Bildirimi      | Ta                                       | amamlan | mış Sınavlar              | İptal Edilmiş Sına                 | vlar     |
| Yeterlilik:<br>Seçiniz          |                                             | T                               | Tarih a<br>Ara    | aralığı:                                 |         |                           |                                    |          |
| Tümünü                          | Excel Olarak İndir                          |                                 |                   |                                          |         |                           |                                    |          |
| Sinav ID                        | Yeterlilik                                  | Başlangıç<br>Tarihi ve<br>Saati | Sınav İli         | Sınav<br>Durumu                          | İptal   | Aday İşlemleri            | Sınava<br>İlişkin<br>Değişiklikler | Açıklama |
| 135280<br>(Sınavlı<br>Yenileme) | 12UY0046-4/01 - Ağ<br>Teknolojileri Elemanı | 19.07.2018<br>01:00             | ANKARA<br>Düzenle | İl<br>değiştirmek<br>için 1 gün<br>kaldı | İptal   | Aday Sınav Bilgisi Düzenl | e 🖉                                | dfgdhgf  |

|     |                                  | Onay Tarihi     | 25.04.2017  |
|-----|----------------------------------|-----------------|-------------|
|     |                                  | Revizyon No     | 02          |
|     | MYK WEB PORTAL KULLANIM KILAVUZU | Revizyon Tarihi | 26.02.2018  |
|     |                                  | Doküman No      | SBD.KLV.002 |
| MYK |                                  | Sayfa No        | 38/172      |

#### Sınav Programı Bildirim Ekranı

| + Yeni Sınav Ekle | - Belge Yenileme Sınavı Ekle |
|-------------------|------------------------------|
|                   |                              |
| Yeterlilik:       | Seçiniz                      |
| Başlangıç Tarihi: |                              |
| Başlangıç Saati:  |                              |
| Sinav İli:        | -Bos- 💌                      |
| Açıklama:         |                              |
| Kaydet            |                              |

Açılan ekranda "Yeterlilik" bölümünden sınavı gerçekleştirilecek ulusal yeterlilik seçilir, "Başlangıç Tarihi" bölümüne ilgili yeterlilik için gerçekleştirilecek teorik ve pratik sınavlardan ilkinin tarihi, "Başlangıç Saati" bölümüne ilgili yeterlilik için gerçekleştirilecek teorik ve pratik sınavlardan ilkinin saati, "Sınav İli" bölümüne sınavın gerçekleştirileceği (sınav yerinin bulunduğu) şehir adı girilir.

Açıklama bölümü sadece YBK'ların göreceği bir alandır, Sınavla ilgili notlarınızı burada alabilirsiniz, MYK bu alanda yazılanlarla ilgili veya sorumlu değildir. Alanlar tamamlandıktan sonra "Kaydet" tuşuna basılır.

Yapılacak sınav başlangıç tarihinden en geç 48 saat önce sisteme kaydedilmelidir. Örneğin, başlangıç tarihi ayın 13'ü başlangıç saati 09:45 olan bir sınav, en geç ayın 11'inde Başlangıç saati 09:44'te sisteme kaydedilmelidir, aksi halde sistem sınavın kaydedilmesine izin vermez.

Sisteme kaydedilen sınavlar, sınav programı sayfasında, "Aday Bildirimi" sekmesinde liste halinde görüntülenir.

| )<br>M                          | MYK WEB POR                              | Sonuç Bildirimi              | NIM KILA          | VUZU<br>F<br>I<br>S              | Dnay Ta<br>Revizyor<br>Revizyor<br>Doküman<br>Sayfa No | rihi 2.<br>n No 0.<br>n Tarihi 2.<br>n No S<br>p 3. | 5.04.2017<br>2<br>6.02.2018<br>BD.KLV.002<br>9/172<br>ptal Edilmiş Sınavlar | 2             |
|---------------------------------|------------------------------------------|------------------------------|-------------------|----------------------------------|--------------------------------------------------------|-----------------------------------------------------|-----------------------------------------------------------------------------|---------------|
| Yeterlilik: (                   | Seçiniz 🔹                                | Tarih ara                    | alığı:            |                                  |                                                        | Ara                                                 |                                                                             |               |
| Sinav ID                        | Yeterlilik                               | Başlangıç<br>Tarihi ve Saati | Sınav İli         | Sinav Durumi                     | ı İptal                                                | Aday İşleml                                         | Sınava<br>leri İlişkin<br>Değişiklikle                                      | Açıklama<br>r |
| 135280<br>(Sınavlı<br>Yenileme) | 12UY0046-4/01 - Ağ Teknolojileri Elemanı | 19.07.2018<br>01:00          | AFYON<br>Düzenle  | İl değiştirmek içi<br>gün kaldı. | in 1<br>İptal                                          | Aday Sınav Bilgisi                                  | Düzenle                                                                     | dfgdhgf       |
| 135736<br>(Sınavlı<br>Yenileme) | 12UY0046-4/01 - Ağ Teknolojileri Elemanı | 20.07.2018<br>00:00          | ANKARA<br>Düzenle | İl değiştirmek iç<br>gün kaldı.  | in 2 İptal                                             | Aday Sınav Bilgisi                                  | Düzenle 💋                                                                   | fgfhgjgj      |
| 135748<br>(Sınavlı<br>Yenileme) | 11UY0010-3/02 - Çelik Kaynakçısı         | 21.07.2018<br>00:45          | AĞRI<br>Düzenle   | İl değiştirmek iç<br>gün kaldı.  | in 3 İptal                                             | Aday Sınav Bilgisi                                  | Düzenle                                                                     | dfgfdgfd      |

Aday bildirim sekmesinde yer alan tablodaki "Sınav İli" sekmesinde bulunan "Düzenle" butonu tıklanarak sınav ili düzenleme ekranı görüntülenir. Açılan ekrandaki "Sınav İli" listesinde il seçildikten sonra "Kaydet" butonu tıklanarak il düzenleme işlemi gerçekleştirilir.

|            | Sınav İli Dü | zenleme |        |
|------------|--------------|---------|--------|
| Sınav İli: | AFYON        | T       |        |
| Vazgeç     |              |         | Kaydet |

Aday bildirim sekmesinde yer alan tablodaki "İptal" sekmesinde bulunan "İptal" butonu tıklanarak sınav iptali ekranı görüntülenir, "Açıklama" alanına gerekli bilgi girilip, iptal ekleri dosyası yüklendikten sonra "Kaydet" butonu tıklanarak işlem tamamlanır. İptal edilen sınav sınav tablosundan kaldırılır.

|               | Sınav İptali                             |        |
|---------------|------------------------------------------|--------|
| Açıklama:     | Hava şartları nedeniyle iptal edilmiştir |        |
|               |                                          | //     |
| İptal Ekleri: | Dosya Seç Example.txt                    |        |
| Vazgeç        |                                          | Kaydet |

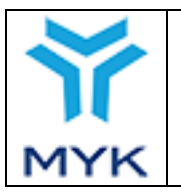

| Onay Tarihi     | 25.04.2017  |
|-----------------|-------------|
| Revizyon No     | 02          |
| Revizyon Tarihi | 26.02.2018  |
| Doküman No      | SBD.KLV.002 |
| Sayfa No        | 40/172      |

Aday bildirim sekmesinde yer alan tablodaki "Aday İşlemleri" sekmesinde bulunan "Aday Sınav Bilgisi Düzenle" butonu tıklanarak Aday bilgi ekranı görüntülenir,

Aday bildirim sekmesinde yer alan tablodaki "Sınava İlişkin Değişiklikler" sekmesinde bulunan "Sınava İlişkin Talepler" ekranı açılır.

butonu tıklanarak

| Sınava İlişkin Talepler |                                        | ×     |
|-------------------------|----------------------------------------|-------|
|                         | Sınava İlişkin Talepler                |       |
| Sınav Id:               | 135736                                 |       |
| Sınav Tarihi:           | 20/07/2018                             |       |
| Sınav Yeterlilik:       | 12UY0046-4/01 Ağ Teknolojileri Elemanı |       |
| Sınav İli:              | ANKARA                                 |       |
| Kayıt Talebi:           |                                        |       |
| Talep Gir               |                                        | Kapat |

 $\square$ 

Açılan ekrandaki ikon tıklanarak sınava ilişkin kamera kayıtları talep edilir. Ayrıca sınav ile ilgili sorun yaşanması durumunda ekrandaki "Talep Gir" butonu tıklanarak Sınav Talebi Kaydet ekranı açılır. "Bildirim Türü" listeden seçilip, "Detay" alanına açıklama yazılır, "Dosya Seç" butonu tıklanarak dosya yüklendikten sonra "Kaydet" butonu tıklanarak işlem kaydedilir.

| Sınav Talebi Kaydet      | ×                                                  |
|--------------------------|----------------------------------------------------|
|                          | Sınava İlişkin Talep Gir                           |
| Sınav Id:                | 135748                                             |
| Sınav Tarihi:            | 21/07/2018                                         |
| Sınav Yeterlilik:        | 11UY0010-3/02 Çelik Kaynakçısı                     |
| Sınav İli:               | AĞRI                                               |
| Bildirim Türü            | Tür Seçiniz 🔹                                      |
| Detay                    |                                                    |
|                          |                                                    |
|                          |                                                    |
| Dosya                    | Dosya Seç Dosya seçilmedi                          |
| 🛿 Girdiğiniz detay dosya | sorumlunuza ve size mail olarak gönderilecektir. 😡 |
| Kaydet                   | Kapat                                              |

Kayıt işlemi tamamlandıktan sonra kullanıcı aşağıda bulunan resimdeki ekran ile bilgilendirilir.

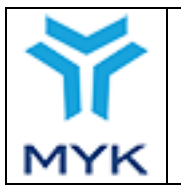

| Sınava İl | işkin Taleple | er                  |                               |       |       |             |
|-----------|---------------|---------------------|-------------------------------|-------|-------|-------------|
|           |               | Si                  | nava İlişkin Talepler         |       |       |             |
| Sınav Io  | 1:            | 135736              |                               |       |       |             |
| Sınav Ta  | arihi:        | 20/07/2018          | В                             |       |       |             |
| Sinav Y   | eterlilik:    | 12UY0046-4          | 4/01 Ağ Teknolojileri Elemanı |       |       |             |
| Sınav İl  | i:            | ANKARA              |                               |       |       |             |
| Kayıt Ta  | lebi:         |                     |                               |       |       |             |
| ID        | Kullanıcı     | Tarih               | Bildirim Türü                 | Detay | Dosya | İşlem       |
| 20584     | Kuruluş       | 17.07.2018 17:21:14 | Belgelendirilemeyen Aday(lar) | 0     |       | İnceleniyor |

## 3.4. Aday Bildirim Dosyasının Hazırlanması

| Yeterlilik Kodu | Yeterlilik Birim Kodu | Sınav Türü Kodu | Sınav Tarihi | Sınav Saati | Sınav Yeri | Değerlendirici | Gözetmen    | Sinav Notu | Sonuç |
|-----------------|-----------------------|-----------------|--------------|-------------|------------|----------------|-------------|------------|-------|
| 11UY0010-3      | 11UY0010-3/A1         | т1              | 10.06.2017   | 09:30       | 6491       | 64732214302    | 24907167994 |            |       |
| 11UY0010-3      | 11UY0010-3/B1         | т1              | 10.06.2017   | 10:00       | 6491       | 64732214302    | 24907167994 |            |       |
| 11UY0010-3      | 11UY0010-3/B1         | P1              | 10.06.2017   | 10:30       | 6491       | 64732214302    | 24907167994 |            |       |
| 11UY0010-3      | 11UY0010-3/A2         | T1              | 10.06.2017   | 11:00       | 6491       | 64732214302    | 24907167994 |            |       |
| 11UY0010-3      | 11UY0010-3/B2         | Т1              | 10.06.2017   | 11:30       | 6491       | 64732214302    | 24907167994 |            |       |
| 11UY0010-3      | 11UY0010-3/B3         | P1              | 10.06.2017   | 12:00       | 6491       | 64732214302    | 24907167994 |            |       |
| 11UY0010-3      | 11UY0010-3/A3         | T1              | 10.06.2017   | 12:30       | 6491       | 64732214302    | 24907167994 |            |       |
| 11UY0010-3      | 11UY0010-3/B4         | т1              | 10.06.2017   | 13:00       | 6491       | 64732214302    | 24907167994 |            |       |

Aday bildirim dosyasına, adayların "T.C. Kimlik No/Pasaport No", "Uyruğu", "Adı", "Soyadı", "Doğum Tarihi", "Cinsiyet", "Eğitimi", "Çalışma Durumu", "Email", "Telefon", "İban" bilgileri; sınavı yapılacak Ulusal Yeterliliğin "Yeterlilik Kodu", "Yeterlilik Birim Kodu", "Sınav Türü Kodu", sınava ilişkin ise "Sınav Tarihi", "Sınav Saati", "Sınav Yeri", "Değerlendirici" ve "Gözetmen" bilgileri doldurulur. "Sınav Yeri" bölümüne Sınav Yeri ID'si, "Değerlendirici" bölümüne ise değerlendirici T.C. Kimlik No/Pasaport No bilgileri girilir. Her aday için ulusal yeterliliğin içerdiği bütün birimlerde yer alan sınav türü sayısı kadar satır açılır ve istenen bilgiler girilir. Örneğin, aday Ali KALKAN kişisinin sınavına gireceği ulusal yeterlilik A1, A2 ve B1 yeterlilik birimlerinden oluşmaktadır. A1 Yeterlilik Birimi T1 ve P1 sınavlarını, A2 Yeterlilik Birimi T1, P1 ve P2 sınavlarını ve B1 Yeterlilik Birimi T1, T2 ve P1 sınavlarını gerektirmektedir. Bu durumda aday Ali KALKAN için excel aşağıdaki şekilde doldurulur.

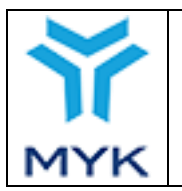

| Onay Tarihi     | 25.04.2017  |
|-----------------|-------------|
| Revizyon No     | 02          |
| Revizyon Tarihi | 26.02.2018  |
| Doküman No      | SBD.KLV.002 |
| Sayfa No        | 42/172      |

|    | А                               | в             | с            | D                 | E               | F               | G          | н              | 1             | J           | к                                      |
|----|---------------------------------|---------------|--------------|-------------------|-----------------|-----------------|------------|----------------|---------------|-------------|----------------------------------------|
| 2  | Bu sayfada yer alan alanların ı | nasıl doldurı | ulacağına da | ir kılavuz için i | Aciklamalar say | fasına bakınız. |            |                |               |             |                                        |
| 3  | T.C. Kimlik No/Pasaport No      | Uyruğu        | Adı          | Soyadı            | Doğum Tarihi    | Cinsiyet        | Eğitimi    | Çalışma Durumu | Email         | Telefon     | İban                                   |
| 4  | 11111111110                     | T.C.          | Ali          | KALKAN            | 28.03.1987      | ERKEK           | GENEL LİSE | ÇALIŞMIYOR     | test@test.com | 05401234545 | TR111111111111111111111111111111111111 |
| 5  | 11111111110                     | T.C.          | Ali          | KALKAN            | 28.03.1987      | ERKEK           | GENEL LİSE | ÇALIŞMIYOR     | test@test.com | 05401234545 | TR111111111111111111111111111111111111 |
| 6  | 11111111110                     | T.C.          | Ali          | KALKAN            | 28.03.1987      | ERKEK           | GENEL LİSE | ÇALIŞMIYOR     | test@test.com | 05401234545 | TR111111111111111111111111111111111111 |
| 7  | 11111111110                     | T.C.          | Ali          | KALKAN            | 28.03.1987      | ERKEK           | GENEL LİSE | ÇALIŞMIYOR     | test@test.com | 05401234545 | TR111111111111111111111111111111111111 |
| 8  | 1111111110                      | T.C.          | Ali          | KALKAN            | 28.03.1987      | ERKEK           | GENEL LİSE | ÇALIŞMIYOR     | test@test.com | 05401234545 | TR111111111111111111111111111111111111 |
| 9  | 11111111110                     | T.C.          | Ali          | KALKAN            | 28.03.1987      | ERKEK           | GENEL LÍSE | ÇALIŞMIYOR     | test@test.com | 05401234545 | TR111111111111111111111111111111111111 |
| 10 | 11111111110                     | T.C.          | Ali          | KALKAN            | 28.03.1987      | ERKEK           | GENEL LİSE | ÇALIŞMIYOR     | test@test.com | 05401234545 | TR111111111111111111111111111111111111 |
| 11 | 1111111110                      | T.C.          | Ali          | KALKAN            | 28.03.1987      | ERKEK           | GENEL LİSE | ÇALIŞMIYOR     | test@test.com | 05401234545 | TR111111111111111111111111111111111111 |
|    |                                 |               |              |                   |                 |                 |            |                |               |             |                                        |

Aday bildirilirken "Sınav Notu" ve "Sonuç" kısımları boş bırakılır, sonuç bildirim aşamasında doldurulur.

# 3.5. Aday Bildirim Anında Meydana Gelebilecek Hatalar

Eğer aday bildirim dosyasında herhangi bir hatalı bildirim varsa sistem hata kaynağına ilişkin bir uyarı verecektir.

| Aşağıdaki satırlarda Birim Kodu veya Sınav türü kodu hatalıdır ya da yeterliliğe ait değildir. Hataları giderip<br>tekrar doşvayı yükleyiniz                                                                                                    |
|----------------------------------------------------------------------------------------------------|
| • Satir No: 4                                                                                                    |
| Satir No: 5                                                                                                    |
| Satur No: 6                                                                                                    |
| Satir No: 7                                                                                                    |
| Satir No: 8                                                                                                    |
| • Satur No: 9                                                                                                    |
| Satir No: 10                                                                                                    |
| Satir No: 11                                                                                                    |
| Aşağıdaki satırlarda verilen Sınav Tarihleri, Sınav Programınızda belirttiğiniz Başlangıç Tarihinden<br>(24-10-2014) öncedir. Düzeltip dosyanızı yeniden yükleyiniz.<br>• Satırın: 4. Sınav Tarihi: 10/09/2014                                                                                                    |
| • Satur no: 5 Sunay Tarihi: 10/09/2014                                                                                                    |
| • Satur no: 6. Sinav Tarihi: 10/09/2014                                                                                                    |
| • Saturno: 7. Sunav Tarihi: 10/09/2014                                                                                                    |
| • Satur no: 8. Sinav Tarihi: 10/09/2014                                                                                                    |
| • Satır no: 9. Sınav Tarihi: 10/09/2014                                                                                                    |
| • Satır no: 10, Sinav Tarihi: 10/09/2014                                                                                                    |
| • Satır no: 11, Sınav Tarihi: 10/09/2014                                                                                                    |
| Aşağıdaki satırlarda verdiğiniz Sinav teri ibileri, Sinav teri ibileri, Sinav teri ibiliti, Sinav teri ibiliti, Sinav teri ibi |
| Dosyayı tekrar yükle.                                                                                                    |
|                                                                                                    |

Aday bildirim dosyasında ilgili hatalar düzeltildikten sonra "Dosyayı tekrar yükle" sekmesine basılarak aday bildirim

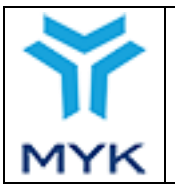

| Onay Tarihi     | 25.04.2017  |
|-----------------|-------------|
| Revizyon No     | 02          |
| Revizyon Tarihi | 26.02.2018  |
| Doküman No      | SBD.KLV.002 |
| Sayfa No        | 43/172      |

dosyası yükleme sayfasına geri dönülür ve dosya sisteme yüklenir. Aday bildirim dosyası doldurulurken excel dosyasında bulunan "Açıklamalar" bölümünden faydalanılabilir.

|     | А                                                                                                    | В        | С   | D      | E            | F        |  |  |
|-----|----------------------------------------------------------------------------------------------------|----------|-----|--------|--------------|----------|--|--|
| 2   | 2 Bu sayfada yer alan alanların nasıl doldurulacağına dair kılavuz için Aciklamalar sayfasına bakınız. |          |     |        |              |          |  |  |
| 3   | T.C. Kimlik No/Pasaport No                                                                             | Uyruğu   | Adı | Soyadı | Doğum Tarihi | Cinsiyet |  |  |
| 4   | 11111111110                                                                                            | T.C.     | Ali | KALKAN | 28.03.1987   | ERKEK    |  |  |
| 5   | 11111111110                                                                                            | T.C.     | Ali | KALKAN | 28.03.1987   | ERKEK    |  |  |
| 6   | 11111111110                                                                                            | T.C.     | Ali | KALKAN | 28.03.1987   | ERKEK    |  |  |
| 7   | 11111111110                                                                                            | T.C.     | Ali | KALKAN | 28.03.1987   | ERKEK    |  |  |
| 8   | 11111111110                                                                                            | T.C.     | Ali | KALKAN | 28.03.1987   | ERKEK    |  |  |
| 9   | 11111111110                                                                                            | T.C.     | Ali | KALKAN | 28.03.1987   | ERKEK    |  |  |
| 10  | 11111111110                                                                                            | T.C.     | Ali | KALKAN | 28.03.1987   | ERKEK    |  |  |
| 11  | 11111111110                                                                                            | T.C.     | Ali | KALKAN | 28.03.1987   | ERKEK    |  |  |
| 36  |                                                                                                    |          |     |        |              |          |  |  |
| H 4 | Aciklamalar                                                                                            | <u>_</u> |     |        |              |          |  |  |

| Yeterlilik: 12UY0106-4 - BİLGİ İŞLEM DESTEK ELEMAN | I           |                     |               |  |  |  |
|----------------------------------------------------|-------------|---------------------|---------------|--|--|--|
| Sinav Tarihi: 24/10/2014                           |             |                     |               |  |  |  |
| Daha önceden bildirdiğiniz aday dosyaları:         |             |                     |               |  |  |  |
| Dosya Yükleme Tarihi                               | Aday Sayısı | <u>Adayları Sil</u> | Dosyayı İndir |  |  |  |
| 16/10/2014 10:58:19                                | 1           | Adayları Sil        | Índir         |  |  |  |
| Gözat. Hiçbir dosya seçilmedi. Aday Dosyasını Ka   | aydet       |                     |               |  |  |  |

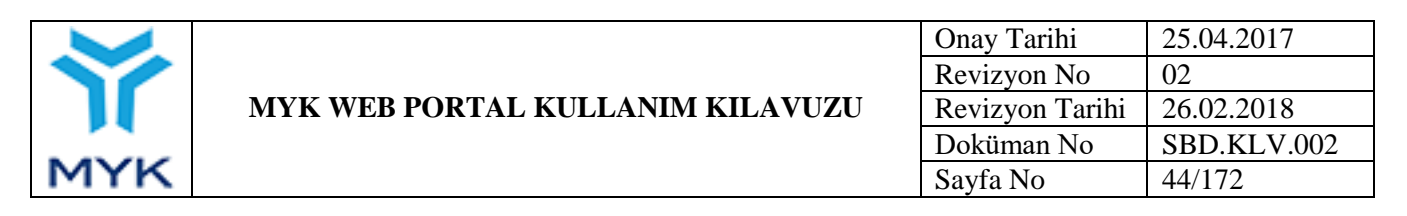

## 3.6. Sınav Sonuç Bildirimi, Belge Talebi-Takibi ve Teşvik Talebi İşlemleri

Kuruluş adayların sınavlarını tamamlayıp değerlendirdikten sonra sınav sonuçlarını sisteme kaydeder. Sınav sonuçlarını bildirmek için sınav programı bildirim ekranında "Sonuç Bildirimi" sekmesine tıklanır, ilgili sınavın "Aday İşlemleri"

| sütunu                      | ütununda yer alan 🏠 butonuna tıklanır.      |                                 |           |                    |                         |                                    |          |  |  |  |  |
|-----------------------------|---------------------------------------------|---------------------------------|-----------|--------------------|-------------------------|------------------------------------|----------|--|--|--|--|
|                             | Aday Bildirimi Son                          | uç Bildirimi                    | Tar       | mamlanmış Sınavla  | r                       | İptal Edilmiş S                    | inavlar  |  |  |  |  |
| Yeterlil<br>Seçiniz<br>TÜMÜ | ik:<br>2 V<br>NÜ EXCEL OLARAK İNDİR         | Tarih aral                      | ğı:       |                    |                         | ARA                                |          |  |  |  |  |
| Sınav<br>ID                 | Yeterlilik                                  | Başlangıç<br>Tarihi ve<br>Saati | Sınav İli | Aday<br>Dosyası Yü | Sonuç Bildirimi<br>ikle | Sınava<br>İlişkin<br>Değişiklikler | Açıklama |  |  |  |  |
|                             | 10UY0002-3/02 - MAKİNE BAKIMCI              | 18/04/2017<br>10:00             | İSTANBUL  | 4                  | <b>~</b>                | 1                                  | -        |  |  |  |  |
| -                           | 12UY0092-4/00 - ASANSÖR BAKIM VE ONARIMCISI | 18/04/2017<br>09:00             | İSTANBUL  | 4                  | <b>•</b>                |                                    |          |  |  |  |  |

Açılan ekranda ilgili sınava ilişkin sisteme kaydedilmiş olan aday bildirim bilgileri yer alır.

128

12/04/2017 12:52:19

"Dosyayı İndir" sütunundaki "İndir" sekmesine tıklanarak daha önce sisteme yüklenmiş aday bildirim dosyası indirilir.

| Yeterlilik: 11UY0030-4 - DOĞAL GAZ İŞLETME BAKIM OPERATÖRÜ                                                                                                    |              |             |               |              |  |  |  |  |  |  |
|----------------------------------------------------------------------------------------------------|--------------|-------------|---------------|--------------|--|--|--|--|--|--|
| Sinav ID: 🥌                                                                                                    |              |             |               |              |  |  |  |  |  |  |
| Sinav Tarihi: 12/04/2017                                                                                                    |              |             |               |              |  |  |  |  |  |  |
| Daha önceden bildirdiğiniz aday dosyaları aşağıda verilmiştir. Bu dosyaları indirip puan ve sonuç kısımlarını doldurarak tekrar yükleyiniz.<br>Sonuç Bildirilmeyen Dosyalar |              |             |               |              |  |  |  |  |  |  |
| Dosya Yükleme Tarihi                                                                                                    | Kayıt Sayısı | Aday Sayısı | Dosyayı İndir | Sonuc Gönder |  |  |  |  |  |  |

8

İndir

Sonuç Gönder

Excel dosyasında daha önce boş bırakılmış "Sınav Notu" ve "Sonuç" sütunları doldurulur, diğer kısımlarda değişiklik yapılamaz, eğer diğer kısımlarda değişiklik yapılırsa dosyanın yüklenmesinde hata oluşacaktır. "Sonuç" bölümü doldurulurken verilmiş seçenekler arasından tercih yapılır, aksi takdirde dosyanın yüklenmesinde hata oluşacaktır.

|    | L               | Μ                     | N               | 0            | Р           | Q          | R              | S          | т        |
|----|-----------------|-----------------------|-----------------|--------------|-------------|------------|----------------|------------|----------|
| 2  |                 |                       |                 |              |             |            |                |            |          |
| 3  | Yeterlilik Kodu | Yeterlilik Birim Kodu | Sınav Türü Kodu | Sınav Tarihi | Sınav Saati | Sınav Yeri | Değerlendirici | Sinav Notu | Sonuç    |
| 4  | 12UY0096-2      | 12UY0096-2/A1         | T1              | 10.09.2014   | 09:30       | 123123     | 58452121251    | 60         | BAŞARILI |
| 5  | 12UY0096-2      | 12UY0096-2/A1         | P1              | 10.09.2014   | 09:30       | 123123     | 58452121251    | 60         | BAŞARILI |
| 6  | 12UY0096-2      | 12UY0096-2/A2         | T1              | 10.09.2014   | 09:30       | 123123     | 58452121251    | 60         | BAŞARILI |
| 7  | 12UY0096-2      | 12UY0096-2/A2         | P1              | 10.09.2014   | 09:30       | 123123     | 58452121251    | 60         | BAŞARILI |
| 8  | 12UY0096-2      | 12UY0096-2/A2         | P2              | 10.09.2014   | 09:30       | 123123     | 58452121251    | 60         | BAŞARILI |
| 9  | 12UY0096-2      | 12UY0096-2/B1         | T1              | 10.09.2014   | 09:30       | 123123     | 58452121251    | 60         | BAŞARILI |
| 10 | 12UY0096-2      | 12UY0096-2/B1         | T2              | 10.09.2014   | 09:30       | 123123     | 58452121251    | 60         | BAŞARILI |
| 11 | 12UY0096-2      | 12UY0096-2/B1         | P1              | 10.09.2014   | 09:30       | 123123     | 58452121251    | 60         | BAŞARILI |

Aday bildirim dosyasına sonuçlar eklendikten sonra ilgili sınavın aday bildirim bilgileri ekranındaki "Sonuç Gönder"

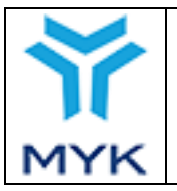

sütununda yer alan "Sonuç Gönder" sekmesine basılır ve aday sonuç bildirim dosyası sisteme yüklenir.

| Yeterlilik: 12UY0106-4 - BİLGİ İŞLEM DEST                                                                                                    | FEK ELEMANI                               |                           |                                    |              |
|----------------------------------------------------------------------------------------------------|-------------------------------------------|---------------------------|------------------------------------|--------------|
| Sınav Tarihi: 24/10/2014                                                                                                    |                                           |                           |                                    |              |
|                                                                                                    |                                           |                           |                                    |              |
| Daha önceden bildirdiğiniz aday dosyaları aşağ                                                                                                    | ğıda verilmiştir. Bu dosya                | aları indirip puan ve sor | nuç kısımlarını doldurarak tekrar  | yükleyiniz.  |
| Sonuç Bildirilmeyen Dosyalar                                                                                                    |                                           |                           |                                    |              |
| Dosya Yükleme Tarihi                                                                                                    | Kayıt Sayısı                              | Aday Sayısı               | Dosyayı İndir                      | Sonuc Gönder |
| 16/10/2014 10:58:19                                                                                                    | 1                                         | 1                         | Índir                              | Sonuç Gönder |
|                                                                                                    |                                           |                           |                                    |              |
|                                                                                                    |                                           |                           |                                    |              |
| Yeterlilik: 12UY0106-4 - BİLGİ İŞLEM DEST                                                                                                    | EK ELEMANI                                |                           |                                    |              |
| Supay Tarihi: 24/10/2014                                                                                                    |                                           |                           |                                    |              |
| Sinav Tahni. 24/10/2014                                                                                                    |                                           |                           |                                    |              |
| Daha önceden bildirdiğiniz aday decyaları asağı                                                                                                    | ida varilmistir. Bu dasval                | ari indirin puan vo con   | ie kieumlarini deldurarak tekrar i | ükloviniz    |
| Sonuc Bildirilmeven Dosvalar                                                                                                    | ua venimiştir. Du ubsyan                  | an mump puan ve som       | uç kısımlanını uoluurarak tekrar y | ukleyilliz.  |
| Dosya Yükleme Tarihi                                                                                                    | Kayıt Sayısı                              | Aday Sayısı               | Dosyayı İndir                      | Sonuc Gönder |
| 16/10/2014 10:58:19                                                                                                    | 1                                         | 1                         | İndir                              | Sonuc Gönder |
|                                                                                                    |                                           |                           |                                    |              |
|                                                                                                    |                                           |                           |                                    |              |
| Yetkilendirilmiş Belgelendirmi                                                                                                    | e 🕨 🕨                                     | Kuruluş Başvuru           | Menüsü                             |              |
| Kuruluşu Menüs                                                                                                    | ü 📕 🦳                                     | 5                         |                                    |              |
|                                                                                                    | Gözat                                     | 1                         |                                    |              |
|                                                                                                    | GOZGE                                     | Hiçbir dosya seçiim       | edi.                               |              |
| Sinav Programi Duzenleme                                                                                                    |                                           | Hiçbir dosya seçiim       | edi.                               |              |
| Sınav Programı Düzenleme<br>Sınav Merkezi İşlemleri                                                                                                    | Gönder                                    | İptal                     | edi                                |              |
| Sınav Programı Düzenleme<br>Sınav Merkezi İşlemleri<br>Sınav Değerlendiricileri Yönetimi                                                                       | Gönder                                    | İptal                     | edi.                               |              |
| Sınav Programi Düzenleme<br>Sınav Merkezi İşlemleri<br>Sınav Değerlendiricileri Yönetimi                                                                       | Gönder                                    | iptal<br>Başvuru Formu    | edi.                               |              |
| Sınav Programi Düzenleme<br>Sınav Merkezi İşlemleri<br>Sınav Değerlendiricileri Yönetimi<br>Aday Bilgileri Düzenleme                                           | Gönder<br>Belgelendirme                   | iptal<br>Başvuru Formu    | edi.                               |              |
| Sınav Programi Düzenleme<br>Sınav Merkezi İşlemleri<br>Sınav Değerlendiricileri Yönetimi<br>Aday Bilgileri Düzenleme<br>Basım İşlemleri                        | Gönder     Belgelendirme     Denetimlerim | iptal                     | edi.                               |              |
| Sınav Programi Düzenleme<br>Sınav Merkezi İşlemleri<br>Sınav Değerlendiricileri Yönetimi<br>Aday Bilgileri Düzenleme<br>Basım İşlemleri<br>Finansal Bilgilerim | Gönder     Belgelendirme     Denetimlerim | iptal                     | edi.                               |              |

Eğer sisteme yüklenen sonuç dosyasında hata yapılmışsa "Sonuçları Sil" sekmesine basılarak dosya sistemden silinebilir, "Sonuç Gönder" sekmesinden düzeltilmiş sonuç dosyası sisteme yüklenebilir.

| 🕕 Bildirdiğiniz sonuçlar sisteme başarıyla kaydedilmiştir.                                                                                  |              |             |               |               |                 |  |  |  |  |
|----------------------------------------------------------------------------------------------------|--------------|-------------|---------------|---------------|-----------------|--|--|--|--|
| Yeterlilik: 12UY0106-4 - BİLGİ İŞLEM DESTEK ELEMANI                                                                                         |              |             |               |               |                 |  |  |  |  |
| Sınav Tarihi: 24/10/2014                                                                                                    |              |             |               |               |                 |  |  |  |  |
| Daha önceden bildirdiğiniz aday dosyaları aşağıda verilmiştir. Bu dosyaları indirip puan ve sonuç kısımlarını doldurarak tekrar yükleyiniz. |              |             |               |               |                 |  |  |  |  |
| Dosya Yükleme Tarihi                                                                                                    | Kayıt Sayısı | Aday Sayısı | Sonuçları Sil | Dosyayı İndir | Sonuc<br>Gönder |  |  |  |  |
| 24/10/2014 15:51:06                                                                                                    | 1            | 1           | Sonuçları Sil | İndir         | Sonuç Gönder    |  |  |  |  |

|     |                                  | Onay Tarihi     | 25.04.2017  |
|-----|----------------------------------|-----------------|-------------|
|     |                                  | Revizyon No     | 02          |
|     | MYK WEB PORTAL KULLANIM KILAVUZU | Revizyon Tarihi | 26.02.2018  |
|     |                                  | Doküman No      | SBD.KLV.002 |
| MYK |                                  | Sayfa No        | 46/172      |

Sınav sonuçları başarılı bir şekilde sisteme yüklendikten sonra başarılı adaylar için belge talebi oluşturulur.

Adayların belge alabilmesi için ilgili ulusal yeterlilikte tanımlanmış, belgeyi almaya hak kazanmak için başarılı olunması gereken bütün yeterlilik birimlerinin sınavlarından başarılı olmaları gerekmektedir. Eğer aday gerekli bütün yeterlilik birimlerinin sınavlarından başarılı olamamışsa belge almaya hak kazanması için Kuruluşun gerçekleştireceği sınavlarda daha önce başarısız olduğu veya katılmadığı yeterlilik birim sınavlarını tamamlaması gerekir.

Sınav programı bildirim ekranındaki "Açık Sınavlar" başlığı altındaki "Sonuç Bildirimi" sekmesine tıklanır ve ilgili sınavın "Sonuçları Gönder" sütununda yer alan 🔽 (aday bildiriminde hata olmadığından emin olunuyorsa) butonuna tıklanarak belgelendirilecek adaylar ekranı açılır.

|                    | Aday Bildirimi Sono                         | ıç Bildirimi                    | Tar       | mamlanmış Sınavlar             |                 | İptal Edilmiş S                               | anavlar  |
|--------------------|---------------------------------------------|---------------------------------|-----------|--------------------------------|-----------------|-----------------------------------------------|----------|
| Yeterlil<br>Seçini | ik:<br>z v                                  | Tarih aral                      | ığı:      |                                |                 | ARA                                           |          |
| TÜMÜ               | NÜ EXCEL OLARAK İNDİR                       |                                 |           |                                |                 |                                               |          |
| Sınav<br>ID        | Yeterlilik                                  | Başlangıç<br>Tarihi ve<br>Saati | Sınav İli | Aday<br>İşlem <sub>Sonuç</sub> | Bildirimini Tam | Sınava<br>İlişkin<br><sup>amla</sup> iklikler | Açıklama |
|                    | 10UY0002-3/02 - MAKİNE BAKIMCI              | 18/04/2017<br>10:00             | İSTANBUL  | 6                              |                 | /                                             |          |
|                    | 12UY0092-4/00 - ASANSÖR BAKIM VE ONARIMCISI | 18/04/2017<br>09:00             | İSTANBUL  | •                              |                 |                                               |          |

Belgelendirilecek adaylar ekranında, bildirilen sınav sonuçlarına göre belge almaya hak kazanan adaylar sistem tarafından listelenir. Eğer aynı yeterlilikten daha önce belgesi olan aday varsa kırmızı zeminle belirtilmiştir. Kuruluş belgelendirilecek aday listesini inceler, listedeki bütün adaylar seçili durumdadır, eğer belge almaya hak kazanmadığı tespit edilen aday varsa adayın isminin solunda yer alan tik kaldırılır. Kuruluş, "Gönder" tuşuna basarak seçili kişilerin belge almasını onaylamış olur ve aday belge numarası ekranına yönlendirilir.

|     | MYK WEB PORTAL KULLANIM KILAVUZU | Onay Tarihi     | 25.04.2017  |
|-----|----------------------------------|-----------------|-------------|
|     |                                  | Revizyon No     | 02          |
|     |                                  | Revizyon Tarihi | 26.02.2018  |
|     |                                  | Doküman No      | SBD.KLV.002 |
| MYK |                                  | Sayfa No        | 47/172      |

Hizmetler Ltd. Şti.

Belgelendirilecek Adaylar Aday Belge Numarası

| Kurulus Adı:         |                                                    |
|----------------------|----------------------------------------------------|
| Kuruluş Kodu:        | YB-(                                               |
| Sınavın Yeterliliği: | 11UY0034-4/01 DOĞAL GAZ POLİETİLEN BORU KAYNAKÇISI |
| Sinav ID:            | 3                                                  |
| Sınavın Tarihi:      | 21/02/2017                                         |

Aşağıda kırmızıyla belirtilmiş satırdaki adaylar daha önce sınava konu olan yeterlilikten belge almıştır.

#### Belge Almaya Hak Kazanan Adaylar

| Τΰ  | MÜNÜ  | SEÇ TÜMÜNÜ KALDIR                                                                                                  |                           |
|-----|-------|----------------------------------------------------------------------------------------------------|---------------------------|
| #   | Sıra  | Aday Bilgisi                                                                                                    | Başarısız Olduğu Birimler |
|     |       | 4 86 - A 1YA                                                                                                    |                           |
|     | 1     | 11UY0034-3/A1,11UY0034-3/A2,11UY0034-3/A3,11UY0034-3/A4,09UY0001-3/A2,11UY0034-4/A5,09UY0001-3/B16,09UY0001-3/B18, |                           |
|     | 2     | 59. ) - Fa R                                                                                                    |                           |
|     | 2     | 11UY0034-3/A1,11UY0034-3/A2,11UY0034-3/A3,11UY0034-3/A4,09UY0001-3/A2,11UY0034-4/A5,09UY0001-3/B16,09UY0001-3/B18, |                           |
| TÜM | ÜNÜ S | REÇ TÜMÜNÜ KALDIR                                                                                                  |                           |
| CÖN | DEP   |                                                                                                    |                           |

Aday belge numarası sayfasında, düzenlenecek belgelere ait belge numaraları, belge düzenlenme tarihleri doldurulur ve belgeleri imzalayacak kişinin bilgileri seçilir.

| Belgelendirme Başvurusu                    |                     |                                          |                     |  |
|--------------------------------------------|---------------------|------------------------------------------|---------------------|--|
| Kuruluş Adı:                               |                     | olojik H                                 | izmetler Ltd. Şti.  |  |
| Kuruluş Kodu:                              | YB-(                |                                          |                     |  |
| Sınavın Yeterliliği:                       | 11UY0034-4          | VO1 DOĞAL GAZ POLİETİLEN BORU KAYNAKÇISI |                     |  |
| Sinav ID:                                  | 3.                  |                                          |                     |  |
| Sınavın Tarihi:                            | 21/02/2017          |                                          |                     |  |
| Son Verilen Belge Numarası:                | YB                  | :0034-4/01/2451                          |                     |  |
| Kalan Ön Ödeme Ücreti:                     | 21.600,00 t         |                                          |                     |  |
| Belge Ücreti:                              | 100,00 <del>©</del> |                                          |                     |  |
| Kotadan Düşülecek Belge Ücreti:            | 600,00 <del>B</del> |                                          |                     |  |
| ● Yararlanmayacak ○ Teşvikten Yararlanacak | ○ AB Hibe           | sinden Yararlanacak                      | TÜM ADAYLARA UYGULA |  |
| ADAYLARA OTOMATİK BELGE NUMARASI VER       |                     | Belge Verilme Tarihi:                    | TÜM ADAYLARA UYGULA |  |

| l | mza Yetkil | Seçiniz      |                                   |                         | Ŧ                                                                                                    |
|---|------------|--------------|-----------------------------------|-------------------------|----------------------------------------------------------------------------------------------------|
|   | #          | Aday Bilgisi | Belge No:                         | Belge Verilme Tarihi    | Teşvik Durumu                                                                                                    |
|   | 1          | 4€ 3-A 'A    | YBC <sup>-</sup> JY0034-4/01/2452 | 12.04.2017<br>2 Yıl 🖲   | Yararlanmayacak                                                                                                  |
|   | 2          | 5° 4 - F R   | YBC .'0034-4/01/2453              | 12.04.2017<br>2 Yıl (1) | <ul> <li>Yararlanmayacak</li> <li>Devlet Teşviğinden Yararlanacak</li> <li>AB Hibesinden Yararlanacak</li> </ul> |

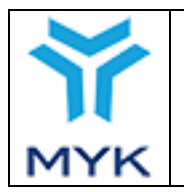

| Onay Tarihi     | 25.04.2017  |
|-----------------|-------------|
| Revizyon No     | 02          |
| Revizyon Tarihi | 26.02.2018  |
| Doküman No      | SBD.KLV.002 |
| Sayfa No        | 48/172      |

Bu ekranda, belge numarası vermek için "Adaylara Otomatik Belge Numarası Ver" tuşuna basılarak sistemin otomatik numara vermesi sağlanabilir. Eğer Kuruluş daha önce belge verdiyse verdiği son belgenin numarası ekranda görünür, "Adaylara Otomatik Belge Numarası Ver" tuşu kullanıldığında sistem son belge numarasından devam edecek şekilde aynı sırayla yeni numaraları atar. Aynı şekilde, "Belge Verilme Tarihi" alanı doldurulup "Tüm Adaylara Uygula" tuşuna basılarak sistemin basılacak belgelere aynı düzenlenme tarihini vermesi sağlanabilir veya Kuruluş her belge için farklı düzenlenme tarihleri de girebilir.

| Belgelendirme Başvurusu                    |                                                    |                                                      |  |  |  |
|--------------------------------------------|----------------------------------------------------|------------------------------------------------------|--|--|--|
| Kuruluş Adı:                               |                                                    | olojik Hizmetler Ltd. Şti.                           |  |  |  |
| Kuruluş Kodu:                              | YB-C                                               |                                                      |  |  |  |
| Sınavın Yeterliliği:                       | 11UY0034-4/01 DOĞAL GAZ POLİETİLEN BORU KAYNAKÇISI |                                                      |  |  |  |
| Sinav ID:                                  | 3                                                  |                                                      |  |  |  |
| Sınavın Tarihi:                            | 21/02/2017                                         |                                                      |  |  |  |
| Son Verilen Belge Numarası:                | YB0006/11UY0034-4/01/2451                          |                                                      |  |  |  |
| Kalan Ön Ödeme Ücreti:                     | 21.600,00 专                                        |                                                      |  |  |  |
| Belge Ücreti:                              | 100,00 ₺                                           |                                                      |  |  |  |
| Kotadan Düşülecek Belge Ücreti:            | 600,00 B                                           |                                                      |  |  |  |
| ● Yararlanmayacak ○ Teşvikten Yararlanacak | ⊖ AB Hibesinden Yararlanacak                       | TÜM ADAYLARA UYGULA                                  |  |  |  |
| ADAYLARA OTOMATİK BELGE NUMARASI VER       |                                                    | Belge Verilme Tarihi: 12.04.2017 TÜM ADAYLARA UYGULA |  |  |  |

Aday teşvikden yararlanmak istemesi durumunda Teşvik durumu sütunundaki yararlanacak seçeneğini tıklayarak belgelendirme teşvik kapsamından yararlanma talebinin iletilebilmesi sağlanmaktadır. Herhangi bir nedenle (daha önceden yararlanmış olma, yeterliliğin teşvik kapsamında olmaması vb.) adayın teşvikten yararlanma hakkı yok ise bu alandan teşvik seçeneği olmayacaktır.

| # | Aday Bilgisi | Belge No:               | Belge Verilme Tarihi  | Teşvik Durumu                                                                                                    |
|---|--------------|-------------------------|-----------------------|----------------------------------------------------------------------------------------------------|
| 1 | 4L .YA       | YB0C _ Y0034-4/01/2452  | 12.04.2017<br>2 Yıl 🖲 | Yararlanmayacak                                                                                                    |
| 2 | 597. JUR     | YB0( ```')034-4/01/2453 | 12.04.2017<br>2 Yıl 🖲 | O Yararlanmayacak<br>● Devlet Teşviğinden Yararlanacak<br>AB Hibesinden Yararlanacak<br>Ücret :750 TL<br>B.K. Ücreti :806,22 ₺<br>ÜCRET DÜZELTME TALEBİ YAP |

Kuruluş teşvik kapsamında adaya geri ödenebilecek sistem tarafından hesaplanan ücrette düzeltme talep etmek isterse Teşvik Durumu sütunundaki "Ücret Düzeltme Talebi Yap" butonuna tıklayarak açılan pencerede, olması gereken Yeni

|     |                                  | Onay Tarihi     | 25.04.2017  |
|-----|----------------------------------|-----------------|-------------|
|     |                                  | Revizyon No     | 02          |
|     | MYK WEB PORTAL KULLANIM KILAVUZU | Revizyon Tarihi | 26.02.2018  |
|     |                                  | Doküman No      | SBD.KLV.002 |
| MYK |                                  | Sayfa No        | 49/172      |

Ücret, Açıklama ve İtiraz dosyasını (sıkıştırılmış çoklu dosya eklenebilir) ekleyerek teşvik tutarına itiraz edebilecekdir.

| Seç             | iniz                          |           |
|-----------------|-------------------------------|-----------|
|                 | Ücret Düzeltme Talebi         |           |
| T.C. Kimlik No: |                               | rla       |
| Yeni Ücret:     |                               | ria<br>et |
| Açıklama:       |                               | ib        |
|                 |                               | :2        |
|                 |                               |           |
|                 |                               |           |
|                 |                               | rla       |
| Ek Dosya:       | Gözat Hiçbir dosya seçilmedi. | rla       |
|                 | KAYDET KAPAT                  |           |
|                 |                               | ria<br>et |
| _               |                               |           |
|                 |                               |           |

|   |         |                     |                       | <ul> <li>○ Yararlanmayacak</li> <li>● Devlet Teşviğinden Yararlanacak</li> <li>○ AB Hibesinden Yararlanacak</li> </ul> |
|---|---------|---------------------|-----------------------|----------------------------------------------------------------------------------------------------|
| 2 | 55. JUR | YB0L 2034-4/01/2453 | 12.04.2017<br>2 Yıl 🖲 | Ücret :750 TL<br>B.K. Ücreti :806,22 ₺<br>ÜCRET DÜZELTME TALEBİ YAPILDI                                                |

Kuruluş AB Hibesi Kapsamında adaya geri ödeme yapacaksa, AB Hibesinden Yararlanacak seçeneğini seçmelidir. Herhangi bir nedenle (daha önceden yararlanmış olma, Adayın ilk sınav tarihi protocol tarihinden önceolması vb.) adayın AB Hibesinden yararlanma hakkı yok ise bu alandan AB Hibesi seçeneği olmayacaktır.

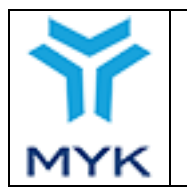

| Onay Tarihi     | 25.04.2017  |
|-----------------|-------------|
| Revizyon No     | 02          |
| Revizyon Tarihi | 26.02.2018  |
| Doküman No      | SBD.KLV.002 |
| Sayfa No        | 50/172      |

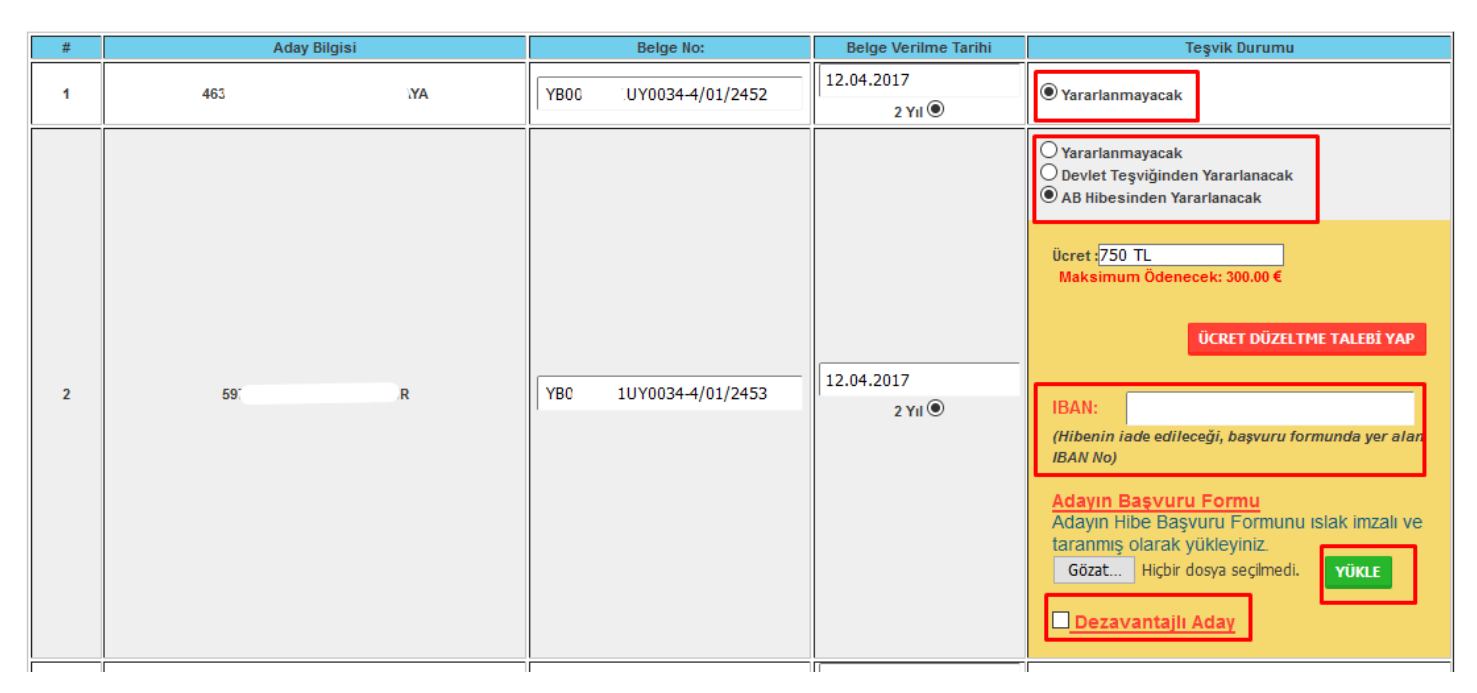

Kuruluş adayın AB Hibesinden yararşanabilmesi için açılan alanda, Ücret bilgisi (eğer yanlış hesaplanmışsa "Ücret Düzeltme Talebi Yap" butonuna tıklayarak talepte bulunabilir) otomatik gelmektedir. IBAN girilmeli, Adayın başvuru formu seçilmeli, varsa dezavantaj durumu varsa işaretlenip Yükle butonuna basılmalıdır.

Adayın belgelenmesi, Teşvikten yararlanması veya AB Hibesinden yararlanması ile alanlar eksiksiz tamamlandığında "Kaydet" butonu ile belgelendirme talebi tamamlanır. Eğer bilgiler eksik veya hatalı girildiyse sistem hata uyarısı verecektir. Kaydetme işlemi başarıyla tamamlandıysa, Kuruluş belge talebi işlemlerini tamamlamış olur. Kuruluşun eksik ve/veya yanlış bildirimlerinden doğan hatalar nedeniyle yanlış/hatalı belge düzenlenmesi durumunda, Kuruluşlarla imzalanan Belgelendirme Kuruluşu Yetkilendirme Sözleşmesinin 7. maddesinin "d" bendine göre belge yenileme masrafları Kuruluş tarafından karşılanır.

Bu durumda Kuruluş, hatalı belgede düzeltilmesi gereken hususları ve belge yenileme masraf karşılığının ödendiğine dair dekontu MYK'ya iletir ve MYK dosya sorumlusu dekontu kontrol ettikten sonra yeni belge basımı talebini veri merkezine iletir.

Belge talebi işlemleri başarıyla tamamlanmış sınavlar, sınav programı bildirim ekranındaki "Tamamlanmış Sınavlar" sekmesine basılarak listelenebilir.

|            |                                    |                                 |              |                      |                        |              | Onay T    | arihi               | 25.0                               | 4.2017   |
|------------|------------------------------------|---------------------------------|--------------|----------------------|------------------------|--------------|-----------|---------------------|------------------------------------|----------|
|            |                                    |                                 |              |                      |                        |              | Revizy    | on No               | 02                                 |          |
|            | M                                  | IYK WEB POR                     | TAL KULLA    | ANIM K               | ILAVUZ                 | ZU           | Revizy    | on Tari             | hi 26.0                            | 2.2018   |
| -          |                                    |                                 |              |                      |                        |              | Doküm     | an No               | SBD                                | .KLV.C   |
| $\sim$     | 1YK                                |                                 |              |                      |                        |              | Sayfa N   | lo                  | 51/1                               | 72       |
| eterlilik: | Seçiniz                            |                                 | Tarih aralığ | jı:                  | Tamamiann              | nış Sınavlar |           | AR                  | A                                  | Mar      |
| TÜMÜNÜ     | ) EXCEL OLARAK İNDİR               |                                 |              |                      |                        |              |           |                     |                                    |          |
| inav<br>ID | Yeterlilik                         | Başlangıç<br>Tarihi ve<br>Saati | Sınav İli    | Bildirilme<br>Durumu | Aday<br>İşlemleri      | Sonuç Bil    | dirimi B  | Tekrar<br>elge İste | Sınava<br>İlişkin<br>Değişiklikler | Açıklama |
|            | 11UY0012-3/02 - BETON<br>DEMIRCISI | IARME 07/04/2017<br>12:30       | ANKARA       | Bildirildi           | Sonuclar<br>Bildirildi | Sonuç Gön    | derildi B | Tekrar<br>elge İste |                                    | . b      |
|            |                                    |                                 |              |                      |                        |              |           |                     |                                    |          |

Kuruluş, "Belgelendirme İşlemleri" altında yer alan "Belge İşlemleri → Basım İşlemleri" sekmesine tıklayarak belgelerin veri merkezindeki basım ve gönderim durumunu takip edebilir.

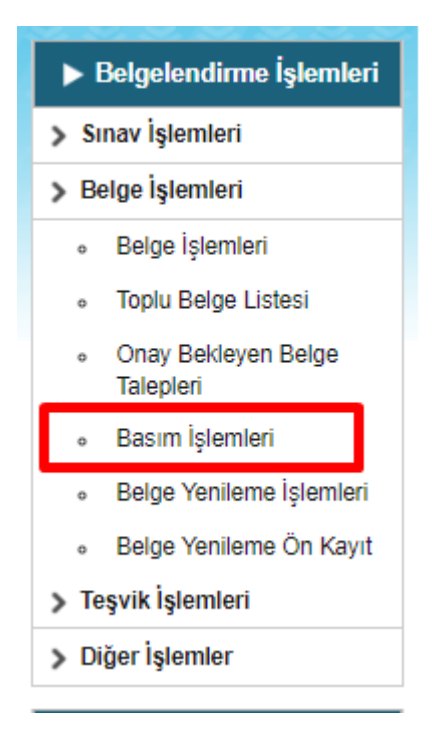

Gerçekleştirilmiş sınavda başarılı adaylar için yapılan belge talepleri "Basılacak Belgeler" sekmesine tıklanarak görüntülenebilir.

| MYK WEB PORTAL KULLANIM KILAVUZU         Revizyon No         02           Revizyon Tarihi         26.02.2018           Doküman No         SBD.KLV.00 |     |                                  | Onay Tarihi     | 25.04.2017  |
|----------------------------------------------------------------------------------------------------|-----|----------------------------------|-----------------|-------------|
| MYK WEB PORTAL KULLANIM KILAVUZU         Revizyon Tarihi         26.02.2018           Doküman No         SBD.KLV.00                                  |     |                                  | Revizyon No     | 02          |
| Doküman No SBD.KLV.00                                                                                                    |     | MYK WEB PORTAL KULLANIM KILAVUZU | Revizyon Tarihi | 26.02.2018  |
|                                                                                                    |     |                                  | Doküman No      | SBD.KLV.002 |
| <b>MYK</b> Sayfa No 52/172                                                                                                    | MYK |                                  | Sayfa No        | 52/172      |

|   | BASILACAK BELGELER             | TEKRAR BASILACAK BELGELER |                   |                      |                      |                  |         |               |          |
|---|--------------------------------|---------------------------|-------------------|----------------------|----------------------|------------------|---------|---------------|----------|
|   |                                | E                         | Basılacak Belgele | er Basılmış Belgeler | Gönderilmiş Belgeler |                  |         |               |          |
| 1 | # <mark>10 ∨</mark> öğe göster |                           |                   |                      |                      |                  | Ara     |               |          |
|   | Basım ▲ Sınav → ID ID          | Yeterlilik 🔶              | İstek<br>Tarihi ≑ | Kuruluş Adı 🛛 🔶      | Kuruluş Adres 🔶      | Aday<br>Sayısı ♦ | Excel 🔶 | Kare<br>Kod ≑ | Durum 🔶  |
|   |                                |                           |                   | Kayıt bulunmadı!     |                      |                  |         |               |          |
| ( | 0 - 0 öğeden O'ı gösteriliyor  | ī.                        |                   |                      |                      |                  | İlk Ön  | ceki Son      | raki Son |

Veri merkezi, ilgili belgelerin basımını tamamlayınca durumunu "Basıldı" şeklinde günceller ve belgeler "Basılmış Belgeler" listesine düşer.

| Bas | sılacak Belgeler Basılmış Belgeler | Gönderilmiş     | Belgeler        |                 |             |               |                |       |               |
|-----|------------------------------------|-----------------|-----------------|-----------------|-------------|---------------|----------------|-------|---------------|
| ID  | Yeterlilik                         | Sınav<br>Tarihi | İstek<br>Tarihi | Basım<br>Tarihi | Kuruluş Adı | Kuruluş Adres | Aday<br>Sayısı | Excel | Kare<br>Kod   |
|     |                                    |                 |                 |                 |             |               | 2              | İndir | İndir Basıldı |

İlgili belgeler kargoya verilince de durumu "Gönderildi" olarak güncellenir ve "Gönderilmiş Belgeler" listesine geçer. Gönderilen belgelerin kargo takip numaraları sistemde görüntülenir, Kuruluş bu numarayı tıklayınca kargo takip sayfasına yönlendirilir.

| Ba | sılacak Belgeler Basılmı | ş Belgeler      | Gönderilm       | iş Belgeler     | )                  |             |               |                |       |             |            |             |
|----|--------------------------|-----------------|-----------------|-----------------|--------------------|-------------|---------------|----------------|-------|-------------|------------|-------------|
| ID | Yeterlilik               | Sınav<br>Tarihi | İstek<br>Tarihi | Basım<br>Tarihi | Gönderim<br>Tarihi | Kuruluş Adı | Kuruluş Adres | Aday<br>Sayısı | Excel | Kare<br>Kod | Durum      | Kargo Takip |
|    |                          |                 |                 | 11              |                    |             |               | 2              | İndir | İndir       | Gönderildi | 21347177956 |

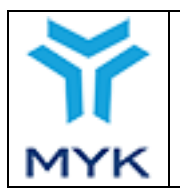

| Onay Tarihi     | 25.04.2017  |
|-----------------|-------------|
| Revizyon No     | 02          |
| Revizyon Tarihi | 26.02.2018  |
| Doküman No      | SBD.KLV.002 |
| Sayfa No        | 53/172      |

# 3.7. Sınavlara İlişkin Değişiklik Talepleri

Sınav programı sayfalarındaki sınav tablolarının "Sınava İlişkin Değişiklikler" sütunundaki dutonuna tıklayarak açılan pencerede "Talep Gir" butonuna tıklayarak ön tanımlı konulardan birini seçerek sınavlarınız için talepler girebilirsiniz. Ayrıca eski taleplerinizi ve verilen cevapları takip edebilirsiniz.

| lemleri       | ID                      | Yeterlilik | Tarihi ve         | Sınav İli | Aday<br>İşlemleri | Sonuç Bildirimi | İlişkin | Açıklama |  |
|---------------|-------------------------|------------|-------------------|-----------|-------------------|-----------------|---------|----------|--|
| a             | Sınava İlişkin Talepler |            |                   |           |                   |                 |         | ×        |  |
| Durun         |                         |            | Sınava İlişkin    | Talepler  |                   |                 |         | -        |  |
|               | Sınav Id:               |            |                   |           |                   |                 |         | -        |  |
|               | Sınav Tarihi:           | 18/04/20   | 17                |           |                   |                 |         | D        |  |
|               | Sınav Yeterlilik:       | 10UY0002   | -3/02 MAKİNE BAKI | MCI       |                   |                 |         | Ξ        |  |
| İşleml        | Sınav İli:              | İSTANBUL   |                   |           |                   |                 |         |          |  |
| im<br>cret İa | TALEP GİR               |            |                   |           |                   |                 | КАРАТ   | 1        |  |
|               |                         |            | 45/04/2047        |           | -                 |                 |         | BA 0     |  |

Talep ekranında önceklikle "Bildirim Türü" seçilmesi gerekir. Detay alanına sorunun ne olduğunu detaylıca anlatılmalıdır. Bir konunun devamı bile olsa her seferinde detay alanına özen gösterilmelidir. Konu adaylarla ilgli ise, muhakkak bu alana konu olan adayların T.C Kimlik numarları belirtilmelidir. Eğer kanıtlamanız gerekn bir durum ise veya aday/sonuç bildirimi yapılması gereken bir durum varsa ilgili dosyalar mutlaka seçilmelidir. Eğer verilen cevabın portalda kayıtlı olmayan bir eposta adresine gitmesini istiyorsanız bu eposta adresini yazabilirsiniz.

Taleplerin tamamlanma süresi 7 iş günüdür.

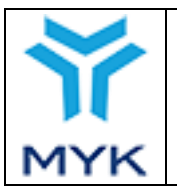

| Sınav Talebi Kaydet            | ×                                                                         |          |
|--------------------------------|---------------------------------------------------------------------------|----------|
|                                | Sınava İlişkin Talep Gir                                                  |          |
| Sınav Id:                      |                                                                           |          |
| Sınav Tarihi:                  | 18/04/2017                                                                | 11       |
| Sınav Yeterlilik:              | 10UY0002-3/02 MAKİNE BAKIMCI                                              | ci<br>cl |
| Sınav İli:                     | İSTANBUL                                                                  |          |
| Bildirim Türü                  | Tür Seçiniz 🔹                                                             |          |
| Email                          |                                                                           |          |
| • Email adresi yazmazsanız por | talda kayıtlı olan mail adresine bildirim maili gönderilecektir. <b>Q</b> | l        |
| Detay                          |                                                                           |          |
|                                |                                                                           | 1        |
|                                |                                                                           |          |
| Dosya                          | Gözat Hiçbir dosya seçilmedi.                                             |          |
| Ø Girdiğiniz detay dosya sorum | lunuza ve size mail olarak gönderilecektir. 🥹                             |          |
| KAYDET                         | КАРАТ                                                                     |          |

#### Bildirim Türleri ve amaçları:

#### 3.7.1. Aday Bildirim

Aday bildirimi yaparken yapılan zorluklar yaşanıyorsa, önce dosya formatından emin olunnmalı. Eğer dosya formatında problem olmadığından emin olunuluyorsa talep girilmelidir.

Aday bildirim süresi dolduktan sonra zaruri durumlardan aday bildiriminin güncellenmesi durumunda kanıtlar ve aday bildirim dosyası ile talep girilmelidir.

Sonuç durumu tamamlanmış sınavlar için aday bildirimi yapılamaz.

#### 3.7.2. Sonuç Bildirimi

Sonuç bildirimi yaparken karşılaşılan hatalarla ilgili hatalı sonuç bildirim dosyası ile birlikte talep girilebilir.

### 3.7.3. Belgelendirilemeyen Adaylar

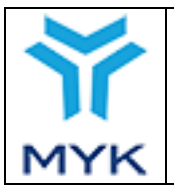

Onay Tarihi25.04.2017Revizyon No02Revizyon Tarihi26.02.2018Doküman NoSBD.KLV.002Sayfa No55/172

Sonuç bildirimi tamamladıktan sonra belge alması beklenilen aday için belge düzenlenemiyorsa, ilgili adayın TC Kimlik Numarasını detay alanında belirterek talep girilebilir.

### 3.7.4. Belgelendirilme Sırasında Teşvik Sorunları

Sonuç bildirimi tamlandıktan sonra adaylar teşvikten yararlandırılamıyorsa öncelikle "Aday Bilgieri" sayfasından adayın daha önce teşvikten yararlanıp yararlanmadığına, yeterliliğin teşvik kapsamında olup olmamasına, adayın ilk sınav tarihinin Bakanlar Kurulu karar tarihinden önce olması durumu araştırılır buna ragmen teşvikten yararlanması gerekiyorsa adayın T.C Kimlik numarası detay alanına girilerik talep girilebilir.

### 3.7.5. Belgelendirme Sırasında AB Hibesi Sorunları

Sonuç bildirimi tamlandıktan sonra adaylar AB Hibesinden yararlandırılamıyorsa öncelikle "Aday Bilgieri" sayfasından adayın daha önce Hibeden yararlanıp yararlanmadığına, adayın ilk sınav tarihinin AB Hibesi Protokol önce olması durumu araştırılır buna ragmen hibesi yararlanması gerekiyorsa adayın TC Kimlik numarası detay alanına girilerik talep girilebilir.

### 3.7.6. Aday Başarı Puanı ve Durumu Düzeltme

Sonuç tamamlandıktan sonra hatalı girilen puan veya başarı durumları güncelenmesi için öncelikle bu puan değişikliğinin sonuçları düşünülmelidir. Hatalı puanla bir adaya belge düzenlendiyse öncelikle bu belge iptal edilmeli, teşvik veya AB hibesinden yararlandıysa bu ödemelerin iadesi sağlanmalı ve ondan sonra bu değişiklik talebi girilmeli. Talep girilirken Kanıtlar da yüklenmelidir. Yapılacak olan yanlış işlemin tüm yükümlülüğü Kuruluşlara aittir.

### 3.7.7. Sınav Bilgileri Değişikliği (il, tarih, saat)

Zorunlu sebeplerle sınav bilgilerinde değişikliğe gidilecekse, öncelikle sonuç bildirimi yapılmamış olmalıdır. Talep girilirken yeni duruma uygun aday bildirim ve kanıt dosyası yüklenmelidir.

### 3.7.8. Sınav İptali

Bu tür <u>sadece ve sadece sınav tamamen iptal edilecekse</u> seçilmelidir. Sınavın kısmi iptali söz konusu ise, sonuç bildiriken iptal olan sınavların başarı durumları "İPTAL" seçilerek (aday bildirim excelinde İPTAL seçeneği yoksa yeni versiyonunu indirip sonuççları yeni excel dosyasına aktarınız.)

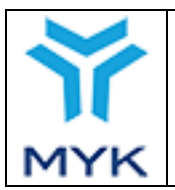

| Onay Tarihi     | 25.04.2017  |
|-----------------|-------------|
| Revizyon No     | 02          |
| Revizyon Tarihi | 26.02.2018  |
| Doküman No      | SBD.KLV.002 |
| Sayfa No        | 56/172      |

# 4. İŞSİZLİK SİGORTASI FONUNDAN SINAV ÜCRET İADESİ

Kuruluş, kendi sayfasındaki "Belgelendirme İşlemleri" menüsünde yer alan "Teşvik İşlemleri → Devlet Teşviği Ücret İadesi İşlemleri" bağlantısını kullanarak belge verme aşamasında teşvik talebinde bulunduğu adaylara işsizlik sigortası fonundan sınav ücreti iadesi talebinde bulunabilmektedir. Bu teşvik talebi tamamlanmadığı sürece işsizlik sigortası fonundan sınav ücret iadesi yapılamamaktadır.

| ▶ Belgelendirme İşlemleri |                                             |  |  |  |  |  |  |
|---------------------------|---------------------------------------------|--|--|--|--|--|--|
| > Si                      | nav İşlemleri                               |  |  |  |  |  |  |
| > Belge İşlemleri         |                                             |  |  |  |  |  |  |
| ✓ Te                      | şvik İşlemleri                              |  |  |  |  |  |  |
| ۰                         | Devlet Teşviği Ücret İadesi<br>İşlemleri    |  |  |  |  |  |  |
| 0                         | Devlet Teşviği Ücret<br>Düzeltme Talebi     |  |  |  |  |  |  |
| 0                         | Aday Teşvik Kontrolü                        |  |  |  |  |  |  |
| 0                         | Teşvik Listesine Dahil<br>Edilmeyenler      |  |  |  |  |  |  |
| ٥                         | Teşvikten<br>Yararlandırılamayan<br>Adaylar |  |  |  |  |  |  |
| > Di                      | ğer İşlemler                                |  |  |  |  |  |  |

# 4.1. Bireysel Başvuru

Kuruluş, ücret iadesi talebinde bulunmak için her ayın sonunda (ayın son günü resmî tatil veya hafta sonu ise yeni ayın ilk iş gününde), yukarıdaki bağlantıda gelen sayfada "Başvuru Türü"'nü ve "Teşvik Yararlanma Tarihi" alanına o tarihten önce belge almış ve belge verme aşamasında teşvik talebi onaylanmış adaylar için bir tarih seçer ve "Yeni Ücret İadesi Talebi Oluştur" tuşuna basar.

| 1   |  |
|-----|--|
| MYK |  |

| Onay Tarihi     | 25.04.2017  |
|-----------------|-------------|
| Revizyon No     | 02          |
| Revizyon Tarihi | 26.02.2018  |
| Doküman No      | SBD.KLV.002 |
| Sayfa No        | 57/172      |

#### <u>Ücret İadesinden Yararlanmak İsteyen Adaylar</u>

Her ay yapacağınız tek bir teşvik talebi dikkate alınacaktır. Bu teşvik talebinin tarihi içinde bulunulan ayın 25'i ile takip eden ayın 3'ü arasında olmalıdır. Bu kurallara uymayan talepleriniz size geri gönderilecektir.

| Başvuru Türü:              | Bireysel Başvuru    |                                  |  |
|----------------------------|---------------------|----------------------------------|--|
|                            | Tek Nokta Başvurusı | (Peşin)                          |  |
|                            | Tek Nokta Başvurusı | (Teminat)                        |  |
| Ücret İadesi Talep Tarihi: | 26.04.2017          | YENİ ÜCRET İADESİ TALEBİ OLUŞTUR |  |

Bunun sonucunda açılan sayfada o tarihe kadar olan belge verme aşamasında teşvik talebi onaylanmış ancak süreci tamamlanmamış adaylar ekrana gelir. Bu sayfada sırasıyla "Istek Id" (ücret iadesi talep id'si), "Ücret İadesi Talep Tarihi" (o tarihe kadar olan teşvik talepleri), "İmza Yetkilisi" (istek sonucunda Portal tarafından üretilecek pdf'i imzalayarak portala geri yükleyecek kuruluşu temsil ve ilzama yetkili kişisi- örn: Genel Müdür, Personel Belgelendirme Müdürü, Yönetim Kurulu Bşk. vb.) ve seçilen tarihe kadar olan teşvik taleplerini yer aldığı tablo ekranda yer alır. Tabloda teşvik talebinde bulunulan aday veya adayların adı, soyadı, T.C kimlik numarası, belge numarası, belge düzenlenme tarihi, yeterlilik ve geri ödecek ücret yer almaktadır. Belge verme aşamasında ücret itirazında bulunulan adaylar, dosya sorumluları tarafından itirazları onaylanmadan veya reddedilmeden bu ekranda yer almamaktadır. Kuruluş, bu sayfada teşvik isteği talebinde bulunulacak adayları seçtikten sonra "Kaydet" tuşuna basar.

| YENİ TEŞVİK TALEBİ |                                                |                      |            |                                 |                                                                 |               |                |  |
|--------------------|------------------------------------------------|----------------------|------------|---------------------------------|-----------------------------------------------------------------|---------------|----------------|--|
| Ücret İade         | esi Talep Tarihi:                              | 26.04.2017           |            |                                 |                                                                 |               |                |  |
| YBK İmza           | BK İmza Yetkilisi: Mustafa Ali - Genel Müdür 🔹 |                      |            |                                 |                                                                 |               |                |  |
| Seçili Ada         | aylar İçin Ödenecek Teşvil                     | c Tutarı: も2         | 1.164,84   |                                 |                                                                 |               |                |  |
| TÜMAD              | AYLARI SEC TÜM SEC                             | I İ ADAYI ARI KALDIR |            |                                 |                                                                 |               |                |  |
|                    |                                                |                      |            |                                 |                                                                 |               |                |  |
| # 10 ▼   ö         | ğe göster<br>Adı Soyadı                        | ♦ TC Kimlik ♦        | Belge No 🔶 | Belge<br>Düzenlenme ≑<br>Tarihi | Yeterlilik +                                                    | Sinav<br>ID ∲ | Sınav Ücreti 🔶 |  |
|                    | Hasan KORKMAZ                                  |                      | JY0033-    | 14/02/2017                      | 11UY0033-3/01 DOĞAL GAZ ÇELİK BORU<br>KAYNAKÇISI                |               | 488,17 TL      |  |
|                    | Hüseyin ZARİÇ                                  |                      | UY0033-    | 14/02/2017                      | 11UY0033-3/01 DOĞAL GAZ ÇELİK BORU<br>KAYNAKÇISI                |               | 488,17 TL      |  |
|                    | Murat DEĞİRMENCİ                               |                      | UY0033-    | 14/02/2017                      | 11UY0033-3/01 DOĞAL GAZ ÇELİK BORU<br>KAYNAKÇISI                |               | 488,17 TL      |  |
|                    | Mustafa TATLI                                  |                      | UY0033-    | 14/02/2017                      | 11UY0033-3/01 DOĞAL GAZ ÇELİK BORU<br>KAYNAKÇISI                |               | 488,17 TL      |  |
|                    | Mustafa TÜRKMEN                                |                      | UY0033-    | 14/02/2017                      | 11UY0033-3/01 DOĞAL GAZ ÇELİK BORU<br>KAYNAKÇISI                |               | 488,17 TL      |  |
|                    | Alaaddin YORULMAZ                              |                      | UY0034-    | 13/02/2017                      | 11UY0034-3/01 DOĞAL GAZ POLİETİLEN<br>BORU KAYNAKÇISI           |               | 750,00 TL      |  |
|                    | Kadir TARAKCI                                  |                      | UY0031-    | 01/02/2017                      | 11UY0031-3/01 ISITMA VE DOĞAL GAZ İÇ<br>TESİSAT YAPIM PERSONELİ |               | 550,00 TL      |  |
|                    | Ufuk EROL                                      |                      | IUY0031-   | 30/01/2017                      | 11UY0031-3/01 ISITMA VE DOĞAL GAZ İÇ<br>TESİSAT YAPIM PERSONELİ |               | 550,00 TL      |  |
|                    | Volkan EKER                                    |                      | IUY0031-   | 30/01/2017                      | 11UY0031-3/01 ISITMA VE DOĞAL GAZ İÇ<br>TESİSAT YAPIM PERSONELİ |               | 550,00 TL      |  |
|                    | Ali CEVİZLİ                                    |                      | 1UY0033-   | 27/01/2017                      | 11UY0033-3/01 DOĞAL GAZ ÇELİK BORU<br>KAYNAKÇISI                |               | 450,00 TL      |  |
|                    | Ali CEVIZLI                                    |                      | 1010033-   | 27/01/2017                      | KAYNAKÇISI                                                      | ŀ             | 450,00 TL      |  |

1 - 10 (Toplam 40 Belge Var)

Ílk Önceki 1 2 3 4 Sonraki Son

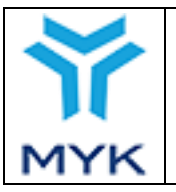

Bu istekler sisteme kaydedildikten sonra açılan sayfada bu ücret iadesi talebi görünmektedir. Kuruluş, pdf yüklemeden ve dosya sorumlusunun göndermeden önce istekleri düzenleyip silebilmektedir.

#### <u>Ücret İadesinden Yararlanmak İsteyen Adaylar</u>

| Başvuru Türü:              | Bireysel Başvuru    |                                  |
|----------------------------|---------------------|----------------------------------|
|                            | Tek Nokta Başvurusu | (Peşin)                          |
|                            | Tek Nokta Başvurusu | (Teminat)                        |
| Ücret İadesi Talep Tarihi: | 26.08.2017          | YENİ ÜCRET İADESİ TALEBİ OLUŞTUR |

| # 10 ▼ öğe | göster                         |               |                                  |                                                                                                    |             | Ara         |       |
|------------|--------------------------------|---------------|----------------------------------|----------------------------------------------------------------------------------------------------|-------------|-------------|-------|
| İstek ID 🔻 | Ücret İadesi<br>Talep Tarihi ♦ | Aday Sayısı 🔶 | Tür 🔶                            | Durum 🔶                                                                                                    | Düzenle 🔶   | PDF Yükle 🔶 | PDF 🔶 |
| 2068       | 31.05.2017                     | 61            | Tek Nokta Başvurusu<br>(Teminat) | İsteği gönderim zamanını<br>geçirdiniz. Bir daha ki talep<br>tarihleri içerisinde bu isteği<br>gönderebilirsiniz. | DÜZENLE SİL | YÜKLE       | PDF   |
| 2049       | 25.05.2017                     | 7             | Tek Nokta Başvurusu<br>(Peşin)   | İSTEK GÖNDERİLDİ                                                                                                  |             | indir       | PDF   |
| 1568       | 03.02.2017                     | 1018          | Bireysel Başvuru                 | İstek Onaylandı (!)                                                                                               |             |             | PDF   |
| 1168       | 03.01.2017                     | 1089          | Bireysel Başvuru                 | İstek Onaylandı (!)                                                                                               |             |             | PDF   |

Kuruluş, ücret iadesi talebini tamamlamak için "PDF" tuşuna basar ve oluşturduğu ücret iadesi talebi pdf formatında görüntülenir. Bu pdf dosyasında teşvik istek talebinde bulunulan adaylara ait ad, soyad, TC kimlik numarası, belge numarası, belgelendirildiği meslek adı ve seviyesi, belgelendirme kuruluşu adı ve geri ödecek ücret yer almaktadır. Kuruluş, görüntülediği pdf dosyasını imza yetkilisine imzalatır ve imzalı pdf dosyası "PDF Yükle" sütunu altında yer alan "Yükle" tuşuna basarak sisteme yükler. Kuruluş, yüklediği pdf dosyasını isteği göndermeden önce silebilir ve yeniden yükleyebilir.

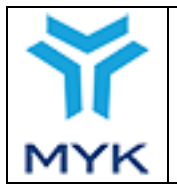

👔 Istek PDF'i başarıyla eklendi. Artık bu isteği onaya sunabilirsiniz.

Ücret ladesinden Yararlanmak İsteyen Adaylar

| Başvuru Türü:              | Bireysel Başvuru                 |
|----------------------------|----------------------------------|
|                            | Tek Nokta Başvurusu (Peşin)      |
|                            | Tek Nokta Başvurusu (Teminat)    |
| Ücret İadesi Talep Tarihi: | YENİ ÜCRET İADESİ TALEBİ OLUŞTUR |

| # 10 ▼ öğe    | göster                         |               |                                  |                                                                                                    |             | Ara         |       |
|---------------|--------------------------------|---------------|----------------------------------|----------------------------------------------------------------------------------------------------|-------------|-------------|-------|
| İstek<br>ID 🔻 | Ücret İadesi<br>Talep Tarihi ↔ | Aday Sayısı 🔶 | Tür 🔶                            | Durum 🔶                                                                                                    | Düzenle 🔶   | PDF Yükle 🔶 | PDF 🔶 |
| 2068          | 31.05.2017                     | 61            | Tek Nokta Başvurusu<br>(Teminat) | İsteği gönderim zamanını<br>geçirdiniz. Bir daha ki<br>talep tarihleri içerisinde bu<br>isteği gönderebilirsiniz. | DÜZENLE SİL | INDIR SIL   | PDF   |

Kuruluş, pdf dosyasını yükledikten sonra ücret iadesi talebini "İsteği Gönder" tuşuna basarak dosya sorumlusunun onayına gönderir. Dosya sorumlusu bu isteklerde bir sorun bulması durumunda isteği reddeder ve kuruluşa bilgi verir.

# 4.2. Tek Nokta Başvurusu (Peşin)

Kuruluş, ücret iadesi talebinde bulunmak için her ayın sonunda (ayın son günü resmî tatil veya hafta sonu ise yeni ayın ilk iş gününde), yukarıdaki bağlantıda gelen sayfada "Başvuru Türü"'nü ve "Teşvik Yararlanma Tarihi" alanına o tarihten önce belge almış ve belge verme aşamasında teşvik talebi onaylanmış adaylar için bir tarih seçer ve "Yeni Ücret İadesi Talebi Oluştur" tuşuna basar.

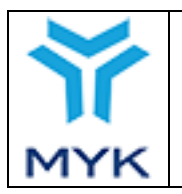

#### <u>Ücret İadesinden Yararlanmak İsteyen Adaylar</u>

Her ay yapacağınız tek bir teşvik talebi dikkate alınacaktır. Bu teşvik talebinin tarihi içinde bulunulan ayın 25'i ile takip eden ayın 6'ü arasında olmalıdır. Bu kurallara uymayan talepleriniz size geri gönderilecektir.

| Başvuru Türü:              | Bireysel Başvuru                 |
|----------------------------|----------------------------------|
|                            | ◉ Tek Nokta Başvurusu (Peşin)    |
|                            | Tek Nokta Başvurusu (Teminat)    |
| Ücret İadesi Talep Tarihi: | YENİ ÜCRET İADESİ TALEBİ OLUŞTUR |

| # | # <b>10 ▼</b> öğe | göster                         |               |                                  |                                                                                                    |             | Ara         |       |
|---|-------------------|--------------------------------|---------------|----------------------------------|----------------------------------------------------------------------------------------------------|-------------|-------------|-------|
|   | İstek<br>ID 🔻     | Ücret İadesi<br>Talep Tarihi ↔ | Aday Sayısı 🔶 | Tür 🔶                            | Durum 🔶                                                                                                    | Düzenle 🔶   | PDF Yükle 🔶 | PDF 🔶 |
|   | 2068              | 31.05.2017                     | 61            | Tek Nokta Başvurusu<br>(Teminat) | İsteği gönderim zamanını<br>geçirdiniz. Bir daha ki<br>talep tarihleri içerisinde bu<br>isteği gönderebilirsiniz. | DÜZENLE SİL | INDIR SIL   | PDF   |
|   | 2049              | 25.05.2017                     | 7             | Tek Nokta Başvurusu<br>(Peşin)   | İSTEK GÖNDERİLDİ                                                                                                  |             | İNDİR       | PDF   |

Tek nokta başvurusu seçildiği taktirde listede yer alan adayların bu tarihten önceki ödemelerine ait teşvik ödemesi yapılmayacaktır. Yani daha önce bireysel başvuru yoluyla teşvik ödemesine hak kazanacak adaylar tek nokta başvurusundan hariç tutularak bireysel başvuruyu tercih etmelidirler.

| Не  | <u>Ücret İadesinden Yararlanmak İsteyen Adaylar</u><br>av yapaçağınız tek bir tesvik talebi dikkate alınaçaktır. Bu tesvik talebinin taribi içinde bulunulan ayın 25'i ile takin eden                                                                     |
|-----|----------------------------------------------------------------------------------------------------|
| ayı | n 6'ü arasında olmalıdır. Bu kurallara uymayan talepleriniz size geri gönderilecektir.                                                                                                    |
| Ba  | Bu teşvik ödeme türünü seçtiğiniz takdirde <b>EK-1 Tek Nokta Başvuru Formunun</b> <u>tarihinden önceki sınavlara</u><br>ait teşvik ödemesi yapılmayacaktır. Bu durumdaki adayların hak kaybına uğramaması için <b>'Bireysel</b><br>Başvuruyu' kullanınız. |
|     | Kapat                                                                                                    |
| Ücr | et ladesi Talep Tarihi:                                                                                                    |

Yeni teşvik talebi oluştur sekmesine tıklandıktan sonra açılan sayfada ücret iade talep tarihi ile imzaya yetkili kişi seçilir. Tek nokta başvurusu önceden alındığı 3. Kişi veya kuruluşa ait kimlik bilgileri gösterilen bölümlere eksiksiz şekilde girilir.

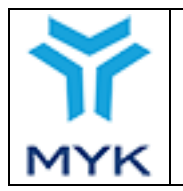

| YENİ TEŞVİK TALEBİ                                         |                                            |                                                        |   |  |  |  |
|------------------------------------------------------------|--------------------------------------------|--------------------------------------------------------|---|--|--|--|
| Ücret İadesi Talep Tarihi:                                 | 26.04.2017                                 |                                                        |   |  |  |  |
| YBK İmza Yetkilisi:                                        | Mustafa Ali - Gen                          | el Müdür                                               | • |  |  |  |
|                                                            | EK-1 Tek Nokta Başvurusu Formu             |                                                        |   |  |  |  |
|                                                            | Üçüncü Kişi veya Kuruluşa İlişkin Bilgiler |                                                        |   |  |  |  |
| Üçüncü Kişi veya Kuruluş Adı:                              |                                            | Üçüncü Kişi veya Kuruluş Adı                           |   |  |  |  |
| Üçüncü Kişi veya Kuruluşun Ticari Unvanı:                  |                                            | Üçüncü Kişi veya Kuruluşun Ticari Unvanı               |   |  |  |  |
| Üçüncü Kişi veya Kuruluş Yetkili Kişinin Adı ve<br>Soyadı: |                                            | Üçüncü Kişi veya Kuruluş Yetkili Kişinin Adı ve Soyadı |   |  |  |  |

Talebin alındığı 3. Kişi veya Kuruluşun teşvik ödemesinin yapılacağı banka hesap bilgileri yine eksiksiz ve hatasız şekilde ekran görüntüsünde gösterilen ilgili sekmelere girilir.

| Teşvik Ö                                          | demesinin Gerçekleşeceği Üçüncü Kişi veya Firmaya İlişkin Bilgiler |  |  |  |  |
|---------------------------------------------------|--------------------------------------------------------------------|--|--|--|--|
| Banka Adı:                                        | Banka Adı                                                          |  |  |  |  |
| 🛕 Üçüncü Kişi veya Firmaya Ait Banka Adı 🛕        |                                                                    |  |  |  |  |
| Şube Adı ve Kodu:                                 | Şube Adı ve Kodu                                                   |  |  |  |  |
| A Üçüncü Kişi veya Firmaya Ait Şube Adı ve Kodu A |                                                                    |  |  |  |  |
| Hesap No:                                         | Hesap No                                                           |  |  |  |  |
| A Üçüncü Kişi veya Firmaya Ait Hesap Numarası     |                                                                    |  |  |  |  |
| IBAN No:                                          | IBAN No                                                            |  |  |  |  |
| 🛕 Üçüncü Kişi veya Firmaya Ait IBAN 🛕             |                                                                    |  |  |  |  |

YBK iade ve üçüncü kişi veya kuruluş ödeme dekontları ile bunlara ait bilgilerin tamamı yer alan bölümlere eksiksiz şekilde girilmelidir. İlk olarak üçüncü kişi veya kuruluş YBK'ya yaptığı ödemenin dekontu yüklenir ardından YBK'nın üçüncü kişi veya kuruluş iade ettiği tutarın dekontu sisteme yüklenir. YBK iade ekstresi, tarihi ve YBK iade faturası girilir. Üçüncü kişi veya kuruluşun YBK'ya başvuru sırasında kullandığı imzalı ve numaralandırılmış başvuru formu yüklenir. (Başvuru dosyasını "Belgelendirme İşlemleri" menüsü altında "Dosya ve Formlar" linkine tıklayarak gelen ekrandan indirebilirsiniz.) Daha sonra başvuru formunun üst kısmında yazan YB kodlu form numarası ve form tarihi sırasıyla girilir. YBK'ya yapılan teşvik iade tutarı, YBK tarafından ilgili üçüncü kişi veya kuruluşa yapılan iade tutarından ve YBK'nın üçüncü kişi veya kuruluştan aldığı ödeme tutarından kesinlikle büyük olmayacaktır. YBK tarafından teşvik iade tutarından fazla ödenen miktarlardan dolayı kurumumuzun herhangi bir sorumluluğu bulunmamaktadır.

|                                                                                                    |                                                                                                    | Onay Tarihi                                                               | 25.04.2017           |
|----------------------------------------------------------------------------------------------------|----------------------------------------------------------------------------------------------------|---------------------------------------------------------------------------|----------------------|
|                                                                                                    |                                                                                                    | Revizyon No                                                               | 02                   |
| MYK WI                                                                                                    | EB PORTAL KULLANIM KILAVUZU                                                                                                    | Revizyon Tarihi                                                           | 26.02.2018           |
|                                                                                                    |                                                                                                    | Doküman No                                                                | SBD.KLV.002          |
| MYK                                                                                                    |                                                                                                    | Sayfa No                                                                  | 62/172               |
| L                                                                                                    |                                                                                                    |                                                                           |                      |
|                                                                                                    | Ödemeye İlişkin Bilgiler                                                                                                    |                                                                           |                      |
| Ödeme Türü:                                                                                                    | Peşin                                                                                                    |                                                                           |                      |
| Firma Ödeme Dekontu:                                                                                                    | Dosya Seç sample-pdf.pdf                                                                                                    |                                                                           |                      |
| YBK İade Dekont Tutarı:                                                                                                    | ₺ 12.000,00                                                                                                    |                                                                           |                      |
| YBK iade Dekontu:                                                                                                    | Dosya Seç sample-pdf.pdf                                                                                                    |                                                                           |                      |
| YBK Banka Ekstre Tarihi:                                                                                                    | 01.03.2017                                                                                                    |                                                                           |                      |
| YBK İade Banka Ekstresi:                                                                                                    | Dosya Seç sample-pdf.pdf                                                                                                    |                                                                           |                      |
| YBK İade Faturası:                                                                                                    | Dosya Seç sample-pdf.pdf                                                                                                    |                                                                           |                      |
| A Fatura düzenlenmiş sınavların ücretlerinin iade<br>'üncü maddesi kapsamında KDV dahil işsizlik sigo<br>mevzuata uygun yapılmasından sorumludur." ibare | sinde iade faturası düzenlenmesi esas olup, her bir iade faturasının üzerinde <sup>i</sup><br>ırtası fonundan alınmak suretiyle iade edilmiştir. Taraflar iade edilen veya alına<br>ısı not düşülerek işlem gerçekleştirilmesi gerekmektedir. <b>A</b> | "4447 sayılı İşsizlik Sigortası Kar<br>an tutarlar üzerinden vergi işleml | nunun ek 3<br>erinin |
| Tek Nokta Başvuru Formu:                                                                                                    | Dosya Seç sample-pdf.pdf                                                                                                    |                                                                           |                      |
| Tek Nokta Başvuru Form No:                                                                                                    | YB0000-1                                                                                                    |                                                                           |                      |
| Tek Nokta Başvuru Form Tarihi:                                                                                                    | 15.01.2017                                                                                                    |                                                                           |                      |

Tek nokta başvuru (peşin) listesine eklenen yahut çıkarılmak istenen adaylar listeden seçilerek veya çıkarılarak oluşturulur ardından kaydedilir.

Sisteme bilgilerin girilen kişiler ile teşvik iadesi yapılan kişilerin birbirleriyle uyuşup uyuşmaması, tutarların kuruluş tarafından bildirilen ücret tarifeleri ile karşılaştırılması Sınav ve Belgelendirme Dairesi Başkanlığınca ayrıntılı şekilde incelenecektir. Yapılan kontrollerde tespit edilecek hatalı bildirimlerden YBK sorumludur.

₺ 11.050,00

|   | TÜM AD | AYLARI SEÇ TÜM SEÇİLİ | ADAYLARI KALDIR |                               |                                 |                                                                 |               |                |
|---|--------|-----------------------|-----------------|-------------------------------|---------------------------------|-----------------------------------------------------------------|---------------|----------------|
| # | 10 ▼ ö | iğe göster            |                 |                               |                                 | F                                                               | Ara           |                |
|   | # 🔻    | Adı Soyadı 🛛 🔶        | TC Kimlik 🔶     | Belge No 🔶                    | Belge<br>Düzenlenme ✦<br>Tarihi | Yeterlilik 🔶                                                    | Sınav<br>ID ≑ | Sınav Ücreti 🔶 |
|   | 8      | Alaaddin YORULMAZ     | 42004349174     | YB0006/11UY0034-<br>3/01/1677 | 13/02/2017                      | 11UY0034-3/01 DOĞAL GAZ POLİETİLEN<br>BORU KAYNAKÇISI           | 38468         | 750,00         |
|   |        | Kadir TARAKCI         | 22022665364     | YB0006/11UY0031-<br>3/01/3961 | 01/02/2017                      | 11UY0031-3/01 ISITMA VE DOĞAL GAZ İÇ<br>TESİSAT YAPIM PERSONELİ | 37060         | 550,00         |
|   |        | Mutlu SEVİNÇ          | 14125832972     | YB0006/11UY0031-<br>3/01/3912 | 30/01/2017                      | 11UY0031-3/01 ISITMA VE DOĞAL GAZ İÇ<br>TESİSAT YAPIM PERSONELİ | 36467         | 550,00         |
|   |        | Ufuk EROL             | 28681172656     | YB0006/11UY0031-<br>3/01/3931 | 30/01/2017                      | 11UY0031-3/01 ISITMA VE DOĞAL GAZ İÇ<br>TESİSAT YAPIM PERSONELİ | 36761         | 550,00         |
| ſ |        | Volkan EKER           | 19690263220     | YB0006/11UY0031-<br>3/01/3891 | 30/01/2017                      | 11UY0031-3/01 ISITMA VE DOĞAL GAZ İÇ<br>TESİSAT YAPIM PERSONELİ | 37036         | 550,00         |
|   |        | Ali CEVÍZLÍ           | 31321436520     | YB0006/11UY0033-<br>3/01/1375 | 27/01/2017                      | 11UY0033-3/01 DOĞAL GAZ ÇELİK BORU<br>KAYNAKÇISI                | 36070         | 450,00         |
|   |        | Kasım ERGÜN           | 26866570112     | YB0006/11UY0033-<br>3/01/1377 | 27/01/2017                      | 11UY0033-3/01 DOĞAL GAZ ÇELİK BORU<br>KAYNAKÇISI                | 36070         | 500,00         |
| ſ |        | Kemal BİLDİK          | 10363471218     | YB0006/11UY0033-<br>3/01/1378 | 27/01/2017                      | 11UY0033-3/01 DOĞAL GAZ ÇELİK BORU<br>KAYNAKÇISI                | 36070         | 500,00         |
|   |        | Kenan BOZABA          | 22519462056     | YB0006/11UY0031-<br>3/01/3941 | 27/01/2017                      | 11UY0031-3/01 ISITMA VE DOĞAL GAZ İÇ<br>TESİSAT YAPIM PERSONELİ | 35959         | 500,00         |
|   |        | Ramazan SAL           | 36883250522     | YB0006/11UY0031-<br>3/01/3945 | 27/01/2017                      | 11UY0031-3/01 ISITMA VE DOĞAL GAZ İÇ<br>TESİSAT YAPIM PERSONELİ | 35959         | 500,00         |
|   |        |                       |                 |                               |                                 |                                                                 |               |                |

1 - 10 (Toplam 45 Belge Var)

Seçili Adaylar İçin Ödenecek Teşvik Tutarı:

 Ílk
 Önceki
 1
 2
 3
 4
 5
 Sonraki
 Son

İPTAL

Seçili Adaylar İçin Ödenecek Teşvik Tutarı: 🛛 🕏 11.050,00

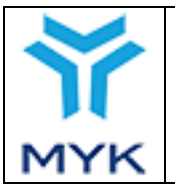

| Onay Tarihi     | 25.04.2017  |
|-----------------|-------------|
| Revizyon No     | 02          |
| Revizyon Tarihi | 26.02.2018  |
| Doküman No      | SBD.KLV.002 |
| Sayfa No        | 63/172      |

Bu istekler sisteme kaydedildikten sonra açılan sayfada bu ücret iadesi talebi görünmektedir. Kuruluş, pdf formatında dosya yüklemeden ve dosya sorumlusunun göndermeden önce istekleri düzenleyip silebilmektedir.

### Ücret ladesinden Yararlanmak İsteyen Adaylar

| Ücret İadesi Talep Tarihi: |               |                                |               | 26.08.2017                       | 017 YENİ ÜCRET İADESİ TALEBİ OLUŞTUR |           |             |       |
|----------------------------|---------------|--------------------------------|---------------|----------------------------------|--------------------------------------|-----------|-------------|-------|
| # 10 ▼ öğe göster Ara      |               |                                |               |                                  |                                      |           |             |       |
|                            | İstek<br>ID 🔻 | Ücret İadesi<br>Talep Tarihi ↔ | Aday Sayısı 🔶 | Tür 🔶                            | Durum 🔶                              | Düzenle 🔶 | PDF Yükle 🔶 | PDF 🔶 |
|                            | 2068          | 31.05.2017                     | 61            | Tek Nokta Başvurusu<br>(Teminat) |                                      | DÜZENLE   | YÜKLE       | PDF   |

Kuruluş, ücret iadesi talebini tamamlamak için "PDF" tuşuna basar ve oluşturduğu ücret iadesi talebi pdf formatında görüntülenir. Bu pdf dosyasında teşvik istek talebinde bulunulan adaylara ait ad, soyad, T.C kimlik numarası, belge numarası, belgelendirildiği meslek adı ve seviyesi ve geri ödecek ücret yer almaktadır. Kuruluş, görüntülediği pdf dosyasını imza yetkilisine ve üçüncü kişi veya kuruluşun imza yetkilisine imzalatır ve imzalı pdf dosyası "PDF Yükle" sütunu altında yer alan "Yükle" tuşuna basarak sisteme yükler. Kuruluş, yüklediği pdf dosyasını isteği göndermeden önce silebilir ve yeniden yükleyebilir.

| 🕦 Istek PDF'i başarıyla eklendi. Artık bu isteği onaya sunabilirsiniz. |                                |               |                                  |                                                                                                    |              |             |       |  |
|------------------------------------------------------------------------|--------------------------------|---------------|----------------------------------|----------------------------------------------------------------------------------------------------|--------------|-------------|-------|--|
| <u>Ücret İadesinden Yararlanmak İsteyen Adaylar</u>                    |                                |               |                                  |                                                                                                    |              |             |       |  |
| Başvuru Türü:                                                          |                                |               |                                  |                                                                                                    |              |             |       |  |
|                                                                        |                                |               | Tek Nokta Başvurusu (Peşin)      |                                                                                                    |              |             |       |  |
|                                                                        |                                |               | Tek Nokta Başvurusu (Teminat)    |                                                                                                    |              |             |       |  |
| Ücret İade                                                             | esi Talep Tarihi:              |               |                                  | YENİ ÜCRET İADESİ TAL                                                                                             | LEBİ OLUŞTUR |             |       |  |
| # 10 ▼ öğe                                                             | # 10 V öğe göster Ara          |               |                                  |                                                                                                    |              |             |       |  |
| İstek<br>ID 🔻                                                          | Ücret İadesi<br>Talep Tarihi ↔ | Aday Sayısı 🔶 | Tür 🔶                            | Durum 🔶                                                                                                    | Düzenle 🔶    | PDF Yükle 🔶 | PDF 🔶 |  |
| 2068                                                                   | 31.05.2017                     | 61            | Tek Nokta Başvurusu<br>(Teminat) | İsteği gönderim zamanını<br>geçirdiniz. Bir daha ki<br>talep tarihleri içerisinde bu<br>isteği gönderebilirsiniz. | DÜZENLE SIL  | INDIR SIL   | PDF   |  |

Kuruluş, pdf dosyasını yükledikten sonra ücret iadesi talebini "İsteği Gönder" tuşuna basarak dosya sorumlusunun onayına gönderir. Dosya sorumlusu bu isteklerde bir sorun bulması durumunda isteği reddeder ve kuruluşa bilgi verir.

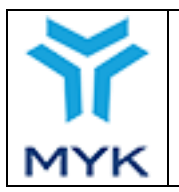

## 4.3. Tek Nokta Başvurusu (Teminat)

Kuruluş, ücret iadesi talebinde bulunmak için her ayın sonunda (ayın son günü resmî tatil veya hafta sonu ise yeni ayın ilk iş gününde), yukarıdaki bağlantıda gelen sayfada "Başvuru Türü"nü ve "Teşvik Yararlanma Tarihi" alanına o tarihten önce belge almış ve belge verme aşamasında teşvik talebi onaylanmış adaylar için bir tarih seçer ve "Yeni Ücret İadesi Talebi Oluştur" tuşuna basar.

#### Ücret ladesinden Yararlanmak İsteyen Adaylar

| Başvuru Türü:              | Bireysel Başvuru              |                                  |  |
|----------------------------|-------------------------------|----------------------------------|--|
|                            | Tek Nokta Başvurusu           | ı (Peşin)                        |  |
|                            | Tek Nokta Başvurusu (Teminat) |                                  |  |
| Ücret İadesi Talep Tarihi: | 27.08.2017                    | YENİ ÜCRET İADESİ TALEBİ OLUŞTUR |  |

| # 10 ▼ öğe    | 10 ▼ öğe göster Ara            |               |                                  |                     |           |             |       |
|---------------|--------------------------------|---------------|----------------------------------|---------------------|-----------|-------------|-------|
| İstek<br>ID 🔻 | Ücret İadesi<br>Talep Tarihi ↔ | Aday Sayısı 🔶 | Tür 🔶                            | Durum 🔶             | Düzenle 🔶 | PDF Yükle 🔶 | PDF 🔶 |
| 2068          | 31.05.2017                     | 61            | Tek Nokta Başvurusu<br>(Teminat) |                     | DÜZENLE   | YÜKLE       | PDF   |
| 2049          | 25.05.2017                     | 7             | Tek Nokta Başvurusu<br>(Peşin)   | İstek Onaylandı (!) |           |             | PDF   |

Tek nokta başvurusu seçildiği taktirde listede yer alan adayların bu tarihten önceki ödemelerine ait teşvik ödemesi yapılmayacaktır. Yani daha önce bireysel başvuru yoluyla teşvik ödemesine hak kazanacak adaylar tek nokta başvurusundan hariç tutularak bireysel başvuruyu tercih etmelidirler.

|     |                                  | Onay Tarihi     | 25.04.2017  |
|-----|----------------------------------|-----------------|-------------|
| Ŷ   |                                  | Revizyon No     | 02          |
|     | MYK WEB PORTAL KULLANIM KILAVUZU | Revizyon Tarihi | 26.02.2018  |
|     |                                  | Doküman No      | SBD.KLV.002 |
| MYK |                                  | Sayfa No        | 65/172      |
|     |                                  | · · ·           |             |

# <u>Ücret İadesinden Yararlanmak İsteyen Adaylar</u>

| В | aşvuru T                                                                                                    | Fürü:                          |               | Dimensional Descrimina           |                     |             |              |       |
|---|----------------------------------------------------------------------------------------------------|--------------------------------|---------------|----------------------------------|---------------------|-------------|--------------|-------|
|   | Uyar                                                                                                    | Т                              |               |                                  |                     |             | ×            |       |
|   | Bu teşvik ödeme türünü seçtiğiniz takdirde <b>EK-1 Tek Nokta Başvuru Formunun</b> <u>tarihinden önceki sınavlara</u><br>ait teşvik ödemesi yapılmayacaktır. Bu durumdaki adayların hak kaybına uğramaması için <b>'Bireysel</b><br><b>Başvuruyu'</b> kullanınız. |                                |               |                                  |                     |             | <u>(lara</u> |       |
| Ü | Üс Карат                                                                                                    |                                |               |                                  |                     |             |              |       |
| # | <b>10 v</b> öğe                                                                                                    | göster                         |               |                                  |                     |             | Ara          |       |
|   | İstek<br>ID 🔻                                                                                                    | Ücret İadesi<br>Talep Tarihi ↔ | Aday Sayısı 🔶 | Tür 🔶                            | Durum 🔶             | Düzenle 🔶   | PDF Yükle 🔶  | PDF 🔶 |
|   | 2068                                                                                                    | 31.05.2017                     | 61            | Tek Nokta Başvurusu<br>(Teminat) |                     | DÜZENLE SİL | YÜKLE        | PDF   |
|   | 2049                                                                                                    | 25.05.2017                     | 7             | Tek Nokta Başvurusu<br>(Peşin)   | İstek Onaylandı (!) |             |              | PDF   |

Yeni teşvik talebi oluştur sekmesine tıklandıktan sonra açılan sayfada ücret iade talep tarihi ile imzaya yetkili kişi seçilir. Tek nokta başvurusu önceden alındığı 3. Kişi veya kuruluşa ait kimlik bilgileri gösterilen bölümlere eksiksiz şekilde girilir.

| YENİ TEŞVİK TALEBİ                                         |                                |                                                        |   |  |  |  |  |
|------------------------------------------------------------|--------------------------------|--------------------------------------------------------|---|--|--|--|--|
| Ücret İadesi Talep Tarihi:                                 | 26.04.2017                     |                                                        |   |  |  |  |  |
| YBK İmza Yetkilisi:                                        | Mustafa Ali - Ger              | el Müdür                                               | • |  |  |  |  |
|                                                            | EK-1 Tek Nokta Başvurusu Formu |                                                        |   |  |  |  |  |
| Üçüncü Kişi veya Kuruluşa İlişkin Bilgiler                 |                                |                                                        |   |  |  |  |  |
| Üçüncü Kişi veya Kuruluş Adı:                              |                                | Üçüncü Kişi veya Kuruluş Adı                           |   |  |  |  |  |
| Üçüncü Kişi veya Kuruluşun Ticari Unvanı:                  |                                | Üçüncü Kişi veya Kuruluşun Ticari Unvanı               |   |  |  |  |  |
| Üçüncü Kişi veya Kuruluş Yetkili Kişinin Adı ve<br>Soyadı: |                                | Üçüncü Kişi veya Kuruluş Yetkili Kişinin Adı ve Soyadı |   |  |  |  |  |

Talebin alındığı 3. Kişi veya Kuruluşun teşvik ödemesinin yapılacağı banka hesap bilgileri yine eksiksiz ve hatasız şekilde ekran görüntüsünde gösterilen ilgili sekmelere girilir.

| MYK WEB PORTAL KULLANIM KILAVUZURevizyon No02Revizyon Tarihi26.02.2018Doküman NoSBD.KLV.002Savfa No66/172 |                 |                                  | Onay Tarihi     | 25.04.2017  |
|----------------------------------------------------------------------------------------------------|-----------------|----------------------------------|-----------------|-------------|
| MYK WEB PORTAL KULLANIM KILAVUZURevizyon Tarihi26.02.2018Doküman NoSBD.KLV.002Savfa No66/172              | <b>У</b><br>МҮК | MYK WEB PORTAL KULLANIM KILAVUZU | Revizyon No     | 02          |
| Doküman NoSBD.KLV.002Savfa No66/172                                                                       |                 |                                  | Revizyon Tarihi | 26.02.2018  |
| Savfa No 66/172                                                                                           |                 |                                  | Doküman No      | SBD.KLV.002 |
|                                                                                                    |                 |                                  | Sayfa No        | 66/172      |

| Teşvik Ödemesinin Gerçekleşeceği Üçüncü Kişi veya Firmaya İlişkin Bilgiler |                  |  |  |  |
|----------------------------------------------------------------------------|------------------|--|--|--|
| Banka Adı:<br>🛕 Üçüncü Kişi veya Firmaya Ait Banka Adı 🛕                   | Banka Adı        |  |  |  |
| Şube Adı ve Kodu:<br>A Üçüncü Kişi veya Firmaya Ait Şube Adı ve Kodu       | Şube Adı ve Kodu |  |  |  |
| Hesap No:<br>A Üçüncü Kişi veya Firmaya Ait Hesap Numarası                 | Hesap No         |  |  |  |
| IBAN No:<br>🋕 Üçüncü Kişi veya Firmaya Ait IBAN 🛕                          | IBAN No          |  |  |  |

YBK iade ve üçüncü kişi veya kuruluş teminatı ile bunlara ait bilgilerin tamamı yer alan bölümlere eksiksiz şekilde girilmelidir. İlk olarak üçüncü kişi veya kuruluş YBK'ya yaptığı teminat türü seçilir. Ardından üçüncü kişi veya kurulua ait teminatın tutarı girilir, teminat dökümanı ve muaffakatname dökümanı yüklenir. Üçüncü kişi veya kuruluşun YBK'ya başvuru sırasında kullandığı imzalı ve numaralandırılmış başvuru formu yüklenir. (Başvuru dosyasını "Belgelendirme İşlemleri" menüsü altında "Dosya ve Formlar" linkine tıklayarak gelen ekrandan indirebilirsiniz.) Daha sonra başvuru formunun üst kısmında yazan YB kodlu form numarası ve form tarihi sırasıyla girilir. YBK'ya yapılan teşvik iade tutarı, YBK tarafından ilgili üçüncü kişi veya kuruluşa yapılan iade tutarından ve YBK'nın üçüncü kişi veya kuruluştan aldığı teminat tutarından kesinlikle büyük olmayacaktır. YBK tarafından teşvik iade tutarından fazla ödenen miktarlardan dolayı kurumumuzun herhangi bir sorumluluğu bulunmamaktadır.

| Ödemeye İlişkin Bilgiler       |                              |  |  |  |
|--------------------------------|------------------------------|--|--|--|
| Ödeme Türü:                    | Teminat                      |  |  |  |
| Teminat Türü:                  | Teminat Mektubu              |  |  |  |
|                                | O Devlet İç Borçlanma Senedi |  |  |  |
| Teminat Tutarı:                | も 10.000,00                  |  |  |  |
| Teminat Dökümanı:              | Dosya Seç sample-pdf.pdf     |  |  |  |
| Muaffakatname:                 | Dosya Seç sample-pdf.pdf     |  |  |  |
| Tek Nokta Başvuru Formu:       | Dosya Seç sample-pdf.pdf     |  |  |  |
| Tek Nokta Başvuru Form No:     | YB0000-1                     |  |  |  |
| Tek Nokta Başvuru Form Tarihi: | 01.01.2017                   |  |  |  |

Tek nokta başvuru (teminat) listesine eklenen yahut çıkarılmak istenen adaylar listeden seçilerek veya çıkarılarak oluşturulur ardından kaydedilir.

Sisteme bilgilerin girilen kişiler ile teşvik iadesi yapılan kişilerin birbirleriyle uyuşup uyuşmaması, tutarların kuruluş

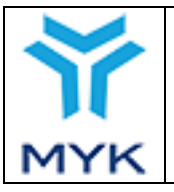

tarafından bildirilen ücret tarifeleri ile karşılaştırılması Sınav ve Belgelendirme Dairesi Başkanlığınca ayrıntılı şekilde incelenecektir. Yapılan kontrollerde tespit edilecek hatalı bildirimlerden YBK sorumludur.

| Seçili Adaylar İçin Ödenecek Teşvik Tutarı: 🕴 11.050,00 |                              |             |                               |                                  |                                                                 |               |                  |  |  |
|---------------------------------------------------------|------------------------------|-------------|-------------------------------|----------------------------------|-----------------------------------------------------------------|---------------|------------------|--|--|
| TÜM ADAYLARI SEÇ TÜM SEÇİLİ ADAYLARI KALDIR             |                              |             |                               |                                  |                                                                 |               |                  |  |  |
| # 10 ▼ 0                                                | # 10 ▼ öğe göster Ara        |             |                               |                                  |                                                                 |               |                  |  |  |
| # 👻                                                     | Adı Soyadı 🔶                 | TC Kimlik 🔶 | Belge No         ♦            | Belge<br>Düzenlenme  ✦<br>Tarihi | Yeterlilik 🔶                                                    | Sinav<br>ID ≑ | Sınav Ücreti   ♦ |  |  |
|                                                         | Alaaddin YORULMAZ            | 42004349174 | YB0006/11UY0034-<br>3/01/1677 | 13/02/2017                       | 11UY0034-3/01 DOĞAL GAZ POLİETİLEN<br>BORU KAYNAKÇISI           | 38468         | 750,00           |  |  |
|                                                         | Kadir TARAKCI                | 22022665364 | YB0006/11UY0031-<br>3/01/3961 | 01/02/2017                       | 11UY0031-3/01 ISITMA VE DOĞAL GAZ İÇ<br>TESİSAT YAPIM PERSONELİ | 37060         | 550,00           |  |  |
|                                                         | Mutlu SEVİNÇ                 | 14125832972 | YB0006/11UY0031-<br>3/01/3912 | 30/01/2017                       | 11UY0031-3/01 ISITMA VE DOĞAL GAZ İÇ<br>TESİSAT YAPIM PERSONELİ | 36467         | 550,00           |  |  |
|                                                         | Ufuk EROL                    | 28681172656 | YB0006/11UY0031-<br>3/01/3931 | 30/01/2017                       | 11UY0031-3/01 ISITMA VE DOĞAL GAZ İÇ<br>TESİSAT YAPIM PERSONELİ | 36761         | 550,00           |  |  |
|                                                         | Volkan EKER                  | 19690263220 | YB0006/11UY0031-<br>3/01/3891 | 30/01/2017                       | 11UY0031-3/01 ISITMA VE DOĞAL GAZ İÇ<br>TESİSAT YAPIM PERSONELİ | 37036         | 550,00           |  |  |
|                                                         | Ali CEVÍZLÍ                  | 31321436520 | YB0006/11UY0033-<br>3/01/1375 | 27/01/2017                       | 11UY0033-3/01 DOĞAL GAZ ÇELİK BORU<br>KAYNAKÇISI                | 36070         | 450,00           |  |  |
|                                                         | Kasım ERGÜN                  | 26866570112 | YB0006/11UY0033-<br>3/01/1377 | 27/01/2017                       | 11UY0033-3/01 DOĞAL GAZ ÇELİK BORU<br>KAYNAKÇISI                | 36070         | 500,00           |  |  |
|                                                         | Kemal BİLDİK                 | 10363471218 | YB0006/11UY0033-<br>3/01/1378 | 27/01/2017                       | 11UY0033-3/01 DOĞAL GAZ ÇELİK BORU<br>KAYNAKÇISI                | 36070         | 500,00           |  |  |
|                                                         | Kenan BOZABA                 | 22519462056 | YB0006/11UY0031-<br>3/01/3941 | 27/01/2017                       | 11UY0031-3/01 ISITMA VE DOĞAL GAZ İÇ<br>TESİSAT YAPIM PERSONELİ | 35959         | 500,00           |  |  |
|                                                         | Ramazan SAL                  | 36883250522 | YB0006/11UY0031-<br>3/01/3945 | 27/01/2017                       | 11UY0031-3/01 ISITMA VE DOĞAL GAZ İÇ<br>TESİSAT YAPIM PERSONELİ | 35959         | 500,00           |  |  |
| 1 - 10 (To                                              | 1 - 10 (Toplam 45 Belge Var) |             |                               |                                  |                                                                 |               |                  |  |  |
| İPTAL                                                   | İPTAL KAYDET                 |             |                               |                                  |                                                                 |               |                  |  |  |
| Seçili Adaylar İçin Ödenecek Teşvik Tutarı: † 11.050,00 |                              |             |                               |                                  |                                                                 |               |                  |  |  |

Bu istekler sisteme kaydedildikten sonra açılan sayfada bu ücret iadesi talebi görünmektedir. Kuruluş, pdf yüklemeden ve dosya sorumlusunun göndermeden önce istekleri düzenleyip silebilmektedir.

#### Ücret ladesinden Yararlanmak İsteyen Adaylar

| Ücret İadesi Talep Tarihi: 26. |                   | 26.08.2017                     | YENİ ÜCRET İADESİ TA | LEBİ OLUŞTUR                     |         |           |             |       |
|--------------------------------|-------------------|--------------------------------|----------------------|----------------------------------|---------|-----------|-------------|-------|
| 1                              | <b># 10 ▼</b> öğe | göster                         |                      |                                  |         |           | Ara         |       |
|                                | İstek<br>ID 🔻     | Ücret İadesi<br>Talep Tarihi ↔ | Aday Sayısı 🔶        | Tür 🔶                            | Durum 🔶 | Düzenle 🔶 | PDF Yükle 🔶 | PDF 🔶 |
|                                | 2068              | 31.05.2017                     | 61                   | Tek Nokta Başvurusu<br>(Teminat) |         | DÜZENLE   | YÜKLE       | PDF   |

Kuruluş, ücret iadesi talebini tamamlamak için "PDF" tuşuna basar ve oluşturduğu ücret iadesi talebi pdf formatında görüntülenir. Bu pdf dosyasında teşvik istek talebinde bulunulan adaylara ait ad, soyad, TC kimlik numarası, belge numarası, belgelendirildiği meslek adı ve seviyesi ve geri ödecek ücret yer almaktadır. Kuruluş, görüntülediği pdf dosyasını imza yetkilisine ve üçüncü kişi veya kuruluşun imza yetkilisine imzalatır ve imzalı pdf dosyası "PDF Yükle" sütunu altında yer alan "Yükle" tuşuna basarak sisteme yükler. Kuruluş, yüklediği pdf dosyasını isteği göndermeden önce silebilir ve yeniden yükleyebilir.

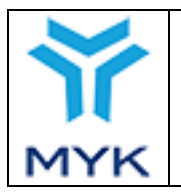

Istek PDF'i başarıyla eklendi. Artık bu isteği onaya sunabilirsiniz.

# Ücret ladesinden Yararlanmak İsteyen Adaylar

| ł                          | Başvuru Türü: |                                |               |                                  |                                                                                                    |             |             |       |
|----------------------------|---------------|--------------------------------|---------------|----------------------------------|----------------------------------------------------------------------------------------------------|-------------|-------------|-------|
| Ücret İadesi Talep Tarihi: |               |                                |               |                                  |                                                                                                    |             |             |       |
| ;                          | ŧ 10 ▼ öğe    | 10 ▼ öğe göster Ara            |               |                                  |                                                                                                    |             |             |       |
|                            | İstek<br>ID 🔻 | Ücret İadesi<br>Talep Tarihi 🔶 | Aday Sayısı 🔶 | Tür 🔶                            | Durum 🔶                                                                                                    | Düzenle 🔶   | PDF Yükle 🔶 | PDF 🔶 |
|                            | 2068          | 31.05.2017                     | 61            | Tek Nokta Başvurusu<br>(Teminat) | İsteği gönderim<br>zamanını geçirdiniz. Bir<br>daha ki talep tarihleri<br>içerisinde bu isteği<br>gönderebilirsiniz. | DÜZENLE SIL | INDIR SIL   | PDF   |

Kuruluş, pdf dosyasını yükledikten sonra ücret iadesi talebini "İsteği Gönder" tuşuna basarak dosya sorumlusunun onayına gönderir. Dosya sorumlusu bu isteklerde bir sorun bulması durumunda isteği reddeder ve kuruluşa bilgi verir.

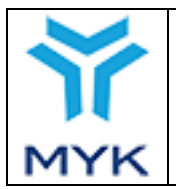

| Onay Tarihi     | 25.04.2017  |
|-----------------|-------------|
| Revizyon No     | 02          |
| Revizyon Tarihi | 26.02.2018  |
| Doküman No      | SBD.KLV.002 |
| Sayfa No        | 69/172      |

### 5. BELGELENDİRME İÇİN DOĞRUDAN HİBE PROGRAMI

Belgelendirme İçin Doğrudan Hibe Programı; Mesleki Yeterlilik Kurumu' nun faydalanıcısı, Çalışma ve Sosyal Güvenlik Bakanlığı Avrupa Birliği ve Mali Yardımlar Dairesi Başkanlığının Sözleşme Makamı olduğu "Ulusal Mesleki Yeterlilik Sisteminin Geliştirilmesi ve Türkiye Yeterlilikler Çerçevesinin Uygulanması (UYEP- II)" projesinin hibe bileşenlerinden biridir. Hibe Programı ile nitelikli iş gücünün belgelendirilmesini sağlamak, önceki öğrenmelerin tanınmasını mümkün kılmak, iş piyasasındaki belgeli iş gücünün sayısını artırmak ve çalışanların hareketliliğini desteklemek amaçlanmıştır. Bu program yoluyla bireylerin MYK Mesleki Yeterlilik Belgesi sahibi olabilmeleri için sınav ücretleri doğrudan hibe fonundan desteklenecektir.

Bu rehber hem hibe sözleşmesi ve kuruluşlarla yapılan protokollerde yer alan hibe kuralları çerçevesinde Kuruluşların izleyecekleri prosedürleri tarif etmek hem de MYK Web Portal ile gerçekleştirilecek işlemlerde ilgili adımların nasıl yapılacağını göstermek amacıyla MYK tarafından hazırlanmıştır. HİBE UYGULAMA AŞAMALARI

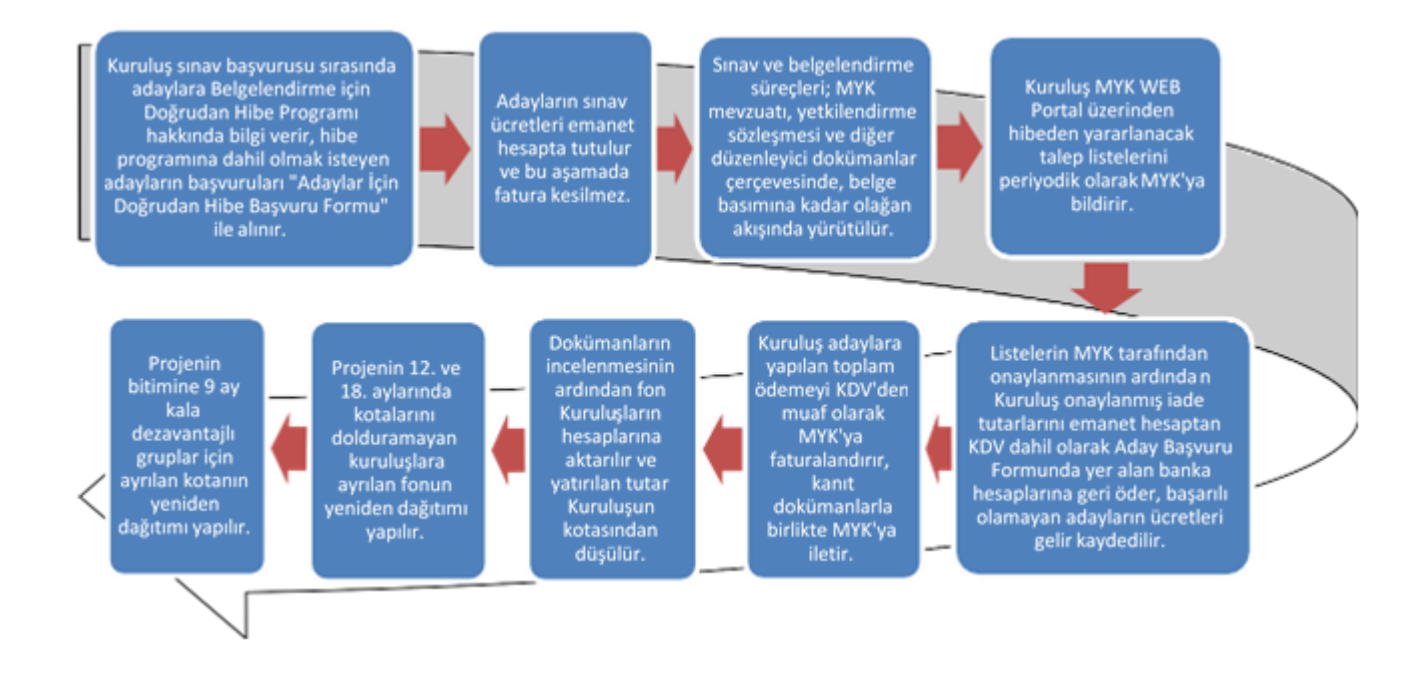

# 5.1. DİKKAT EDİLMESİ GEREKEN ÖNEMLİ HUSUSLAR

1. Protokol de belirtilen hizmetler kapsamında sadece adayların sınav ücreti tahsili, adaylara yapılacak geri ödemeler ve MYK'ya kesilen fatura karşılığının yatırılacağı ve geri ödemelerde yaşanabilecek gecikmelerin önlenebilmesi için ayrı bir banka hesabı açılmalıdır. Böyle bir hesap açılıp protokol ekinde MYK'ye bildirildi ise bu hesap kullanılacaktır. Farklı kullanımları olan bir hesap bildirildi ise, sadece imzalanan protokol kapsamı hizmetler için kullanılacak bir hesap açtırılmalı ve protokol eki "EK-4" ün yeniden bu doğrultuda yenilenerek ıslak imzalı nüshasının MYK Uluslararası İlişkiler ve Avrupa Birliği Dairesi Başkanlığına gönderilmelidir.

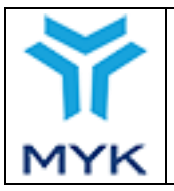

- 2. Avrupa Birliği projelerinin KDV ödemesinden istisna olması nedeniyle, başarılı olan katılımcının sınav ücretinin, sadece KDV hariç tutarı proje kaynaklarından Kuruluşunuza ödenecektir. Bu nedenle MYK Web Portal'da, hesaplamalarda kullanılmak üzere Kuruluşunuzun, Mesleki Yeterlilik Kurumu ile yapmış olduğu protokol kapsamında vermiş olduğu sınav ve belgelendirme hizmeti için KDV mevzuatı dikkate alınarak % 18 KDV oranı tanımlanmıştır. Bu tanımlamaya göre, sınavı geçen hak sahibi adına, kişi başına KDV dâhil geçerli ücret tarife oranından % 18 KDV düşüldükten sonra geri kalan sınav ücreti aşağıda belirtilen aşamaların uygunluğu onaylandıktan sonra Kuruluşunuza transfer edilecektir.
- 3. Aday Başvuru Formunda bulunan tarih, Yetkilendirilmiş Belgelendirme Kuruluşu (YBK)nın MYK ile protokolü imzaladığı tarihten önceki bir tarih olmamalıdır. Sınava girecek aday tarafından doldurulan "Adaylar için Doğrudan Hibe Başvuru Formu" hukuki bir belge olup, eksiksiz ve tam olarak doldurulmalı üzerinde hiçbir şekilde (ücret miktarı, banka bilgileri, başvuru tarihi, dezavantajlılık durum vb.) düzeltme ve karalama yapılmamalıdır. Yanlış bilgi varsa adaydan yeni bir başvuru formu alınmalıdır. Aday Başvuru Formunun son hali kullanılmalıdır.
- 4. Hibe Programı kapsamında yapılan sınavlarda sınav ücretleri ya adayın kendisi ya da akreditasyon kurallarına aykırı olmamak koşuluyla diğer kişi/kurum/kuruluşlarca sınav öncesinde ödenmelidir. Aday adına yatırılacak sınav ücreti KDV dahil olarak tahsil edilmelidir. Sınav ücreti, elden ödendi ise karşılığında tahsilat makbuzu verilmeli ve bir nüshası; proje banka hesabına yatırıldı ise onaylı dekont örneği, toplu ödemelerde ödeme dekontu ve eki olan adına ödeme yapılan kişilerin listesi, adayın dosyasında muhafaza edilmelidir.
- 5. Aday Başvuru Formunda yazılan IBAN numarası kime ait ise o kişi/kurum/kuruluşun adı yazılmalıdır. Eğer IBAN no ile sahibinin isim uyumsuzluğu varsa bankalar tarafından geri ödemeler yapılamamaktadır.
- 6. Kuruluş menüsünden AB Hibe Başvuru listesi alanına burada yer alan şablona göre (sıra no, adı- soyadı, cinsiyet, eğitim, iş durumu (çalışıyor-çalışmıyor)) hibeden yararlanmak için kuruluşunuza başvuran tüm adayların listesini bütün alanları doldurarak yükleyiniz ve güncel tutunuz. MYK'nın istediği dönemlerde bu tablo sunulacaktır.
- 7. Adayın dezavantajlı grupta yer alması halinde; altı aydan fazla süredir işsiz olan kişiler için Türkiye İş Kurumu'ndan (İŞKUR) alınacak belge ile en az yüzde kırk engeli olan kişiler için sağlık kurulu raporu ya da engellilik durumunu gösteren ve İŞKUR'dan alınan belge, diğer belgeler gibi, portala PDF formatında yüklenmelidir.
- 8. Kuruluş, hibeden yararlanmaya hak kazanan adaylar ve bunlara ilişkin ödemeler için en geç üç, en erken ayda bir (Her ayın son haftası ve takip eden ayın ilk haftası olacak şekilde) MYK Web Portal üzerinden başvuruları gerçekleştirmelidir. Belgelendirme dokümanlarının yönetilebilirliği ve geri ödeme sürelerinin kısaltılabilmesi açısından MYK'dan ödeme

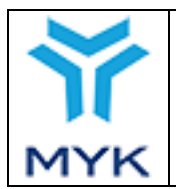

talebi mümkün olduğunca fazla sayıda aday için yapılmalıdır. 2,000 TL (İki Bin Türk Lirası) altında bulunan tutarlar için mecburi olmadıkça talep yapılmamalıdır, bunlar bir sonraki talebe eklenmelidir.

- 9. Hak sahibi adaylara EFT/havale yoluyla geri ödeme MYK tarafından onaylanan liste sırasına göre yapılmalıdır. Onaylanan liste üzerinden ödemeler isim sırasına göre kesintiye uğramadan belirli zaman aralığında yapılmalıdır. Hesap ekstresindeki isim sıralaması MYK tarafından onaylı listede bulunan aday sıralaması ve açıklamalar da dekontta bulunan açıklamalarla uyumlu olmalıdır.
- 10. Ödemeler yapılırken, açıklamalarda adayın Adı-Soyadı, T.C Kimlik No ve "Sınav ücret iadesi" yazılmalıdır.
- 11. Sınava girecek aday adına başka kişi/kurum/kuruluş ödeme yaptı ise bu ikinci kişilere yapılan ödemeler, adına ödeme yapılan her bir aday için ayrı ayrı yapılmalı ve açıklamada adına ödeme yapılan hak sahibinin Adı-Soyadı, T.C Kimlik No'su ve "Sınav ücret iadesi "açıklaması yazılmalıdır.
- 12. İnternet üzerinde yapılan havale /EFT dekontlarının orijinal nüshaları bankadan alınarak başvuran adayın dosyasında muhafaza edilmelidir.
- 13. Sınav ücret tarife tutarının hibe üst limiti olan 300 Avro'ya tekabül eden TL tutarından yüksek olması durumunda, aday/kişi/kuruma iade edilecek tutar, 300 Avro karşılığı TL tutarı ve bu tutarın KDV miktarının toplamı olarak hesaplanacaktır. Bu tutar MYK Web Portalı'nda otomatik olarak hesaplanarak onaylanan listede gösterilecektir. Sınav ücretinin hibe kapsamında karşılanamayan kısmı Kuruluş tarafından başvuru esnasında ödenen tutardan tahsil edilerek, karşılığında adaya KDV dâhil fatura kesilecektir. Diğer bir deyişle KDV istisnası sadece hibeden ödenen ücret tarife tutarına uygulanacak ve bakiye kısım, bu tutar üzerinden hesaplanan KDV tutarı ile birlikte adaya fatura edilecektir.
- 14. Adaylara banka aracılığı ile yapılacak geri ödemelerden hiçbir şekilde banka işlem maliyeti kesilmemeli, MYK tarafından onaylanan tutarlar tam olarak geri ödenmelidir.
- 15. Onaylanan liste üzerinden hak sahibi adaylara yapılacak ödemeler isim sırasına göre kesintiye uğramadan belirli zaman aralığında yapılmalıdır. Ödeme tamamlandıktan en erken 72 saat sonra, bu zaman aralığını gösteren (ödemelere başlandığı tarih ile 72 saat sonrası arası), banka yetkili kişisi tarafından her sayfası imzalanmış ve mühürlenmiş banka ekstresi, ilgili bankadan alınmalıdır.
- 16. MYK adına kesilen KDV hariç toplam fatura tutarı, hiçbir şekilde MYK tarafından onaylanan listede belirtilen toplam

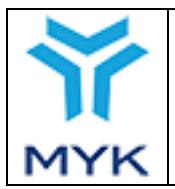

| Onay Tarihi     | 25.04.2017  |
|-----------------|-------------|
| Revizyon No     | 02          |
| Revizyon Tarihi | 26.02.2018  |
| Doküman No      | SBD.KLV.002 |
| Sayfa No        | 72/172      |

bedeli geçmemelidir. Bu liste, ücret tarife oranı kapsamında 300 Avro hibe üst limiti dikkate alınarak onaylandığı tarihten bir gün önceki güne ait döviz kuru dikkate alınarak tespit edilmiştir. Faturanın hizmet türü açıklamasına "MYK tarafından......talep ID'li onaylı listede belirtilen toplam...... aday için sınav hizmet bedeli" yazılmalıdır.

- 17. MYK adına kesilen faturaya KDV muafiyetinden yararlanabilmek için "5824 sayılı Kanun'la onaylanması uygun bulunan IPA Çerçeve Anlaşması'nın 26/2. Maddesi gereğince 20.07.2015 tarih TRH3.1UYEP2/p-04 sayılı AT sözleşmesi kapsamında KDV hesaplanmamıştır" ibaresi yazılmak zorundadır.
- 18. MYK adına kesilen fatura, Vergi Usul Kanununda faturaya ilişkin belirtilen şekil şartını karşılamalıdır (fatura kesilen kurum adı, vergi no, kaşe, yetkili kişi imzası, vb.)
- 19. MYK adına kesilen faturanın tarihi, başarılı aday listesinin onaylandığı günün tarihi olmalıdır. Fatura üzerinde farklı tarihlerin olması durumunda fatura tarihi düzeltilene kadar ödeme yapılamayacaktır. Kesilecek faturanın tarihi, talep listesinin onaylandığı tarihte MYK portalı üzerinden otomatik olarak bildirilecektir.
- 20. Web portalın fatura detay kısmına; fatura tutarı, faturanın tarihi ve faturanın sayısı girilmelidir.
- 21. Geri ödemeleri gösteren dekontlar, MYK'ye kesilen fatura ve her sayfası banka tarafından onaylı ve aday sıralaması MYK tarafından onaylı listeyle uyumlu hesap ekstresi ile birlikte Portal'a yüklenmelidir.
- 22. Sisteme yüklenen bildirimler MYK tarafından kontrol edilecektir. Kontrollerde herhangi bir sorun yaşanmadığı taktirde (aday başvuru formu, dekont, banka onaylı hesap ekstresi, hesap ekstresinin sıralamasının MYK tarafından onaylanmış liste sıralamasına uygunluğu, fatura bilgileri uyumluluğu, vb.) ödeme talimatı işlemleri başlama aşamasına gelecektir. Portal üzerinden bu sürecin başladığı kuruluşlara bildirilecektir.
- 23. Bu sürecin başladığına dair bildirimin alınması üzerine şekil ve içerik şartlarını taşıyan imzalı, her sayfası paraflı nihai Kişi Talep Bildirim Listesi ve şekil şartlarını taşıyan faturanın tutar olarak son halinin ivedi olarak MYK gönderilmesi gerekmektedir. Bu belgelerin orijinallerinin MYK'ya ulaşmasını takiben ödeme emri yazısı yazılacaktır.
- 24. MYK tarafından onaylanan listede bulunan adaylar için YBK tarafından geri ödemeler yapılırken değişik nedenlerle bir sorun yaşandı ve geri ödeme gerçekleşmedi ise, YBK tarafından web portal üzerinden süreci yenile ekranından bu kişi(ler) listeden çıkartılarak, yeni "Kişi Talep Bildirim Listesi" oluşturulmalı ve yetkili kişi tarafından imzalanarak sisteme tekrar yüklenerek süreç yeniden başlatılmalıdır. Bu durumda, MYK tarafından ilk onay tarihindeki geçerli döviz
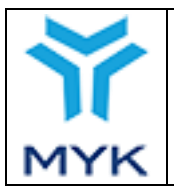

kuru dikkate alınarak güncel kişiler için toplam fatura bedeli hesaplanacak ve güncel onaylı liste tarafınıza bildirilecektir. Yeni onaylı listeye göre yaptığınız ödeme dekontları, banka onaylı hesap ekstresi ve güncellenmiş fatura tutarı sisteme yüklenmelidir.

YBK tarafından sisteme yüklenen belgelerin (aday başvuru formu, dekont, banka onaylı hesap ekstresi, fatura bilgileri uyumluluğu, vb.) kontrollerinde herhangi bir sorun çıkarsa bu durum YBK'ya MYK tarafından bildirilecektir. YBK bu durumu düzeltip, düzenlenmesi istenen belgelerin durumuna göre, bilgileri portala önceden yüklenen kişilerin son hali için (listeden adayın çıknasını gerektiren bir durum olduğunda) başvuru sürecini yeniden başlatacaktır ya da belge düzenleme kısmından yeni belgeleri (fatura, hesap ekstresi, dekont düzeltme vb.) portala girecektir. Kontrolde herhangi bir sorun yoksa portal üzerinden bu sürecin başladığı YBK'ya bildirilecektir. Bu aşamadan sonra üst paragrafta tanımlanan belge gönderim ve ödeme süreci işlemleri başlayacaktır.

Süreci yenile ekranından sadece ilk başvurusu yapılanların işlemleri yapılacak, ilk listeden olmayan kişilerin eklenmesine izin verilemeyecektir.

- 25. İzleme ziyaretlerinde, orijinal başvuru formu, geri ödemeyi gösteren EFT/havale dekontunun bankadan alınmış orijinali, banka tarafından onaylanmış hesap ekstreleri karşılaştırılarak kontrol edilecektir.
- 26. Sözleşme Makamının ihtiyaç duyması halinde faaliyetlerle ilgili ara dönem raporu istenebilecektir. Bu kapsamda faaliyetlerle ilgili her türlü dokümanın (görünürlük belgeleri de dahil) dosyalarda tutulması gerekmektedir.
- 27. Rehberde bildirilen hususlar YBK ile MYK arasında imzalanan prokolde belirtilen sorumluluk ve yükümlülükleri ortadan kaldırmaz. Rehber, protokole yardımcı olarak kullanılmalıdır.

#### 5.2. Adayın Başvuru Aşaması

Aday sınav ve belgelendirme için başvurusunu Kuruluşun (Yetkilendirilmiş Belgelendirme Kuruluşu) belirlediği prosedürlere göre yapar. Kuruluş Hibe Programı ile ilgili detaylı bilgi verir ve adayın hibeden yararlanmak istemesi durumunda 2 nüsha olarak "Adaylar İçin Doğrudan Hibe Başvuru Formu"nu imzalatarak bir nüshasını adaya teslim eder.

Belgelendirme talebinde bulunan kişinin, hibe programı kapsamında belirlenen dezavantajlı grupta yer alması halinde; altı aydan fazla süredir işsiz olan kişiler için Türkiye İş Kurumu'ndan (İŞKUR) alınacak belge ile yüzde kırktan fazla engeli olan kişiler için sağlık kurulu raporu ya da engellilik durumunu gösteren ve İŞKUR'dan alınan belgeyi başvuru aşamasında sunması gerekmektedir.

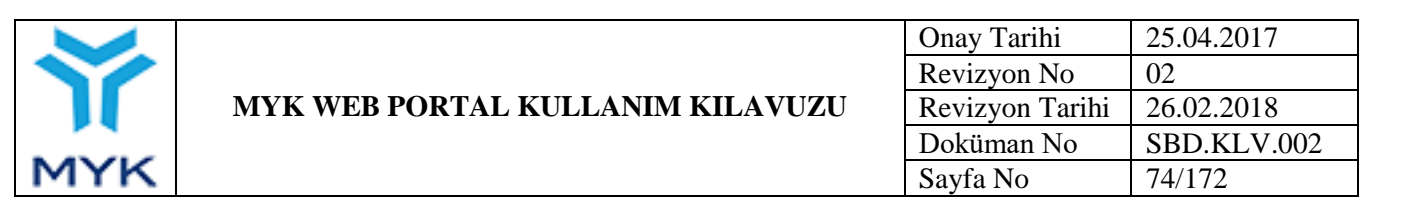

Sınav ücretinin sınava katılacak kişiden farklı kişi, kurum veya kuruluş tarafından karşılanması durumunda aday başvuru formunun "Hak Kazanılması Halinde Sınav Ücretinin İade Edileceği Banka Hesap Numarası" kısmına; ödemeyi yapan kişi, kurum veya kuruluşa ait hesap bilgileri yazılır. Sınav ücretinin aday dışında bir kişi/kurum tarafından ödenmesi durumunda aday başvuru formunun bir nüshası bu gibi üçüncü taraflar için de düzenlenir.

Adayın başvurduğu meslek için geçerli ücret tarife tutarı, Mesleki Yeterlilik Kurumunun başarılı aday listesini onayladığı günden bir önceki gün açıklanmış olan gösterge niteliğindeki T.C. Merkez Bankası döviz alış kuru esas alınarak hesaplanan KDV hariç 300 Avro tavan hibe tutarı üzerinde ise, KDV dahil farkın, aday/aday adına ücret ödemesinde bulunan kişi/kurum/kuruluş tarafından ödeneceği bildirilmelidir.Kuruluş, başvuruları, aldığı tarih ve saate göre sıralayarak "başvuru sıra no" belirler ve formda yer alan "Aday Sıra No" kısmını buna göre doldurur. Bu sıra numarası Kuruluşa ayrılan hibe kotasının başvuru sırasına göre kullanılması amacıyla düzenlenmektedir.

# 5.3. Sınav Ücretinin Tahsili

Kuruluş sınav ücretlerini MYK Web Portal'da yayımlanan ücret tarifelerine göre KDV dâhil Türk Lirası olarak tahsil eder, bu aşamada fatura kesmez ve alınan ücretleri gelir olarak kaydetmeden emanet hesapta tutar. Kuruluş prosedürlerinin takip edilerek sınav sonuçlarının belirlenmesinin ardından başarısız adaylar için alınan sınav ücretleri, gelir olarak kaydedilerek fatura kesilir (Ücretsiz sınav hakkı için bk. 5. Adım). Başarılı olan ve hibeden yararlanmaya hak kazanan adaylar için fatura 8. adımda tarif edildiği şekilde ve KDV'den muaf olarak daha sonradan MYK adına düzenlenecektir.

## 5.4. MYK Web Portal Üzerinden Sınav Açma ve Sınav Sonucu Bildirimi

Kuruluş belirlediği sınav takvimine göre ve Mesleki Yeterlilik Kurumu, Sınav, Ölçme, Değerlendirme ve Belgelendirme Yönetmeliğine uygun olarak sınavları gerçekleştirir. Sınav programı ve sınav sonuç bildirimi ile elektronik ortamda yürütülen tüm işlemler, MYK Web Portalı Kullanım Kılavuzu dikkate alınarak gerçekleştirir.

#### 5.5. Belge Basım Talebi

Yapılan sınavlar sonucu Kuruluş başarılı olan adaylardan MYK belge masraf karşılığını tahsil eder ve belge masraf karşılığının MYK'ye ödendiğine dair dekontu MYK Web Portal'a yükler. Belge basım talebi aşamasında adaylar için "Yararlanmayacak", "AB Hibesinden Yararlanacak", "Devlet Teşvikinden Yararlanacak" şeklinde 3 seçenek sunulur. Belgelendirme için doğrudan hibe programı kapsamında hibeden yararlanma talebinde bulunan adaylar için "AB Hibesinden Yararlanacak" seçeneği işaretlenir. Adaya uygulanan sınav ücreti ekranda görünenden farklı ise kanıt dokümanı ile birlikte ücret düzeltme talebi oluşturulur. İmzalı aday başvuru formları sisteme yüklenir. Dezavantajlı gruba dâhil olan adaylar için kanıtlayıcı doküman ilgili bölüme yüklenir. Uygun olan belge basım talepleri MYK tarafından onaylanır ve belgeler basılarak Kuruluşa iletilir.

|     |          |                   |                        |                        |                        | Onay Tarihi                                     | 25.04.2017  |
|-----|----------|-------------------|------------------------|------------------------|------------------------|-------------------------------------------------|-------------|
|     |          |                   |                        |                        |                        | Revizyon No                                     | 02          |
|     | MYK V    | VEB PO            | RTAL KUI               | Revizyon Tarihi        | 26.02.2018             |                                                 |             |
|     |          |                   |                        |                        |                        | Doküman No                                      | SBD.KLV.002 |
| MYK |          |                   |                        |                        |                        | Sayfa No                                        | 75/172      |
|     |          |                   |                        |                        |                        |                                                 |             |
|     | 0.000    | ADA OTAMATÍK DEL  | CT REMARKENTS          | Beine W                | dime Tarihi: 11.11.201 | The sport and include                           |             |
|     | 200010   |                   |                        | orige in               | 1111111111             |                                                 |             |
|     | Topvil   | ten Yararlanmayar | ak OTepvikten Yararlan | acak TÜN ADAMLARA UVG  | ULA.                   |                                                 |             |
|     | İmza Yel | killal Adi:       | Nehmet                 |                        |                        |                                                 |             |
|     |          |                   |                        |                        |                        |                                                 |             |
|     | linza Ye | kilisi Soyado     | TONC                   |                        |                        |                                                 |             |
|     | İmza Yel | killel Orvers     | Beigelendirme Nüdünü   |                        |                        |                                                 |             |
|     |          | Belgekadina       | e Dekentu.             | Ovtont NO.             | Delori Taih.           | Belgelendinne Tutan.                            |             |
|     | Gaz      | aL. 0.96/1090013  | 91607305_baswuru_3.pd  | 1202012                | 11.11.2015             | 150                                             |             |
|     | + 100    | DEROTTERLE        |                        |                        |                        |                                                 |             |
|     |          | Adu               | y Bilgisi              | Belge No:              | Belge Veriline Terihi  | Tegyik Denama                                   |             |
|     | 1        |                   | Ercan OZDENİR          | V80069/120/0106-4/01/4 | 11.11.2015             | #Yacarlaamayacak<br>©AB Hibesinden Yararlanacak |             |
|     | 7        | 1                 | Sense EVRENSENDE       | vances/120v0106-4/01/5 | 11.11.2015             | ®Yararlanmayacak<br>©AB Hibesinden Tururlanucak |             |
|     | 3        |                   | Mustafa KURŞUN         | Y00065/120Y0106 4/01/7 | 11.11.2015             | ®Yararlanmayacak<br>©AB Hiberladen Yararlanacak |             |
|     |          |                   |                        |                        |                        |                                                 |             |

**Şekil 1:** Belge basım talep aşaması mevcut Portal kullanım sürecinde olduğu gibidir. Belge basımı talep edilen adaylar seçilir ve aday sayısına uygun olarak belge masraf karşılığının yatırıldığını gösterir dekont sisteme yüklenir (AB Hibesinden yararlanacaklar için de belge bedeli yüklenmesi gerekmektedir).

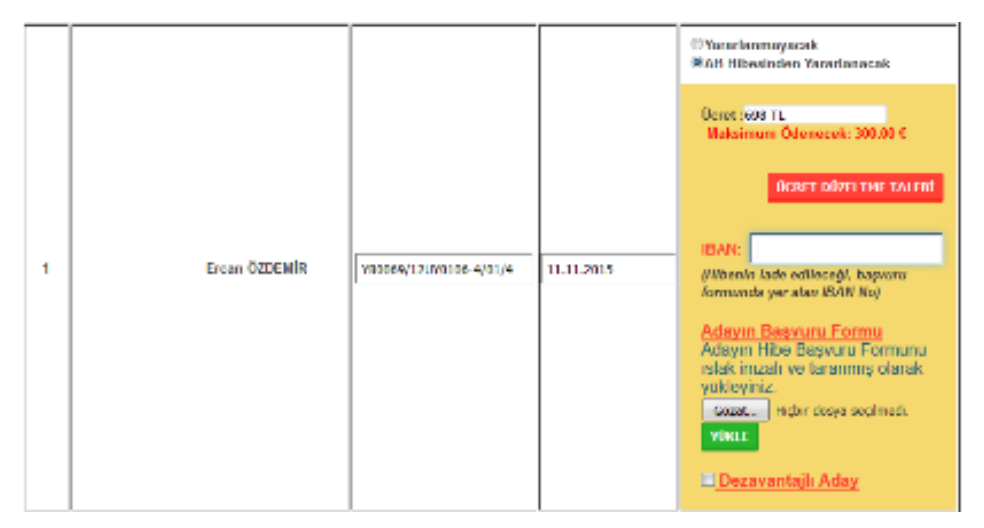

**Şekil 2-A**: Belgelendirme için Doğrudan Hibe Programı'ndan yararlanacak aday için Teşvik Durumu sütunundan <u>'AB</u> <u>Hibesinden Yararlanacak'</u> kısmı seçilir ve ilk olarak Aday Başvuru Formunda yer alan IBAN bilgisi Portal'a girilir.

|     |                                  | Onay Tarihi     | 25.04.2017  |
|-----|----------------------------------|-----------------|-------------|
|     |                                  | Revizyon No     | 02          |
|     | MYK WEB PORTAL KULLANIM KILAVUZU | Revizyon Tarihi | 26.02.2018  |
|     |                                  | Doküman No      | SBD.KLV.002 |
| MYK |                                  | Sayfa No        | 76/172      |
|     |                                  |                 |             |

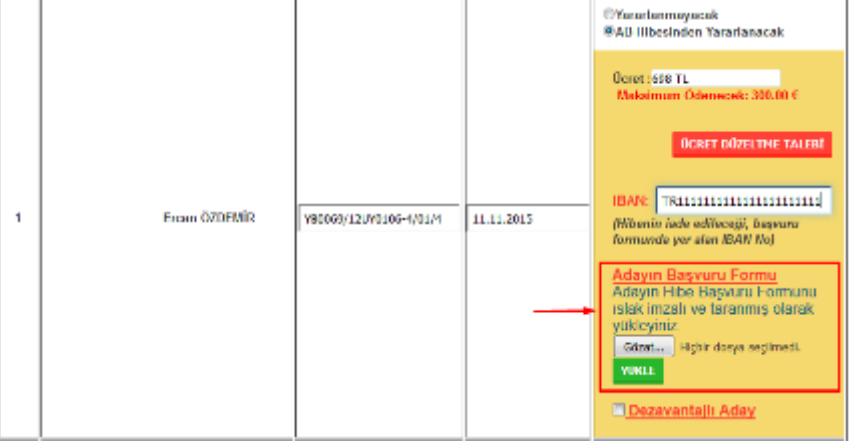

*Şekil 2-B*: IBAN bilgisi TR1234567890123456 formatında Portala girilir.

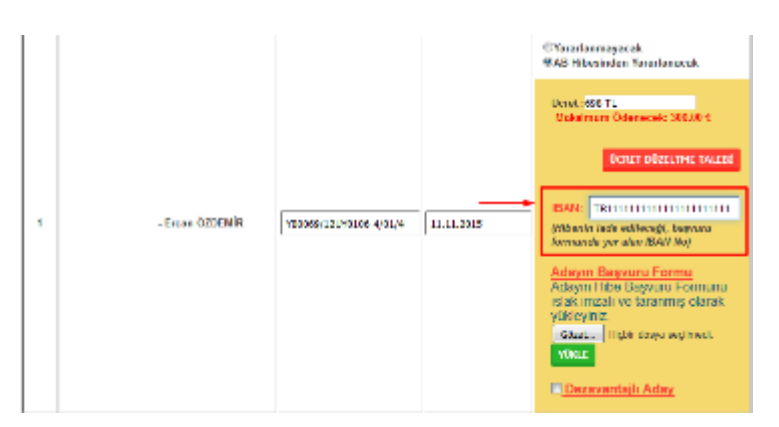

**Şekil 3**: Belgelendirme için Doğrudan Hibe Programı'ndan yararlanacak her bir aday için "Adaylar için Doğrudan Hibe Başvuru Formu" taranarak sisteme yüklenir.

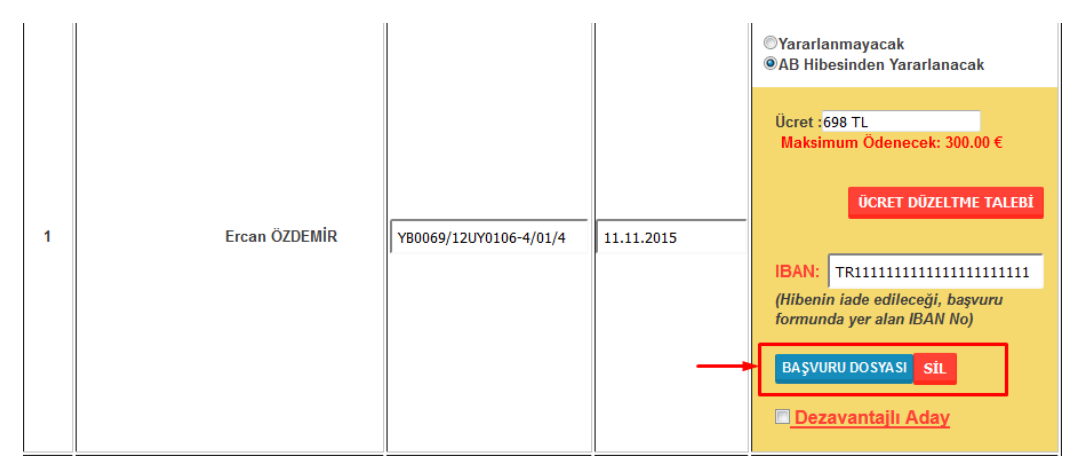

*Şekil 4*: Yüklenen "Adaylar için Doğrudan Hibe Başvuru Formu" görüntülenebilir veya silinerek tekrar yüklenebilir.

| <b>`</b> |   | MYK WEB PORTAL F | KULLANIM KII           | Onay Tarihi<br>Revizyon No<br>Revizyon Tarihi<br>Doküman No | 25.04.2017<br>02<br>26.02.2018<br>SBD KLV 002                                                                                                    |                                     |
|----------|---|------------------|------------------------|-------------------------------------------------------------|----------------------------------------------------------------------------------------------------|-------------------------------------|
| MYK      |   |                  |                        |                                                             | Sayfa No                                                                                                    | 77/172                              |
|          | 1 | Ercan ÖZDEMİR    | YB0069/12UY0106-4/01/4 | 11.11.2015                                                  | <ul> <li>○Yararlanmayacak</li> <li>◎ AB Hibesinden Yararlanacak</li> <li>Ücret :698 TL<br/>Maksimum Ödenecek: 300.0</li> <li>ÜCRET DÜZELTME</li> <li>IBAN: TRI111111111111111111111111111111111111</li></ul> | :<br>0 €<br>TALEBÎ<br>111111<br>uru |

*Şekil 5*: Eğer aday belirtilen dezavantajlı grupta yer alıyor ise "Dezavantajlı Aday" kutucuğu seçilir.

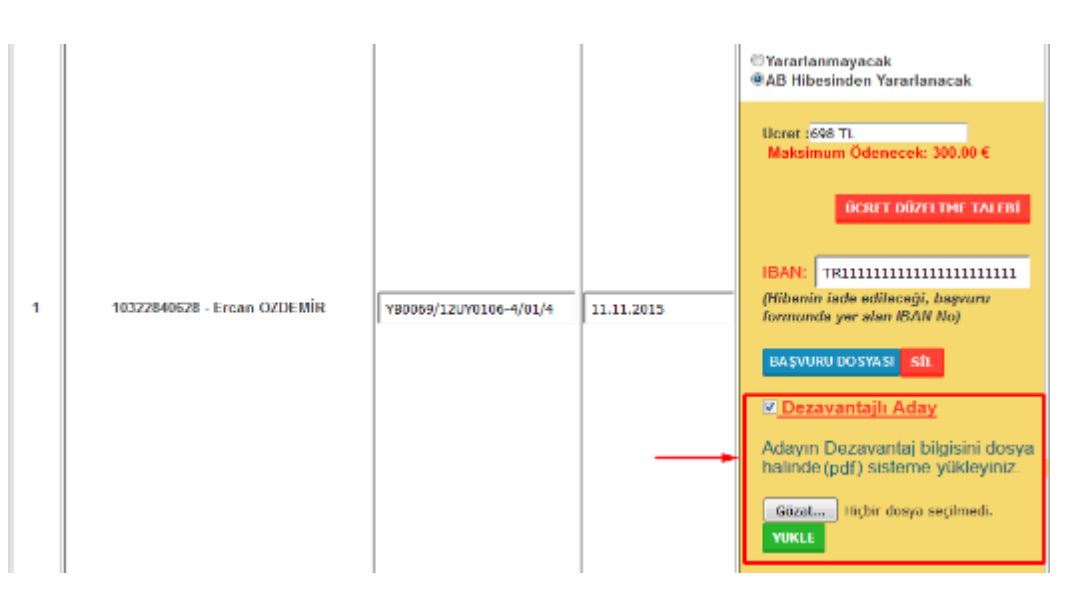

*Şekil 6:* Seçim sonucu adayın dezavantaj durumuna ilişkin dosya seçilir ve sisteme yüklenir.

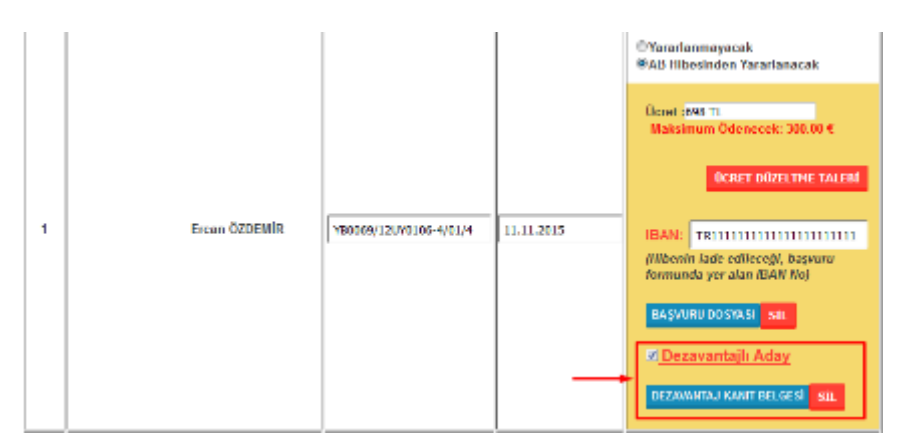

*Şekil 7:* Dezavantaj durumuna ilişkin yüklenen kanıt belgesi tekrar görüntülenebilir veya silinerek yeniden yüklenebilir.

|   | MYR<br>MYK    | K WEB PORTA            | L KULLAN   | IM KILAVUZU                                                                                                    | Onay Tarihi<br>Revizyon No<br>Revizyon Tarihi<br>Doküman No<br>Sayfa No | 25.04.2017<br>02<br>26.02.2018<br>SBD.KLV.002<br>78/172 |
|---|---------------|------------------------|------------|----------------------------------------------------------------------------------------------------|-------------------------------------------------------------------------|---------------------------------------------------------|
| 1 | Ercan ÖZDEMİR | YB0069/12UY0105-4/01/4 | 11.11.2015 | Yararlanmayacak         AB Hibesinden Yararlanacak         Ucret :990 TL         Maksimum Odenecek: 300.00 €         UCRET D0ZELTME TALEBI         IBAN:         TR111111111111111111111111111111111111 |                                                                         |                                                         |

*Şekil 8:* Eğer adayın ücretinde bir hata varsa 'Ücret Düzeltme Talebi' tuşuna basılır.

| Ücret Düzeltme Talebi   |        |                                   |  |  |  |  |  |
|-------------------------|--------|-----------------------------------|--|--|--|--|--|
| Yeni Ücret:             |        | 600                               |  |  |  |  |  |
| Açıklama:               |        |                                   |  |  |  |  |  |
| A3 Birimini<br>gidildi. | ikinci | kez aldığı için indirime          |  |  |  |  |  |
|                         |        |                                   |  |  |  |  |  |
|                         |        |                                   |  |  |  |  |  |
|                         |        |                                   |  |  |  |  |  |
|                         |        | ii.                               |  |  |  |  |  |
| Ek Dosya:               |        | Gözat 0.307963001404897838_taslak |  |  |  |  |  |
|                         | КЛ     | KAYDET FORMU TEMİZLE İPTAL        |  |  |  |  |  |

*Şekil 9: Açılan ekranda ücret düzeltme talebine ilişkin itirazlar doldurulur ve kaydedilir.* 

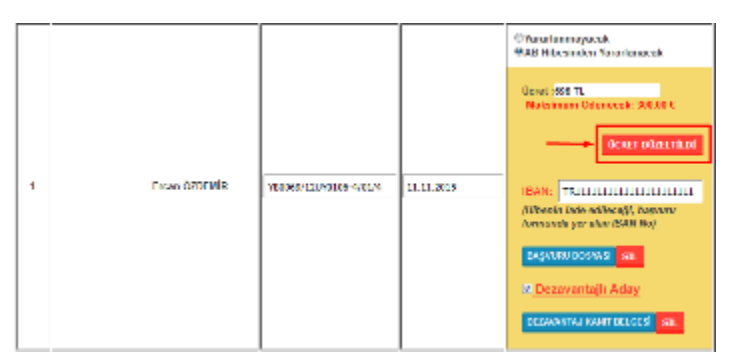

*Şekil-10:* Ücret düzeltme işleminden sonra buton "Ücret Düzeltildi" olarak görüntülenecektir.

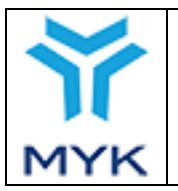

| MYK WEB | PORTAL | KULLANIM | KILAVUZU |
|---------|--------|----------|----------|
|         |        |          |          |

| Onay Tarihi     | 25.04.2017  |
|-----------------|-------------|
| Revizyon No     | 02          |
| Revizyon Tarihi | 26.02.2018  |
| Doküman No      | SBD.KLV.002 |
| Sayfa No        | 79/172      |

| Belge No:                      | Belge Verilme Tarihi        | Teşvik Durumu                                                                                                    |
|--------------------------------|-----------------------------|----------------------------------------------------------------------------------------------------|
|                                |                             | ©Yararlanmayacak<br>⊛AB Hibesinden Yararlanacak                                                                                                    |
|                                |                             | Ocret :698 TL<br>Maksimum Odenecek: 300.00 €                                                                                                    |
|                                |                             | ÜCRET DÜZELTILDI                                                                                                    |
| AIR Y80069/12UY0106-4/01/4     | 11.11.2015                  | IBAN: TR111111111111111111111                                                                                                    |
|                                |                             | (filbenin iade edileceği, başvuru<br>formundə yər ələn IBAN No)                                                                                                    |
|                                |                             | HAŞVUHI KOSYASI SL                                                                                                    |
|                                |                             | Z Dezavantajlı Aday                                                                                                    |
|                                |                             | DI ZAMARIAJ KANILINI CE SI SIL                                                                                                    |
|                                |                             | ©Yanarlanmayacak<br>®AB Hibasindan Yararlanacak                                                                                                    |
|                                |                             | Deret 1996 TL<br>Mulaimum Ödenecela: 300.00 C                                                                                                    |
|                                |                             | OCRET DOVELTME TALENT                                                                                                    |
| EVDI    Y80069/12UY0106-4/01/5 | 11.11.2015                  | IBAN- TRIDDODDODDODDODDODDODDODDODD                                                                                                    |
|                                |                             | (Hibenin iade edileceği, başvuru<br>formunda ver alan IBAN No)                                                                                                    |
|                                |                             |                                                                                                    |
|                                |                             | MAYORO COSTASI SE                                                                                                    |
|                                |                             | 🗖 Dezavantajlı Aday                                                                                                    |
|                                |                             |                                                                                                    |
|                                | EVDI V80069/12UY0106-4/01/5 | Beige No:         Beige Verlime Tarthi           alR         Y80069/120/Y0106-4/01/4         11.11.2015           FVDI         Y80069/120/Y0106-4/01/5         11.11.2015 |

*Şekil 11: Aynı işlem her aday için yapılır ve belge talebi oluşturulur.* 

| 🚺 Sonuç Bildiriminiz Başarıyla Gerçekleşmiş ve Yüklemiş Olduğunuz Dekont İncelenmek Üzere Dosya Sorumlusuna Gönderilmiştir. |                                   |             |                     |              |                      |                        |                    |                      |  |
|----------------------------------------------------------------------------------------------------|-----------------------------------|-------------|---------------------|--------------|----------------------|------------------------|--------------------|----------------------|--|
| Sınav Değerlendiricileri Yönetimi Sınav Merkezi İşlemleri Sınav Programı Düzenleme Yardım Videosu                           |                                   |             |                     |              |                      |                        |                    |                      |  |
| Sınav Programı Bildirim Ekranı                                                                                              |                                   |             |                     |              |                      |                        |                    |                      |  |
| + YEI                                                                                                    | NÍ SINAV EKLE                     |             |                     |              |                      |                        |                    |                      |  |
|                                                                                                    |                                   |             |                     |              |                      |                        |                    |                      |  |
|                                                                                                    | Açık Sınavlar                     |             | Tamamlan            | mış Sınavlar |                      | T                      | amamlanmamış Sınav | lar                  |  |
| Aday                                                                                                    | y Bildirimi Sonuç Bildiri         | mi          |                     |              |                      |                        |                    |                      |  |
| Yeterlilik:<br>Seciniz Tarih aralığı:                                                                                       |                                   |             |                     |              |                      |                        |                    |                      |  |
|                                                                                                    |                                   |             | _                   |              |                      |                        |                    |                      |  |
| Sinav<br>ID                                                                                                    | Yeterlili                         | ۲ ا         | Başlangıç<br>Tarihi | Sınav İli    | Bildirilme<br>Durumu | Aday<br>İşlemleri      | Sonuç Bildirimi    | lekrar Belge<br>İste |  |
| 1561                                                                                                    | 12UY0106-4/01 - BİLGİ İ<br>ELEMAN | ŞLEM DESTEK | 01/10/2015          | Ankara       | Bildirildi           | Sonuclar<br>Bildirildi | Sonuç Gönderildi   | Tekrar Belge<br>İste |  |

**Şekil 12:** Kaydet düğmesine basılınca belge talebi dosya sorumlusuna gönderilir. Yüklenen dekont belge talebine uygun ise talep onaylanır ve belgeler matbaa tarafından basılarak kuruluşa gönderilir.

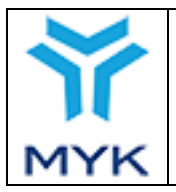

| Onay Tarihi     | 25.04.2017  |
|-----------------|-------------|
| Revizyon No     | 02          |
| Revizyon Tarihi | 26.02.2018  |
| Doküman No      | SBD.KLV.002 |
| Sayfa No        | 80/172      |

## 5.6. Başarısız Adaylar

Başarısız olan adaylar için en az bir kez daha ücretsiz sınav hakkı bulunduğundan ücretsiz sınav haklarından birinde başarılı olan adaylar için de hibeden yararlanma talebi MYK Web Portal üzerinden bildirilebilecektir. Tanınan tüm ücretsiz sınav haklarında da başarısız olan adayların Kuruluşa ödedikleri sınav ücretleri emanet hesaptan alınır, faturası kesilir ve Kuruluş hesabına gelir olarak kaydedilir. İlk sınavının ardından tanınan tüm ücretsiz sınav haklarında başarısız olanın adayların, sınav ücreti ödeyerek yeniden başvuru yapması durumunda, belgelendirme için doğrudan hibe programı kapsamında sınav ücretinin iadesinden yararlanmak istemesi halinde süreç baştan işletilebilir (Bk. 1. Adım).

# 5.7. Periyodik Ücret İade Talepleri

Kuruluş hibeden yararlanmaya hak kazanan adaylar ve bunlara ilişkin ödemeler için en geç üç, en erken ayda bir (Her ayın son haftası ve takip eden ayın ilk haftası olacak şekilde) MYK Web Portal üzerinden oluşturulan toplu listelerdeki kişileri ve tutarları inceledikten sonra sistem üzerinden onaylar, Portal üzerinden talebi oluşturur ve çıktısını alarak temsil ve ilzama yetkili kişilere imzalatır. Islak imzalı toplu liste, aslı daha sonra MYK'ye gönderilmek üzere MYK Web Portal'da ilgili bölüme yüklenir.

- Belgelendirme İşlemleri Sınav İşlemleri > Belge İşlemleri Teşvik İşlemleri > Diğer İşlemler AB Hibesi Ücret lade İslemleri AB Hibesi Ücret Düzeltme ~ Talebi AB Hibesi Aday Bildiriminde Bulunma (Belgesi Basılmıs Adaylar İçin) Dosya ve Formlar Kullanıcı İslemleri Yardım Masası İstekleri o
  - Banka Hesap Numaraları

**Şekil 13:** Kuruluş, Belgelendirme için Doğrudan Hibe Programı ücret iadesi kapsamında yararlanacak adayları seçmek için 'AB Hibesi Ücret İade İşlemleri' linkini seçer.

| <b>Y</b> |                                  | Onay Tarihi     | 25.04.2017  |
|----------|----------------------------------|-----------------|-------------|
|          |                                  | Revizyon No     | 02          |
|          | MYK WEB PORTAL KULLANIM KILAVUZU | Revizyon Tarihi | 26.02.2018  |
|          |                                  | Doküman No      | SBD.KLV.002 |
| MYK      |                                  | Sayfa No        | 81/172      |
|          |                                  | - · ·           | •           |

|               |                 |                                     | AE            | 8 Hibesi Üci               | et ladesi Ta        | ılepleri                                         |                                              |                 |
|---------------|-----------------|-------------------------------------|---------------|----------------------------|---------------------|--------------------------------------------------|----------------------------------------------|-----------------|
| Başvuru Türü: |                 | 1                                   | I Karma       | Başvuru<br>kta Başvurus    | u                   | 3                                                |                                              |                 |
| Ocret la      | desi Talep      | Tarihl: 2                           | 11 61 2017    |                            | <b>чен</b> інсяетія | nesi twiesi oruştus                              |                                              |                 |
| e 13 • 24     | te göster       |                                     |               |                            |                     |                                                  | An                                           |                 |
| Intelle       | Bageani<br>Turd | Ucret ladest<br>Ofestarme<br>Tarihi | Aday Sayrar 🖣 | Duram 🕴                    | Duzerle 🔸           | facte Dekondian (<br>Tistana / Hesep<br>Ekstavai | Tulep Elatest 🔶                              | Topian<br>Ucret |
| •             | Kama<br>Bayvara | -                                   | 45            | Ödeme<br>Yapıldı<br>İNCELE |                     | ALLEZ COMME DONALS                               | POF<br>(Waar solutio)<br>POF<br>(Star Lasen) | 21.300,00 TI    |

**Şekil 14:** Kuruluş Belgelendirme için Doğrudan Hibe Programı ücret iadesi için öncelikle 'Başvuru Türü'nü yani 'Karma Başvuru' veya 'Tek Nokta Başvurusu'nu seçer. Ardından talep tarihi seçer. Seçilen talep tarihine kadar olan Belgelendirme için Doğrudan Hibe Programı'ndan yararlanacak adayları kapsayan liste oluşturulmuş olur. 'Yeni Ücret İadesi Talebi Oluştur' düğmesine tıklanır.

| Kuli                | lanılabilir Norr                                                                                                    | nal Kota (TL)                         | : 425.915,95TL                                                                                    | (EU                                                                                     | RO]:                                                                                                    | 137.846,79 €                                                                          |                                                   |                                     |  |
|---------------------|----------------------------------------------------------------------------------------------------|---------------------------------------|---------------------------------------------------------------------------------------------------|-----------------------------------------------------------------------------------------|----------------------------------------------------------------------------------------------------|---------------------------------------------------------------------------------------|---------------------------------------------------|-------------------------------------|--|
| Kull<br>(TL)        | lanılebilir Deze<br>I:                                                                                                    | ivantajli Kota                        | 47.323,99TL                                                                                       | Kull<br>(EU                                                                             | Kullanılabilir Dezavantajlı Kota<br>(EURO):                                                                                                    |                                                                                       |                                                   | 15.318,20 €                         |  |
| Geri<br>Ücn         | i Ödemesi Bei<br>et (TL):                                                                                                    | denen Norma                           | al<br>0,00TL                                                                                      | Gen                                                                                     | Ödemesi Beklenen<br>et (EURO):                                                                                                    | Normal                                                                                | 0,00 C                                            |                                     |  |
| Geri<br>Dez         | i Ödemssi Bel<br>avantajlı Ücre                                                                                                    | denen<br>t (TL):                      | 0,00TL                                                                                            | Ger<br>Dez                                                                              | i Ödemesi Beklenen<br>avantajlı Ücret (EUR                                                                                                    | 0]:                                                                                   | 0,00 €                                            |                                     |  |
| nza                 | a Yetkilisi Un                                                                                                    | van:                                  | [                                                                                                 |                                                                                         | Ū                                                                                                    |                                                                                       |                                                   |                                     |  |
|                     |                                                                                                    | 963 (FS                               |                                                                                                   |                                                                                         |                                                                                                    |                                                                                       |                                                   |                                     |  |
| mza                 | a Yetkilisi Ad                                                                                                    | Soyad;                                |                                                                                                   |                                                                                         |                                                                                                    |                                                                                       |                                                   |                                     |  |
| mza<br>Seçi         | a Yetkilisi Ad<br>li Adayların                                                                                                    | Soyad:<br>KDV'li topla                | am tutarı: 1.4                                                                                    | 16,00 TL                                                                                |                                                                                                    |                                                                                       |                                                   |                                     |  |
| mza<br>Seçi<br>Seçi | a Yetkilisi Ad<br>li Adayların<br>li Adayların                                                                                                    | Soyad:<br>KDV'li topla<br>KDV'siz top | am tutarı: 1.4<br>plam tutarı: 1.2                                                                | 16,00 TL                                                                                |                                                                                                    |                                                                                       |                                                   |                                     |  |
| mza<br>Seçi<br>Seçi | a Yetkilisi Ad<br>li Adayların<br>li Adayların                                                                                                    | Soyad:<br>KDV'li topla<br>KDV'siz top | am tutarı: 1.4<br>plam tutarı: 1.2                                                                | 16,00 TL<br>00,00 TL                                                                    |                                                                                                    |                                                                                       | Ara                                               |                                     |  |
| mza<br>Seçi<br>Seçi | a Yetkilisi Ad<br>li Adayların<br>li Adayların<br><u>İ Məşətər</u><br>Adı Soyutt (                                                                                         | Soyad:<br>KDV'li topla<br>KDV'siz top | am tutarı: 1.4<br>əlam tutarı: 1.2<br>Reige No                                                    | Belge<br>Buredietine                                                                    | Tetecliik                                                                                                    | KDV%                                                                                  | Are<br>RDA*sez<br>Ukenet                          | Dezazantaj<br>Bilgio                |  |
| mza<br>Seçi<br>Seçi | a Yetkilisi Ad<br>li Adayların<br>li Adayların<br>İ Adayların<br>İ Adayların<br>İ Adayların<br>İ Adayların<br>İ Adayların<br>İ Adayların<br>İ Adayların                    | Soyad;<br>KDV1i topla<br>KDV'siz top  | am tutarı; 1.4<br>slam tutarı: 1.2<br>Beige Bis<br>YED0023H2UYP101 5<br>INT16                     | Belge<br>Directionne<br>Tante<br>27/10/2015                                             | Televitik<br>Talmula (- 4)<br>Nacing Swim<br>Tazavitaki<br>Urodu Jaka ve<br>Servis odevula                                                                       | KD95i<br>Hcreft<br>738.00<br>TL                                                       | Arts<br>NEW-Sea<br>Ukcoset<br>SEO, CO TL          | Decessaritaj<br>Bilgia<br>Yak       |  |
| mza<br>Seçi<br>Seçi | a Yetkilisi Ad<br>li Adayların<br>li Adayların<br>Adayların<br>Adayların<br>Adayların<br>Adayların<br>Adayların<br>Adayların<br>Adayların<br>Adayların<br>Soyuka<br>Soyuka | Soyad;<br>KDV'li topia<br>KDV'siz top | am tutari: 1.4<br>plam tutari: 1.2<br>Beige fm<br>YE0022112UY0101 5<br>(0111<br>YE0022112UY0101 5 | 2116,00 TL<br>200,00 TL<br>Beige<br>Durestierme<br>Tarité<br>217/10/2015<br>217/10/2015 | Venetilik<br>120/01/34-341<br>Nocitik Vene<br>Tozaku Ven<br>UYSULAKA VE<br>SERVIS GÖREVLISI<br>120/01/31-041<br>Nocitik Oven<br>Nocitik Oven<br>SERVIS GÖREVLISI | KD9/1i           Ilcrwiti           718.00           TL           718.00           TL | Ада<br>МДУ/жи<br>Цасние<br>500,00 П.<br>500,00 П. | Dwarovantaj<br>Bilgia<br>Yok<br>Yok |  |

**Şekil 15:** Seçilen talep tarihine kadar olan AB hibesinden yararlanacak adaylar ekranda yer alır. Kuruluş isterse bu adayların yanında bulunan kutucuklar ile istediği adayları talepten çıkarabilir. Seçtiği adayları sisteme kaydeder. Aynı zamanda ekranda kuruluşun kotasına ilişkin bilgiler de yer almaktadır.

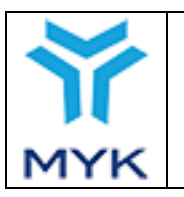

| # 10 🔻 č    | ğe göster                             |                  |                     |           |                                                      | Ara              |    |                 |      |
|-------------|---------------------------------------|------------------|---------------------|-----------|------------------------------------------------------|------------------|----|-----------------|------|
| İstek<br>ID | Ücret İadesi<br>Oluşturma ≑<br>Tarihi | Aday<br>Sayısı ♦ | Durum 🔶             | Düzenle 🔶 | Aday Sınav<br>Ücreti İade<br>Dekontları<br>ve Fatura | Talep<br>Listesi | \$ | Toplar<br>Ücret | n 🔶  |
| 2           | 02/11/2015                            | 2                | İMZALI PDF YÜKLEYİN | C DÜZENLE |                                                      | PDF<br>YÜKLE     |    | 1.416,0         | ) TL |
| 1 - 1 (Top  | am 1 İstek Oluşturul                  | du)              |                     |           | í                                                    | lk Önceki        | 1  | Sonraki         | Son  |

Şekil 16: Kuruluş oluşturduğu "Talep Listesi"ni "PDF" düğmesine basarak indirir ve kontrol ettikten sonra listeyi yetkili kişi/kişilere imzalatır. İmzalı talep bildirim listesi "YÜKLE" düğmesine tıklanarak Portal'a yüklenir.

BELGELENDİRME İÇİN DOĞRUDAN HİBE PROGRAMI KAPSAMINDA SINAV ÜCRETİ KARŞILANACAK KİŞİ TALEP BILDIRIM LİSTESİ

| Deigelendirme Kuruluşu :     | ADC Belgelendinne                |
|------------------------------|----------------------------------|
| Liste Olușturma Tarihi : 23/ | N N/KRON N                       |
| Tevan Sinav Öcreti (Max 30)  | (+) : MYK onaynde behrlemetektir |

Talep ID : YB0016/1 Euro Kuru () : MYX onayı ile belirlene: ektir

| a | н          | c                | U    |          | ۴                                           | 6                   | н                                               | 1                                                      | 1                    | 1                                                             | к                                                        |
|---|------------|------------------|------|----------|---------------------------------------------|---------------------|-------------------------------------------------|--------------------------------------------------------|----------------------|---------------------------------------------------------------|----------------------------------------------------------|
| * | Adı Soyadı | TC Kimilik<br>No | IBAN | Belge No | Belgelendiriidiği Maslek<br>Adı ve Seviyesi | ilk Sanav<br>Tarihi | Tahakkuk<br>Eden Sinav<br>Öcreti (KDV<br>Dehil) | HYICdan<br>Talep Edilan<br>Ocret ladeol<br>(KDV Hariç) | Decavantaj<br>Durumu | Kişiye İade<br>Edilecek<br>Oneye Tabi<br>Tuter (KDV<br>Dahil) | HYK 'ya<br>Patura<br>Edilecek<br>Tutarlar (KDV<br>Hariç) |
|   |            |                  |      |          |                                             |                     | *                                               | A/10                                                   | Hayr                 | MYK ona yr ila<br>balirfana caldir                            | MYK oneyr i'e<br>belirlene cektir                        |
|   |            |                  |      |          |                                             |                     | 0                                               | 0/10                                                   | Hage                 | MYK onary ile<br>beistenebektar                               | M/K onayı ile<br>belirleneceldar                         |
|   |            |                  |      |          |                                             | TOPLAN:             |                                                 |                                                        |                      | MMC onays ille<br>belirlenecektir                             | MVK onayı ile<br>belirlenecektir                         |

iş bu liste ile:

Yukanda ismi geçen MYK Medeki Yeterlilik Belgesi almaya hak kazanmış kişilerden imzalı olarak "Adaylar İçin Doğrudan Hibe Başvuru Formu"nun ve dezavantajlı kişilerden de sorleşmede bektilen belgelene textm. Almdığıra,
 Sinav ücretlerinin yukandaki listede "H" suturnında belgeşme ediren tutarlar üzerinden tahakkuk ettiribiliğini,
 MYK tarafından onsylamarak 1" süturnunda bildirlecek "KDV Döhl" tutarları üzerinden tahakkuk ettiribiliğini,
 İnde Başıyuru Formu'nun de deleterin de Başıyuru Başıkı BAN hessplarına ilde edileceğini,
 İndelerini ilgil hessplara yapıldığına dari dekontlanın MYK Web Portal'a yüklenerek, "K" süturunda MYK tarafından bildir lecek toplam tutar kadar KDV hençi fatura dözerinenceğini.

düzenleneceğini. Bu liste 1 nüsha halinde "Onaylı Kişiler Listesi"ne göre kesilecek fatura ile beraber MYK'ya iletileceğini

bevan ve taahhût ederim

| Ad Soyad | : |
|----------|---|
| Unvan    | ; |
| Tarih    | : |
| imzə     | ; |

Sayto 1/1

Şekil 17: Talep Bildirim Listesi aşağıdaki şekilde görüntülenir ve kontrol edilerek imzalanır.

|          | İmzalı Aday Talep Dökümanı Yükle |
|----------|----------------------------------|
| Döküman: | Gözat Hiçbir dosya seçilmedi.    |
| İPTAL    | KAYDET                           |

Şekil 18: Açılan pencereden Kuruluş imzalanmış talep bildirim listesini sisteme yükler. Aynı zamanda ıslak imzalı talep listesinin bir nüshasını "Üst Yazı" ekinde MYK'ye iletir.

|     |                                  | Onay Tarihi     | 25.04.2017  |
|-----|----------------------------------|-----------------|-------------|
|     |                                  | Revizyon No     | 02          |
|     | MYK WEB PORTAL KULLANIM KILAVUZU | Revizyon Tarihi | 26.02.2018  |
|     |                                  | Doküman No      | SBD.KLV.002 |
| MYK |                                  | Sayfa No        | 83/172      |

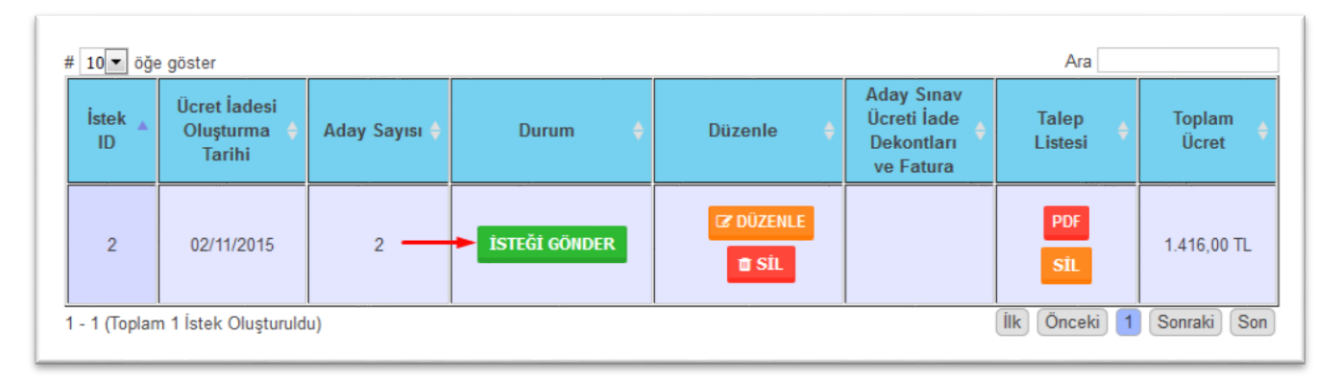

Şekil 19: Kuruluş geri ödenmesini istediği talebi "İsteği Gönder" tuşuna basarak MYK'nin onayına gönderir.

| # | 10 🔻 öğe                                                    | e göster                  |               |                  |           |                                                      | Ara                   |                   |  |  |
|---|-------------------------------------------------------------|---------------------------|---------------|------------------|-----------|------------------------------------------------------|-----------------------|-------------------|--|--|
|   | İstek 🔺<br>ID                                               | Ücret İadesi<br>Oluşturma | Aday Sayısı 🔶 | Durum 🔶          | Düzenle 🔶 | Aday Sınav<br>Ücreti İade<br>Dekontları<br>ve Fatura | Talep Listesi 🔶       | Toplam<br>Ücret ♦ |  |  |
|   | 2                                                           | 02/11/2015                | 2             | İSTEK GÖNDERİLDİ |           |                                                      | PDF<br>(TALEP EDILEN) | 1.416,00 TL       |  |  |
| 1 | - 1 (Toplam 1 İstek Oluşturuldu) [İlk] Önceki 1 Sonraki Son |                           |               |                  |           |                                                      |                       |                   |  |  |

*Şekil 20:* İstek gönderildikten sonra "Durum" sütunu "İstek Gönderildi" olarak görüntülenecektir.

MYK kendisine toplu iletilen listeler, kanıtlayıcı dokümanlar ve kuruluş kotasını inceler ve en geç 1 ay içinde nihai listeleri oluşturup Sözleşme Makamının onayını müteakip Kuruluşa "Onaylanmış Ödeme Listesi"ni bildirir. Talep listelerinin MYK tarafından onaylanıp gönderildiği günden bir önceki gün açıklanmış olan gösterge niteliğindeki T.C. Merkez Bankası döviz alış kuruna göre üst limit olan 300 €'nun TL karşılığı sabitlenmiş olur, nihai liste bu Avro/TL kuruna göre belirlenir ve Kuruluş ödeme limitlerinde bu tutarı göz önünde bulundurur.

**MYK'nin listeleri onaylarken göz önünde bulundurduğu kriterler şu şekildedir:** - Her bir aday için Adaylar için Doğrudan Hibe Başvuru formu doldurulmuş mu?

- Başvuru formlarında yer alan bilgiler yeterli ve kabul edilebilir mi? (sınav ücreti, hesap numarası, IBAN imza, vb.)
- Formlarda yazan IBAN'lar ile Portala girilen IBAN'lar eşleşiyor mu?
- Girilen ücret tutarları ücret tarifesi ve politikaları ile uyuşuyor mu? Varsa ücret düzeltme talepleri yerinde mi?
- Dezavantajlı adaylar için istenen kanıt dokümanlar yüklenmiş mi?
- Talep edilen tutarı karşılamak için Kuruluşun kalan hibe kotası yeterli mi?

|     |                                  | Onay Tarihi     | 25.04.2017  |
|-----|----------------------------------|-----------------|-------------|
|     |                                  | Revizyon No     | 02          |
|     | MYK WEB PORTAL KULLANIM KILAVUZU | Revizyon Tarihi | 26.02.2018  |
|     |                                  | Doküman No      | SBD.KLV.002 |
| MYK |                                  | Sayfa No        | 84/172      |
|     |                                  |                 |             |

| # | 10 🔻 öğe                                                     | e göster                              |               |                |           |                                                      | Ara                                         |                   |  |  |  |
|---|--------------------------------------------------------------|---------------------------------------|---------------|----------------|-----------|------------------------------------------------------|---------------------------------------------|-------------------|--|--|--|
|   | İstek ⊾<br>ID                                                | Ücret İadesi<br>Oluşturma ♦<br>Tarihi | Aday Sayısı 🔶 | Durum 🔶        | Düzenle 🔶 | Aday Sınav<br>Ücreti İade<br>Dekontları<br>ve Fatura | Talep Listesi                               | Toplam<br>Ücret ∲ |  |  |  |
|   | 2                                                            | 02/11/2015                            | 2             | ÖDEMEYİ ONAVLA |           | ► YÜKLE                                              | PDF<br>(TALEP EDILEN)<br>PDF<br>(ONAYLANAN) | 1.416,00 TL       |  |  |  |
| 1 | - 1 (Toplam 1 İstek Oluşturuldu) [İlk] Önceki] 1 Sonraki Son |                                       |               |                |           |                                                      |                                             |                   |  |  |  |

**Şekil 21:** MYK onayından bir önceki gün açıklanmış T.C. Merkez Bankası Avro/TL kuruna göre belirlenen üst limitler göz önünde bulundurularak oluşturulan yeni "Onaylı Kişiler Listesi" yeni çıkan PDF düğmesinden indirilir. Kuruluş ücret iadelerini bu listeye göre yapmaya başlar.

|                 |                                                                      | BELG                                       | SINA | DIRME İ          | ÇİN DOĞ<br>Tİ KARŞI                        | RUDAN                    | HİBE PROGI<br>K <u>ONAYLI K</u>                      | RAMI KAPS<br><u>İŞİLER</u> LİSTI                            | AMINDA<br>ESİ                                 |                                                                   |                                                            |
|-----------------|----------------------------------------------------------------------|--------------------------------------------|------|------------------|--------------------------------------------|--------------------------|------------------------------------------------------|-------------------------------------------------------------|-----------------------------------------------|-------------------------------------------------------------------|------------------------------------------------------------|
| Be              | gelendir                                                             | me Kurulı                                  | ışu  | : AB             | C Belgel                                   | endirme                  |                                                      |                                                             |                                               |                                                                   |                                                            |
| List            | te Oluștu                                                            | Oluşturma Tarihi : xx/xx/xxxx              |      |                  |                                            | Talep ID                 | :YB0016/                                             | 1                                                           |                                               |                                                                   |                                                            |
| Тач             | van Sınav                                                            | <b>ınav Ücreti</b> (Max 300€) : XXXX,XX ⊤L |      |                  | Euro Kuru: (Önceki gün ki T.C.M.B. € kuru) |                          |                                                      |                                                             |                                               |                                                                   |                                                            |
| A<br>Sıra<br>No | A B C D<br>Sıra Adı TCKimlik IBAN<br>No Soyadı No/<br>Pasaport<br>No |                                            |      | E<br>Belge<br>No | F<br>UY Adı<br>ve<br>Seviyes<br>İ          | G<br>İlk Sınav<br>Tarihi | H<br>Tahakkuk<br>Eden Sınav<br>Ücreti (KDV<br>Dahil) | l<br>MYK'dan<br>Talep Edilen<br>Ücret İadesi<br>(KDV Hariç) | i<br>Dezavantaj<br>Durumu<br>(Evet/Hayı<br>r) | J<br>Kişiye İade<br>Edilecek<br>Onaylanan<br>Tutar (KDV<br>Dahil) | K<br>MYK 'ya<br>Fatura<br>Edilecek<br>Tutar (KDV<br>Hariç) |
|                 |                                                                      | 1                                          |      |                  |                                            |                          |                                                      |                                                             | -                                             |                                                                   |                                                            |
|                 |                                                                      |                                            |      |                  |                                            |                          | A                                                    | A/1,18                                                      | asmiyorsa                                     | A                                                                 | A/1,18                                                     |
|                 |                                                                      |                                            |      |                  |                                            |                          | B                                                    | A/1,18<br>B/1,18                                            | Tavanı<br>aşmıyorsa<br>Tavanı<br>aşıyorsa     | A<br>Tavanx1,18                                                   | A/1,18<br>Tavan                                            |

Kuruluşun yukarıdaki listede beyan ettiği tutarlar için sözleşme doğrultusunda ilg<mark>i</mark>li hesaplara "J" sütununda yazan onaylanmış tutarları iade yapması <u>uygundur</u>. Doğrudan hibe fon aktarımı için Kuruluşun ilgili tutarların ilgili hesaplara iade edildiğini gösterir <u>dekontları</u>, banka onaylı hesap özeti MYK Web <u>Portal'a</u> yüklemesi ve "K" sütununda yer alan toplam tutar kadar KDV'den muaf faturayı sözleşme kurallarına uygun şekilde MYK adına düzenlemesi <u>gerekmektedir</u>.

| Ad- Soyad | : |
|-----------|---|
| Unvan     | : |
| Tarih     | : |
| İmza      | : |
|           |   |

*Şekil 22: MYK tarafından onaylı kişiler listesi aşağıdaki şekilde olduğu gibi kuruluşa bildirilir.* 

Kuruluş onaylanmış listeler eline geçtikten sonra en geç 1 ay içerisinde tahsil ettiği sınav ücretlerinin geri ödemesini KDV'leri ile birlikte emanet hesaptan Adaylar İçin Doğrudan Hibe Başvuru Formunda belirtilen hesaplara aktarır. KDV hariç sınav ücreti, sabitlenen kur üzerinden 300 €'yu aşmayacaktır. Sınav ücretinin 300 €'yu aşması durumunda iade MYK onayı ile belirlenen kur ile oluşturulan tavan ücrete göre sınav ücreti iadesi yapılır ve KDV bu tavan ücret üzerinden hesaplanarak sınav ücreti ile birlikte iade edilir. Kuruluş MYK adına düzenlediği KDV'den muaf faturayı ve onaylanan listede belirtilen iade bedeline ilaveten KDV tutarının adaylara iade edildiğini gösterir dekontları ve banka tarafından onaylanmış hesap özetini MYK Web Portal'a yükleyerek fon transfer talebinde bulunur.

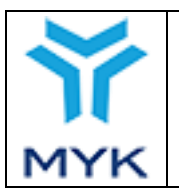

Birden fazla katılımcı adına ücret ödeyen kişi/kurum/kuruluş var ise, bunlara ödemeler toplu tek bir transferle değil, EFT açıklamasında hibeden yararlanacak kişinin adı, soyadı ve TC kimlik numarasını içerecek şekilde ayrı ayrı yapılmalıdır. Ayrıca bankadan alınacak hesap ekstresi tüm iade işlemlerine ilişkin detayları içermeli, banka tarafından onaylanmalı ve Portal'a yüklenmelidir. Ödeme süreci ile ilgili daha açıklayıcı bilgi "Dikkat Edilmesi Gereken Önemli Hususlar" bölümünde belirtilmiştir.

MYK kuruluş tarafından iletilen fatura sınav ücreti iadelerine ilişkin dekontlar ve hesap özetini inceler, uygun bulunması halinde onaylar. Ödemelere ilişkin herhangi bir uygunsuzluk tespit edilmesi ve onay verilmemesi durumunda MYK Kuruluş ile iletişime geçer. Kuruluş düzeltici önlemler almakla yükümlüdür.

MYK kendisine ulaşan fatura tutarlarını Kuruluşun kendisine ayrılan doğrudan hibe kotasından düşerek Kuruluşun ilgili hesabına transfer eder.

| İstek Id:                                                                                                    |                                                           |                                                                                                 | 2                                                                                                    |                                                                                                    |                                                                                                    |                                                                                                   |                                                          |  |  |  |  |
|----------------------------------------------------------------------------------------------------|-----------------------------------------------------------|-------------------------------------------------------------------------------------------------|----------------------------------------------------------------------------------------------------|----------------------------------------------------------------------------------------------------|----------------------------------------------------------------------------------------------------|---------------------------------------------------------------------------------------------------|----------------------------------------------------------|--|--|--|--|
| Kuri                                                                                                    | Kuruluş:                                                  |                                                                                                 |                                                                                                    |                                                                                                    |                                                                                                    |                                                                                                   |                                                          |  |  |  |  |
| Ücre                                                                                                    | Ücret ladesi Talep Tarihi:                                |                                                                                                 |                                                                                                    |                                                                                                    |                                                                                                    |                                                                                                   |                                                          |  |  |  |  |
| İmza                                                                                                    | a Yetkilisi (                                             | Unvan:                                                                                          |                                                                                                    |                                                                                                    |                                                                                                    |                                                                                                   |                                                          |  |  |  |  |
| İmza                                                                                                    | İmza Yetkilisi Ad Soyad:                                  |                                                                                                 |                                                                                                    |                                                                                                    |                                                                                                    |                                                                                                   |                                                          |  |  |  |  |
| KDV                                                                                                    | /'li toplam                                               | tutari:                                                                                         | 1.416,00 TL                                                                                                    | ,                                                                                                    |                                                                                                    |                                                                                                   |                                                          |  |  |  |  |
| KDV                                                                                                    | /ˈsiz toplar                                              | n tutarı:                                                                                       | 1.200,00 TL                                                                                                    |                                                                                                    |                                                                                                    |                                                                                                   |                                                          |  |  |  |  |
| <b>0</b> KD                                                                                                    | V'siz tutar (                                             | üzerinden kes                                                                                   | silen faturayı yükleyi                                                                                                    | in 🥹                                                                                                    |                                                                                                    |                                                                                                   |                                                          |  |  |  |  |
| Fatu                                                                                                    | ıra Yükle:                                                | FAT                                                                                             | URA VÜKLE                                                                                                    |                                                                                                    |                                                                                                    |                                                                                                   |                                                          |  |  |  |  |
| O Onaylanan liste üzerinden katılımcılara yapılacak ödemeler isim sırasına göre kesintiye uğramadan belirli zaman aralığında yapılmalıdır. Ödeme tamamlandıktan 72 saat sonra, bu zaman aralığını gösteren (ödemelere başlandığı tarih lie 72 saat sonrası arası), banka yetkili kişisi tarafından imzalanmış ve mühürinemiş banka ekstresi ligili bankadan alınmalıdır. Geri ödemeleri gösteren dekontlar, MYK'ya kesilen fatura ve hesap ekstresi Portal'a yüklenmelidir. O |                                                           |                                                                                                 |                                                                                                    |                                                                                                    |                                                                                                    |                                                                                                   |                                                          |  |  |  |  |
| Hesa                                                                                                    | ap ekstres                                                | si:                                                                                             | HESAP EKSTRE                                                                                                    | est vükle                                                                                                    |                                                                                                    |                                                                                                   | Hesap ekstresi: HESAP EKSTRESI VÜKLE                     |  |  |  |  |
| O Adaylara yapılacak geri ödemeler her bir aday için ayrı ayrı yapılmalı ve tek dekont halinde burada yüklenmelidir.<br>Birden fazla aday için aynı IBANA geri ödeme yapılacak ise yine her bir aday için ayrı ayrı kişi ismi ve TC Kimlik<br>numarası belirtilerek geri ödemeler yapılmalıdır ve bu dekontlar adaylara karşılık gelen satırlara yüklenmelidir. O                                                                                                    |                                                           |                                                                                                 |                                                                                                    |                                                                                                    |                                                                                                    |                                                                                                   |                                                          |  |  |  |  |
| Birde                                                                                                    | n fazla aday<br>rasi belirtile                            | acak geri öde<br>riçin aynı IBA<br>ərək gəri ödər                                               | meler her bir aday iç<br>NA gerl ödeme yapı<br>nələr yapılmalıdır və                                                                              | in ayrı ayrı yapılı<br>lacak ise yine her<br>bu dekontlar ada                                                       | nalı ve tek dekont halinde<br>r bir aday için ayrı ayrı kiş<br>ıylara karşılık gelen satırla                                                                                                    | burada yükleni<br>I Ismi ve TC Kin<br>ıra yüklenmelid                                             | melidir.<br>nilk<br>ir. O                                |  |  |  |  |
| Birder<br>numa                                                                                                    | Adı<br>Soyadı                                             | acak geri öde<br>riçin aynı IBA<br>rek geri öder<br>TC Kimlik (                                 | meler her bir aday iç<br>NA gerl ödeme yapı<br>neler yapılmalıdır ve<br>Relge No ()                                                               | in ayrı ayrı yapılı<br>lacak ise yine her<br>bu dekontlar ada<br>Belge<br>Düzenlenme<br>Tarihi                      | nalı ve tek dekont halinde<br>r bir aday için ayrı ayrı kiş<br>ıylara karşılık gelen satırla<br>Yetertilik (                                                                                                    | burada yükleni<br>Lismi ve TC Kin<br>ara yüklenmelid<br>Ödenmosi<br>Geneken<br>Ücret              | melidir.<br>nlik<br>ir. O<br>Ödeme<br>Dekontu †          |  |  |  |  |
| Birder<br>numa                                                                                                    | Adı<br>Adı<br>Soyadı<br>Sinan<br>SOYDAN                   | acak geri öde<br>Için aynı IBA<br>rek geri öder<br>TC Kimlik (<br>14603850112                   | meler her bir aday iç<br>NA gerl ödeme yapı<br>meler yapılmalıdır ve<br>Helge No t<br>YD0022/12UY0101 5<br>/01/16                                 | cin ayrı ayrı yapılı<br>lacak ise yine her<br>bu dekontlar ada<br>Direnismme<br>Tarihi<br>27/10/2015                | nali ve tek dekont halinde<br>t bir aday için ayrı ayrı kiş<br>iylara karşılık gelen satırla<br>Yeterlilik elen satırla<br>120/01015/01 NG/CNC<br>TARİM TEZGAYÜZE<br>UYGULAN ÜZENİS<br>GÖREVLİSİ                                                                                                    | burada yüklem<br>Hami ve TC Kin<br>ara yüklenmelid<br>Ödenmesi<br>Garakan<br>Ücret                | Melidir.<br>nilk<br>ir. O<br>Odeme<br>Dekonts            |  |  |  |  |
| Birdenuma<br>1<br>2                                                                                                    | Adı soyadı<br>Soyadı<br>Sinon<br>SOYDAN<br>Yasin<br>SONER | acak geri öde<br>I çin ayırı IBA<br>rek geri öder<br>TC Kimilik 1<br>14603080112<br>10366383594 | meler her bir aday iç<br>NA geri ödeme yapı<br>meler yapılmalıdır ve<br>Relge No ()<br>YD0022/12UY0101 5<br>/01/15<br>YB0023/12UY0101-5<br>/01/17 | in ayrı ayrı yapılı<br>lacak ise yine her<br>bu dekontlar ada<br>Dürenlemme (<br>Tarihi<br>27/10/2015<br>27/10/2015 | In aday için ayrı ayrı kişi           İbi aday için ayrı ayrı kişi           İyilara karşılık gelen satria           İyuyotot-5.61 NGACNC           TAVM TEZSAVILAR           UYOLLAMA VE SERVİS           ÖCREYLİSİ           İZUYO101-5.701 NGACNC           TAVM TEZSAVILAR           UYOLLAMA VE SERVİS           ÖCREYLİSİ           İZUYO101-5.701 NGACNC           TAVAM TEZGAHLAR           UYOLLAMA VE SERVİS           ÖCREYLİSİ           İZUYO101-5.701 NGACNC           TAVAM TEZGAHLAR           UYOLLAMA VE SERVİS           ÖCREYLİŞİ | burada yüklem<br>I Ismi ve TC Kin<br>ra yüklenmelid<br>Ganakan<br>Ucret<br>708,00 TL<br>708,00 TL | Melidir.<br>nilk<br>ir. O<br>Oderne<br>Dekontu<br>Vikt F |  |  |  |  |

*Şekil 23:* Kuruluş onaylanmış kişiler listesinde belirtilen iade işlemlerini gerçekleştirdikten sonra "K" sütununda yer alan toplam tutar kadar MYK adına KDV'den muaf düzenlediği faturayı "FATURA YÜKLE" kısmına yükler.

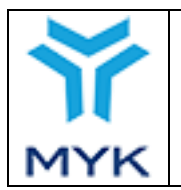

#### Fatura Bilgisi

|                    | Patura dosyasını pdf olarak yükleyiniz. |
|--------------------|-----------------------------------------|
| Fatura Tutarı:     | 450.23                                  |
| Fatura No:         | FT12312T12                              |
| Fatura Tarih:      | 19.11.2015                              |
| Fatura<br>Dosyası: | Gözat 43.pdf                            |
| ÍPTAL              | YÜKLE                                   |

*Şekil 24:* "FATURA YÜKLE" düğmesine basılır (Fatura bilgileri giriş ekranı)

KDV'siz tutar üzerinden kesilen faturayı yükleyin

| Fatura Yükle: | SIL |
|---------------|-----|
|---------------|-----|

*Şekil 25:* Gelen ekranda ilgili fatura bulunarak sisteme yüklenir

B KDV'siz tutar üzerinden kesilen faturayı yükleyin

Fatura:

Fatura No: Fatura Tutarı: Fatura Tarihi: Fatura Dosyası:

FT12312T12 450.23 TL 19/11/2015 FATURA GÖRÜNTÜLE

*Şekil 26:* Faturayı görüntüleme veya yeniden düzenleme seçenekleri sunulur.

– SİL

| Onaylanan liste üzerinden katılımcılara yapılacak ödemeler isim sırasına göre kesintiye uğramadan belirli zaman aralığında yapılmalıdır. Ödeme tamamlandıktan 72 saat sonra, bu zaman aralığını gösteren (ödemelere başlandığı tarih ile 72 saat sonrası arası), banka yetkili kişisi tarafından imzalanmış ve mühürlenmiş banka ekstresi ilgili bankadan alınmalıdır. Geri ödemeleri gösteren dekontlar, MYK'ya kesilen fatura ve hesap ekstresi Portal'a yüklenmelidir. |                                                                                                    |  |  |  |
|----------------------------------------------------------------------------------------------------|----------------------------------------------------------------------------------------------------|--|--|--|
| Hesap ekstresi:                                                                                                    | HESAP EKSTRESİ YÜKLE                                                                                                    |  |  |  |
| Adaylara yapılacak geri ödemele<br>Birden fazla aday için aynı IBANA (                                                                                                    | r her bir aday için ayrı ayrı yapılmalı ve tek dekont halinde burada yüklenmelidir.<br>Teri ödeme yapılaçak işe vine her bir aday için avrı ayrı kişi işmi ye TC Kimlik |  |  |  |

numarası belirtilerek geri ödemeler yapılmalıdır ve bu dekontlar adaylara karşılık gelen satırlara yüklenmelidir.

**Şekil 27:** Kuruluş adaylara yapmış olduğu iadelere ilişkin Bankadan alınacak hesap ekstresi ya da akıbet dosyalarını yüklemek için "HESAP EKSTRESİ YÜKLE" düğmesine tıklar.

|     | MYK WEB PORTAL KULLANIM KILAVUZU | Onay Tarihi     | 25.04.2017  |
|-----|----------------------------------|-----------------|-------------|
|     |                                  | Revizyon No     | 02          |
|     |                                  | Revizyon Tarihi | 26.02.2018  |
|     |                                  | Doküman No      | SBD.KLV.002 |
| MYK |                                  | Sayfa No        | 87/172      |

#### Hesap Ekstre Dosyası

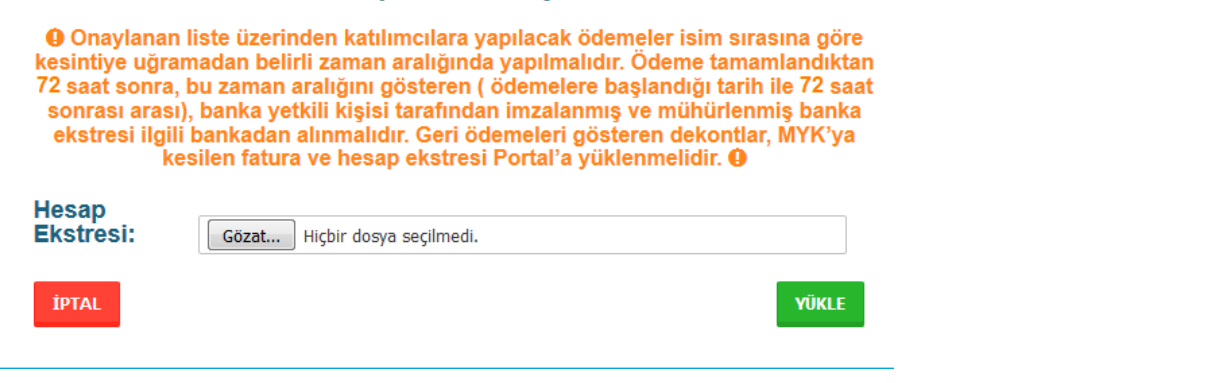

*Şekil 28:* Gelen ekranda "Gözat" düğmesine tıklanarak hesap ekstresi sisteme yüklenir.

| Onaylanan liste üzerinden katılım     | Onaylanan liste üzerinden katılımcılara yapılacak ödemeler isim sırasına göre kesintiye uğramadan belirli zaman      |  |  |  |  |
|---------------------------------------|----------------------------------------------------------------------------------------------------|--|--|--|--|
| aralığında yapılmalıdır. Ödeme tama   | aralığında yapılmalıdır. Ödeme tamamlandıktan 72 saat sonra, bu zaman aralığını gösteren (ödemelere başlandığı tarih |  |  |  |  |
| ile 72 saat sonrası arası), banka yet | ile 72 saat sonrası arası), banka yetkili kişisi tarafından imzalanmış ve mühürlenmiş banka ekstresi ilgili bankadan |  |  |  |  |
| alınmalıdır. Geri ödemeleri gösterer  | alınmalıdır. Geri ödemeleri gösteren dekontlar, MYK'ya kesilen fatura ve hesap ekstresi Portal'a yüklenmelidir.      |  |  |  |  |
| Hesap ekstresi:                       | HESAP EKTRESİ GÖRÜNTÜLE SİL                                                                                          |  |  |  |  |

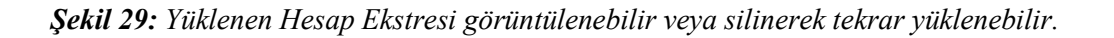

| #   | 10 -   | öğe göster      |             |                             |                                 |                                                                              | Ara                            |                    |
|-----|--------|-----------------|-------------|-----------------------------|---------------------------------|------------------------------------------------------------------------------|--------------------------------|--------------------|
| ;   | # 🔺    | Adı<br>Soyadı ♦ | TC Kimlik 🔶 | Belge No 🛛 🔶                | Belge<br>Düzenlenme 🔶<br>Tarihi | Yeterlilik 🔶                                                                 | Ödenmesi<br>Gereken ♦<br>Ücret | Ödeme<br>Dekontu ∲ |
|     | 1      | Sinan<br>SOYDAN | 14603880112 | YB0023/12UY0101-5<br>/01/16 | 27/10/2015                      | 12UY0101-5 /01 NC/CNC<br>TAKIM TEZGAHLARI<br>UYGULAMA VE SERVIS<br>GÖREVLISI | 708,00 TL                      | YÜKLE              |
|     | 2      | Yasin<br>SÖNER  | 10366383594 | YB0023/12UY0101-5<br>/01/17 | 27/10/2015                      | 12UY0101-5 /01 NC/CNC<br>TAKIM TEZGAHLARI<br>UYGULAMA VE SERVIS<br>GÖREVLISI | 708,00 TL                      | YÜKLE              |
| 1 - | · 2 (T | oplam 2 Belge   | Var)        |                             |                                 |                                                                              | Îlk Önceki 1                   | Sonraki Son        |

*Şekil 30:* Kuruluş adaylara yapılan ödeme dekontlarını tek tek de yüklemelidir. Bu dekontların açıklama kısımlarında tutar kimin adına yatırıldıysa o kişinin ad-soyad-TCKN bilgilerinin olmasına dikkat edilmelidir.

|         | Ø Adayın Ödeme dekontunu pdf olarak yükleyiniz. |
|---------|-------------------------------------------------|
| Dekont: | Gözzt Hiçbir dosya seçilmedi.                   |
|         | Hişbir dosya seşilmedi.                         |

*Şekil 31:* YÜKLE düğmesine tıklandığında dosya yükleme ekranı gelecektir.

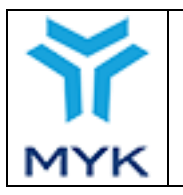

| # ▲      | Adı<br>Soyadı ≑          | TC Kimlik 🔶 | Belge No      ♦             | Belge<br>Düzenlenme 🔶<br>Tarihi | Yeterlilik 🔶                                                                 | Ödenmesi<br>Gereken 🔶<br>Ücret | Ödeme Dekontu 🔶      |
|----------|--------------------------|-------------|-----------------------------|---------------------------------|------------------------------------------------------------------------------|--------------------------------|----------------------|
| 1        | Sinan<br>SOYDAN          | 14603880112 | YB0023/12UY0101-5<br>/01/16 | 27/10/2015                      | 12UY0101-5 /01 NC/CNC<br>TAKIM TEZGAHLARI<br>UYGULAMA VE<br>SERVIS GÖREVLISI | 708,00 TL                      | ÖDEME DEKONTU<br>SİL |
| 2        | Yasin<br>SÖNER           | 10366383594 | YB0023/12UY0101-5<br>/01/17 | 27/10/2015                      | 12UY0101-5 /01 NC/CNC<br>TAKIM TEZGAHLARI<br>UYGULAMA VE<br>SERVIS GÖREVLISI | 708,00 TL                      | YÜKLE                |
| 1 - 2 (T | - 2 (Toplam 2 Belge Var) |             |                             |                                 |                                                                              |                                |                      |

*Şekil 32:* Yüklenen dekontlar görüntülenebilir ya da yeniden düzenlenebilir.

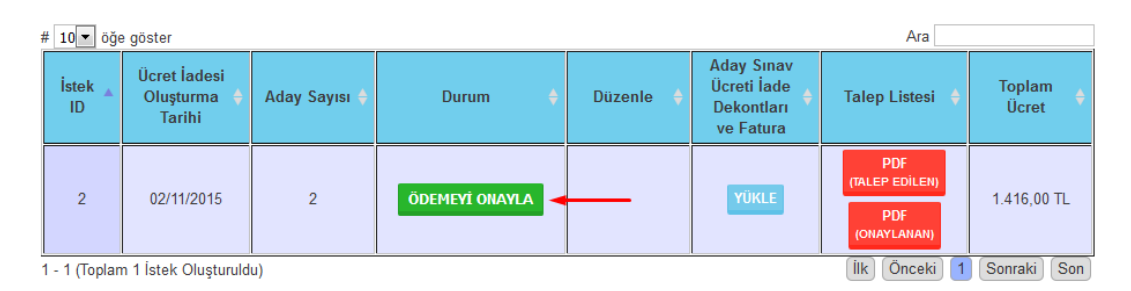

**Şekil 33:** İlgili tüm ödeme dokümanları yüklendikten sonra Kuruluş sistem üzerinden "Ödemeyi Onayla" düğmesine tıklayarak fon aktarım talebini iletmiş olur.

## 5.8. Kurum Onayı ve Fonun Transferi

Kurum tarafından incelenen fon transferi talebi uygun bulunması halinde Kuruluş tarafından iletilen faturanın ödenmesi için işlem başlatılır. Uygun bulunmaması durumunda düzeltme talebi ile başvuru, Kuruluşa iade edilir.

## 5.9. Yeniden Fon Dağıtımı

Uygulama süresi içerisinde Haziran 2016 ve Aralık 2016 aylarında Kuruluşlar tarafından belgelendirme için harcanan tutarlar Sözleşme Makamı (Çalışma ve Sosyal Güvenlik Bakanlığı AB ve Mali Yardımlar Dairesi Başkanlığı) ve MYK tarafından değerlendirilerek harcanmayan tutarların Kuruluşlar arasında yeniden dağıtımı yapılır.

Belgelendirme kotalarını dolduramayan kuruluşlara ayrılan fonun yeniden dağıtımını yapmak Sözleşme Makamının onayını müteakip MYK'nin yükümlülüğündedir.

Dezavantajlı gruplara ayrılan kotanın belirlenen sürede kullanılamaması halinde kalan kısmın kullanımı için MYK tarafından Kuruluşa bilgi verilir. Kuruluş tarafından kullanılamayan dezavantajlı grup kotasının yeniden dağıtımı Sözleşme Makamı ve MYK tarafından yapılır.

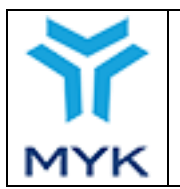

| Onay Tarihi     | 25.04.2017  |
|-----------------|-------------|
| Revizyon No     | 02          |
| Revizyon Tarihi | 26.02.2018  |
| Doküman No      | SBD.KLV.002 |
| Sayfa No        | 89/172      |

### 6. DİĞER SORGULAMA VE DÜZENLEME

## 6.1. Belge Sorgulama

Kuruluş, kendi sayfasındaki "Belgelendirme İşlemleri" menüsünde yer alan "Belge İşlemleri → Belge İşlemleri" menüsünü kullanarak belge vermiş olduğu kişileri ve yapmış olduğu sınavlara ilişkin aday sayılarını görüntüleyebilir.

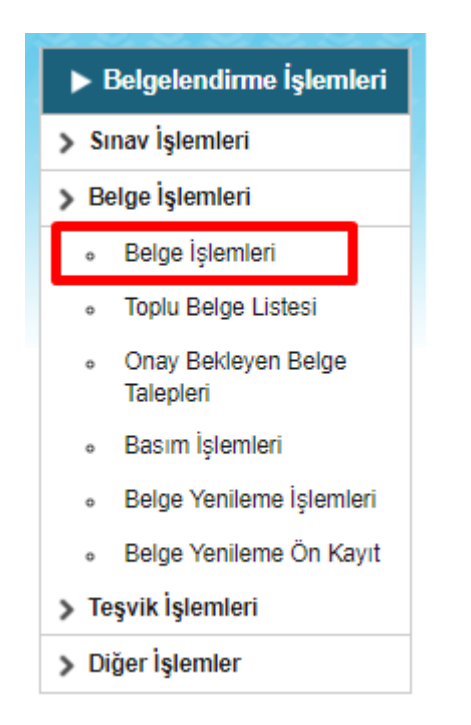

Belge sorgulama sayfasında üst menüde yer alan "Kimlik Numarası" sekmesine basılarak belge sahibinin T.C. kimlik no'su veya "Belge Numarası" sekmesine basılarak belge sahibinin belge numarası girilir ve "Getir" tuşuna basılır.

| Kimlik Numarası Belge Numarası Sınav |                 |
|--------------------------------------|-----------------|
|                                      | Belge Sorgulama |
| T.C. Kimlik No:                      | GETİR           |
|                                      |                 |

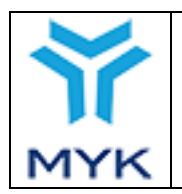

| Onay Tarihi     | 25.04.2017  |
|-----------------|-------------|
| Revizyon No     | 02          |
| Revizyon Tarihi | 26.02.2018  |
| Doküman No      | SBD.KLV.002 |
| Sayfa No        | 90/172      |

| Kimlik Numarası Belge Numarası Sınav      |       |
|-------------------------------------------|-------|
| Belge Sorgulama                           |       |
| Belge Numarası ile Ara<br>Belgel Numarası | Getir |

Açılan ekranda belge sahibinin T.C. kimlik numarası, adı, soyadı, belge no, belge aldığı yeterlilik ve birimleri, belgenin geçerlilik durumu görüntülenir.

| Kimlil | imlik Numarası Belge Numarası Sınav |    |       |                                            |                        |                      |                        |              |  |  |
|--------|-------------------------------------|----|-------|--------------------------------------------|------------------------|----------------------|------------------------|--------------|--|--|
|        |                                     |    |       | Belge Sorgulama                            |                        |                      |                        |              |  |  |
| т.с.   | Kimlik No:                          |    |       |                                            | Getir                  |                      |                        |              |  |  |
| #      | T.C. Kimlik No:                     | Ad | Soyad | Yeterlilik                                 | Beige No:              | Başarılı<br>Birimler | Geçerlilik<br>Durumu   | Tekrar Basim |  |  |
| 1      |                                     | -  | -     | 11UY0010-3 - Çelik Kaynakçısı (14/04/2017) | YB0000/11UY0010-3/02/2 | Birimleri            | <u>Geçerli</u> Düzenle | Düzenle      |  |  |

Ayrıca "Geçerlilik Durumu" sekmesindeki "Düzenle" butonu tıklanarak "Belge Geçerlilik Durumu Düzenleme" sayfası açılıp, ekrandaki "Belge Durumu Güncelle" seçenek listesinde "Geçerli, İptal Et, Askıya Al" seçildikten sonra "Açıklama" alanı doldurulup "Dosya Seç" kısmından ilgili dosya yüklenip "Kaydet" butonu tıklanarak belge durumu güncellenebilir.

|                          | Belge Geçerlilik Durumu Düzenleme |
|--------------------------|-----------------------------------|
| Belge No:                | YB0000/11UY0010-3/02/2            |
| Adı Soyadı:              |                                   |
| TC Kimlik No:            |                                   |
| Yeterlilik:              | 11UY0010-3/02 Çelik Kaynakçısı    |
| Seviye:                  | 3                                 |
| Belgelendirme Kuruluşu:  |                                   |
| Belge Düzenlenme Tarihi: | 14/04/2017                        |
| Belge Geçerlilik Tarihi: | 13/04/2020                        |
| Belge Durumu:            | Geçerli                           |
| Belge Durumu Güncelle    | Geçerli 🔻                         |
| Açıklama                 |                                   |
|                          |                                   |
| Dosya:                   | Dosya Seç Dosya seçilmedi         |
| Geri                     | Kaydet                            |

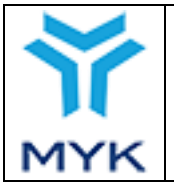

Üst menüde yer alan "Sınav" sekmesine basılarak seçim listesinden sınavı yapılmış yeterlilik seçildiğinde Kuruluşun ilgili yeterlilikte yapmış olduğu bütün sınavlar listelenir.

| Kimlik Numarası Belge Numarası | Sinav     |
|--------------------------------|-----------|
| Sınav Yapılan Yeterlilik       | Seçiniz 🔹 |

Her sınavın ID numarası, yeterlilik, sınav tarihi, sınav yeri, sınava giren aday sayısı, belge alan aday sayısı ve ilgili sınav sonrasında belge almış kişilerin görüntülenir.

| Kimlik N | Numara | si Belge Numarasi Sinav     |              |   |            |                          |                        |                 |
|----------|--------|-----------------------------|--------------|---|------------|--------------------------|------------------------|-----------------|
| Sinav    | Yapıl  | an Yeterlilik               | kçısı (02)   | ۲ |            |                          |                        |                 |
| Sina     | v ID   | Yeterlilik                  | Sınav Tarihi |   | Sinav Yeri | Sınava Giren Aday Sayısı | Belge Alan Aday Sayısı | Belgeli Adaylar |
| 111      | 63     | 11UY0010-3 Çelik Kaynakçısı | 20/05/2016   |   | ANKARA     | 2                        | 1                      | Belgeli Adaylar |
| 360      | )13    | 11UY0010-3 Çelik Kaynakçısı | 11/04/2017   |   | ADANA      | 1                        | 0                      |                 |
|          |        |                             |              |   | Toplam     | 3                        | 1                      |                 |
|          |        |                             |              |   |            |                          |                        |                 |
| •        |        |                             |              |   |            |                          |                        | • •             |

İlgili sınavın görüntülendiği satırda yer alan "Belgeli Adaylar" linki tıklanarak, sınava giren ve belge almış olan adayların görüntülenmesi sağlanır. Açılan sayfada belge no, adayın T.C. kimlik numarası, adayın adı ve soyadı, sınav tarihi, belge düzenleme tarihi, belge geçerlilik tarihi, durumu ve imza yetkilisine ait bilgiler listelenmektedir.

| KURUM TEST 4                    |                           |            |     |        |              |                        |                         |        |                   |
|---------------------------------|---------------------------|------------|-----|--------|--------------|------------------------|-------------------------|--------|-------------------|
| 11UY0010-3 Çelik Kaynakçısı     |                           |            |     |        |              |                        |                         |        |                   |
| Seç                             | Belge No.                 | Kimlik No. | Adı | Soyadı | Sınav Tarihi | Belge Düzenleme Tarihi | Belge Geçerlilik Tarihi | Durumu | İmza<br>Yetkilisi |
|                                 | YB0000/11UY0010-3/02/1    |            |     |        | 20/05/2016   | 20/01/2014             | 30/04/2017              |        |                   |
| Hepsini Seç                     | Hepsini Seç[Hepsini Birak |            |     |        |              |                        |                         |        |                   |
| Belge Durumu Güncelle Geçerii 🔻 |                           |            |     |        |              |                        |                         |        |                   |
| Açıklama                        |                           |            |     |        |              |                        |                         |        |                   |
|                                 |                           |            |     |        |              |                        |                         |        |                   |
|                                 |                           |            |     |        |              |                        |                         |        |                   |
| Dosya Seç Dosya seçilmedi       |                           |            |     |        |              |                        |                         |        |                   |
|                                 |                           |            |     |        |              |                        |                         |        |                   |
| DURUMLARI GÜNCELLE              |                           |            |     |        |              |                        |                         |        |                   |

Ayrıca belge durumu güncelleme yetkisine sahip olan bir kullanıcı sisteme giriş yapmış ise listelenen adaylar arasından seçimler yaptıktan sonra "Belge Durumu Güncelle" listesinden seçim yapıp "Açıklama" alanına gerekli bilgi girişini yaptıktan ve "Dosya Seç" butonu ile ilgili dosyaları yükledikten sonra "Durumları Güncelle" butonunu tıklayarak belge durumunu değiştirme işlemini gerçekleştirebilmektedir.

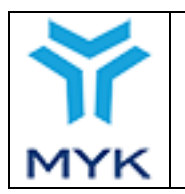

| Onay Tarihi     | 25.04.2017  |
|-----------------|-------------|
| Revizyon No     | 02          |
| Revizyon Tarihi | 26.02.2018  |
| Doküman No      | SBD.KLV.002 |
| Sayfa No        | 92/172      |

#### 6.1.1. Yeniden Belge Basımı

Kuruluş bu bölümde, belgenin kaybolması, belgenin kullanılamaz hale gelmesi, belge sahibinin belgenin yeniden basılmasını talep etmesi gibi nedenlerle belge içerik bilgilerinde değişiklik yapmadan belgenin aynı şekilde basılmasını talep edebilir. Bunun yanında, belge sahibinin veya Kuruluşun hatalı/eksik bildirim yapması nedeniyle belge içerik bilgilerinde hatalı/eksik bilgi olduğu tespit edilmişse bu bilgileri güncelleyebilir ve güncellenmiş bilgilere göre belgenin yeniden basımını talep edebilir.

Kuruluş, ana sayfada yer alan "Belgelendirme İşlemleri" menüsünden "Belge İşlemleri" sekmesine basar.

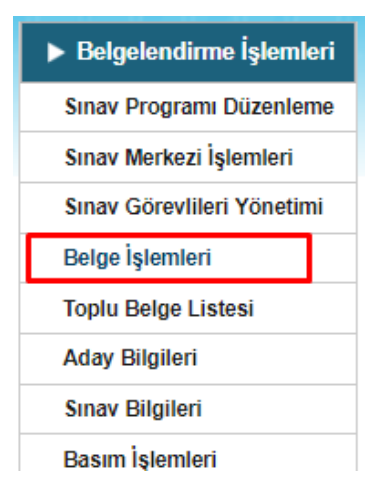

Açılan sayfada, işlem yapılacak belge sahibinin T.C. Kimlik Nosu girilerek "Getir" butonuna basılır.

| Kimlik Numarası                        | Belge Numarası Sınav |
|----------------------------------------|----------------------|
| Belge Sorgula                          | ma                   |
| T.C. Kimlik No ile A<br>T.C. Kimlik No | Getir                |

Açılan ekranda ilgili kişinin belge aldığı "Yeterlilik Adı, Belge Numarası, Başarılı Birimleri, Belgenin Geçerlilik Durumu" bilgileri yer alır. Eğer kişinin birden fazla belgesi varsa her belgeye ait bilgiler ayrı satırlarda görüntülenir. Yeniden basımı istenecek belgenin ait olduğu satırdaki "Düzenle" butonuna basılır.

|                        | Revizyon No 02                      |
|------------------------|-------------------------------------|
| MYK WEB PORTAL KULLANI | I KILAVUZURevizyon Tarihi26.02.2018 |
|                        | Doküman No SBD.KLV.002              |
| MYK                    | Sayfa No 93/172                     |
|                        |                                     |

| Kiml | ik Numarası   | Belge Numarası    | Sinav |                                                                             |                           |                      |                           |                 |
|------|---------------|-------------------|-------|-----------------------------------------------------------------------------|---------------------------|----------------------|---------------------------|-----------------|
|      |               |                   |       | Belge Sorgulama                                                             |                           |                      |                           |                 |
| T.C  | . Kimlik No:  | :                 | GETİR |                                                                             |                           |                      |                           |                 |
|      |               |                   |       |                                                                             |                           |                      |                           |                 |
| #    | T.C. Kimlik M | No: Ad            | Soyad | Yeterlilik                                                                  | Belge No:                 | Başarılı<br>Birimler | Geçerlilik<br>Durumu      | Tekrar<br>Basim |
| 1    | 3             | n Çirü            | - 72  | 11UY0034-4 - DOĞAL GAZ POLİETİLEN BORU<br>KAYNAKÇISI (24/01/2015)           | YE34-4                    | Birimleri            | <u>Geçerli</u><br>Düzenle | DÜZENLE         |
| 2    | c             | J Ş∵'−ï           | CK.   | 11UY0031-3 - ISITMA VE DOĞAL GAZ İÇ TESİSAT<br>YAPIM PERSONELİ (24/03/2016) | YBL Y0031-3<br>/00/2      | Birimleri            | <u>Geçerli</u><br>Düzenle | DÜZENLE         |
| 3    | 31            | 8 Ş <sup></sup> ï | 7.12  | 12UY0042-4 - DOĞAL GAZ ALTYAPI YAPIM<br>KONTROL PERSONELİ (24/03/2016)      | YB0( , ,∠UY0042-4<br>/( 1 | Birimleri            | <u>Geçerli</u><br>Düzenle | DÜZENLE         |
|      |               |                   |       | ×                                                                           |                           |                      | C                         |                 |

Açılan "Belge Bilgileri Düzenleme ve Yeniden Basım" sayfasında belgeye ilişkin "Belge Numarası Bilgileri, Belge Sahibi Bilgileri, Ulusal Yeterlilik Bilgileri, Yetkilendirilmiş Belgelendirme Kuruluş Bilgileri, İmza Yetkilisi Bilgileri, Belge Geçerlilik Bilgileri, Başarılı Olunan Birimler" alanları görüntülenir.

# <u>Eğer belge içerik bilgilerinde herhangi bir değişiklik yapılmadan aynı bilgilerle yeniden belge basım talebioluşturulacaksa</u> <u>4.4.8 adımından devam edilmelidir.</u>

Belge sahibinin bilgileri (T.C. kimlik no, adı, soyadı) değiştirilecekse bu işlem "Belgelendirme İşlemleri" menüsündeki "Aday Bilgileri Düzenleme" bölümünden yapılır. Kuruluş, T.C. Kimlik No değişikliği yapamaz, değişiklik talebini MYK'ye resmi yazı ile iletir.

Belgede yer alan ulusal yeterlilik bilgilerinde (kodu, adı, yayımlanma tarihi, revizyon numarası, revizyon tarihi) değişiklik olduysa MYK tarafından ulusal yeterliliklere ait yeni bilgiler sisteme kaydedilir. Kuruluş, "Ulusal Yeterlilik Bilgileri" alanındaki "Güncelle" butonuna basarak açılan sayfada sisteme en son kaydedilmiş bilgileri görüntüler ve "Güncelle" butonuna basılacak belge içeriğine işlemiş olur.

| Ulusal Yeterlilik Bilgileri |  |  |  |  |  |  |
|-----------------------------|--|--|--|--|--|--|
| Kodu:                       |  |  |  |  |  |  |
| Adı:                        |  |  |  |  |  |  |
| Yayımlanma Tarihi:          |  |  |  |  |  |  |
| Revizyon No:                |  |  |  |  |  |  |
| Revizyon Tarihi:            |  |  |  |  |  |  |
| GŨNCELLE                    |  |  |  |  |  |  |

|     |                                  | Onay Tarihi     | 25.04.2017  |
|-----|----------------------------------|-----------------|-------------|
|     | MYK WEB PORTAL KULLANIM KILAVUZU | Revizyon No     | 02          |
|     |                                  | Revizyon Tarihi | 26.02.2018  |
|     |                                  | Doküman No      | SBD.KLV.002 |
| MYK |                                  | Sayfa No        | 94/172      |

Belgede yer alan yetkilendirilmiş belgelendirme kuruluşu bilgilerinde (adı, yetkilendirme kodu, akreditasyon numarası, logosu, MYK Markası, TÜRKAK Markası) değişiklik olduysa Kuruluş güncellenen bilgilerini MYK'ye bildirir. MYK tarafından yeni bilgiler sisteme kaydedilir. Kuruluş, "Yetkilendirilmiş Belgelendirme Kuruluşu Bilgileri" alanındaki "Güncelle" butonuna basarak açılan sayfada sisteme en son kaydedilmiş bilgileri görüntüler ve "Güncelle" butonuna basılacak belge içeriğine işlemiş olur.

| Yetkilendirilmiş Belgelendirme Kuruluşu Bilgileri |                        |                 |  |  |  |
|---------------------------------------------------|------------------------|-----------------|--|--|--|
| Adı:                                              |                        |                 |  |  |  |
| Yetkilend                                         | irme Kodu:             |                 |  |  |  |
| Akreditas                                         | Akreditasyon Numarası: |                 |  |  |  |
| LOGO                                              | MYK MARKA SI           | TÜRKAK MARKA SI |  |  |  |
| GŪNCEL                                            | GŪNCELLE               |                 |  |  |  |

Belgede yer alan imza yetkilisi bilgilerinde (adı, unvanı) değişiklik olduysa "İmza Yetkilisi Bilgileri" alanındaki "Güncelle" butonuna basılarak açılan sayfada güncellenecek yeni imza yetkilisi seçilir ve "Güncelle" butonuna basıldığında yeni bilgiler yeniden basılacak belge içeriğine işlenmiş olur.

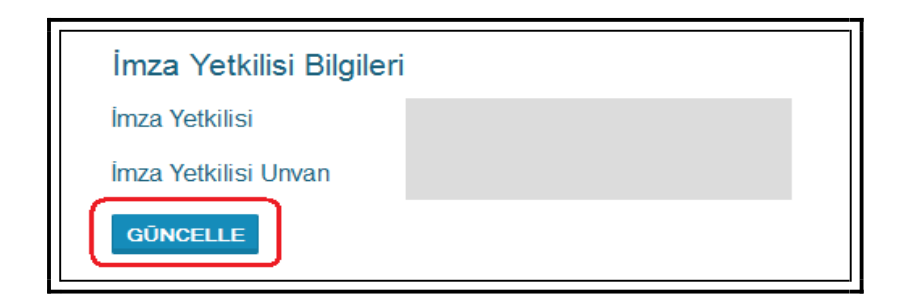

| МУК          | MYK WEB PORTAL KULLANIM KILAVUZU | Onay Tarihi<br>Revizyon No<br>Revizyon Tarihi<br>Doküman No<br>Sayfa No | 25.04.2017<br>02<br>26.02.2018<br>SBD.KLV.002<br>95/172 |
|--------------|----------------------------------|-------------------------------------------------------------------------|---------------------------------------------------------|
| Belge Üzerin | ideki İmza Yetkilisi Bilgileri   |                                                                         |                                                         |
|              |                                  |                                                                         |                                                         |

| Auf ve Soyaul:               |                    |
|------------------------------|--------------------|
| Unvanı: Müdürle              | er Kurulu Başkanı  |
| <u>Güncellenecek İmza Ye</u> | etkilisi Bilgileri |
| İmza Yetkilisi:              | Seçiniz 🔹          |
| GÜNCELLE İPTAL               |                    |

Belgede yer alan belge geçerlilik bilgilerinde (düzenlenme tarihi, geçerlilik tarihi) değişiklik olduysa "Belge Geçerlilik Bilgileri" alanındaki "Güncelle" butonuna basılarak açılan sayfada "Belge Düzenlenme Tarihi" girilir, "Güncelle" butonuna basıldığında belge geçerlilik tarihi otomatik olarak oluşturulur ve yeni bilgiler yeniden basılacak belge içeriğine işlenmiş olur.

| Belge Geçerlilik Bilgileri                                                                                                    |
|----------------------------------------------------------------------------------------------------|
| Belge Düzenlenme<br>Tarihi:                                                                                                    |
| Belge Geçerlilik Tarihi:                                                                                                    |
| GÜNCELLE                                                                                                    |
| Belge Geçerlilik Durumu: Geçerli                                                                                                    |
|                                                                                                    |
| Belge Üzerindeki Tarih Bilgileri                                                                                                    |
| Belge Üzerindeki Tarih Bilgileri<br>Belge Düzenlenme Tarihi:                                                                                                    |
| Belge Üzerindeki Tarih Bilgileri<br>Belge Düzenlenme Tarihi:<br>Belge Geçerlilik Tarihi:                                                                                  |
| Belge Üzerindeki Tarih Bilgileri<br>Belge Düzenlenme Tarihi:<br>Belge Geçerlilik Tarihi:<br><u>Güncellenecek Tarih Bilgileri</u>                                          |
| Belge Üzerindeki Tarih Bilgileri         Belge Düzenlenme Tarihi:         Belge Geçerlilik Tarihi:         Güncellenecek Tarih Bilgileri         Belge Düzenlenme Tarihi: |

"Belge Geçerlilik Durumu" alanında işlem yapılan belgenin geçerli olup olmadığı görüntülenir. Eğer belge geçerli değilse yeniden belge basımı talebi oluşturulamaz.

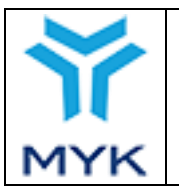

"Başarılı Olunan Birimler" butonuna basıldığında mevcut belgede bulunan ulusal yeterlilik birimleri görüntülenir. Kuruluş bu alanda değişiklik yapamaz, değişiklik talebini Kuruluş sorumlusuna bildirir.

<u>11.06.2014 tarihinden önce düzenlenmiş belgelerde başarılı olunan birimler sistemde kayıtlı değildir, bu belgeler için işlem</u> <u>yapılırken "Başarılı Olunan Birimler" butonuna basıldığında ilgili ulusal yeterliliğin başarılı olunan tüm birimleri</u> görüntülenir.

| Belge Geçerlilik Bilgileri       |
|----------------------------------|
| Belge Düzenlenme<br>Tarihi:      |
| Belge Geçerlilik Tarihi:         |
| GÜNCELLE                         |
| Belge Geçerlilik Durumu: Geçerli |
| BELGE DURUMUNU GÜNCELLE          |
| BAŞARILI OLUNAN BIRIMLER         |

#### Belge Üzerine Yazılacak Başarılı Birimler

11UY0010-3/A1 Kaynak İşlemlerinde İş Sağlığı ve Güvenliği 11UY0010-3/B1 Elektrotla Ark Kaynağı (111) 11UY0010-3/B4 Özlü Tel Elektrotla Toz Altı Ark Kaynağı (125) 11UY0010-3/B7 Aktif Koruyucu Gazla Özlü Tel Metal-Ark Kaynağı (136) 11UY0010-3/B8 Tungsten Asal Gaz Ark Kaynağı (TIG Kaynağı) (141)

Gerekli güncellemeler yapıldıktan sonra belgenin yeniden basılması isteniyorsa sağ en alttaki "Belgeyi Yeniden Basıma Gönder" tuşuna basılır.

| Belge Geçerlilik Bilgileri       |                               |
|----------------------------------|-------------------------------|
| Belge Düzenlenme<br>Tarihi:      |                               |
| Belge Geçerlilik Tarihi:         |                               |
| GÜNCELLE                         |                               |
| Belge Geçerlilik Durumu: Geçerli |                               |
| BELGE DURUMUNU GÜNCELLE          |                               |
| BAŞARILI OLUNAN BIRIMLER         | BELGEYI YENIDEN BASIMA GÖNDER |

Açılan "Belge Talep Bilgileri" sayfasında "İçerik Bilgileri Exceli İndir" tuşuna basılarak açılan dosyada yeniden basılacak belge içerik bilgileri kontrol edilir. "Yeniden Basım Nedeni" alanındaki seçim listesinden basım nedeni seçilir. "Belge Talep Et" tuşuna basılarak belgenin yeniden basımı talebi Kuruluş sorumlusuna gönderilir. Talep Kuruluş sorumlusuna gönderildikten sonra Kuruluş sorumlusu onay/red işlemini tamamlayana kadar Kuruluş ilgili talep üzerinde değişiklik yapamaz.

|                                         |                                  | Onay Tarihi     | 25.04.2017  |
|-----------------------------------------|----------------------------------|-----------------|-------------|
|                                         |                                  | Revizyon No     | 02          |
|                                         | MYK WEB PORTAL KULLANIM KILAVUZU | Revizyon Tarihi | 26.02.2018  |
|                                         |                                  | Doküman No      | SBD.KLV.002 |
| MYK                                     |                                  | Sayfa No        | 97/172      |
| 3elge Talep Bil                         | gileri                           |                 |             |
| Belge Talep Bilg<br>içerik Bilgileri ex | gileri<br>Indeni:                |                 |             |

Talep onaylanınca ilgili belge "Basım İşlemleri" sayfasındaki "Tekrar Basılacak Belgeler" bölümünde "Basılacak Belgeler" listesine eklenir ve basım merkezine iletilir. Belge basıldığında "Basılmış Belgeler" listesine, kargoya verildiğinde ise "Gönderilmiş Belgeler listesine" düşer, bu listelerden belgenin basım ve gönderim durumu takip edilebilir.

## 6.1.2. Belge Geçerlilik Durumu Düzenleme (Askı, İptal)

Kuruluş bu bölümde, Bir adayın belgesinin geçerlilk durumunu düzenler. Gözetim sürecine katılmayan bekgelerin askı işlemi, yapılan iç doğrulama, kayıt incelem veya denetim vs. durumlarında askı işlemi bu ekrandan uygulanır.

Kuruluş, ana sayfada yer alan "Belgelendirme İşlemleri" menüsünden "Belge İşlemleri" sekmesine tıklar.

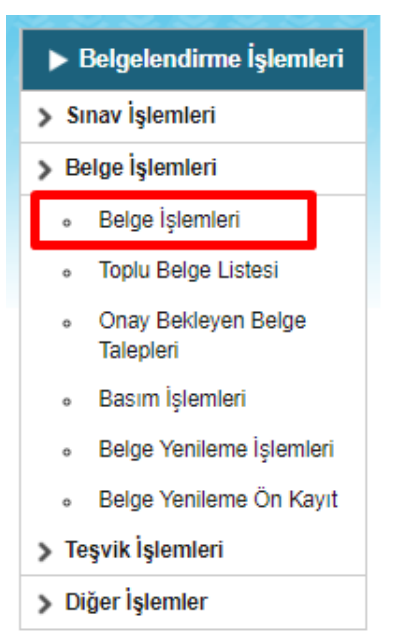

Açılan sayfada, sorgulama yöntemi seçilir. İşlem yapılacak belge sahibinin örneğin Belge Nosu girilerek "Getir" butonuna basılır.

|                                          | I          | MYK WEI      | 3 PORTAL KULLANIM KILAV                    | U <b>ZU</b> | Onay T<br>Revizy<br>Revizy<br>Doküm | Farihi<br>on No<br>on Taril<br>nan No | 25<br>02<br>hi 26<br>Sl | 5.04.2017<br>2<br>5.02.2018<br>BD.KLV. | .002            |
|------------------------------------------|------------|--------------|--------------------------------------------|-------------|-------------------------------------|---------------------------------------|-------------------------|----------------------------------------|-----------------|
| Kimlik Numarası<br>Belge Sorgula         | Belge N    | lumarası Sır | av                                         |             | Sujiui                              |                                       |                         |                                        |                 |
| Belge Numarası ile<br>Belgel Numarası: Y | Ara<br>B00 |              | 2 Getir                                    |             |                                     |                                       |                         |                                        |                 |
| # T.C. Kimlik<br>No:                     | Ad         | Soyad        | Yeterlilik                                 | Belge N     | lo:                                 | Başarılı<br>Birimler                  | Geçerli                 | lik Durumu                             | Tekrar<br>Basım |
| 1 11                                     | K          | <b></b> ;    | 11UY0010-3 - Çelik Kaynakçısı (14/04/2017) | YB00        | 010-                                | Birimleri                             | <u>Geçerl</u>           | DÜZENLE                                | DÜZENLE         |

Açılan ekranda ilgili kişinin belge aldığı "Yeterlilik Adı, Belge Numarası, Başarılı Birimleri, Belgenin Geçerlilik Durumu" bilgileri yer alır. (T.C Kimlik no veya Sınav ile yapılan sorgularda eğer kişinin birden fazla belgesi varsa her belgeye ait bilgiler ayrı satırlarda görüntülenir.) Geçerlilik Durumu düzenlenecek belgenin ait olduğu sütunda "Düzenle" butonuna basılır.

|                                   | Belge Geçerlilik Durumu Düzenleme   |        |
|-----------------------------------|-------------------------------------|--------|
| Belge No:                         | YE 2                                |        |
| Adı Soyadı:                       | к <b>алар</b> ¢                     |        |
| TC Kimlik No:                     | 1 6                                 |        |
| Yeterlilik:                       | 11UY0010-3/02 Çelik Kaynakçısı      |        |
| Seviye:                           | 3                                   |        |
| Belgelendirme Kuruluşu:           | KURUM TEST Deneme 4                 |        |
| Belge Düzenlenme Tarihi:          | 14/04/2017                          |        |
| Belge Geçerlilik Tarihi:          | 13/04/2020                          |        |
| Belge Durumu:                     | Geçerli                             |        |
| Belge Durumu Güncelle<br>Açıklama | Geçerli  Geçerli Iptal Et Askıya Al |        |
| Dosya:                            | Dosya Seç Dosya seçilmedi           |        |
| GERÌ                              |                                     | KAYDET |

Gerekli açıklamayı yaparak ve gerekli dosyayı (iptal edilme nedeni vs.) yükleyerek Belge Durumu güncellenir.

Bir belge iptal edilirken eğer İşsizlik Sigortası Devlet Teşviği ya da AB Hibesi' nden yararlanmışsa öncelikle yararlanılan tutar belirtilen hesaba iade edilir ve iptal aşamında iade dekontu yüklenir. Bu aşamada iptal başvurusu Strateji Dairesinin onayına sunulur. Daire onay verildikten sonra belge iptal edilmiş olur.

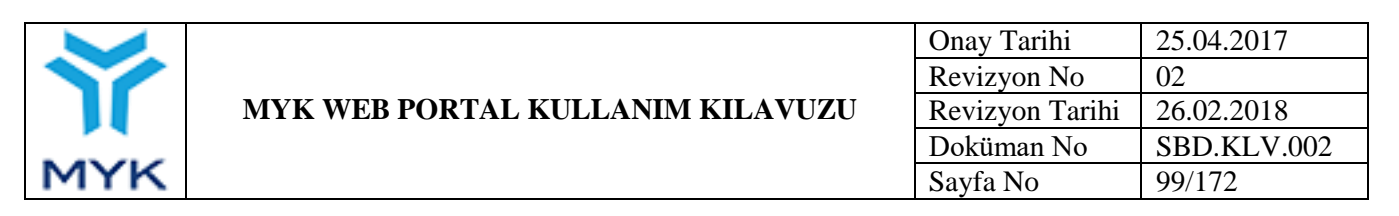

# 6.2. Aday Bilgileri

Kuruluş, kendi sayfasındaki "Belgelendirme İşlemleri" menüsünde yer alan "Sınav İşlemleri → Aday Bilgileri" linkini kullanarak belge sahibi veya adayın sistemde daha önce kayıtlı olan kişisel bilgilerini güncelleyebilir.

| ▶ Belgelendirme İşlemleri |                                        |  |  |  |
|---------------------------|----------------------------------------|--|--|--|
| 🗸 Sınav İşlemleri         |                                        |  |  |  |
| 0                         | Sınav Programı<br>Düzenleme            |  |  |  |
| 0                         | Sınav Merkezi İşlemleri                |  |  |  |
| 0                         | Sınav Görevlileri Yönetimi             |  |  |  |
| 0                         | Aday Bilgileri                         |  |  |  |
| 0                         | Sınav Bilgileri                        |  |  |  |
| 0                         | Değerlendirici Bilgileri               |  |  |  |
| 0                         | Sınav Kayıt Talepleri                  |  |  |  |
| 0                         | Sınava İlişkin Değişiklik<br>Talepleri |  |  |  |
| 0                         | İç Doğrulama Rapor                     |  |  |  |
| 0                         | İç Doğrulama Özet                      |  |  |  |
| > Belge İşlemleri         |                                        |  |  |  |
| > Teşvik İşlemleri        |                                        |  |  |  |
| > D                       | > Diğer İşlemler                       |  |  |  |

Aday bilgileri düzenleme sayfasında adayın/belge sahibinin T.C. Kimlik/Pasaport No'su girilerek "Getir" tuşuna basıldığında adaya/belge sahibine ait kayıtlı bilgiler görüntülenir.

| Aday Bilgileri Düzenle     |       |
|----------------------------|-------|
| T.C. Kimlik / Pasaport No: | Getir |
|                            |       |

Adayın/belge sahibinin adı, soyadı, doğum tarihi, cinsiyeti (Kimlik bilgileri NVİ' den doğrulanırsa değiştirilebilir), eğitimi ve çalışma durumu bilgileri güncellenerek kaydedilebilir. T.C. Kimlik/Pasaport No bilgisi değiştirilemez. Ayrıca bu sayfada, adayın girmiş olduğu tüm sınavların listesi, başarı durumu, aldığı belgeler, belgelerin basım ve geçerlilik durumları, AB hibesinde yararlanma durumu ve sonucu, teşvikten yararlanma durumu ve sonucu gibi bilgilere ulaşılabilir.

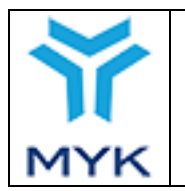

| Onay Tarihi     | 25.04.2017  |
|-----------------|-------------|
| Revizyon No     | 02          |
| Revizyon Tarihi | 26.02.2018  |
| Doküman No      | SBD.KLV.002 |
| Sayfa No        | 100/172     |

# 6.3. Sınav Bilgileri

Kuruluş bu sayfaya "Belgelendirme İşlemleri" menüsü altındaki "Sınav İşlemleri → Sınav Bilgileri" linkine tıklayarak ulaşabilir.

| ▶ Belgelendirme İşlemleri |                                        |  |  |  |  |  |  |  |
|---------------------------|----------------------------------------|--|--|--|--|--|--|--|
| ✓ SI                      | 🗸 Sınav İşlemleri                      |  |  |  |  |  |  |  |
| ٥                         | Sınav Programı<br>Düzenleme            |  |  |  |  |  |  |  |
| 0                         | Sınav Merkezi İşlemleri                |  |  |  |  |  |  |  |
| 0                         | Sınav Görevlileri Yönetimi             |  |  |  |  |  |  |  |
| 0                         | Aday Bilgileri                         |  |  |  |  |  |  |  |
| 0                         | Sınav Bilgileri                        |  |  |  |  |  |  |  |
| 0                         | Değerlendirici Bilgileri               |  |  |  |  |  |  |  |
| 0                         | Sınav Kayıt Talepleri                  |  |  |  |  |  |  |  |
| ٥                         | Sınava İlişkin Değişiklik<br>Talepleri |  |  |  |  |  |  |  |
| 0                         | İç Doğrulama Rapor                     |  |  |  |  |  |  |  |
| 0                         | İç Doğrulama Özet                      |  |  |  |  |  |  |  |
| > B                       | elge İşlemleri                         |  |  |  |  |  |  |  |
| > Te                      | eşvik İşlemleri                        |  |  |  |  |  |  |  |
| > Di                      | ğer İşlemler                           |  |  |  |  |  |  |  |

Bu sayfada kuruluşunuzun yaptığı sınavlara ait Temel bilgileri, adayları ve başarı durumlarını, Sınav sonucunda belgelendirilen adaylar varsa belge bilgileri, Teşvik veya AB Hibesinden yararlanma durumları ve sonuçları, sınava ait gönderilen tüm aday bildirim ve sonuç bildirim dosyaları, sınava giren adayların, aynı yeterlilikten girdikleri başka sınav varsa o sınavlara ait özet bilgiler, sınava ait değişiklik ve kayıt talepleri yeralmaktadır.

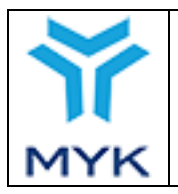

#### Sınav Bilgileri Sorgula

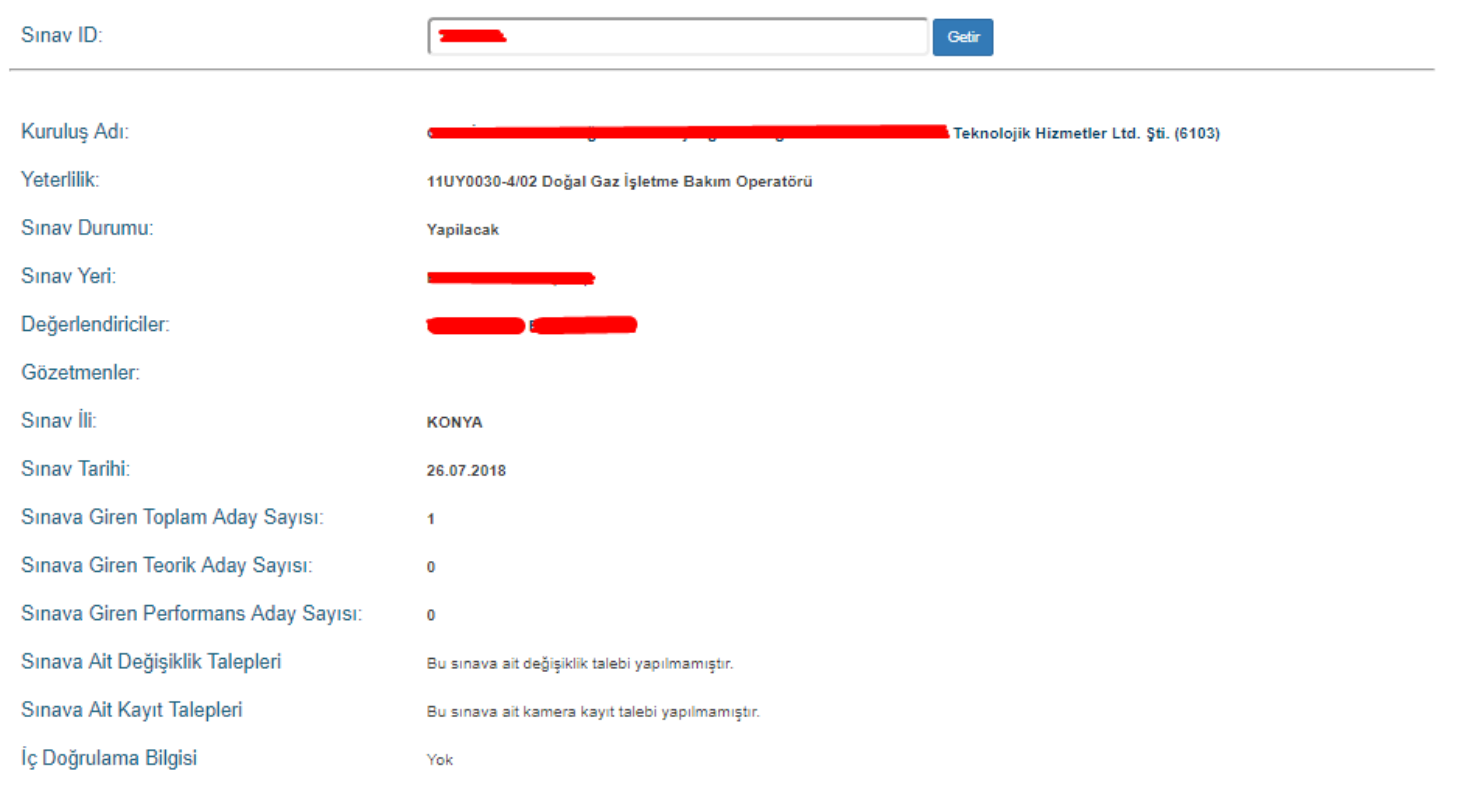

#### Aday Bilgileri

| IOT: Gri zeminli satırlar sonuç bilgileri tamamlanmamıştır. |       |          |                                          |               |     |            |      |               |  |  |  |
|-------------------------------------------------------------|-------|----------|------------------------------------------|---------------|-----|------------|------|---------------|--|--|--|
| TC KİMLİK NO                                                | UYRUK | AD SOYAD | BIRIM ADI                                | BIRIM KODU    | TÜR | TARIH      | PUAN | BAŞARI DURUMU |  |  |  |
|                                                             | T.C   |          | İş Sağlığı ve Güvenliği, Kalite ve Çevre | 11UV0030-4/A1 | T1  | 26/07/2018 |      |               |  |  |  |
|                                                             | T.C   | <b></b>  | Doğal Gaz İhbarlarına Müdahale           | 11UY0030-4/B1 | T1  | 26/07/2018 |      |               |  |  |  |
|                                                             | T.C   | -        | Doğal Gaz İhbarlarına Müdahale           | 11UY0030-4/B1 | P1  | 26/07/2018 |      |               |  |  |  |
|                                                             | T.C   |          | Devreye Alma İşlemleri                   | 11UV0030-4/B2 | T1  | 26/07/2018 |      |               |  |  |  |
|                                                             | T.C   |          | Devreye Alma İşlemleri                   | 11UY0030-4/B2 | P1  | 26/07/2018 |      |               |  |  |  |
|                                                             | T.C   |          | Ekipman Bakımı                           | 11UY0030-4/B3 | T1  | 26/07/2018 |      |               |  |  |  |
|                                                             | T.C   |          | Ekipman Bakımı                           | 11UY0030-4/B3 | P1  | 26/07/2018 |      |               |  |  |  |

#### Aday/Sonuç Bildirim Dosyaları

| NOT: Dos | syalar yeniden eskiye doğru sıralanmıştır. |       |
|----------|--------------------------------------------|-------|
| #        | Dosya                                      | Tarih |
| 1        | 24.07.2018 12:10:44                        | İndir |

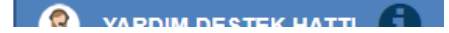

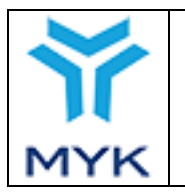

# 6.4. Aday Teşvik Kontrolü

Bu sayfaya "Belgelendirme İşlemleri" menüsünde "Teşvik İşlemleri → Aday Teşvik Kontrolü" linkinden erişebilirsiniz.

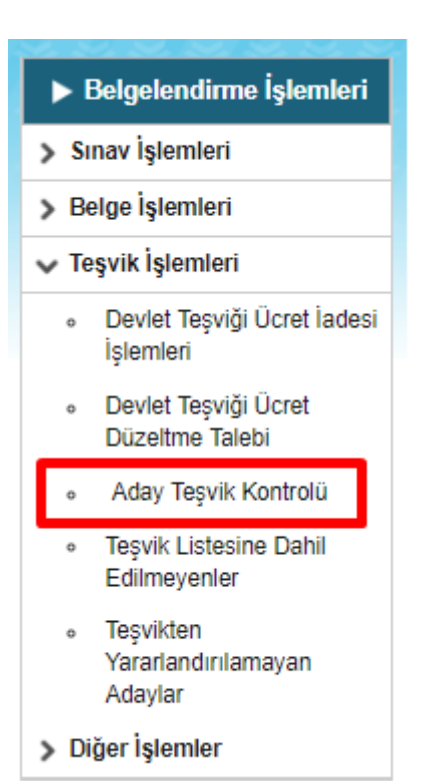

Kuruluşunuzdan belge almış ve teşvikten yararlandırılmak istenen adayların ödeme durumları bu sayfadan sorgulanabilmektedir.

| Aday Teşvik Kontrolü                                                                                                    |          |          |
|----------------------------------------------------------------------------------------------------|----------|----------|
| TC Kimlik No / Belge No: ARA<br># 10 v öğe göster Ara Ara | UCRET \$ | IBAN 🔶   |
| Sonuç Yok                                                                                                    |          |          |
| Showing 0 to 0 of 0 entries                                                                                                    | Previous | 3 Next 🕨 |

Sisteme giriş yapmış olan kullanıcı "T.C Kimlik No/Belge No" alanına adayın bilgilerini girdikten sonra "Ara" butonunu tıklayarak adaya ait teşvik bilgilerini görüntüleme işlemini gerçekleştirebilir.

| МУК                  |      | MYK WE | B PORTAL KU | Tarihi<br>zyon No<br>zyon Tarih<br>man No<br>i No | 25.04.2017<br>02<br>hi 26.02.2018<br>SBD.KLV.002<br>103/172 |                                        |         |               |
|----------------------|------|--------|-------------|---------------------------------------------------|-------------------------------------------------------------|----------------------------------------|---------|---------------|
| Aday Teşvik          |      |        | Ara         | ]                                                 |                                                             |                                        | Ara     |               |
|                      | AD 🌲 | SOYAD  | BELGENO 👙   | ACIKLAMA 👙                                        | ODEME<br>TARIHI                                             | KURULUS<br>TESVIK<br>BILDIRME<br>TARIH | UCRET 🔶 | IBAN          |
|                      |      |        | YB00        | ÖDENDI                                            | 22.08.2016                                                  | 03.08.2016                             | 700     | TR            |
| 1 - 1 (Toplam 1 öğe) |      |        |             |                                                   |                                                             |                                        |         | Previous Next |

#### 6.5. Kuruluş Profilleri

Kuruluş kullanıcı adı ve şifresiyle Portala giriş yaptığında sağ üst köşede "Çıkış" tuşunun yanında kendi isminin üzerine tıklayarak ya da "Genel Kuruluş Menüsü" nden "Profilim" linkine tıklayarak kendi profillerine ulaşabilir. Kuruluş, profiline girince üst menüde görüntülenen 20 ana başlık altında bilgilerini, dokümanlarını ve istatistiki verilerini kolayca inceleyebilir.

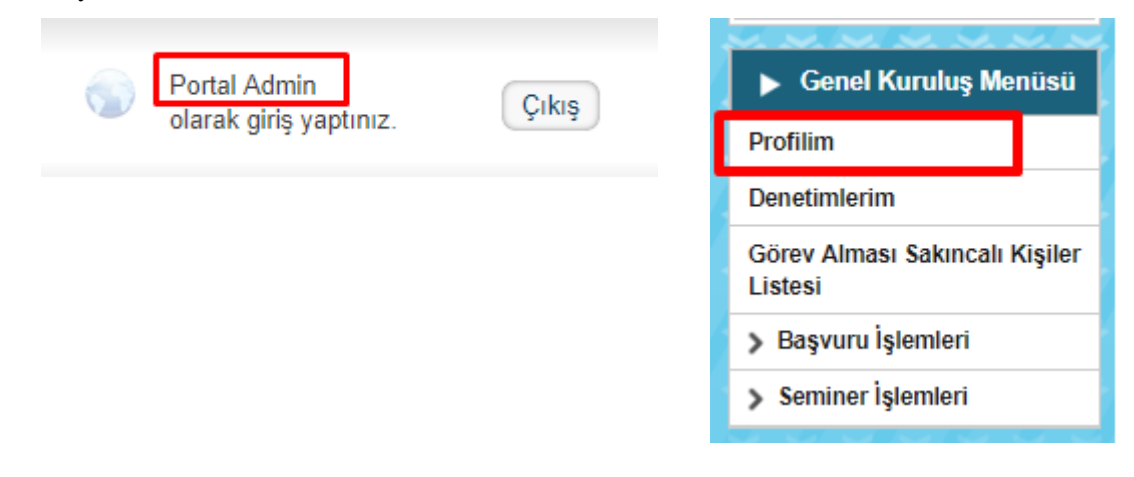

#### 6.5.1. Özet

Kuruluşa ait özet bilgilerin yer aldığı sayfadır. Bu ekranda kuruluş logosunu, tam adını, iletişim bilgilerini, sorumlularını, yetkilendirildiği yeterlilikleri, MYK tarafından kendilerine iletilen önemli mesajlar varsa ön izlemesini, yapmış olduğu sınavlara ait istatistikleri görür. Bu sayfada herhangi bir düzenleme veya değişiklik yapılamaz.

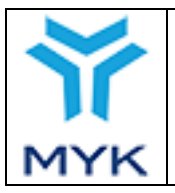

|                                |                      |                             |                    |                                  | Teknol                   | ojik Hizmetler Ltd.                                                    | <u>Şti.</u> - YB-00                                                                                                    |
|--------------------------------|----------------------|-----------------------------|--------------------|----------------------------------|--------------------------|------------------------------------------------------------------------|----------------------------------------------------------------------------------------------------|
| Özet İletişim Bilgisi İrtib    | at Kişileri 🛛 Başvur | ular Dökümanlar             | Kapsam Sinavla     | ar Sınav Görev                   | lileri 🛛 Sınav Göze      | tmenleri Sınav Merkezi D                                               | enetimler                                                                                                    |
| üncel Ücret Tarifeleri Ücret 1 | Tarifesi Dönemleri   | Sınav Şehri Planlar         | ması AB Protokol   | Faaliyet Rapo                    | ru Belge Ön Öde          | eme Sistemi 🛛 Arşivlenmiş Me                                           | sajlar                                                                                                    |
| Doğrulama Özet Yeterlilikle    | r / Meslek Standar   | tları / Revizyonlar         |                    |                                  |                          |                                                                        |                                                                                                    |
|                                |                      | Kuruluş Adr                 | resi:              | -                                |                          | •                                                                      | -                                                                                                    |
|                                |                      | Kuruluş Tele<br>Kuruluş Epo | efon: 2 <b>444</b> |                                  |                          |                                                                        |                                                                                                    |
|                                |                      | Yetki Durum                 | iu: AKTİF          |                                  | Yöne                     | tim Kurulu Onay Tarihi:                                                | 15/11/2012                                                                                                    |
|                                |                      | Yetki Tarihi: 15.11.201     |                    | 2 Yönetim Kurulu Onay Sayısı: 84 |                          |                                                                        | 84                                                                                                    |
| [                              | )osya Sorum          | luları                      |                    | 3 GÚ                             | ÜNLÜK SINA               | V VE HAVA DURUN                                                        | IU BİLGİSİ                                                                                                    |
| Adı                            | Eposta               | Tele                        | efon Dahili        | il                               | Sınav Tarihleri          | Hava Du                                                                | rumu                                                                                                    |
| Ona                            | ay Bekleyen          | İşlemler                    |                    | BALIKESİR                        | 26/07/2018<br>27/07/2018 | 24 Temmuz, 12:50<br>28,2°C<br>1003 hPa<br>Doğudan 4 km/sa<br>10 km %50 | 22 Temmuz 28 Temmuz<br>Cuma<br>Cuma<br>Cuma<br>Cumatesi<br>Cumatesi<br>Cumates |
| Tü<br>av Talepleri             | r                    | Say                         | I Detay            | DENÍZLÍ                          | 25/07/2040               | 24 Temmuz, 13:11<br>32,7°C                                             | uz 27 Temmuz 28 Temmuz<br>Cuma<br>Cumartesi                                                                                                    |
| ge Basım Talep                 |                      | 1                           | Git                | DENIZLI                          | 25/07/2018               | 998,9 hPa<br>Kuzeydoğudan 4 km/sa<br>20 km %28 21°31                   | L° 21°32° 21°34°                                                                                                    |
|                                |                      |                             |                    | DÜZCE                            | 25/07/2018<br>26/07/2018 | 24 Temmuz, 13:12<br>18,4°C<br>1002,1 hPa                               | uz 27 Temmuz 28 Temmuz<br>Ouma<br>Oumartesi                                                                                                    |

#### Sınav Başarı Yüzdeleri (Portal Üzerinden)

| Verilen Belgeler |                                                |      |                                |                                |                         |  |  |  |  |  |  |
|------------------|------------------------------------------------|------|--------------------------------|--------------------------------|-------------------------|--|--|--|--|--|--|
| Yeterlilik Kodu  | eterlilik Kodu Yeterlilik Adı                  |      | Manuel Verilen<br>Belge Sayısı | Toplam Verilen<br>Belge Sayısı | Yıllara Göre<br>Dağılım |  |  |  |  |  |  |
| 10UY0003-3/00    | Васасі                                         | 61   | 74                             | 135                            | Göster                  |  |  |  |  |  |  |
| 10UY0003-4/00    | Васасі                                         | 84   | 57                             | 141                            | Göster                  |  |  |  |  |  |  |
| 11UY0030-4/00    | Doğal Gaz İşletme Bakım Operatörü              | 1362 | 512                            | 1874                           | Göster                  |  |  |  |  |  |  |
| 11UY0031-3/00    | Isıtma ve Doğal Gaz İç Tesisat Yapım Personeli | 2291 | 20                             | 2311                           | Göster                  |  |  |  |  |  |  |
| 11UY0034-3/01    | Doğal Gaz Polietilen Boru Kaynakçısı           | 3670 | 105                            | 3775                           | Göster                  |  |  |  |  |  |  |
|                  |                                                |      |                                |                                |                         |  |  |  |  |  |  |

Ekranın alt kısmında yer alan "Sınav Başarı Yüzdeleri (Portal Üzerinden)" butonu tıklanarak kuruluşun yapmış olduğu sınavların başarı yüzde bilgilerine erişilebilir.

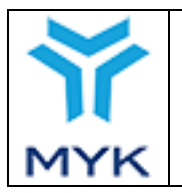

|                 | Sınav Başarı Yüzde                        | eleri (Po       | rtal Üze                                      | erinden)       |                                            |                                    |                                                                                                    |             |
|-----------------|-------------------------------------------|-----------------|-----------------------------------------------|----------------|--------------------------------------------|------------------------------------|----------------------------------------------------------------------------------------------------|-------------|
| Yeterlilik Kodu | Yeterlilik                                | Sınav<br>Sayısı | Sınava<br>Giren<br>Aday<br>Sayısı<br><b>O</b> | Belgeli Aday 🕕 | İlk Sınavda<br>Belge Alan<br>Aday <b>⊕</b> | İlk Sınav Başarı<br>Oranı <b>⊕</b> | İlk<br>Sınavda<br>Belge<br>Alan<br>Aday<br>Sayısının,<br>Sınava<br>Giren<br>Aday<br>Sayısına<br>oranı <b>O</b> | Sınav Bazlı |
| 10UY0003-3/00   | Васасі                                    | 21              | 63                                            | 61             | 56                                         | % 91.80                            | % 88.89                                                                                                    | Sinav Bazlı |
| 10UY0003-3/01   | Васасі                                    | 38              | 86                                            | 84             | 79                                         | % 94.05                            | % 91.86                                                                                                    | Sinav Bazlı |
| 10UY0003-4/00   | Васасі                                    | 27              | 84                                            | 84             | 82                                         | % 97.62                            | % 97.62                                                                                                    | Sinav Bazlı |
| 10UY0003-4/01   | Васасі                                    | 40              | 132                                           | 131            | 122                                        | % 93.13                            | % 92.42                                                                                                    | Sinav Bazlı |
| 12UY0040-5/00   | Coğrafi Bilgi Sistemleri Operatörü        | 26              | 204                                           | 201            | 199                                        | % 99.00                            | % 97.55                                                                                                    | Sinav Bazlı |
| 12UY0042-4/01   | Doğal Gaz Altyapı Yapım Kontrol Personeli | 424             | 1839                                          | 1775           | 1668                                       | % 93.97                            | % 90.70                                                                                                    | Sinav Bazlı |

Ayrıca kuruluşun yapmış olduğu sınavlar yeterlilik bazlı listelendiğinden her yeterliliğe ait yıllara göre sınav dağılım bilgilerine tablodaki "Yıllara Göre Dağılım" sütunundaki "Göster" butonu tıklanarak erişilir.

| Verilen Belgeler |                                             |                                |                                |  |  |  |  |  |  |  |
|------------------|---------------------------------------------|--------------------------------|--------------------------------|--|--|--|--|--|--|--|
| Yeterlilik Adı   | Bacacı                                      |                                |                                |  |  |  |  |  |  |  |
| Yeterlilik Kod   | lu: 10UY0003-3/00                           |                                |                                |  |  |  |  |  |  |  |
| Yıl              | Portal Üzerinden<br>Verilen Belge<br>Sayısı | Manuel Verilen<br>Belge Sayısı | Toplam Verilen Belge<br>Sayısı |  |  |  |  |  |  |  |
| 2013             | 0                                           | 18                             | 18                             |  |  |  |  |  |  |  |
| 2014             | 27                                          | 56                             | 83                             |  |  |  |  |  |  |  |
| 2015             | 13                                          | 0                              | 13                             |  |  |  |  |  |  |  |
| 2016             | 21                                          | 0                              | 21                             |  |  |  |  |  |  |  |

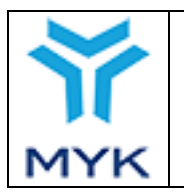

| Onay Tarihi     | 25.04.2017  |
|-----------------|-------------|
| Revizyon No     | 02          |
| Revizyon Tarihi | 26.02.2018  |
| Doküman No      | SBD.KLV.002 |
| Sayfa No        | 106/172     |

## 6.5.2. İletişim Bilgisi

Bu sayfada Kuruluşun Portala ilk kayıt olduğunda girmiş olduğu bilgiler yer alır. Eğer bu bilgilerde değişiklik olduysa sayfanın alt tarafında yer alan "Bilgileri Güncellemek İçin Tıklayınız" butonuna basılır, açılan yeni sayfada değişmiş olan bilgiler güncellenir ve Güncelle butonuna basılarak sisteme kaydedilir. Bu bilgiler dosya sorumlusu tarafından onaylanıncaya kadar geçerlilik kazanmaz.

| ÖZET İLETİ   | ŞİM BİLGİSİ        | BAŞVURULAR                 | DÖKÜMANLAR       | KAPSAM      | SINAVLAR   | SINAV GÖREVLİLE | Rİ SINAV MERKEZİ | DENETIMLER  | İRTİBAT KİŞİ | LERİ                 |
|--------------|--------------------|----------------------------|------------------|-------------|------------|-----------------|------------------|-------------|--------------|----------------------|
| GÜNCEL ÜCRE  | T TARİFELERİ       | ÜCRET TARİFES              | i dönemleri      | SINAV ŞEHRİ | PLANLAMASI | AB PROTOKOL     | FAALİYET RAPORU  | BELGE ÖN ÖD | EME SİSTEMİ  | ARŞİVLENMİŞ MESAJLAR |
| İletişim     | Bilgileri (        | Güncel Bi                  | lgiler)          |             |            |                 |                  |             |              |                      |
| Adı          |                    |                            |                  |             |            |                 |                  |             |              |                      |
| Şirketi      |                    | Taahhüt Sana               | ayi ve Ticaret A | Anonim      |            |                 |                  |             |              |                      |
| Kisa Adi     |                    |                            |                  |             |            |                 |                  |             |              |                      |
| Vergi Kimlik | k No:              |                            |                  |             |            |                 |                  |             |              |                      |
| İban No      |                    | тι                         |                  | 51          |            |                 |                  |             |              |                      |
| Yetkilisi    |                    | T/                         | Ľ'.U             |             |            |                 |                  |             |              |                      |
| Yetkili Unva | anı                | YÖNETİM KU                 | RULU BAŞKAN      | 11          |            |                 |                  |             |              |                      |
| Adresi       |                    | l<br>S                     |                  | A           |            |                 |                  |             |              |                      |
| Posta Kodu   | J                  | 0                          |                  | A           |            |                 |                  |             |              |                      |
| Şehir        |                    | ANKARA                     | $\sim$           |             |            |                 |                  |             |              |                      |
| Telefon      |                    | ÷.                         |                  |             |            |                 |                  |             |              |                      |
| Faks         |                    |                            |                  |             |            |                 |                  |             |              |                      |
| E-Posta      |                    | info                       |                  |             |            |                 |                  |             |              |                      |
| Web          |                    | http://                    |                  |             |            |                 |                  |             |              |                      |
| Varsa faaliy | yette              | -Bos-                      | ^                |             |            |                 |                  |             |              |                      |
| bulunduğu    | diğer iller        | ADANA<br>ADIYAMAN<br>AFYON |                  |             |            |                 |                  |             |              |                      |
| 2.Kuru       | luşun St           | atüsü                      |                  |             |            |                 |                  |             |              |                      |
| Statüsü      |                    | Konfederas                 | yon 🖂            |             |            |                 |                  |             |              |                      |
| Kuruluş Lo   | ogo <sup>(1)</sup> | Logo Görün                 | tüle             |             |            |                 |                  |             |              |                      |
| BİLGİL       | LERİ GÜNCELI       | LEMEK İÇİN TIK             | LAYINIZ          |             |            |                 |                  |             |              |                      |

## 6.5.3. İrtibat Kişileri

Kuruluşlar, tüm yetkililerini MYK' ya bu sayfadan bildirir ve onaya sunulur. Onaylanan bu kişiler ünvan ve yetkilerine göre ilgili diğer sayfalarda otomatik gelmesi ve seçtirilmesi sağlanır. İrtibat Kişileri girilmeden portalda işlem yapılamaz.

|     |                                  | Onay Tarihi     | 25.04.2017  |
|-----|----------------------------------|-----------------|-------------|
|     |                                  | Revizyon No     | 02          |
|     | MYK WEB PORTAL KULLANIM KILAVUZU | Revizyon Tarihi | 26.02.2018  |
|     |                                  | Doküman No      | SBD.KLV.002 |
| MYK |                                  | Sayfa No        | 107/172     |

| Ozet         IntBati Kişileri         Başvundar         Dökümantar         Kapsam         Snav Gözetmenieri         Snav Merkezi         Denetimier         Güncet Ücret Tarifesi Dönemleri         Snav Şehrt Plantamas         AB Protokol         Faatlyet Raporu         Beige Ön Ödeme Sistemi         Arşüdenmiş Mesağlar           Iç Doğradama Özet         Yeterlilikler / Meslek Standarları / Revizyonlar                                                                                                    |                   |              |        |                        |                         |         |       |          |  |  |  |
|----------------------------------------------------------------------------------------------------|-------------------|--------------|--------|------------------------|-------------------------|---------|-------|----------|--|--|--|
| <ul> <li>VYARI</li> <li>Aşağıdaki Tüm Alanların Doldurulması Zorunludur</li> <li>Unvan alanına sadece bir ünvan yazılır. Kısaltmalar tamamen büyük harf, diğer kelimelerin sadece ilk harfleri büyük harf olmalı. Örnek: MYK Uzman Yardımcısı</li> <li>Ad sadece ilk harfler büyük, Soyad tamamen büyük harflerden oluşmalı. Ornek: Ayşe TEKİN ÖZTÜRK</li> <li>Belge basım aşamasında sadece buraya girilmiş ve onaylarımış olan "Belgeleri İmzalamaya Yerkili Kişiţler]" seçilebilecektir. Bu nedenle kişi ve unvan bilgilerine dikkat edilmelidir.</li> </ul> |                   |              |        |                        |                         |         |       |          |  |  |  |
| Üst Yönetici 🕂 🕬                                                                                                    | lc                |              |        |                        |                         |         |       |          |  |  |  |
| TC Kimlik No                                                                                                    | Ad                | Soyad        | Ünvan  | Sabit Telefon / Dahili | Cep Telefonu            | E-Posta | Durum | İşlemler |  |  |  |
| Temsil ve İlzama Y                                                                                                    | Yetkili Kişi(ler) | +Ekle        | ,      |                        | ,<br>,                  |         |       |          |  |  |  |
| TC Kimlik No                                                                                                    | Ad                | Soyad        | Ünvan  | Sabit Telefon / Dahili | Cep Telefonu            | E-Posta | Durum | İşlemler |  |  |  |
| Belgelendirme 🕂                                                                                                    | FEkle             |              |        |                        |                         |         |       |          |  |  |  |
| TC Kimlik No                                                                                                    | Ad                | Soyad        | Ünvan  | Sabit Telefon / Dahili | Cep Telefonu            | E-Posta | Durum | İşlemler |  |  |  |
| Kalite Yönetiminde                                                                                                    | en Sorumlu Kiş    | i +Ekle      | ,<br>, |                        |                         |         |       |          |  |  |  |
| TC Kimlik No                                                                                                    | Ad                | Soyad        | Ünvan  | Sabit Telefon / Dahili | Cep Telefonu            | E-Posta | Durum | İşlemler |  |  |  |
| MYK İle İletişimde                                                                                                    | en Sorumlu Kişi   | i(ler) +Ekle | 7      |                        |                         |         |       |          |  |  |  |
| TC Kimlik No                                                                                                    | Ad                | Soyad        | Ünvan  | Sabit Telefon / Dahili | Cep Telefonu            | E-Posta | Durum | İşlemler |  |  |  |
| Belgeleri İmzalam                                                                                                    | aya Yetkili Kişi  | i(ler) +Ekle | 7      |                        |                         |         |       |          |  |  |  |
| TC Kimlik No                                                                                                    | Ad                | Soyad        | Ünvan  | Sabit Telefon / Dahili | Cep Telefonu            | E-Posta | Durum | İşlemler |  |  |  |
| Denetim İrtibat Ki                                                                                                    | işiler +Ekle      | 1            |        |                        |                         |         |       |          |  |  |  |
| TC Kimlik No                                                                                                    | Ad                | Soyad        | Ünvan  | Sabit Telefon / Dahili | Cep Telefonu            | E-Posta | Durum | İşlemler |  |  |  |
|                                                                                                    |                   |              |        |                        | ✓ Değişiklikleri Kaydet |         |       |          |  |  |  |

İrtibat kişileri eklenirken sayfanın üst kısmında yer alan uyarılar dikkate alınarak ekleme işlemi yapılmalı. "Üst Yönetici", "Temsil ve İlzama Yetkili Kişi(ler)", "Belgelendirme", "Kalite Yönetimden Sorumlu Kişi", "MYK İle İletişim Sorumlu Kişi(ler)", "Belgeleri İmzalamaya Yetkili Kişi(ler)", "Denetim İrtibat Kişiler" alanlarına kayıt eklemek için ilgili satırda yer alan "Ekle" butonu tıklanarak yeni satır açılır.

| Üst Yönetici +esto                          |    |       |          |                        |              |            |       |          |  |  |
|---------------------------------------------|----|-------|----------|------------------------|--------------|------------|-------|----------|--|--|
| TC Kimlik No                                | Ad | Soyad | Ünvan    | Sabit Telefon / Dahili | Cep Telefonu | E-Posta    | Durum | İşlemler |  |  |
|                                             |    |       | Yönetici | (3 1236                | (5           | agmail.con |       | ×        |  |  |
| Temsil ve İlzama Yetkili Kişi(ler)          |    |       |          |                        |              |            |       |          |  |  |
| TC Kimlik No                                | Ad | Soyad | Ünvan    | Sabit Telefon / Dahili | Cep Telefonu | E-Posta    | Durum | İşlemler |  |  |
| 1                                           |    |       | Yönetici | (3                     | (58          | agmail.con |       | ×        |  |  |
| Belgelendirme                               |    |       |          |                        |              |            |       |          |  |  |
| TC Kimlik No                                | Ad | Soyad | Ünvan    | Sabit Telefon / Dahili | Cep Telefonu | E-Posta    | Durum | İşlemler |  |  |
|                                             |    |       | Yönetici | (312,225               | (5           | Carl Com   |       | ×        |  |  |
| Kalite Yönetiminden Sorumlu Kişi 🕫          |    |       |          |                        |              |            |       |          |  |  |
| TC Kimlik No                                | Ad | Soyad | Ünvan    | Sabit Telefon / Dahili | Cep Telefonu | E-Posta    | Durum | İşlemler |  |  |
|                                             |    |       |          |                        |              |            |       | ×        |  |  |
| MYK İle İletişimden Sorumlu Kişi(ler) +Ette |    |       |          |                        |              |            |       |          |  |  |
| TC Kimlik No                                | Ad | Soyad | Ünvan    | Sabit Telefon / Dahili | Cep Telefonu | E-Posta    | Durum | İşlemler |  |  |
| Belgeleri İmzalamaya Yetkili Kişi(ler) +EBE |    |       |          |                        |              |            |       |          |  |  |
| TC Kimlik No                                | Ad | Soyad | Ünvan    | Sabit Telefon / Dahili | Cep Telefonu | E-Posta    | Durum | İşlemler |  |  |
| Denetim İrtibat Kişiler 🛛 🕇 🕹 🕹             |    |       |          |                        |              |            |       |          |  |  |
| TC Kimlik No                                | Ad | Soyad | Ünvan    | Sabit Telefon / Dahili | Cep Telefonu | E-Posta    | Durum | İşlemler |  |  |
|                                             |    |       |          |                        |              |            |       |          |  |  |

"Ekle" butonu tıklanıp yeni satırlar açılarak birden fazla irtibat kişisi eklenebilir ancak "Temsil ve İlzama Yetkili Kişi(ler)" ve "Belgelendirme" işlemlerinden sorumlu olmak üzere sadece bir irtibat kişisi

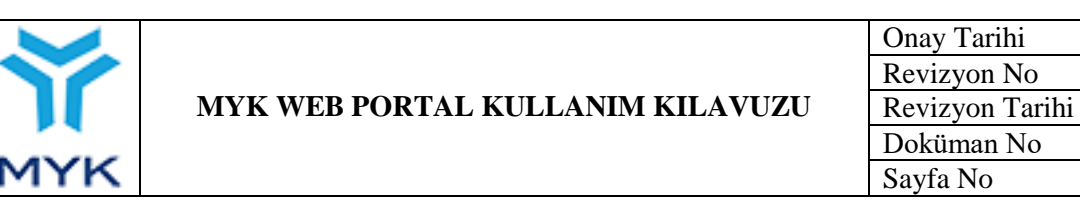

eklenebilmektedir. Satır sonunda bulunan "<sup>SS</sup>" simgesi tıklanarak eklenen satır ve kişi silinir. Ekleme işlemi tamamlandıktan sonra "Değişiklikleri Kaydet" butonu tıklanarak işlem tamamlanır.

| Üst Yönetici +exto                   |    |                                                                 |          |                        |              |         |          |              |          |  |
|--------------------------------------|----|-----------------------------------------------------------------|----------|------------------------|--------------|---------|----------|--------------|----------|--|
| TC Kimlik No                         | Ad | d Soyad Ünvan Sabit Telefon / Dahili Cep Telefonu E-Posta Durum |          |                        |              |         | İşlemler |              |          |  |
| 1                                    | -  | -                                                               | Yönetici | (3                     | (5           | com     |          | Beklemede    |          |  |
| Temsil ve İlzama Yetkili Kişi(ler)   |    |                                                                 |          |                        |              |         |          |              |          |  |
| TC Kimlik No                         | Ad | Soyad                                                           | Ünvan    | Sabit Telefon / Dahili | Cep Telefonu | E-Posta | Durum    |              | İşlemler |  |
| 17                                   | -  |                                                                 | Yönetici | (31                    | (5           | il.com  |          | Onaylandı    | 2        |  |
| Belgelendirme                        |    |                                                                 |          |                        |              |         |          |              |          |  |
| TC Kimlik No                         | Ad | Soyad                                                           | Ünvan    | Sabit Telefon / Dahili | Cep Telefonu | E-Posta | Durum    |              | İşlemler |  |
| 1                                    | -  |                                                                 | Yönetici | (31, 230               | (5           | com     |          | Reddedildi 🕕 |          |  |
| Kalite Yönetiminden Sorumlu Kişi 🕂 🕰 |    |                                                                 |          |                        |              |         |          |              |          |  |
| TC Kimlik No                         | Ad | Soyad                                                           | Ünvan    | Sabit Telefon / Dahili | Cep Telefonu | E-Posta | Durum    |              | İşlemler |  |

"Değişiklikleri Kaydet" butonu tıklandığında kurumun onayı için gönderilir. "Durum" sütunundan kişi ile ilgili işlemler "Beklemede", "Onaylandı", "Reddedildi" şeklinde takip edilebilir. Ayrıca "<sup>[II]</sup>" butonu tıklanarak kişi bilgileri ile ilgili değişiklik yapılabilir ancak her türlü değişiklikten sonra tekrar kurumun onayına sunulacaktır.

#### 6.5.4. Başvurular

Bu ekranda Kuruluşun yapmış olduğu başvurular (Meslek Standardı Hazırlama Başvurusu, Sınav ve Belgelendirme Başvurusu, vb.) listelenir. Başvuruların Evrak ID'leri, tarihleri ve değerlendirme aşamasındaki durumları (İnceleniyor, Onaylandı, vb.) görünür. "Başvuru İncele" sütundaki "İncele" sekmesine basıldığında ise Kuruluşun ilgili başvurusuna ilişkin sisteme kaydetmiş olduğu bilgi ve belgeler görüntülenir.

En sağdaki "Başvuru Ekleri" sütununda "İndir" linkine tıklanarak tüm ekler sıkıştırılmış dosya şeklinde indirilir.

| ÖZ   | ET ILETIŞİN           | I BİLGİSİ BAŞV | URULAR DÖKÜMA        | NLAR KAPSAM SINAVLA                 | R SINAV GÖREVLİLERİ             | SINAV MERKEZİ | DENETIMLER IRTIBA  | IT KİŞİLERİ               |  |
|------|-----------------------|----------------|----------------------|-------------------------------------|---------------------------------|---------------|--------------------|---------------------------|--|
| GÜ   | INCEL ÜCRET           | TARİFELERİ ÜCR | RET TARİFESİ DÖNEMLI | ERİ SINAV ŞEHRİ PLANLAM             | A SI AB PROTOKOL FAA            | LİYET RAPORU  | BELGE ÖN ÖDEME SİS | TEMİ ARŞİVLENMİŞ MESAJLAR |  |
| # 10 | # 10 v öğe göster Ara |                |                      |                                     |                                 |               |                    |                           |  |
|      | #                     | Evrak ID       | Başvuru<br>Tarihi 🔶  | Başvuru Tipi 🛛 🔶                    | Başvuru Durumu 🔶                | Başı          | vuru İncele 🛛 🔶    | Başvuru Ekleri 🔶          |  |
|      | 1                     |                | 01/07/2016           | Kapsam Genişletme<br>Başvurusu      | Denetim süreci devam<br>ediyor. |               | İncele             | İndir                     |  |
|      | 2                     |                | 07/01/2015           | Sınav ve Belgelendirme<br>Başvurusu | Yetki başvurusu<br>onaylandı.   |               | İncele İndir       |                           |  |

1 - 2 (Toplam 2 öğe) Geri

Îlk Önceki 1 Sonraki Son

25.04.2017

26.02.2018

SBD.KLV.002 108/172

02
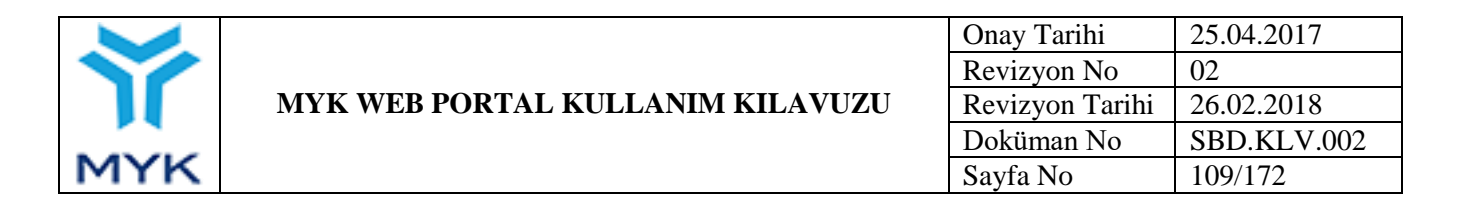

### 6.5.5. Dokümanlar

Bu sayfayı sadece Yetkilendirilmiş Belgelendirme Kuruluşları kullanacaktır, yetki alıncaya kadar Kuruluşlar doküman ekleme/güncelleme işlemlerini başvuru kısmında yer alan "Ekler" bölümünde gerçekleştirmelidir.

Yetkilendirilmiş belgelendirme Kuruluşu, bu ekranda başvuru aşamasında "Ekler" kısmına yüklediği dokümanları görüntüler. Eğer dokümanlarında güncelleme olmuşsa veya yeni doküman bildirecekse ilgili doküman alanındaki "Yeni Doküman Ekle" butonuna basar, "Gözat" tuşundan yüklenecek dokümanı seçer ve "Kaydet" tuşuna basarak sisteme yeni dokümanı kaydeder. Eğer yanlış veya eksik doküman yüklendiyse MYK Dosya Sorumlusu yeni dokümana onay vermeden önce "Sil" tuşu kullanılarak doküman silinir.

| ÖZET İLETİŞİM BİLGİSİ      | BAŞVURULAR             | DÖKÜMANLAR    | KAPSAM SINAVLAR                                  | SINAV GÖREVLİLER                          | RI SINAV MERKEZI       | DENETİMLER İRTİBAT KİŞİ | ileri                |
|----------------------------|------------------------|---------------|--------------------------------------------------|-------------------------------------------|------------------------|-------------------------|----------------------|
| GÜNCEL ÜCRET TARİFELERİ    | ÜCRET TARİFE           | Sİ DÖNEMLERİ  | SINAV ŞEHRİ PLANLAMASI                           | AB PROTOKOL                               | FAALİYET RAPORU        | BELGE ÖN ÖDEME SİSTEMİ  | ARŞİVLENMİŞ MESAJLAR |
| <b>▲</b> TOPLU DOSYA İNDİR |                        |               |                                                  |                                           |                        |                         |                      |
| 1. Taahhütname *           |                        |               |                                                  |                                           |                        |                         |                      |
|                            | Döküman                |               |                                                  | Yükleme Ta                                | arihi                  | Durumu                  | İşlem                |
|                            |                        |               | İlgili ek dökü                                   | man bulunmamakt                           | adır !                 |                         |                      |
| Yeni Döküman Ekle + Arşiv  | Görüntüle              |               |                                                  |                                           |                        |                         |                      |
| Başvuru Ekleri             |                        |               |                                                  |                                           |                        |                         |                      |
| -                          |                        | Döküman       |                                                  |                                           |                        | Yükleme Tarihi          |                      |
|                            |                        | э.j           | peg                                              |                                           |                        | 20/01/2015 17:17:       | 07                   |
|                            | taa                    |               | npdf                                             |                                           |                        | 19/10/2016 13:42:       | 07                   |
|                            | t                      | a s.pdf       |                                                  |                                           |                        | 01/07/2016 18:28:       | 51                   |
| 2. Yetkilendirilme başı    | /urusu masr<br>Döküman | af karşılığın | <b>ın yatırıldığına dair</b> (<br>İlgili ek dökü | dekont *<br>Yükleme Ta<br>man bulunmamakt | <b>arihi</b><br>adır ! | Durumu                  | İşlem                |
| + Arşiv Görüntüle          |                        |               |                                                  |                                           |                        |                         |                      |
| Başvuru Ekleri             |                        |               |                                                  |                                           |                        |                         |                      |
| Döküman                    |                        | Dekor         | nt No E                                          | )ekont Tutar                              | Dekont Tarih           | Yük                     | leme Tarihi          |
| beg                        |                        |               |                                                  | TL                                        |                        | 07/01/                  | 2015 19:30:35        |
| g                          |                        | 20            |                                                  | 590,00 TL                                 | 01/01/1970 03:00:1     | 1 11/07/                | 2016 16:12:25        |

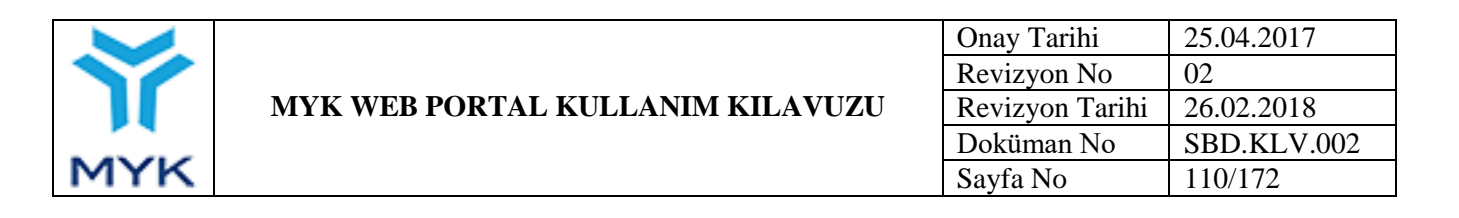

### 6.5.6. Kapsam

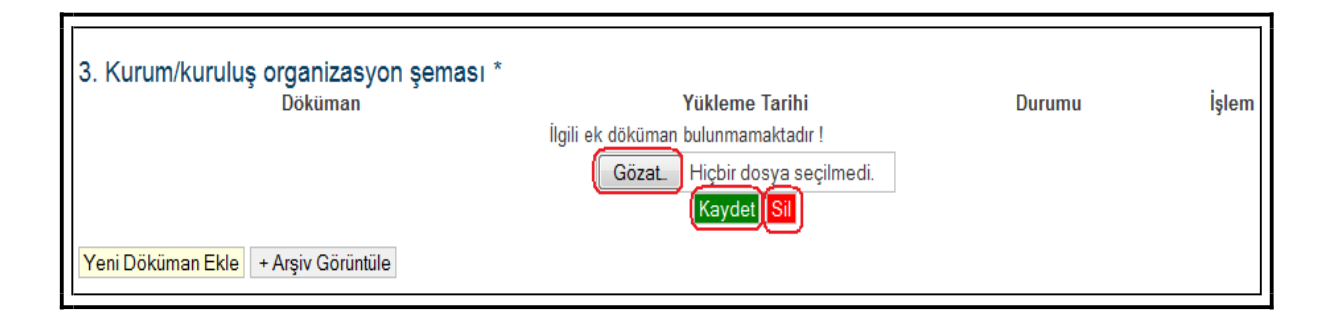

Bu sayfada Kuruluşun yetki kapsamındaki yeterlilikler ve yeterlilik birimleri ile yetki tarihleri yer alır.

| ÖZET İLETİŞİM   | BİLGİSİ BAŞVURULAR DÖKÜMANLAR KAPSAM SINAVLAR             | SINAV GÖREVLİLERİ SINAV MER | RKEZİ DEN | IETİMLER İRTİBAT KİŞİL | ERİ        |                                      |
|-----------------|-----------------------------------------------------------|-----------------------------|-----------|------------------------|------------|--------------------------------------|
| GÜNCEL ÜCRET T  | ARİFELERİ ÜCRET TARİFESİ DÖNEMLERİ SINAV ŞEHRİ PLANLAMASI | AB PROTOKOL FAALIYET RAI    | PORUBEL   | .GE ÖN ÖDEME SİSTEMİ   | ARŞİVLENMİ | Ş MESAJLAR                           |
| ▲ KAPSAM BELGE  | si                                                        |                             |           |                        |            |                                      |
| # 10 V oge gost | 21                                                        |                             |           |                        | Ara        | Votorlilik                           |
| # 🔺             | Yeterlilik                                                |                             | ¢         | Birimler               | \$         | Revizyon<br>Kalan Süre<br>(Ay - Gün) |
| 1               | 11UY0011-3/02 - AHŞAP KALIPÇI                             |                             |           | BİRİMLER               |            |                                      |
| 2               | 12UY0054-3/00 - ALÇI LEVHA UYGULAYICISI                   |                             |           | BİRİMLER               |            |                                      |
| 3               | 12UY0055-3/00 - ALÇI SIVA UYGULAYICISI                    |                             |           | BİRİMLER               |            |                                      |
| 4               | 11UY0012-3/02 - BETONARME DEMİRCİSİ                       |                             |           | BİRİMLER               |            |                                      |
| 5               | 1211V00/8_3/00 - DHIVARCI                                 |                             |           | <b>RŤRŤMI ER</b>       |            |                                      |

### 6.5.7. Sınavlar

Bu ekranda Kuruluşun sisteme kaydetmiş olduğu bütün sınavlar listelenir.

|                                               |                                                                          |                | Onay Tarihi   | 2         | 5.04.2017    |   |
|-----------------------------------------------|--------------------------------------------------------------------------|----------------|---------------|-----------|--------------|---|
|                                               |                                                                          |                | Revizyon No   | 0         | 2            |   |
|                                               | MYK WEB PORTAL KULLAN                                                    | Revizyon Tar   | rihi 2        | 6.02.2018 |              |   |
|                                               |                                                                          |                | Doküman No    | S         | BD.KLV.002   | 2 |
| MY                                            | ΥK                                                                       |                | Sayfa No      | 1         | 11/172       |   |
| Özet İletişin<br>Güncel Ücret<br>İç Doğrulama | <u>netler Ltd. Ş</u><br>Denetimler<br>Iesajlar                           | <u>ti.</u>     |               |           |              |   |
| # 10 🔻 öğe                                    | göster                                                                   |                |               | Ara       |              |   |
| Sınav ID 🔶                                    | Yeterlilik 🔶                                                             | Sınav Tarihi 🚽 | Sınav Saati 🔶 |           | Aday Dosyası |   |
| 1.                                            | 11UY0032-4/02 - Doğal Gaz Isıtma ve Gaz Yakıcı Cihaz Servis<br>Personeli | 06.08.2018     | 10:00         |           | Aday Dosyası |   |
| 3                                             | 11UY0032-4/02 - Doğal Gaz Isıtma ve Gaz Yakıcı Cihaz Servis<br>Personeli | 03.08.2018     | 10:00         |           | Aday Dosyası |   |
| 120226                                        | 11UY0031-3/02 - Isıtma ve Doğal Gaz İç Tesisat Yapım                     | 24.07.2040     | 10:20         |           |              |   |

Tablonun üst kısmında yer alan "Yapılacak Sınavlar, Sonuç Bildirilmemiş Sınavlar, Sonuç Bildirilmiş Sınavlar, İptal Edilen Sınavlar" butonları tıklanarak kuruluşa ait sınavlar filtrelenebilir. Aday Dosyası sütunundaki buton tıklanarak ilgili sınava ait aday dosyası indirilebilir.

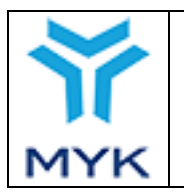

| Onay Tarihi     | 25.04.2017  |
|-----------------|-------------|
| Revizyon No     | 02          |
| Revizyon Tarihi | 26.02.2018  |
| Doküman No      | SBD.KLV.002 |
| Sayfa No        | 112/172     |

## 6.5.8. Sınav Görevlileri

Bu kısımda Kuruluşun sisteme kaydetmiş olduğu sınav görevlileri listelenir. Görevlinin kimlik numarası, adı, soyadı, ilk onay tarihi, son onay tarihi, kişisel beyanı, bilgi formu görüntülenir.

|           |                      |                                                        | (                                                          |                                           |                                      |                                                      | 1                                              |                                               |                          |            |  |
|-----------|----------------------|--------------------------------------------------------|------------------------------------------------------------|-------------------------------------------|--------------------------------------|------------------------------------------------------|------------------------------------------------|-----------------------------------------------|--------------------------|------------|--|
| Özet      | letişim Bil <u>q</u> | gisi İrtibat Kişileri Başı                             | vurular Dökümanlar                                         | Kapsam                                    | Sinavlar                             | Sınav Görevli                                        | eri Sınav Gö                                   | özetmenleri Su                                | nav Merkezi              | Denetimler |  |
| Güncel Ü  | Ücret Tarife         | eleri Ücret Tarifesi Döne                              | mleri 🛛 Sınav Şehri P                                      | lanlaması 🛛 A                             | AB Protokol                          | Faaliyet Raporu                                      | Belge Ön Öd                                    | leme Sistemi                                  | Arşivlenmiş M            | esajlar    |  |
| İç Doğrul | lama Özel            | Yeterlilikler / Meslek St                              | andartları / Revizyonla                                    | ar                                        |                                      |                                                      |                                                |                                               |                          |            |  |
|           |                      |                                                        |                                                            |                                           |                                      |                                                      |                                                |                                               |                          |            |  |
|           |                      | ► UYARI                                                | ►UYARI                                                     |                                           |                                      |                                                      |                                                |                                               |                          |            |  |
|           |                      | *Kuruluşların M<br>yönünden ve Ku<br>onaylar, teknik l | YK Web Portal üz<br>uruluş beyanların<br>bir inceleme veya | erinden ger<br>a göre ince<br>denetimle f | rçekleştir<br>lenmekte<br>tespit edi | diği işlemler, il<br>olup; söz kon<br>lecek hususlaı | gili personel<br>usu inceleme<br>a engel teşki | tarafından us<br>ler sonucund<br>I etmemekted | sul<br>a verilen<br>lir! |            |  |
| Hepsi     | Onayl                | ı Onay Bekleyen                                        | Dosya Eksik                                                | Reddedile                                 | nler 6 a                             | det değerlendirici                                   | listelend.                                     | Yeni Sınav Gö                                 | orevlisi Ekle            |            |  |
| Kimlik N  | No.                  | Ad                                                     | Soyad                                                      | İlk (                                     | Onay Taril                           | ni* Son C                                            | nay Tarihi*                                    | Kişisel Beya                                  | n 🛛 Bilgi Fo             | ormu Detay |  |
| 5         | 3                    |                                                        | 1                                                          |                                           |                                      |                                                      |                                                | *                                             | <b>*</b>                 | Listele    |  |
| <u> </u>  |                      |                                                        | n                                                          |                                           | 0.40.0017                            |                                                      | 10.0017                                        | <b>*</b>                                      | <b>*</b>                 | Listele    |  |
| O'        | 2                    |                                                        | ju                                                         | 1                                         | 2.12.2017                            | 12                                                   | .12.2017                                       | L 🕹                                           | ┛╙─╧                     | Listele    |  |
| 3         | 3                    |                                                        |                                                            |                                           |                                      |                                                      |                                                |                                               | <b>≧</b>                 |            |  |
| 1         |                      |                                                        |                                                            | 1                                         | 6.09.2013                            | 11                                                   | 12.2017                                        |                                               |                          | Listele    |  |

\* Kuruluşun yetkisi dahilindeki yeterliliğin onay tarihine göre.

Geri

Sınav görevlileri listenin üst kısmında yer alan "Hepsi, Onaylı, Onay Bekleyen, Dosya Eksik, Reddedilenler" butonları tıklanarak filtrelenebilir. "Yeni Sınav Görevlisi Ekle" butonu tıklanarak yeni sınav görevlisi eklenebilmektedir. Tablodaki "Kişisel Beyan" ve "Bilgi Formu" sütunlarında bulunan İndir ikonları tıklanarak sınav görevlisine ait belgeler indirilebilir. Detay sütundaki "Listele" butonu tıklanarak ise görevlinin sahip olduğu yeterlilikler, "D/K/İ (Değerlendirici/Karar Verici/İç Doğrulayıcı)", durumu, ekleme tarihi, onay tarihi görüntülenebilir.

|     |                                  | Onay Tarihi     | 25.04.2017  |
|-----|----------------------------------|-----------------|-------------|
| Ŷ   |                                  | Revizyon No     | 02          |
|     | MYK WEB PORTAL KULLANIM KILAVUZU | Revizyon Tarihi | 26.02.2018  |
|     |                                  | Doküman No      | SBD.KLV.002 |
| MYK |                                  | Sayfa No        | 113/172     |
|     |                                  |                 |             |

| Değerlendirici Detay - N                                                    |   |    |    |       |                  |                |           |  |
|-----------------------------------------------------------------------------|---|----|----|-------|------------------|----------------|-----------|--|
| <b>*</b> *                                                                  |   |    |    |       |                  |                |           |  |
| Yeterlilik                                                                  | D | /ĸ | /İ | Durum | Ekleme<br>Tarihi | Onay<br>Tarihi | İşlem     |  |
| <u>10UY0003-4/02 - Baca Kontrol</u><br>Personeli (Bacacı)                   | 0 | 0  | 0  | Aktif | 19/06/2018       | 22/06/2018     | Onaylandı |  |
| <u> 10UY0003-3/02 - Baca Montaj</u><br><u>Personeli (Bacacı)</u>            | 0 | 0  | 0  | Aktif | 19/06/2018       | 22/06/2018     | Onaylandı |  |
| <u>17UY0275-2/00 - Baca Yağlı Kanal</u><br>Temizleme Personeli              | 0 | 0  | 0  | Aktif | 19/06/2018       | 22/06/2018     | Onaylandı |  |
| <u>12UY0042-4/02 - Doğal Gaz Altyapı</u><br>Y <u>apım Kontrol Personeli</u> | 0 | 0  | 0  | Aktif | 19/06/2018       | 22/06/2018     | Onaylandı |  |

### 6.5.9. Sınav Gözetmenleri

Bu kısımda Kuruluşun sisteme kaydetmiş olduğu sınav gözetmenleri listelenir. Gözetmenlerin TC kimlik numarası, isim, kişisel beyanı görüntülenir. Tablonun üst kısmında yer alan "Aktif", "Pasif" sekmeleri tıklanarak gözetmenler filtrelenebilir, tablonun Kişisel Beyan sütununda bulunan <sup>(1)</sup> ikon tıklanarak ilgili satırdaki gözetmene ait kişisel beyan dosyası indirilebilir.

| <u> </u>                                                                                         | <u></u>                                                                                         | <u>eknolojik Hizmetler Ltd. Şti.</u> |
|--------------------------------------------------------------------------------------------------|-------------------------------------------------------------------------------------------------|--------------------------------------|
| Özet İletişim Bilgisi İrtibat Kişileri Başvun                                                    | ular Dökümanlar Kapsam Sınavlar Sınav Görevlileri Sınav Gözetme                                 | enleri Sınav Merkezi Denetimler      |
| Güncel Ücret Tarifeleri Ücret Tarifesi Dönemle<br>İç Doğrulama Özet Yeterlilikler / Meslek Stand | eri Sınav Şehri Planlaması AB Protokol Faaliyet Raporu Belge Ön Ödeme<br>dartları / Revizyonlar | Sistemi Arşivlenmiş Mesajlar         |
| Aktif Pasif                                                                                      |                                                                                                 |                                      |
| Kimlik NO:                                                                                       | İsim                                                                                            | Kişisel Beyan                        |
| 1/                                                                                               | Ε                                                                                               | ۵                                    |
| }                                                                                                | i Y                                                                                             | ۵                                    |
| 3                                                                                                | F. JN                                                                                           | 0                                    |

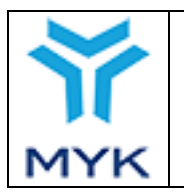

## 6.5.10. Sınav Merkezi

Bu ekranda Kuruluşun sisteme kaydetmiş olduğu sınav merkezleri listelenir. Sınav merkezinin ID numarası, yer adı, adres, şehir ve temin durumu bilgileri yer alır.

| Özet i<br>Ücret Ta<br>Yeterlilikt | letişim Bilgisi 🚺 İrtibat Kış<br>rifesi Dönemleri 📗 Sınav<br>ler / Meslek Standartları / | ileri Başvurular D<br>Şehri Planlaması Al<br>Revizyonlar                                  | ökümanlar Kapsam Sına<br>3 Protokol Faaliyet Raporu                                                        | vlar Sınav Görevlileri Sınav Gözetmenler<br>Belge Ön Ödeme Sistemi Arşivlenmiş Me                                                 | Teknolojik<br>i Sınav Merkezi<br>esajlar iç Doğrulama Öz | Hizmetler Ltd.<br>Denetimler Güncel Üc<br>ret | <u>Şti.</u><br>xet Tarifeleri |
|-----------------------------------|------------------------------------------------------------------------------------------|-------------------------------------------------------------------------------------------|----------------------------------------------------------------------------------------------------|----------------------------------------------------------------------------------------------------|----------------------------------------------------------|-----------------------------------------------|-------------------------------|
| Hepsi                             | *Kur<br>beya<br>dene                                                                     | UYARI<br>uluşların MYK Wel<br>nlarına göre incele<br>timle tespit edilec<br>Onav Bekleven | o Portal üzerinden gerçe<br>enmekte olup; söz konu<br>ek hususlara engel teşk<br>28. adet merkez listelend | ekleştirdiği işlemler, ilgili personel ta<br>su incelemeler sonucunda verilen or<br>il etmemektedir!<br>+ Yeni Sınav Merkezi Ekle | rafından usul yönünd<br>naylar, teknik bir ince          | den ve Kuruluş<br>deme veya                   |                               |
| Sınav<br>Yeri ID                  | Yer                                                                                      | Adı                                                                                       | Ł                                                                                                    | Adres                                                                                                    | Şehir/Ülke                                               | Temin Durumu                                  | İşlemler                      |
| 27                                | Dİ                                                                                       | 2                                                                                         | F<br>K YARBAKIR                                                                                            | ć                                                                                                    | DİYARBAKIR                                               | Sözleşme ile                                  | Aktif: 16                     |
| 42                                |                                                                                          | ٩Ş                                                                                        | Pi<br>Band. √Balikesi                                                                                      | łz                                                                                                    | BALIKESİR                                                | Sözleşme ile                                  | Aktif: 34                     |
| 60                                | ĸ                                                                                        | U                                                                                         | Ce                                                                                                    | TAMONU                                                                                                    | KASTAMONU                                                | Sözleşme ile                                  | Aktif: 28                     |

Tablonun üst kısmında yer alan "Hepsi, Aktif, Onaylı, Onay Bekleyen" butonları tıklanarak sınav merkezleri filtrelenebilir. "Yeni Sınav Merkezi Ekle" butonu tıklanarak yeni sınav merkezi eklenebilmektedir.

### 6.5.11. Denetimler

Bu sekmeye basıldığında Kuruluşa ait denetimlerin yer aldığı "Denetimlerim" sayfasına ulaşılır ve kuruluşa ait denetimler listelenir ayrıca bu ekranın alt kısmında yer alan "Akreditasyon Denetimleri" ve "İç Denetimler" bölümlerindeki butonlar tıklanarak kuruluşa ait denetim raporları eklenebilmektedir.

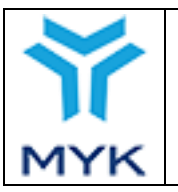

| Onay Tarihi     | 25.04.2017  |
|-----------------|-------------|
| Revizyon No     | 02          |
| Revizyon Tarihi | 26.02.2018  |
| Doküman No      | SBD.KLV.002 |
| Sayfa No        | 115/172     |

| # <b>10 ▼</b> öğe | e göster                                                                                              |                     |                              |                                 |                           | Ara : [           |                                |                   |
|-------------------|----------------------------------------------------------------------------------------------------|---------------------|------------------------------|---------------------------------|---------------------------|-------------------|--------------------------------|-------------------|
| Denetim<br>ID ∲   | Kuruluş 🎄                                                                                             | Denetim<br>Tarihi ▼ | Ücret<br>Durumu <sup>♦</sup> | Denetim<br>Raporu ∲             | Teknik<br>Uzman           | Uygunsuzluk 🍦     | Yetki<br>Kapsamı <sup>♦</sup>  | Denetim<br>Planı  |
| 2750              | GAZBİR - GAZMER Doğal Gaz Enerji Eğitim<br>Belgelendirme ve Denetim Teknolojik<br>Hizmetler Ltd. Şti. | 27.03.2018          | Yatırıldı ve<br>Onaylandı    | <u>Rapor</u><br><u>yüklendi</u> | Teknik<br>Uzman<br>Raporu | <u>Giderilmis</u> | <u>Yetki</u><br><u>Kapsamı</u> | Denetim<br>Planım |
| 1595              | GAZBİR - GAZMER Doğal Gaz Enerji Eğitim<br>Belgelendirme ve Denetim Teknolojik<br>Hizmetler Ltd. Şti. | 01.06.2017          |                              | <u>Rapor</u><br>yüklendi        | Teknik<br>Uzman<br>Raporu | <u>Giderilmis</u> | <u>Yetki</u><br><u>Kapsamı</u> | Denetim<br>Planım |
| 975               | GAZBİR - GAZMER Doğal Gaz Enerji Eğitim<br>Belgelendirme ve Denetim Teknolojik<br>Hizmetler Ltd. Şti. | 12.01.2017          | Yatırıldı ve<br>Onaylandı    | <u>Rapor</u><br><u>yüklendi</u> | Teknik<br>Uzman<br>Raporu | <u>Giderilmis</u> | <u>Yetki</u><br><u>Kapsamı</u> | Denetim<br>Planım |
|                   | GAZBİR - GAZMER Doğal Gaz Enerji Eğitim                                                               |                     |                              | D                               | Teknik                    |                   | V-4.:                          | D                 |

#### Akreditasyon Denetimleri

+ Akreditasyon Denetim Raporu Ekle

#### İç Denetimler

+ İç Denetim Raporu Ekle

# 6.5.12. Güncel Ücret Tarifeleri

Kuruluş bu sekmeye girince yetki kapsamındaki yeterlilikleri ve bu yeterliliğe ait ücret tarifesini görüntüleyebilir ve ücret tarifelerini güncelleyebilir.

| ÖZET  | İLETİŞİM BİLGİSİ  | BAŞVURULA | R DÖKÜMANLAR      | KAPSAM     | SINAVLAR   | SINA | / GÖREVLİLERİ | SINAV MERKEZİ | DENETIMLER  | İRTİBAT KİŞİLERİ |
|-------|-------------------|-----------|-------------------|------------|------------|------|---------------|---------------|-------------|------------------|
| GÜNC  | EL ÜCRET TARİFELI | Rİ ÜCRET  | TARİFESİ DÖNEMLEF | Rİ SINAV Ş | EHRİ PLANL | MASI | AB PROTOKOL   | FAALIYET RAPO | DRU BELGE Ö | N ÖDEME SİSTEMİ  |
| ARŞİV | LENMİŞ MESAJLAR   |           |                   |            |            |      |               |               |             |                  |

11UY0011-3/02 AHŞAP KALIPÇI

| # | Yetkili Ulusal Yeterlilik Birimi                                             | Toplam Birim Ücreti |
|---|------------------------------------------------------------------------------|---------------------|
| 1 | 11UY0011-3/A1 İş Sağlığı ve Güvenliği, İş Organizasyonunun Yapılması         | 225,00 🕏            |
| 2 | 11UY0011-3/A2 Ahşap Kalıp İşlerinde Genel Mesleki Bilgi ve Uygulama Becerisi | 455,00 <b>b</b>     |

Ücret Tarifesi Başlangıç Dönemi: 10/12/2015 Ücret Tarifesi Dönemi: 1

ÜCRET TARİFESİ DÜZENLE

#### 12UY0054-3/00 ALÇI LEVHA UYGULAYICISI

Yeterlilik için toplam ücret bedeli: 680,00 #

| # | Yetkili Ulusal Yeterlilik Birimi                       | Toplam Birim Ücreti |
|---|--------------------------------------------------------|---------------------|
| 1 | 12UY0054-3/A1 İş Sağlığı ve Güvenliği, Kalite ve Çevre | 260,00 🕏            |
| 2 | 12UY0054-3/A2 Alçı Levha Uygulama İşleminin Yapılması  | 520,00 <b>t</b>     |

Ücret Tarifesi Başlangıç Dönemi: 31/01/2017 Ücret Tarifesi Dönemi: 1

Yeterlilik için toplam ücret bedeli: 780,00 ₺

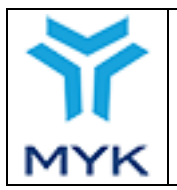

×

"Ücret Tarifesi Düzenle" butonu ile açılan pencerede yeterliliğe ait yetkili olduğu birimleri için ücret girer.

#### 10UY0003-4/02 Baca Kontrol Personeli (Bacacı)

| #                   | Yetkili Ulusal Yeterlilik I                            | Toplam Birim Ücreti |                       |        |
|---------------------|--------------------------------------------------------|---------------------|-----------------------|--------|
| 1                   | 10UY0003-4/A1 İş Sağlığı ve Güvenliği, Kalite ve Çevre | 50,00               |                       |        |
| 2                   | 10UY0003-4/A2 Baca Projelendirme Çalışmaları           |                     |                       | 175,00 |
| 3                   | 10UY0003-4/A3 Bacanın Devreye Alınması                 | 175,00              |                       |        |
| 4                   | 10UY0003-4/A4 Periyodik Baca Kontrolü                  | 175,00              |                       |        |
| Yeterlilik          | k için toplam ücret bedeli:                            | 575,00              |                       |        |
| Sınavsız<br>bedeli: | z kanıt ile belge yenileme ücret                       | 300,00              |                       |        |
| Sınavlı t           | belge yenileme ücret bedeli:                           | 0,00                |                       |        |
| Dönem               | Başlangıç Tarihi:                                      | 26/07/2018          | Mevcut tarih: 18/06/2 | 018    |
| Ortalam             | na Ücret: <b>8</b> 566,67                              |                     |                       |        |
| Kaydet              | Vazgeç                                                 |                     |                       |        |

Ayrıca, toplam yeterlilik ücreti (birim toplamından farklı olabilir), varsa Sınavlı ve/veya sınavsız belge yenileme ücreti ve bu tarifenin yürürlüğe gireceği tarih belirlenir. "Kaydet" butonu ile dosya sorumlusu onayına sunulur.

|                     | 12UY0056                                                        | -3/01 İSKELE KURULUM ELEMANI |                     |
|---------------------|-----------------------------------------------------------------|------------------------------|---------------------|
| #                   | Yetkili Ul                                                      | usal Yeterlilik Birimi       | Toplam Birim Ücreti |
| 1                   | 12UY0056-3/A1 İş Sağlığı ve Güvenliği ve İş                     | 260,00                       |                     |
| 2                   | 12UY0056-3/A2 İskele Kurulumu, Kontrolü,                        | 520,00                       |                     |
| ′eterlil<br>Sınavsı | ik için toplam ücret bedeli:<br>ız belge yenileme ücret bedeli: | 780,00                       |                     |
|                     |                                                                 |                              |                     |

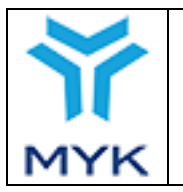

"Genel Şartlar ve Açıklamalar" bölümlerini güncellemek için "Düzenle" butonuna tıklanır.

| Genel Şartlar ve Açıklamalar |   |  |  |  |  |  |
|------------------------------|---|--|--|--|--|--|
|                              |   |  |  |  |  |  |
|                              |   |  |  |  |  |  |
|                              |   |  |  |  |  |  |
|                              |   |  |  |  |  |  |
|                              |   |  |  |  |  |  |
| DÜZENLE GEÇMİŞ               |   |  |  |  |  |  |
|                              | > |  |  |  |  |  |

Açılan pencerede en son kaydedilen genel şartlar ve açıklamalar görüntülenir, istenirse düzenenip kaydedilir. Daha sonra bu metnin tüm geçmişi "Geçmiş" butonuna basarak görüntülünebilir.

| 2016 yılı belge masraf karş                 |                                                                                 | 1 |
|---------------------------------------------|---------------------------------------------------------------------------------|---|
| Yukarida 🖢 👘 👘 👘 'ir.                       |                                                                                 |   |
| 0 66/ · · · · · · · · · · · · · · · · · ·   | ayılı                                                                           |   |
| Kan.                                        | 15 Sayılı Kananan 24 anca maddesi ile 4447 Sayılı 1ŞSIZIIK SIGORTASI            |   |
| Kanupu (na ek-2 üncü madda aktaraasta seria | irilmiş sınav ve                                                                |   |
| belge gergeneegeneeegrenne                  | narua vaşanır vları kisilerin 31.17.7017 tarihine kadar bolan masrafi ile sinav |   |
| ücre*                                       | ,                                                                               |   |
| karşılanacayı nukum aluna alınmıştır.       |                                                                                 |   |
|                                             |                                                                                 |   |
| ο Γ                                         | sinav                                                                           |   |
| hakkı mevcuttur.                            |                                                                                 |   |
|                                             |                                                                                 |   |
| o Belge                                     | 'rtadır.                                                                        |   |
|                                             |                                                                                 |   |
|                                             |                                                                                 |   |
|                                             |                                                                                 |   |
|                                             |                                                                                 |   |
| KAYDET                                      | КАРАТ                                                                           |   |
|                                             |                                                                                 |   |

## 6.5.13. Ücret Tarifesi Dönemleri

Bu sayfada, kuruluşu ait girilmiş daha önceki tüm tarifeler görüntülenir. Ekranda önce bir yeterlilik seçip "Getir" butonu tıklanır.

| GÜNCEL ÜCRET TARİFELERİ ÜCRET TARİFESİ DÖNEMLERİ SINAV ŞEHRİ PLANLAMASI AB PROTOKOL FAALİYET RAPORU BELGE ÖN ÖDEME SİSTEMİ<br>AR ŞİVLENMİŞ MESAJLAR<br>12UY0054-3/00 ALÇI LEVHA UYGULAYICISI -<br>GETİR | ÖZET                                    | İLETİŞİM BİLGİSİ  | BAŞVURULAR   | DÖKÜMANLAR      | KAPSAM  | SINAVLAR    | SINA | / GÖREVLİLERİ | SINAV MERKEZİ | DENETIMLER  | İRTİBAT KİŞİLERİ |
|----------------------------------------------------------------------------------------------------|-----------------------------------------|-------------------|--------------|-----------------|---------|-------------|------|---------------|---------------|-------------|------------------|
| ARŞİVLENMİŞ MESAJLAR<br>12UY0054-3/00 ALÇI LEVHA UYGULAYICISI V<br>GETIR                                                                                                    | GÜNCE                                   | L ÜCRET TARİFELEI | RI ÜCRET TAR | İFESİ DÖNEMLERİ | SINAV Ş | EHRİ PLANLA | MASI | AB PROTOKOL   | FAALİYET RAPO | DRU BELGE Ö | N ÖDEME SİSTEMİ  |
| 12UY0054-3/00 ALÇI LEVHA UYGULAYICISI 👻                                                                                                    | ARŞİV                                   | ENMİŞ MESAJLAR    |              |                 |         |             |      |               |               |             |                  |
| GETIR                                                                                                    | 12UY0054-3/00 ALÇI LEVHA UYGULAYICISI * |                   |              |                 |         |             |      |               |               |             |                  |
|                                                                                                    |                                         |                   |              |                 |         |             | GI   | TÎR           |               |             |                  |

|                 |                                                 |                                                | Onay Tarihi                                              | 25.04.2017           |  |  |  |
|-----------------|-------------------------------------------------|------------------------------------------------|----------------------------------------------------------|----------------------|--|--|--|
|                 |                                                 |                                                | Revizyon No                                              | 02                   |  |  |  |
|                 |                                                 | MYK WEB PORTAL KULLANIM KILAVUZU               | Revizyon Tarihi                                          | 26.02.2018           |  |  |  |
|                 |                                                 |                                                | Doküman No                                               | SBD.KLV.002          |  |  |  |
| M               | IYK                                             |                                                | Sayfa No                                                 | 118/172              |  |  |  |
| 00003-3/        | /01 BACACI                                      | 10UY0003-3/01 BACACI                           |                                                          |                      |  |  |  |
|                 |                                                 | Vadbill (Burst Vadadili), Disimi               | Tealam Disim Üsseti                                      |                      |  |  |  |
|                 | 10UV0002-3/A1 Baca                              | montaj ve kontrolijode je Sežilje ve Givenliči | Iopiam Birim Ucreti                                      | 100.00               |  |  |  |
|                 | 10UY0003-3/A2 Kalite                            | i Vänatim Sistemlari                           |                                                          | 20.00                |  |  |  |
|                 | 10UY0003-3/A3 is Org                            | Ianizasvonu                                    |                                                          | 20.00                |  |  |  |
| P               | 10UY0003-3/A4 Baca                              | Kesfi                                          |                                                          | 120.00               |  |  |  |
|                 | 10UY0003-3/A5 Baca                              | Montai Ön Hazırlığı ve Baca Montaiı            |                                                          | 120.00               |  |  |  |
|                 | 101/0003-3AB Back Montagion Developed Automatic |                                                |                                                          |                      |  |  |  |
| terlilik için t | toplam ücret bed<br>/01 BACACI                  | eli: 500,00                                    | Ücret Tarifesi Başlangıç Dönemi: 10.<br>Ücret Tarifesi D | (01/2017<br>önemi: 2 |  |  |  |
| #               |                                                 | Yetkili Ulusal Yeterlilik Birimi               | Toplam Birim Ücreti                                      |                      |  |  |  |
| 1               | 10UY0003-3/A1 Baca                              | montaj ve kontrolünde İş Sağlığı ve Güvenliği  |                                                          | 120,00               |  |  |  |
| 1               | 10UY0003-3/A2 Kalite                            | Yönetim Sistemleri                             |                                                          | 10,00                |  |  |  |
| [1              | 10UY0003-3/A3 İş Org                            | anizasyonu                                     |                                                          | 10,00                |  |  |  |
|                 | 10UY0003-3/A4 Baca                              | Keşfi                                          |                                                          | 120,00               |  |  |  |
| 1               | 10UY0003-3/A5 Baca                              | Montaj On Hazirliĝi ve Baca Montaji            |                                                          | 120,00               |  |  |  |
| [               | ING TOUG-STAG BAGAR                             | m Devreje Alumiaa                              | Ücret Tarifesi Başlangıç Dönemi: 18                      | /01/2016             |  |  |  |

#### 6.5.14. Sınav Şehir Planlaması

Bu sayfa, belgelendirme kuruluşlarının hangi illerde hangi yeterliliklerin sınavlarını gerçekleştirebildiği bilgisi MYK web sitesi üzerinden kamuoyu ile paylaşılmaktadır. Sınav merkezlerine eklenen ve aktif durumdaki tüm sınav merkezleri. (Kendine ait, sözleşme ile temin ya da gezici) haritaya otomatik aktarılır. Otomatik görünen sınav merkezlerinin oldugu il istenirse özel aciklama ve iletişim bilgileri ile güncellenebilir. Bu durumda tanımlı açıklama ve iletişim bilgisi görünür. Talep alınmak istenilmeyen illerin Haritaya aktarılması istenmiyorsa ilgili sınav merkezinin durumu "pasif" yapılmalıdır. Sınav merkezi bulunmayan illerden talep toplayabilmek için istenen şartlar "Açıklama" kısmına yazılmalıdır. "Örn: En az 10 kişilik taleplerde sınav açılır." Açıklama kısmı boş bırakıldığında otomatik olarak "Bilgi için kuruluş ile irtibata geçiniz." yazacaktır. Harita modülünden ulaşmak isteyenler için aşağıda yer alan "İrtibat Kişisi" kısmının doldurulması gerekmektedir." "İrtibat Kişisi" boş bırakılırsa otomatik olarak kuruluşun "Profil" sayfasında yer alan "İletişim Bilgisi" kısmındaki yetkili kişi ve numarası bilgileri aktarılır. Yeterlilklerin yanında bulunan "Listele" butonu ile sınav yapıtığı/yapabileceği iller listelenir.

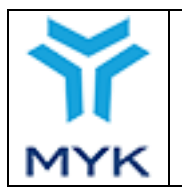

| (                                                 |                                |                |               |                   |           |             | <u>eknoloji</u> | k Hizmetle      | <u>er Ltd. Şti.</u>     |
|---------------------------------------------------|--------------------------------|----------------|---------------|-------------------|-----------|-------------|-----------------|-----------------|-------------------------|
| Özet İletişim Bilgisi İ                           | rtibat Kişileri Başvurular Dök | ümanlar Kapsam | Sinavlar      | Sınav Görevlileri | Sınav Göz | zetmenleri  | Sinav Merkez    | zi Denetimler   | Güncel Ücret Tarifeleri |
| Ücret Tarifesi Dönemleri                          | Sınav Şehri Planlaması         | AB Protokol Fa | aliyet Raporu | Belge Ön Ödem     | e Sistemi | Arşivlenmiş | Mesajlar İç     | ; Doğrulama Öze | t                       |
| Yeterlilikler / Meslek Standartları / Revizvonlar |                                |                |               |                   |           |             |                 |                 |                         |

#### Planlaması Yapılan Yeterlilikler

| Yeterlilik                                           | İşlemler                                                                                                    |
|------------------------------------------------------|----------------------------------------------------------------------------------------------------|
| 10UY0003-4/02 - Baca Kontrol Personeli (Bacacı)      |                                                                                                    |
| 10UY0003-3/02 - Baca Montaj Personeli (Bacacı)       | Image: Comparison of the second second sec |
| 17UY0275-2/00 - Baca Yağlı Kanal Temizleme Personeli | Image: Comparison of the second second sec |

#### Kuruluş İletişim Bilgileri

| Adı:      | M. 'i        |
|-----------|--------------|
| Soyadı:   | <i>k</i> . 1 |
| Telefon : | (? 1         |
| E-Posta:  | Jrg.tr       |
| Adres:    | l ey //      |

Kaydet

Sınav Şehri Planlama Modülü Kullanım Talimatı:

1. Bu modül ile belgelendirme kuruluşlarının hangi illerde hangi yeterliliklerin sınavlarını gerçekleştirebildiği bilgisi MYK web sitesi üzerinden kamuoyu ile paylaşılmaktadır.

2. Sınav merkezlerine eklenen ve aktif durumdaki tüm sınav merkezleri haritaya otomatik aktarılır. (kendine ait, sözleşme ile temin ya da gezici)

3. Otomatik görünen sinav merkezlerinin oldugu il istenirse özel aciklama ve iletişim bilgileri ile güncellenebilir. Bu durumda tanımlı açıklama ve iletişim bilgisi görünür.

4. Talep alınmak istenilmeyen illerin Haritaya aktarılması istenmiyorsa ilgili sınav merkezinin durumu "pasif" yapılmalıdır.

5. Sınav merkezi bulunmayan illerden talep toplayabilmek için istenen şartlar "Açıklama" kısmına yazılmalıdır. "Örn: En az 10 kişilik taleplerde sınav açılır."

6. Açıklama kısmı boş bırakıldığında otomatik olarak "Bilgi için kuruluş ile irtibata geçiniz." yazacaktır.

7. Harita modülünden ulaşmak isteyenler için aşağıda yer alan "İrtibat Kişisi" kısmının doldurulması gerekmektedir."

8. "İrtibat Kişisi" boş bırakılırsa otomatik olarak kuruluşun "Profil" sayfasında yer alan "İletişim Bilgisi" kısmındaki yetkili kişi ve numarası bilgileri aktarılır.

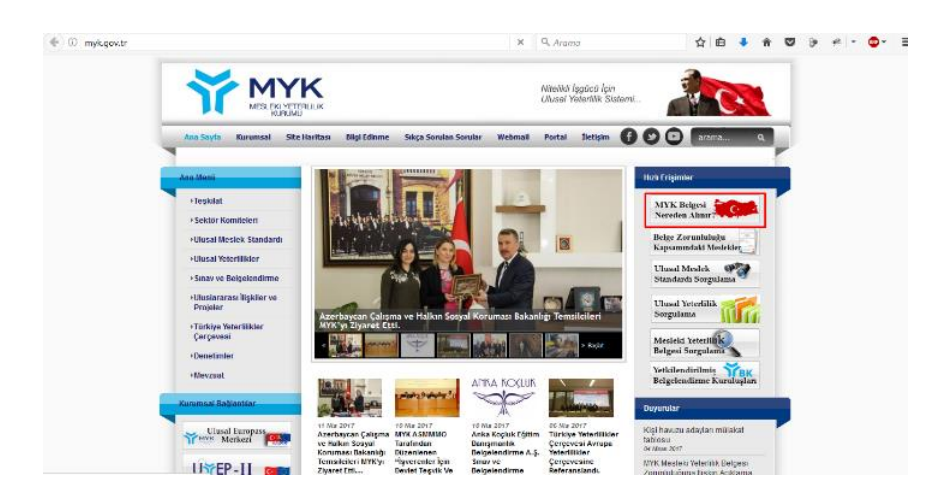

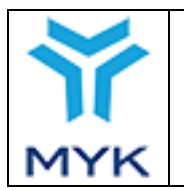

## 6.5.15. AB Protokol

Bu sayfada, kuruluş AB Hibe programı protokolü varsa bu protokole ait dökümanı, kullanım bilgilerini ve son durum bilgilerini görüntüler.

| ÖZET İLETİŞİM BİLGİSİ BAŞVURULAR DÖKÜMANLAR KAPSAM SINAVLAR SINAV GÖREVLİLERİ SINAV MERKEZİ DENETİMLER İRTİBAT KİŞİLERİ<br>GÜNCEL ÜCRET TARİFELERİ ÜCRET TARİFESİ DÖNEMLERİ SINAV ŞEHRİ PLANLAMASI AB PROTOKOL FAALİYET RAPORU BELGE ÖN ÖDEME SİSTEMİ<br>ARSİVI EMMİS MESALILAR |                    |               |                                           |                                |                  |                |                          |  |  |
|----------------------------------------------------------------------------------------------------|--------------------|---------------|-------------------------------------------|--------------------------------|------------------|----------------|--------------------------|--|--|
| AB Hibe Protokolü                                                                                                    |                    |               |                                           |                                |                  |                |                          |  |  |
| Protokol Tarihi                                                                                                    | Protokol De        | ökümanı       |                                           | Vergi Kimlik No                |                  | KDV            | Dezavantaj               |  |  |
| 23/08/2016                                                                                                    | PROTOKOL E         | ÖKÜMANI       |                                           |                                |                  | %18            | Dezavantaj Uygulması Yok |  |  |
|                                                                                                    | AB Hibe Kotası     |               |                                           |                                |                  |                |                          |  |  |
|                                                                                                    | Tarih              |               |                                           | Hibe Ücreti                    |                  |                | Hibe Kullanımı           |  |  |
| 23/08/2016                                                                                                    |                    |               | 185470 €                                  |                                |                  | HİBE KULLANIMI |                          |  |  |
| TC Merkez Bankası E                                                                                                    | :URO (12-04-2017): |               |                                           | 3.9002 TL                      |                  |                |                          |  |  |
| AB Hibe Toplam Ko                                                                                                    | ta (TL):           | 723.370,09 TL | AB H                                      | ibe Toplam Kota (EUR           | 0): 1            | 85.470,00 €    |                          |  |  |
| AB Hibe Kullanilan Toplam Kota (TL): 0,00 TL                                                                                                    |                    | AB Hi<br>(EUR | AB Hibe Kullanilan Toplam Kota<br>(EURO): |                                | 0,00 €           |                |                          |  |  |
| Kullanılabilir Kota (                                                                                                    | TL):               | 723.370,09TL  | Kulla                                     | Kullanılabilir Kota (EURO):    |                  |                |                          |  |  |
| Geri Ödemesi Bekle                                                                                                    | enen Ücret (TL):   | 0,00TL        | Geri Ö                                    | Ödemesi Beklenen Üc            | ret (EURO): 0,   | ,00€           |                          |  |  |
| Geri Ödemesi Beklenen Dezavantajlı<br>Ücret (TL): 0,00TL                                                                                                    |                    |               | Geri (<br>Ücret                           | Ödemesi Beklenen De<br>(EURO): | zavantajlı<br>0, | ,00€           |                          |  |  |

### 6.5.16. Faaliyet Raporu

Kuruluşlar, her yılın başında bir önceki yıla ait faliyet raporunu MYK'ya sunmak zorundadır. Her yılın 1 Şubat'a kadar sunmadığı taktirde kuruluşların web portal kullanmaları engellenir. Faaliyet raporu doldururken EK excel dosyası sistemden ayrıca indirilir, ilgili alanlar doldurulur ve faaliyet raporu doldurulurken bu excel dosyası da portal yüklenir. Önceki yıllara ait, faaliyet raporları ilgili yıl seçilip getir tuşuna basarak görüntülenebilir.

| МУК                                                                                                    | MYK WEI             | 3 PORTAL KULLANIM KILAVUZ | U Revi<br>Dok | y Tarihi<br>zyon No<br>zyon Tarihi<br>üman No<br>za No | 25.04.201<br>02<br>26.02.201<br>SBD.KLV<br>121/172 | 17<br>18<br>V.002 |  |  |
|----------------------------------------------------------------------------------------------------|---------------------|---------------------------|---------------|--------------------------------------------------------|----------------------------------------------------|-------------------|--|--|
| ÓZET       ÍLETIŞİM BİLGİSİ       BAŞVURULAR       DÖKÜMANLAR       KAPSAM       SINAVLAR       DEĞERLENDİRİCİLER / KARAR VERİCİLER / İÇ DOĞRULAYICILAR       SINAV MERKEZİ       DENETİMLER         İRTİBAT KİŞİLERİ       GÜNCEL ÜCRET TARİFELERİ       ÜCRET TARİFELİ ÖDNEMLERİ       SINAV ŞEHRİ PLANLAMASI       AB PROTOKOL       FAALİYET RAPORU       BELGE ÖN ÖDEME SİSTEMİ         ARŞİVLENMİŞ MESAJLAR       Faaliyet Raporu Cevaplama       Yıl:       2016       GETİR |                     |                           |               |                                                        |                                                    |                   |  |  |
| EK-SINAV VE BELGELENDİR                                                                                                    | ME VERİLERİ TABLOSU | Sonuç Yok                 |               |                                                        |                                                    |                   |  |  |

# 6.5.17. Belge Ön Ödeme Sistemi

Belge masraflarının karşılanması amacıyla oluşturulmuş bir sistemdir. Bu sayfada ön ödeme özet ve yükleme işlemleri yapılır.

|                                                                    | <u>Teknolojik Hizmetler Ltd. Şti.</u>                                                             |  |  |  |
|--------------------------------------------------------------------|---------------------------------------------------------------------------------------------------|--|--|--|
| Özet İletişim Bilgisi İrtibat Kişileri Başvurular Dökümanlar Kaps  | am Sınavlar Sınav Görevlileri Sınav Gözetmenleri Sınav Merkezi Denetimler Güncel Ücret Tarifeleri |  |  |  |
| Ücret Tarifesi Dönemleri Sınav Şehri Planlaması AB Protokol Faaliy | et Raporu Belge Ön Öderne Sisterni Arşivlenmiş Mesajlar İç Doğrulama Özet                         |  |  |  |
|                                                                    | Belge Ön Ödeme Bilgisi                                                                            |  |  |  |
| Onaylanan Toplam Ön Ödeme Ücreti:                                  | 680.000,00 TL                                                                                     |  |  |  |
| Kullanılan Toplam Ön Ödeme Ücreti:                                 | 671.320,00 TL                                                                                     |  |  |  |
| Kullanılacak Toplam Ön Ödeme Ücreti:                               | 0,00 TL                                                                                           |  |  |  |
| Kalan Ön Ödeme Ücreti Bakiye:                                      | 8.680,00 TL                                                                                       |  |  |  |

▲ "Kalan Ön Ödeme Ücreti Bakiyeniz" eksiye düşse dahi belge talebi yapmaya devam edebilirsiz. Ancak talep ettiğiniz belgeler, bakiyeniz olmadığı sürece onaylanmayacak ve basıma gönderilmeyecektir. ▲

🛦 Ödeme bilgilerinizi yükledikten sonra 'Durum' sütunu altında yer alan 🚀 tuşa basarak MYK onayına sunmayı unutmayınız. 🗛

| 10 ▼ öğe göster Ara |                    |                    |                                 |          |           |  |
|---------------------|--------------------|--------------------|---------------------------------|----------|-----------|--|
| Dekont<br>ID T      | Dekont<br>Tarihi 🗘 | Dekont<br>Tutarı ♦ | Dekont Açıklaması 🔶             | Dekont 🌲 | Durum 🔶   |  |
| 1003                | 06.07.2018         | 50.000,00 TL       | (NE                             | İndir    | Onaylandı |  |
| 937                 | 13.06.2018         | 52.500,00 TL       | BELGE MASRAF KARŞILIĞI ÖN ÖDEME | İndir    | Onaylandı |  |
| 822                 | 24.04.2018         | 52.500,00 TL       | G BELGE BEDELİ                  | İndir    | Onaylandı |  |
| 724                 | 16.03.2018         | 50.000,00 TL       | ÖN ÖDEME                        | İndir    | Onaylandı |  |
| 674                 | 21.02.2018         | 50.000,00 TL       | ÖN ÖDEME                        | İndir    | Onaylandı |  |
| 618                 | 17.01.2018         | 50.000,00 TL       | ÖDEME ÜCRETİ                    | İndir    | Onaylandı |  |
| 587                 | 29.12.2017         | 10.000,00 TL       | C I BELGE ÖN ÖDEME ÜCRETİ       | İndir    | Onaylandı |  |
| 575                 | 25.12.2017         | 10.000,00 TL       | JCRETÍ ÖN ÖDEMESÍ               | İndir    | Onaylandı |  |
| 494                 | 27.10.2017         | 30.000,00 TL       | belge ön ödeme                  | İndir    | Onaylandı |  |
| 453                 | 02.10.2017         | 20.000,00 TL       | BELGE ÖN ÖDEME                  | İndir    | Onaylandı |  |

1 - 10 (Toplam 19 İstek Oluşturuldu)

İlk Önceki 1 2 Sonraki Son

+ Yeni Ödeme Bilgisi Yükle

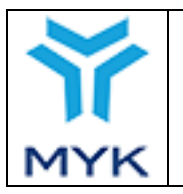

| Onay Tarihi     | 25.04.2017  |
|-----------------|-------------|
| Revizyon No     | 02          |
| Revizyon Tarihi | 26.02.2018  |
| Doküman No      | SBD.KLV.002 |
| Sayfa No        | 122/172     |

#### Belge Ön Ödeme Harcama Bilgisi

| # 10 🔻 öğe göst    | er                    |   |               |   |                        |               |                   | Ara      |          |
|--------------------|-----------------------|---|---------------|---|------------------------|---------------|-------------------|----------|----------|
| Sınav ID 🍦         | Sınav Tarihi 🛛 🌲      | E | elge Talep ID | ŧ | Belge Talep Tarihi 🛛 🔻 | Aday Sayısı 👙 | Belge Durumu 🛭 🌲  | Ücret 🔶  | incele 🜲 |
| 1                  | 12.07.2018 09.30      |   | 1             |   | 26.07.2018             | 3             | Belge Onaylandı   | ₺ 450,00 | 0        |
| -                  | 11.07.2018 14.30      |   |               |   | 26.07.2018             | 2             | Belge Onaylandı   | ₺ 300,00 | 0        |
| 1                  | 11.07.2018 14.30      |   |               |   | 26.07.2018             | 5             | Belge Onaylandı   | ₺ 750,00 | 0        |
|                    | 10.07.2018 15.30      |   |               |   | 26.07.2018             | 5             | Belge Onaylandı   | ₺ 750,00 | 6        |
|                    | 11.07.2018 09.30      |   |               |   | 26.07.2018             | 3             | Belge Onaylandı   | ₺ 450,00 | 0        |
| 4                  | 10.07.2018 09.30      |   |               |   | 26.07.2018             | 1             | Belge Onaylandı   | ₺ 150,00 | 6        |
|                    | 10.07.2018 09.30      |   |               |   | 26.07.2018             | 3             | Belge Onaylandı   | ₺ 450,00 | 0        |
| · -                | 19.07.2018 14.00      |   |               |   | 25.07.2018             | 5             | Belge Onaylandı   | ₺ 750,00 | 0        |
| 13                 | 20.07.2018 14.30      |   |               |   | 25.07.2018             | 2             | Belge Onaylandı   | ₺ 300,00 | 0        |
| 1.                 | 19.07.2018 10.00      |   |               |   | 25.07.2018             | 3             | Belge Onaylandı   | ₺ 450,00 | 6        |
| 1 - 10 (Toplam 2,0 | 97 İstek Oluşturuldu) |   |               |   | (                      | lk Önceki 1 2 | 3 4 5 Sonraki Son |          |          |

Toplam Kullanılan İlk Basım: ₺ 657.520,00

| Belae | Ön | Ödeme | Tekrar | Basım | Harcama          | Bilaisi   |
|-------|----|-------|--------|-------|------------------|-----------|
| 20.90 | ~  |       |        |       | i i wii wwiiii w | E ingiter |

| #[ | ≠ 10 ▼ ŏğe göster Ara |              |       |   |          |      |                       |                          |                |
|----|-----------------------|--------------|-------|---|----------|------|-----------------------|--------------------------|----------------|
|    | Kimlik NO 🍦           |              | Aday  | ¢ | Belge No | ŧ    | Belge Tekrar Talep ID | 🗧 🗧 Belge Talep Tarihi 🚽 | Ücret 🍦        |
| 1  |                       | Mt           |       |   | YP       |      | 1                     | 24.07.2018               | <b>₺150,00</b> |
|    | 32                    |              | U     |   | YE       |      | 3                     | 23.07.2018               | <b>₺150,00</b> |
| 1  |                       | A'           | 1     |   | YE       |      | 7                     | 04.07.2018               | <b>₺150,00</b> |
|    |                       | C.           |       |   | YE       |      | )                     | 29.06.2018               | <b>₺150,00</b> |
| 1  | E Constant            |              | N     |   | YE       |      | 1                     | 29.06.2018               | <b>₺150,00</b> |
| 1  | Ł                     | E.           | N     |   | YE       |      | 2                     | 29.06.2018               | <b>₺150,00</b> |
| ť, | 1                     | ¢            | Х     |   | YE       |      | 7                     | 13.06.2018               | <b>₺150,00</b> |
| ĩ  |                       |              | ĸ     |   | YE       |      | I                     | 23.05.2018               | <b>₺150,00</b> |
| 1  |                       |              | )     |   | YE       |      | 3                     | 17.05.2018               | <b>₺150,00</b> |
| 1  |                       | N            | N     |   | YE       |      | 3                     | 11.05.2018               | <b>₺150,00</b> |
| 1- | 10 (Toplam 118 is     | tek Oluşturu | ildu) |   |          | (ilk | K Önceki 1 2 3 4 5    | Sonraki Son              |                |

 Ilk
 Onceki
 1
 2
 3
 4
 5
 Sonraki
 Son

Toplam Kullanılan Tekrar Basım: **1**3.800,00

Toplam Kullanılan: **\*** 671.320,00

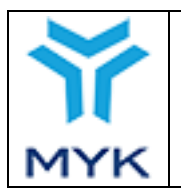

### 6.5.18. Arşivlenmiş Mesajlar

MYK tarafından iletilen duyuru ve mesajlar, özet sayfasında "OKUDUM ve içerik ile ilgili olan personelle duyuruyu ve eklerini PAYLAŞTIM" kutucugu işaretlenen mesajlar bu sayfadan tekrar görüntülenebilir.

|                        | Teknolojik Hizmetler Ltd. Şti.                                                |                                       |                      |            |  |  |  |  |
|------------------------|-------------------------------------------------------------------------------|---------------------------------------|----------------------|------------|--|--|--|--|
| Özet Iletişim Bilg     | isi İrtibat Kişileri Başvurular Dökümanlar Kapsam Sınavlar Sınav Görevlileri  | Sınav Gözetmenleri Sınav Merkezi Dene | etimler Güncel Ücret | Tarifeleri |  |  |  |  |
| Ücret Tarifesi Döne    | mleri Sınav Şehri Planlaması AB Protokol Faaliyet Raporu Belge Ön Ödeme Siste | mi Arşivlenmiş Mesajlar İç Doğrula    | ma Özet              |            |  |  |  |  |
| Yeterlilikler / Meslel | k Standartları / Revizyonlar                                                  |                                       |                      |            |  |  |  |  |
| # 10 ▼ öğe göst        | ler                                                                           |                                       | Ara                  |            |  |  |  |  |
| # 🔺                    | Konu 🔶                                                                        | Tarih 🔶                               | Dosya 🔶              | Durum 🔶    |  |  |  |  |
| 1                      | Portal Eğitimi                                                                | 2018-05-21 09:43:29                   |                      | Okundu     |  |  |  |  |
| 2                      | Tek nokta başvurularına ilişkin portal otomasyo                               | 2018-04-12 16:20:13                   |                      | Okundu     |  |  |  |  |
| 3                      | Değerlendiriciler İçin Seminer                                                | 2018-02-09 16:23:47                   |                      | Okundu     |  |  |  |  |
| 4                      | Genelge Hakkında                                                              | 2018-02-06 11:34:20                   |                      | Okundu     |  |  |  |  |
| 5                      | Yıllık Aidat ve Teminat Bedelleri Hakkında                                    | 2018-02-05 13:58:52                   |                      | Okundu     |  |  |  |  |
| 6                      | Tek Nokta Devlet Teşviği Başvuruları                                          | 2018-02-02 13:45:01                   |                      | Okundu     |  |  |  |  |
| 7                      | İÇ DOĞRULAMA HAKKINDA !                                                       | 2018-01-15 09:49:04                   | İndir                | Okundu     |  |  |  |  |
| 8                      | Yıllık Faaliyet Raporu Hakkında                                               | 2018-01-08 10:28:48                   |                      | Okundu     |  |  |  |  |
| 9                      | 2017 Mali Yılı aidat ve 2018 Mali Yılı Teminat                                | 2018-01-05 16:14:26                   |                      | Okundu     |  |  |  |  |
| 10                     | Belge Yenileme Ön Kayıt İşlemleri                                             | 2017-12-29 13:58:27                   |                      | Okundu     |  |  |  |  |

1 - 10 (Toplam 18 öğe)

← Önceki 1 2 Sonraki →

## 6.5.19. İç Doğrulama Özet

"İç doğrulama Özet" sayfasında kuruluşun yapmış olduğu iç doğrulama istatistikleri listelenmektedir.

| Özet İletişim Bilgisi İrtibat Kişileri Başvurular Dökümanlar Kapsam Sınavlar Sınav Görevlileri Sınav Gözetmenleri Sınav Merkezi Denetimler Güncel Ücret Tarifeleri |
|----------------------------------------------------------------------------------------------------|
| Ücret Tarifesi Dönemleri Sınav Şehri Planlaması AB Protokol Faaliyet Raporu Belge Ön Ödeme Sistemi Arşivlenmiş Mesajlar İç Doğrulama Özet                          |
| Yetertilikler / Meslek Standartları / Revizyonlar                                                                                                    |
| İç Doğrulama Tablosu                                                                                                    |

#### Yil: 2018 🔻

| + Yeni Rapor | Ekle              |                                          |                             |                                                    |
|--------------|-------------------|------------------------------------------|-----------------------------|----------------------------------------------------|
| Kimlik No:   | İsim              | Son 1 Yıl İçindeki Şahit İç Doğrulamalar | 2018 Kayıt İç Doğrulamaları | 2018 Değerlendirme Yapılan Sınavlar                |
| 30437463628  | Abdullah DEMİRHAN | 2                                        | 2                           | 8 yeterlilikte toplam 103 sınav değerlendirmiştir. |
| 12803407870  | AYDIN YELKOVAN    | 3                                        | 3                           | 10 yeterlilikte toplam 93 sınav değerlendirmiştir. |
| 36844584338  | Bilgin BAYRAKTAR  | 3                                        | 0                           | 7 yeterlilikte toplam 57 sınav değerlendirmiştir.  |
| 55054676626  | Bülent TATAR      | 2                                        | 6                           | 11 yeterlilikte toplam 98 sınav değerlendirmiştir. |

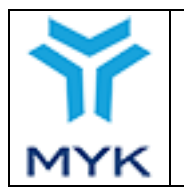

| Onay Tarihi     | 25.04.2017  |
|-----------------|-------------|
| Revizyon No     | 02          |
| Revizyon Tarihi | 26.02.2018  |
| Doküman No      | SBD.KLV.002 |
| Sayfa No        | 124/172     |

Ayrıca ekranın üst kısmında yer alan "Yeni Rapor Ekle" butonu tıklandığında kullanıcı ilgili sayfaya yönlendirilir.

### 6.5.20. Yeterlilikler/Meslek Standartları/ Revizyonlar

"Yeterlilikler/ Meslek Standartları/ Revizyonlar" sayfasında kuruluşa ait olan "Protokoller", "Meslek Standartları", "Meslek Standartları", "Yeterlilikler", "Yeterlilik Revizyonları" listelenmektedir. Kullanıcı ilgili satırdaki "Git" butonuna tıkladığında ilgili ekrana yönlendirilir.

|                    | eknolojik Hizmetler Ltd. Şti.                                                                                                    |                   |                                 |                             |                               |                                    |                        |  |  |
|--------------------|----------------------------------------------------------------------------------------------------|-------------------|---------------------------------|-----------------------------|-------------------------------|------------------------------------|------------------------|--|--|
| Özet 🛛 İletişim Bi | lgisi 🛛 İrtibat Kişileri 🖉 Başvurula                                                                                               | ar Dökümanlar K   | apsam Sınavlar Sınav Göre       | vlileri Sınav Gözetmenleri  | Sınav Merkezi Denetimler Gi   | incel Ücret Tarifeleri 🛛 Ücret Tar | ifesi Dönemleri        |  |  |
| Sınav Şehri Planl  | aması AB Protokol Faaliyet                                                                                                    | Raporu Belge Ön ( | Öderne Sisterni 🛛 Arşivlenmiş M | esajlar 🛛 İç Doğrulama Özet | Yeterlilikler / Meslek Standa | rtları / Revizyonlar               |                        |  |  |
|                    | Protokoller                                                                                                    |                   |                                 |                             |                               |                                    |                        |  |  |
|                    |                                                                                                    |                   |                                 |                             |                               | Ara                                |                        |  |  |
| # 🔺                | Kuruluşlar 🔶                                                                                                    | İmza Tarihi 🖕     | Süresi 🔶                        | Yetki Türü                  | ) Tip 🔶                       | Standart Sayısı 🔶                  | Yeterlilik<br>Sayısı 🔶 |  |  |
| 1                  | •<br>Teknolojik Hizmetler<br>Ltd. Şti.                                                                                             | 24/02/2010        | 12                              | Yeterlilik                  | Protokol                      | 1                                  | 1                      |  |  |
| 2                  | Uoğal Gaz Enerji Eğitim Belgelendirme ve Denetim Teknolojik Hizmetler Ltd. Şti.  G G Denotorojana. Mühendislik Sanayi Ticaret A.Ş. | 01/09/2015        | 12                              | Meslek Standartları         | Yetkilendirme                 | 1                                  | 1                      |  |  |
| 3                  | •<br>Eğitim Gayası me<br>V<br>Teknolojik Hizmetler<br>Ltd. Şti.                                                                    | 10/10/2017        | 6                               | Yeterlilik                  | Protokol                      | 1                                  | 1                      |  |  |

1 - 3 (Toplam 3 öğe)

#### Meslek Standartları

|   |                 |                                         |                            | Ara       |
|---|-----------------|-----------------------------------------|----------------------------|-----------|
| # | Standart Kodu 🔶 | Standart Adı 🔶                          | Durumu 🔶                   | Düzenle 🔶 |
| 1 | 15UMS0507-2/00  | BACA-YAĞLI KANAL TEMİZLEME<br>PERSONELİ | Resmi Gazete'de Yayınlandı | Gt        |

1 - 1 (Toplam 1 öŏe)

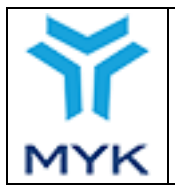

| Onay Tarihi     | 25.04.2017  |
|-----------------|-------------|
| Revizyon No     | 02          |
| Revizyon Tarihi | 26.02.2018  |
| Doküman No      | SBD.KLV.002 |
| Sayfa No        | 125/172     |

## 7. BELGE YENİLEME

MYK Mesleki Yeterlilik Belgelerinin yenilenmesi için işlemler, "Geçerlilik Süresi Dolan MYK Mesleki Yeterlilik Belgelerinin Yenilenmesi Faaliyetlerine İlişkin Usul ve Esaslar" doğrultusunda Yetkilendirilmiş Belgelendirme Kuruluşları tarafından yapılır. Belge yenileme işlemleri, ilgili ulusal yeterlilikte belirlenen esaslar doğrultusunda sınavsız ya da sınavlı olarak gerçekleştirilebilir.

Belge yenileme işlemleri, aşağıdaki ekran görüntüsünde gösterilen "Belgelendirme İşlemleri" menüsünde yer alan "Belge İşlemleri → Belge Yenileme Ön Kayıt" bölümünden gerçekleştirilir.

| ▶ Belgelendirme İşlemleri                             |
|-------------------------------------------------------|
| > Sınav İşlemleri                                     |
| 🗸 Belge İşlemleri                                     |
| <ul> <li>Belge İşlemleri</li> </ul>                   |
| <ul> <li>Toplu Belge Listesi</li> </ul>               |
| <ul> <li>Onay Bekleyen Belge<br/>Talepleri</li> </ul> |
| <ul> <li>Basım İşlemleri</li> </ul>                   |
| <ul> <li>Belge Yenileme İşlemleri</li> </ul>          |
| <ul> <li>Belge Yenileme Ön Kayıt</li> </ul>           |
| > Teşvik İşlemleri                                    |
| > Diğer İşlemler                                      |

Belge yenilemesi yapılmak istenen belgenin geçerlilik süresi dolmadan önce ön kayıt işleminin yapılması gerekmektedir. "Belge Yenileme Ön Kayıt" bölümüne girildiğinde açılan ekranda; aşağıda gösterildiği gibi, belge yenileme dönemi içerisindeki belge sahibi kişiler listelenir.

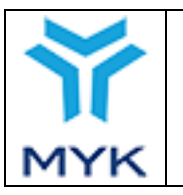

| Onay Tarihi     | 25.04.2017  |
|-----------------|-------------|
| Revizyon No     | 02          |
| Revizyon Tarihi | 26.02.2018  |
| Doküman No      | SBD.KLV.002 |
| Sayfa No        | 126/172     |

#### Belge Yenileme Ön Kayıt

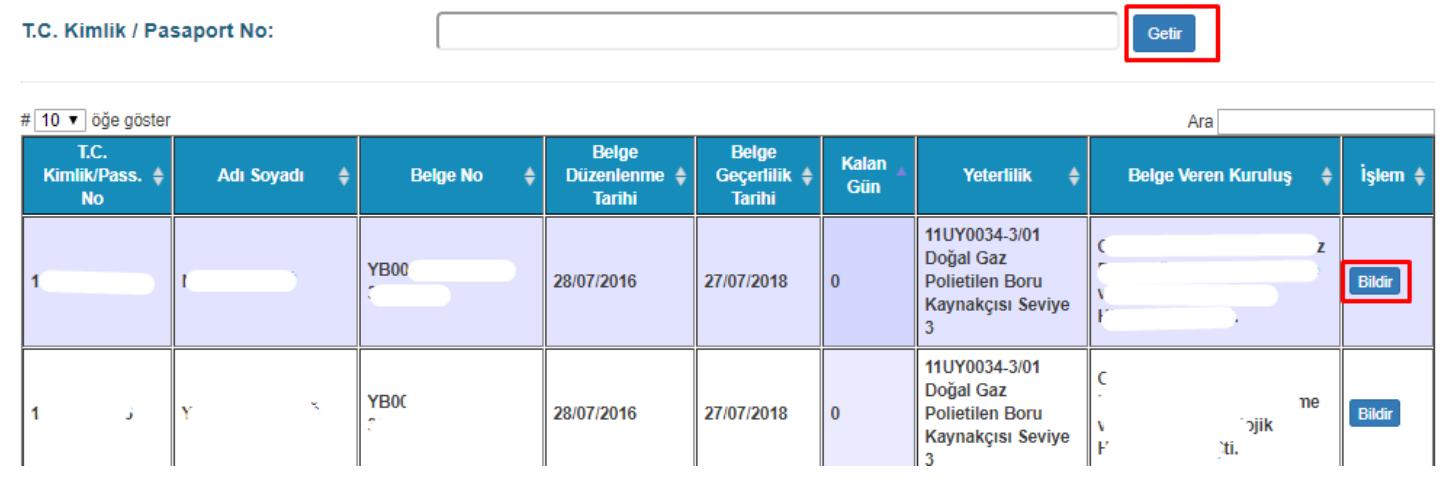

Başka bir Kuruluş tarafından düzenlenmiş belgenin yenilenmek istenmesi halinde; "T.C. Kimlik/Pasaport No:" alanına yenilenecek belge sahibine ait T.C. Kimlik/Pasaport numarası girilerek, "GETİR" butonuna basılır. Girilen numaralı bireye ait belgenin belge yenileme dönemi içerisinde olması halinde, ilgili bireyin bilgileri de ekranda görüntülenir.

Yenilenecek belgenin ön kaydı için ilgili satırda bulunan "BİLDİR" tuşuna basılır. Gelen ekranda belge bilgileri ve ön kayıt başvurusuna ilişkin alınacak bilgiler yer almaktadır. Kuruluş "Başvuru Formu" ve "Başvuru Tarihi" alanlarını doldurarak "KAYDET" tuşuna basar ve böylece belge yenileme ön kayıt işlemi gerçekleştirilir. "Başvuru Tarihi" belge geçerlilik tarihinden sonra seçilemez. "Başvuru Formu" pdf formatında olmaz zorundadır.

| Belge Yenileme Ön k      | Kayıt                                              |
|--------------------------|----------------------------------------------------|
| Kimlik NO:               |                                                    |
| İsim                     | -                                                  |
| Belge NO:                | 11UY0034-3/01/60                                   |
| Yeterlilik               | 11UY0034-3/01 Doğal Gaz Polietilen Boru Kaynakçısı |
| Belge Düzenlenme Tarihi: | 31.12.2015                                         |
| Belge Geçerlilik Tarihi: | 30.12.2017                                         |
|                          | Belge Yenileme Ön Kayıt Bilgisi                    |
| Başvuru Formu:           | Gözat Hiçbir dosya seçilmedi.                      |
| Başvuru Tarihi:          |                                                    |
|                          | KAYDET İPTAL                                       |

Belge yenileme ön kayıt işlemi yapılan belgeler için yenileme işlemleri; sınavsız belge yenileme için belge geçerlilik tarihinden itibaren 90 gün, sınavlı belge yenileme için belge geçerlilik tarihinden itibaren 365 gün içerisinde yapılması gerekmetedir. Bu sürelerin geçmesi durumunda belge yenileme işlemi yapılamaz.

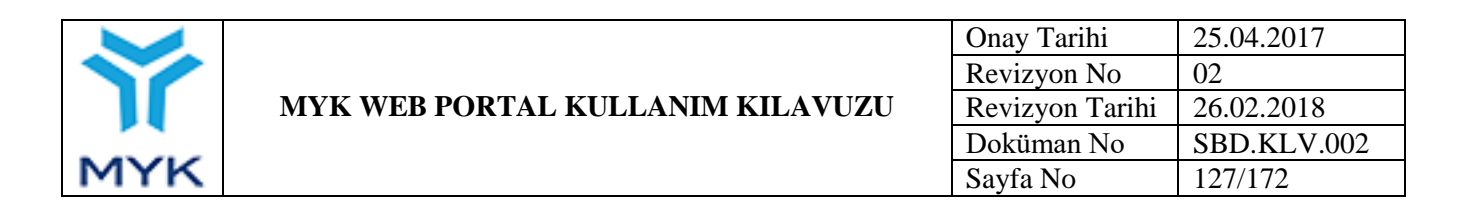

Belge yenileme ön kayıt işlemi yapılmayan belgeler, geçerlilik süresi dolduktan sonra belge yenileme işlemi yapamaz.

Ön kaydı yapılan belge yenileme işlemleri, aşağıdaki ekran görüntüsünde gösterilen "Belgelendirme İşlemleri" menüsünde yer alan "Belge İşlemleri → Belge Yenileme İşlemleri" bölümünden gerçekleştirilir.

| ▶ Belgelendirme İşlemleri                             |
|-------------------------------------------------------|
| > Sınav İşlemleri                                     |
| 🗸 Belge İşlemleri                                     |
| <ul> <li>Belge İşlemleri</li> </ul>                   |
| Toplu Belge Listesi                                   |
| <ul> <li>Onay Bekleyen Belge<br/>Talepleri</li> </ul> |
| <ul> <li>Basım İşlemleri</li> </ul>                   |
| <ul> <li>Belge Yenileme İşlemleri</li> </ul>          |
| <ul> <li>Belge Yenileme Ön Kayıt</li> </ul>           |
| > Teşvik İşlemleri                                    |
| > Diğer İşlemler                                      |

"Belge Yenileme İşlemleri" bölümüne girildiğinde açılan ekranda; aşağıda gösterildiği gibi, ön kaydı yapılmış olan belgeli bireyler listelenir. Belge geçerlilik süresi dolmamış belgelerin başvuru formunda veya başvuru tarihi alanlarında bir hata var ise önce belge yenileme ön kayıt işlemi silinir ve tekrar bildirilir.

Not: İşlem sütununda yazılan yenileme türü, Kuruluşun belge yenileme yapmak istediği tarihte, güncel yetki kapsamında yer alan ulusal yeterliliğin revizyonu doğrultusunda, seçenek olarak sunulur.

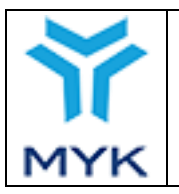

| Onay Tarihi     | 25.04.2017  |
|-----------------|-------------|
| Revizyon No     | 02          |
| Revizyon Tarihi | 26.02.2018  |
| Doküman No      | SBD.KLV.002 |
| Sayfa No        | 128/172     |

#### Belge Yenileme

| 1 | ⊭ 10 ∨ öğe göster            |            |                        |                                         |                                 |                                                                         |                             |                          | Ara                                                          |
|---|------------------------------|------------|------------------------|-----------------------------------------|---------------------------------|-------------------------------------------------------------------------|-----------------------------|--------------------------|--------------------------------------------------------------|
|   | T.C.<br>Kimlik/Pass. ♦<br>No | Adı Soyadı | Belge No 🛛 🔶           | Belge<br>Düzenlenme <b>\$</b><br>Tarihi | Belge<br>Geçerlilik ♦<br>Tarihi | Yeterlilik 🔺                                                            | Belge<br>Veren 🔶<br>Kuruluş | Ön<br>Kayıt <sup>♦</sup> | İşlem 🔶                                                      |
|   |                              |            | .11UY0034-3<br>/01/59  | 15.12.2015                              | 14.12.2017                      | 11UY0034-3/01<br>DOĞAL GAZ<br>POLİETİLEN BORU<br>KAYNAKÇISI<br>Seviye 3 | MYK Test<br>Kuruluş         | ۲                        | SINAVSIZ BELGE YENİLEME (75)                                 |
|   |                              | (          | 11UY0034-3<br>/01/60   | 31.12.2015                              | 30.12.2017                      | 11UY0034-3/01<br>DOĞAL GAZ<br>POLİETİLEN BORU<br>KAYNAKÇISI<br>Seviye 3 | MYK Test<br>Kuruluş         | ۵ 🛍                      | SINAVSIZ BELGE YENÎLEME (91)                                 |
|   | _                            |            | 11UY0034-4<br>/01/527  | 15.12.2015                              | 14.12.2017                      | 11UY0034-4/01<br>DOĞAL GAZ<br>POLİETİLEN BORU<br>KAYNAKÇISI<br>Seviye 4 | MYK Test<br>Kuruluş         | ۲                        | SINAVSIZ BELGE YENİLEME (75)<br>SINAVLI BELGE YENİLEME (350) |
|   |                              |            | '11UY0034-4<br>/01/538 | 11.12.2015                              | 12.12.2017                      | 11UY0034-4/01<br>DOĞAL GAZ<br>POLİETİLEN BORU<br>KAYNAKÇISI<br>Seviye 4 | MYK Test<br>Kuruluş         | ۲                        | SINAVSIZ BELGE YENİLEME (73)<br>SINAVLI BELGE YENİLEME (348) |

### 7.1. Sınavsız Belge Yenileme İşlemleri

İlgili ulusal yeterlilikte belirlenen esaslar doğrultusunda, belgesini sınavsız olarak yenilemeyi tercih eden bireyler için, aşağıdaki ekran görüntüsünde gösterilen "SINAVSIZ BELGE YENİLEME" butonu seçilir.

#### Belge Yenileme

| # <mark>10 ∨</mark> öğe göster |                                                                                                    |                      |            |            |                                                                         |                     |   | Ara                          |
|--------------------------------|----------------------------------------------------------------------------------------------------|----------------------|------------|------------|-------------------------------------------------------------------------|---------------------|---|------------------------------|
| T.C.<br>Kimlik/Pass. ♦<br>No   | jöge göster         T.C.       T.C.       Belge No       Belge Düzenlenme & Geçerlilik & Tarihi       Yeterlilik       Belge Veren & Kayıt       Ön kayıt       İşlem       Işlem         No       Image: Adv Soyadı I and Soyadı I and Soyadı and Soyadı I and Soyadı I and Soyadı and Soya |                      |            |            |                                                                         |                     |   |                              |
|                                |                                                                                                    | 11UY0034-3<br>/01/59 | 15.12.2015 | 14.12.2017 | 11UY0034-3/01<br>DOĞAL GAZ<br>POLİETİLEN BORU<br>KAYNAKÇISI<br>Seviye 3 | MYK Test<br>Kuruluş | ۲ | SINAVSIZ BELGE YENİLEME (75) |

Yenilenecek belgenin ilgili olduğu ulusal yeterliliğin güncellenmiş olma ihtimali doğrultusunda, aşağıdaki ekran görüntüsünde belirtildiği gibi "Ulusal Yeterlilik Adı, Kodu ve Revizyon Numarası" seçimi yapılarak "BELGE YENİLE" butonuna basılır.

Not: Belge, Kuruluşun belge yenileme yapmak istediği tarihte, güncel yetki kapsamında yer alan ulusal yeterliliğin revizyonu doğrultusunda yenilenecektir.

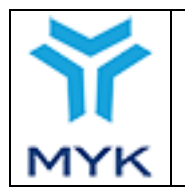

| Belge Yenileme İçin Yeterlilik Seçimi                       |                                                           |   | ×            |
|-------------------------------------------------------------|-----------------------------------------------------------|---|--------------|
| Yeterlilik:<br>9 Belgeyi yenilemek için bir yeterlilik seçi | 11UY0010-3/02 - ÇELİK KAYNAKÇISI Seviye 3<br>melisiniz. 9 | 1 | •            |
| ÍPTAL                                                       |                                                           | 2 | BELGE YENÎLE |

Belge yenileme butonuna basılmasının ardından, belgeli bireye ait aşağıda belirtilen belge talep ekranı açılır.

| Belge Yenileme                                                                          |                                                                                                    |          |
|-----------------------------------------------------------------------------------------|----------------------------------------------------------------------------------------------------|----------|
| T.C. Kimlik/Pasaport No:                                                                | .2                                                                                                    |          |
| Ad Soyad:                                                                               | N. Y                                                                                                    |          |
| Mevcut Belge:                                                                           | UYC }                                                                                                    |          |
| Ulusal Yeterlilik:                                                                      | 12UY0042-4/01 Doğal Gaz Altyapı Yapım Kontrol Personeli Seviye 4                                                                                            |          |
| Belge NO:                                                                               |                                                                                                    |          |
| Belge Düzenlenme Tarihi:                                                                |                                                                                                    |          |
| Belge Geçerlilik Süresi:                                                                | ○ 5 Yıl                                                                                                    |          |
| Belgeyi İmzalayacak Kişi:                                                               | Seçiniz                                                                                                    | •        |
| Yeterlilik Birimleri:                                                                   | 12UY0042-4/A1 - Doğal Gaz Altyapı Yapım Kontrol İşlerinde İş Sağlığı ve<br>Güvenliği                                                                        | ^        |
|                                                                                         | 12UY0042-4/A2 - Doğal Gaz Altyapı Yapım Kontrol İşlerinde Çevre Güvenliği ve<br>Önlemleri                                                                   | L        |
|                                                                                         | 12UY0042-4/A3 - Doğal Gaz Altyapı Yapım Kontrol İşlerinde Kalite Yönetim<br>Sistemleri                                                                      |          |
|                                                                                         | 🗷 12UY0042-4/A4 - Doğal Gaz Altyapı Yapım Kontrol İşlerinde İş Organizasyonu                                                                                | -        |
| <ul> <li>İlgili adayın sunr<br/>belgesinin yenilenm<br/>belge kapsamı seçili</li> </ul> | nuş olduğu kanıt veya kayıtlar uygun ve yeterli bulunmuştur, adayın<br>nesine karar verilmiştir. Adayın belgesindeki yeterlilik kontrol edilerek<br>miştir. | <b>A</b> |
| Vazgeç                                                                                  | Belge Talebini Gönd                                                                                                    | der      |

Belge yenileme ekranında "Belge No." bölümüne, oluşturulacak yeni belge için belge numarası girilir. Belge numarası elle girilebileceği gibi, aşağıda gösterilen mavi butona basılarak otomatik de seçilebilir.

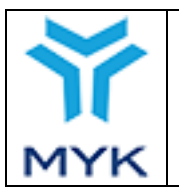

| lelge Yenileme            |                                                                                           |          |
|---------------------------|-------------------------------------------------------------------------------------------|----------|
|                           |                                                                                           |          |
| T.C. Kimlik/Pasaport No:  | 40555525832                                                                               |          |
| Ad Soyad:                 | Melik ÜNAY                                                                                |          |
| Mevcut Belge:             | UY0042-4/00158                                                                            |          |
| Ulusal Yeterlilik:        | 12UY0042-4/01 Doğal Gaz Altyapı Yapım Kontrol Personeli Seviye 4                          |          |
|                           |                                                                                           |          |
| Belge NO:                 | YB0006/12UY0042-4/01/2214                                                                 |          |
| Belge Düzenlenme Tarihi:  |                                                                                           |          |
| Belge Geçerlilik Süresi:  | © 5 Yıl                                                                                   |          |
|                           |                                                                                           |          |
| Belgeyi İmzalayacak Kışı: | Seçiniz                                                                                   | •        |
| Yeterlilik Birimleri:     | 12UY0042-4/A1 - Doğal Gaz Altyapı Yapım Kontrol İşlerinde İş Sağlığı ve<br>Güvenliği      | <b>^</b> |
|                           | 12UY0042-4/A2 - Doğal Gaz Altyapı Yapım Kontrol İşlerinde Çevre Güvenliği ve<br>Önlemleri | l        |
|                           | 12UY0042-4/A3 - Doğal Gaz Altyapı Yapım Kontrol İşlerinde Kalite Yönetim<br>Sistemleri    |          |
|                           | 12UY0042-4/A4 - Doğal Gaz Altyapı Yapım Kontrol İşlerinde İş Organizasyonu                | -        |

Aşağıdaki ekran görüntüsünde gösterilen belge düzenleme tarihi bölümüne, ilgili ulusal yeterlilikte aksi belirtilmediği sürece belge yenileme karar tarihi yazılır.

|     |                                  | Onay Tarihi     | 25.04.2017  |
|-----|----------------------------------|-----------------|-------------|
|     |                                  | Revizyon No     | 02          |
|     | MYK WEB PORTAL KULLANIM KILAVUZU | Revizyon Tarihi | 26.02.2018  |
|     |                                  | Doküman No      | SBD.KLV.002 |
| MYK |                                  | Sayfa No        | 131/172     |
|     |                                  |                 | ·           |

| Belge Yenileme                                                                                               |                                                                                                    | ×                          |
|----------------------------------------------------------------------------------------------------|----------------------------------------------------------------------------------------------------|----------------------------|
| T.C. Kimlik/Pasaport No:                                                                                     | 11111                                                                                                    |                            |
| Ad Soyad:                                                                                                    | Kaan TUNÇ                                                                                                    |                            |
| Mevcut Belge:                                                                                                | YB0000/11UY0010-3/02/1                                                                                                    |                            |
| Ulusal Yeterillik:                                                                                           | 11UY0010-3/02 ÇELÎK KAYNAKÇISI Seviye 3                                                                                                    |                            |
| Belge NO:                                                                                                    | YB0000/11UY0010-3/02/2                                                                                                    | 2                          |
| Belge Düzenlenme Tarihi:                                                                                     | 10.03.2017                                                                                                    |                            |
| Belge Geçerillik Süresi:                                                                                     | O 2 Mi                                                                                                    |                            |
|                                                                                                    | Озмі                                                                                                    |                            |
| Belgeyî Îmzalayacak Kişi:                                                                                    | Seçiniz                                                                                                    | *                          |
| Yeterillik Birimleri;                                                                                        | 🖂 11UY0010-3/A1 – Kaynak İşlemlerinde İş Sağlığı ve Güvenliği                                                                                   | ~                          |
|                                                                                                    | ☐ 11UY0010-3/81 - Elektrofia Ark Kaynağı (111)                                                                                                  |                            |
|                                                                                                    | 🖂 111790910-3/82 - Gaz Korumasız Özlü tel Elektrolla Ark Kaynağı                                                                                |                            |
|                                                                                                    | 🗆 110Y0010-3/83 - Tel Elektrotla Toz Alu Ark Kaynağı                                                                                            |                            |
|                                                                                                    | 🗆 11UY0010-J/D4 - Ozlu Tel Dektrolla Toz Alu Ark Kaynağı                                                                                        | ~                          |
| A # Ilgili adayın sunmuş olduğ<br>adayın belgesinin yenilenmes<br>belgesindeki yeterlilik birimleri<br>terzı | u kanıt veya kayıtlar uvgun ve veterli bulunmustur.<br>ine karar verilmiştir. Adayın yenllemek istediği mevcut<br>kontrol edilerek seçişmiştir. | A<br>RELEF TALENDER COMPER |

Ulusal yeterlilikte belge geçerlilik süresi için farklı seçeneklerin tanımlandığı ulusal yeterlilikler için, aşağıdaki gibi sürenin işaretlenmesi gerekmektedir.

| Rolan Vonlloma                                   |                                                                                                    |                      |
|--------------------------------------------------|----------------------------------------------------------------------------------------------------|----------------------|
| Beige Venileme                                   |                                                                                                    |                      |
| T.C. Kimlik/Pasaport No:                         | 11111                                                                                                    |                      |
| Ad Soyad:                                        | Kaan TUNC                                                                                                    |                      |
| Meycut Belge:                                    | YB0000/11UY0010-3/02/1                                                                                                    |                      |
| Ulusal Yeterlille                                | 11UY0010-3/02 ÇELÎK KAYNAKÇISI Seviye 3                                                                                     |                      |
| Belge NO:                                        | YB0000/11UY0010-3/02/2                                                                                                    | 2                    |
| Belge Düzenlenme Tarihi:                         | 10.03.2017                                                                                                    |                      |
| Belge Geçerillik Süresi:                         | Ozmi                                                                                                    |                      |
|                                                  | 89 J M                                                                                                    |                      |
| Belgeyi İmzalayacak Kişi:                        | Social                                                                                                    | -                    |
| Yeterillik Birimieri:                            | ज 11090010-3/A1 - Kaynak İşlamlarında İş Sağlığı ve Guvenlığı                                                               | ~                    |
|                                                  | □ 110y0010-3/01 - Clektrotla Ark Kavnağı (111)                                                                              |                      |
|                                                  | J 11070010-3/02 - Gaz Korumasız Ozlu Tel Elektrotia Ark Kavnağı                                                             |                      |
|                                                  | T LIUYDOLO-3/B3 - Tel Elektrofia Taz ólti órk Kavaaði                                                                       |                      |
|                                                  | LUIV0010-2084 - Onio Tel Elektronio Tez Alb Adv Kaussán                                                                     |                      |
|                                                  | The second state state is been and for the weight                                                                           | ÷                    |
| ▲ Ilgili adayın sunmuş<br>adayın belgesinin veni | i olduğu kanıt veya kayıtlar uvuun ve veterli bulunmustur.<br>Jennesine karar verilmistir. Adavın yenilemek istediği meycut | A                    |
| belgesindeki yeterlilik bi                       | irimleri kontrol edilerek seçişmiştir.                                                                                      |                      |
| BHAL                                             |                                                                                                    | BELGE TALEBOU GONDER |

Belgeyi imzalayacak kişi, aşağıda gösterildiği şekilde seçilmelidir.

| MY                    | MYK WEB PO                                  | RTAL KULLANIM KILAVUZU | Onay Tarihi<br>Revizyon No<br>Revizyon Tarihi<br>Doküman No<br>Sayfa No | 25.04.2017<br>02<br>26.02.2018<br>SBD.KLV.002<br>132/172 |
|-----------------------|---------------------------------------------|------------------------|-------------------------------------------------------------------------|----------------------------------------------------------|
| Deige<br>T.C.<br>Ad 3 | e Yenileme<br>Kimilk/Pasaport No:<br>Soyad: | 11111<br>Kaan TUNÇ     |                                                                         | ĸ                                                        |

| Ad Soyad:                                           | Kaan TUNÇ                                                                                                    |                       |
|-----------------------------------------------------|----------------------------------------------------------------------------------------------------|-----------------------|
| Mevcut Belge:                                       | YB0000/110/0010-3/02/1                                                                                                  |                       |
| Ulusal Yeterlilik:                                  | 11UY0010-3/02 ÇELİK KAYNAKÇISE Seviye 3                                                                                 |                       |
| Belge NO:                                           | YB0000/11UY0010 3/02/2                                                                                                  | 2                     |
| Belge Düzenlenme Tarihi:                            | 10.03.2017                                                                                                    |                       |
| Belge Geçerlilik Siiresi:                           | 0 2 MI                                                                                                    |                       |
|                                                     | 8 3 Yil                                                                                                    |                       |
| Delgeyi İmzalayacak Kişi;                           | Mehmet Kurt - Belgelendirme Nuduru                                                                                      | *).<br>*              |
| Yeterlilik Birimleri:                               | 🖂 110Y0010-3/A1 - Kaynak İşlemlerinde İş Sağlığı ve Güvenliği                                                           | ^                     |
|                                                     | L 110Y0010-3/B1 - Elektrotia Ark Kaynağı (111)                                                                          |                       |
|                                                     | 🗆 110Y0010-3/B2 - Gaz Korumasız Özlü Tel Elektrotla Ark Kaynağı                                                         |                       |
|                                                     | 🗆 110Y0010-3/B3 - Tel Elektrotia Toz Altı Ark Kaynağı                                                                   |                       |
|                                                     | 🗆 110Y0010-3/B4 – Özlü Tel Elektrotla Taz Alti Ark Kaynağı                                                              | v                     |
| A Igili adayın sunmuş o<br>adayın belgesinin yenile | lduğu kanıt veya kayıtlar uvgun ve veterli bulunmustur.<br>mussine karar verilmiştir. Adayın yarıllamak latadığı mevcut |                       |
| belgesindeki yeterlilik biri<br>IPTAL               | mleri kontrol edilerek seçişmiştir.                                                                                     | BELGE TALEBINI GONDER |
|                                                     |                                                                                                    |                       |

Yenilenecek belgenin ilgili olduğu ulusal yeterlilik ile Kuruluşun yetki kapsamında yer alan ulusal yeterliliğin revizyonu aynı ise, yeterlilik birimleri ilgili ekranda seçili olarak gelir ve değişiklik yapılamaz.

Kuruluşun yetki kapsamında yer alan ulusal yeterliliğin revizyonu, yenilenecek belgenin ilgili olduğu ulusal yeterlilik ile aynı değilse, açılan aşağıdaki ekranda, Kuruluş seçim yapar ve kontrol ettiğini taahhüt etmek için aşağıdaki şekilde işaretleme yapar.

**Not:** Kuruluş hatasından kaynaklı, belge sahibine hak etmediği birimleri kapsayıcı yeni belge düzenlenmesi hâlinde; ilgili belge iptal edilir ve yeniden basılacak belgeye ilişkin belge masraf karşılığı Kuruluş tarafından karşılanır.

|     |                                  | Onay Tarihi     | 25.04.2017  |
|-----|----------------------------------|-----------------|-------------|
|     |                                  | Revizyon No     | 02          |
|     | MYK WEB PORTAL KULLANIM KILAVUZU | Revizyon Tarihi | 26.02.2018  |
|     |                                  | Doküman No      | SBD.KLV.002 |
| MYK |                                  | Sayfa No        | 133/172     |
|     |                                  | • •             | •           |

| Reige Venileme                                                                                 |                                                                                                    | н                     |
|------------------------------------------------------------------------------------------------|----------------------------------------------------------------------------------------------------|-----------------------|
| T.C. Kimilk/Pasaport No:                                                                       | 11111                                                                                                    |                       |
| Ad Soyadı                                                                                      | Kaan TUNÇ                                                                                                    |                       |
| Meycut Belger                                                                                  | YB0000/110Y0010-3/02/1                                                                                                    |                       |
| Ulusal Yeterfilile                                                                             | 110Y0010-3/02 ÇELÎK KAYNAKÇISI Sevîye 3                                                                                                    |                       |
| Rubpe NO:                                                                                      | AB0000/11160010-1/05/5                                                                                                    | 2                     |
| Beige Düzenlenme Tarihi:                                                                       | 10.03.2017                                                                                                    |                       |
| Belge Gegerblik Süresi:                                                                        | C 2 W                                                                                                    |                       |
|                                                                                                | 90 S YI                                                                                                    |                       |
| Belgeyt İmzələyəcək Kişt:                                                                      | Hehmet Kurt - Belgelendirme Mudürü                                                                                                    | •                     |
| Veterlilk filmieri:                                                                            | 😥 111990010-3/A1 - Kaynak İşlemlərində İş Səğlığı ve Gövenliği                                                                                        | ~                     |
|                                                                                                | 문 1110/0010-3/01 - Destroite Ark Keyneği (111)                                                                                                    |                       |
|                                                                                                | 🗵 110/0010-3/02 - Gaz Konumasz Özlü Tel Elektrotta Ark Kaynağı                                                                                        |                       |
|                                                                                                | E 110/0010-3/63 - Tel Bektrotia Toz //b /rk Kaynağı                                                                                                   |                       |
|                                                                                                | 🗆 11.040010-3/64 - Özlü Tel Elektrotla Tez Alb Ark Kaynağı                                                                                            |                       |
| A Beite Statis adaym sammay old<br>adaym beigesinin venienin<br>beigesindeki yeterillik birimi | uqu kəmt veya kəntlər uvaan ve vətərli bulunmustur.<br>Icsine karar verimisitir, Adayın yenilemek istediği mevcut<br>əd kontral idələrək ənçişmiştir. | A                     |
| IPTAL                                                                                          |                                                                                                    | BELGE TALEMENT GÖNDER |

Tüm alanların eksiksiz doldurulmasının ardından, "BELGE TALEBİNİ GÖNDER" butonuna basılır; böylelikle belge talebi MYK'ye iletilir.

**Not:** Sınavsız belge yenileme sürecinde teşvik uygulanmadığı için adaydan belge masraf karşılığının tahsil edilmesi gerekmektedir. Belge yenileme taleplerinde belge masraf karşılığı, Kuruluşun belge ön ödeme sisteminde yer alan bakiyesinden karşılanır. Kuruluşun yeterli bakiyesi olmaması durumunda belge basım talebi MYK'ye iletilmez, bakiyenin oluşmasına kadar talep bekletilir.

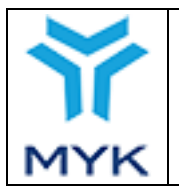

| Onay Tarihi     | 25.04.2017  |
|-----------------|-------------|
| Revizyon No     | 02          |
| Revizyon Tarihi | 26.02.2018  |
| Doküman No      | SBD.KLV.002 |
| Sayfa No        | 134/172     |

## 7.2. Sınavlı Belge Yenileme İşlemleri

Sınavlı belge yenileme işlemleri "Belgelendirme İşlemleri" menüsünde yer alan "Sınav İşlemleri → Sınav Programı Düzenleme" bölümünden gerçekleştirilir.

|      | ▶ Belgelendirme İşlemleri              |  |  |  |  |  |  |
|------|----------------------------------------|--|--|--|--|--|--|
| 🗸 Si | 🗸 Sınav İşlemleri                      |  |  |  |  |  |  |
| ۰    | Sınav Programı<br>Düzenleme            |  |  |  |  |  |  |
| 0    | Sınav Merkezi İşlemleri                |  |  |  |  |  |  |
| ٥    | Sınav Görevlileri Yönetimi             |  |  |  |  |  |  |
| 0    | Aday Bilgileri                         |  |  |  |  |  |  |
| ٥    | Sınav Bilgileri                        |  |  |  |  |  |  |
| ٥    | Değerlendirici Bilgileri               |  |  |  |  |  |  |
| 0    | Sınav Kayıt Talepleri                  |  |  |  |  |  |  |
| 0    | Sınava İlişkin Değişiklik<br>Talepleri |  |  |  |  |  |  |
| 0    | İç Doğrulama Rapor                     |  |  |  |  |  |  |
| o    | İç Doğrulama Özet                      |  |  |  |  |  |  |
| > B( | elge İşlemleri                         |  |  |  |  |  |  |

Sınavlı belge yenileme yapılması için ilk işlem, belge yenileme sınavının oluşturulmasıdır. Sınav oluşturmak için, "Sınav Programı Bildirim Ekranı" nda yer alan "Belge Yenileme Sınavı Ekle" butonuna basılır.

|             |                                     |                                 |               |                               |         | SINAV ID                  |                                    | SINAV ARA       |
|-------------|-------------------------------------|---------------------------------|---------------|-------------------------------|---------|---------------------------|------------------------------------|-----------------|
| Sinav P     | rogramı Bildirim Ekran              | 1                               |               |                               |         |                           |                                    |                 |
| + YENI S    | INAV EKLE + BELGE YEN               | ILEME SINAVI EK                 |               |                               |         |                           |                                    |                 |
|             |                                     |                                 |               |                               |         |                           |                                    |                 |
|             | Aday Bildirimi                      | Se                              | nuç Bildirimi | Ta                            | mamlanm | ış Sınavlar               | tal Edilmiş Sınavlı                | ır              |
| Yeterlilik  | Seçiniz                             | •                               | lanh are      | alığı:                        |         |                           | ARA                                |                 |
| TÜMÜNÜ      | ) EXCEL OLARAK INDIR                |                                 |               |                               |         |                           |                                    |                 |
| Sinav<br>ID | Yeterlilik                          | Başlangıç<br>Tarihi ve<br>Saati | Sinav İli     | Sinav Durumu                  | Íptal   | Aday İşlemleri            | Sınava<br>İlişkin<br>Değişiklikler | Açıklama        |
| 36013       | 11UY0010 3/02 - ÇELÎK<br>KAYNAKÇISI | 31/03/2017                      | ADANA         | İl değiştirmek<br>İçin 10 gün | IPTAL   | ADAY SINAV BİLGİSİ DÜZENL | E 🔼                                | Açıklama<br>Gir |

Aşağıda gösterilen "Sınav Programı Bildirim Ekranı" nda yapılacak sınava ilişkin bilgiler girilerek "KAYDET" butonuna basılır.

|     |                                  | Onay Tarihi     | 25.04.2017  |
|-----|----------------------------------|-----------------|-------------|
|     |                                  | Revizyon No     | 02          |
|     | MYK WEB PORTAL KULLANIM KILAVUZU | Revizyon Tarihi | 26.02.2018  |
|     |                                  | Doküman No      | SBD.KLV.002 |
| MYK |                                  | Sayfa No        | 135/172     |

|                        |                          |   | SINAV ID | SINAV ARA |
|------------------------|--------------------------|---|----------|-----------|
| Sınav Programı Bildiri | im Ekranı                |   |          |           |
| + Yeni Sınav Ekle - Be | lge Yenileme Sınavı Ekle |   |          |           |
| Yeterlilik:            | Seçiniz                  |   |          | •         |
| Başlangıç Tarihi:      |                          |   |          |           |
| Başlangıç Saati:       |                          |   | ]        |           |
| Sınav İli:             | -Bos-                    | • | ]        |           |
| Açıklama:              |                          |   | ]        |           |
| Kaydet                 |                          |   |          |           |

Başarıyla kaydedilen sınavlar, aşağıdaki şekilde liste halinde görüntülenir.

|                                 |                                             |                                 |                   |                                     |            | SINAV ID                   |                                    | SINAV ARA |
|---------------------------------|---------------------------------------------|---------------------------------|-------------------|-------------------------------------|------------|----------------------------|------------------------------------|-----------|
| Sinav Pro                       | ogramı Bildirim Ekranı                      |                                 |                   |                                     |            |                            |                                    |           |
| + Yeni Sına                     | av Ekle + Belge Yenileme Sınavı Ekle        |                                 |                   |                                     |            |                            |                                    |           |
|                                 | Aday Bildirimi                              | Sonuç Bi                        | ildirimi          | Tamamlanm                           | ıış Sınavl | ar İpta                    | ıl Edilmiş Sınavla                 | r         |
| Yeterlilik:                     | Seçiniz                                     | T                               | Tarih aralığı: (  |                                     |            |                            | Ara                                |           |
| Tümünü E                        | Excel Olarak İndir                          |                                 |                   |                                     |            |                            |                                    |           |
| Sinav ID                        | Yeterlilik                                  | Başlangıç<br>Tarihi ve<br>Saati | Sınav İli         | Sınav Durumu                        | İptal      | Aday İşlemleri             | Sınava<br>İlişkin<br>Değişiklikler | Açıklama  |
| 122000<br>(Sınavlı<br>Yenileme) | 12UY0046-4/01 - Ağ Teknolojileri<br>Elemanı | 01.08.2018<br>09:30             | ANKARA<br>Düzenle | İl değiştirmek<br>için 4 gün kaldı. | İptal      | Aday Sınav Bilgisi Düzenle | • 💋                                |           |

Sınavın kaydedilmesinin ardından; belge yenileme sınavına alınacak adaylar, sistemden seçilerek sınava eklenir. Sınavlara

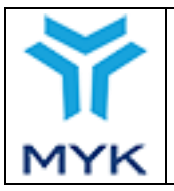

| Onay Tarihi     | 25.04.2017  |
|-----------------|-------------|
| Revizyon No     | 02          |
| Revizyon Tarihi | 26.02.2018  |
| Doküman No      | SBD.KLV.002 |
| Sayfa No        | 136/172     |

aday eklemek için "Belgelendirme İşlemleri" menüsünde yer alan "Belge İşlemleri → Belge Yenileme İşlemleri" bölümü kullanılır.

| ▶ Belgelendirme İşlemleri |                                  |  |  |  |  |
|---------------------------|----------------------------------|--|--|--|--|
| Sınav İşlemleri           |                                  |  |  |  |  |
| 🗸 Belge İşlemleri         |                                  |  |  |  |  |
| ٥                         | Belge İşlemleri                  |  |  |  |  |
| ٥                         | Toplu Belge Listesi              |  |  |  |  |
| ۰                         | Onay Bekleyen Belge<br>Talepleri |  |  |  |  |
| ٥                         | Basım İşlemleri                  |  |  |  |  |
| ٥                         | Belge Yenileme İşlemleri         |  |  |  |  |
| ٥                         | Belge Yenileme Ön Kayıt          |  |  |  |  |
| Teşvik İşlemleri          |                                  |  |  |  |  |
| > Diğer İşlemler          |                                  |  |  |  |  |

Belgesi yenilenecek bireyin olduğu satırda, aşağıda gösterildiği gibi, "Sınavlı Belge Yenileme" butonuna basılır.

#### Belge Yenileme

| # 10 ∨ öğe göster            |              |                        |                                 |                                 |                                                                         |                             |               | Ara                                                          |
|------------------------------|--------------|------------------------|---------------------------------|---------------------------------|-------------------------------------------------------------------------|-----------------------------|---------------|--------------------------------------------------------------|
| T.C.<br>Kimlik/Pass. ♦<br>No | Adı Soyadı 🍦 | Belge No 🛛 🖨           | Belge<br>Düzenlenme ♦<br>Tarihi | Belge<br>Geçerlilik ♦<br>Tarihi | Yeterlilik 🔺                                                            | Belge<br>Veren ♦<br>Kuruluş | Ön<br>Kayıt ♥ | İşlem 🔶                                                      |
|                              |              | 11UY0034-3<br>/01/59   | 15.12.2015                      | 14.12.2017                      | 11UY0034-3/01<br>DOĞAL GAZ<br>POLİETİLEN BORU<br>KAYNAKÇISI<br>Seviye 3 | MYK Test<br>Kuruluş         | ۲             | SINAVSIZ BELGE YENÎLEME (75)                                 |
|                              |              | /11UY0034-4<br>/01/527 | 15.12.2015                      | 14.12.2017                      | 11UY0034-4/01<br>DOĞAL GAZ<br>POLİETİLEN BORU<br>KAYNAKÇISI<br>Seviye 4 | MYK Test<br>Kuruluş         | ۲             | SINAVSIZ BELGE YENİLEME (75)<br>SINAVLI BELGE YENİLEME (350) |

Açılan ekranda, sisteme önceden kaydedilen belge yenileme sınavları görüntülenir. Kuruluş belgeli bireyi, belge yenileme sınavına dâhil etmek için; ilgili sınavın "İşlem" sütununda yer alan "+" butonunu kullanır.

| ıyıt Yapılabilecek Belge Yenileme Sınavları 🛛 🗙 🗙 |                  |                                         |           |       |  |
|---------------------------------------------------|------------------|-----------------------------------------|-----------|-------|--|
| Sinav ID                                          | Sınav Tarihi     | Yeterlilik                              | Sınav İli | İşlem |  |
| 36013                                             | 31.03.2017 10:00 | 11UY0010-3/02 ÇELİK KAYNAKÇISI Seviye 3 | ADANA     | •     |  |

Aşağıda gösterilen ekranda, bireyin gireceği sınavlara ilişkin bilgiler kaydedilir.

| Ŷ   |                                  | Onay Tarihi     | 25.04.2017  |
|-----|----------------------------------|-----------------|-------------|
|     |                                  | Revizyon No     | 02          |
|     | MYK WEB PORTAL KULLANIM KILAVUZU | Revizyon Tarihi | 26.02.2018  |
|     |                                  | Doküman No      | SBD.KLV.002 |
| MYK |                                  | Sayfa No        | 137/172     |
|     |                                  | · ·             |             |

| Kayil Yapilabilisek Belge Yenileme Sinavlari |                                                             |            |   |                   |              |  |
|----------------------------------------------|-------------------------------------------------------------|------------|---|-------------------|--------------|--|
| Sinav ID:                                    | 36013                                                       |            |   |                   |              |  |
| Sinav Tarihi:                                | 31.03.2017 10:00                                            |            |   |                   |              |  |
| Yeterlilik:                                  | 11UV0010 3/02 CELİK KAYNAKÇISI Seviye 3                     |            |   |                   |              |  |
| Sinav İli:                                   | ADANA                                                       |            |   |                   |              |  |
| Değerlendirici:                              | Değerlendiric TÖMÜNC UYCULA                                 |            |   |                   |              |  |
| Sinav Yeri:                                  | Seçiniz * TOMORE UYOU A                                     |            |   |                   |              |  |
| Smay Türleri;                                | Birim                                                       | Sinav Türü | # | Değerlendirici    | Sinav Yeri   |  |
|                                              | 110Y0010 3/A1 Kaynak işlemlerinde iş sağlığı ve Guvenlığı   | 11         |   | Değerlendirici 3  | Sedniz *     |  |
|                                              |                                                             | 11         |   | Değerlendirici 3  | Seçiniz - •  |  |
|                                              | 11UY0010-3/B1 Elektrothe Ark Keyriege (111)                 | T2         |   | Değerlendirici (  | Seçiniz *    |  |
|                                              |                                                             | PI         | • | Değerlendirici s  | Seçiniz *    |  |
|                                              |                                                             | τ.         |   | Değerlendirici t  | [ segmiz -*] |  |
|                                              | 11UY0010-3/B2 Gaz Korumasız Özlü Tel Elektrotla Ark Kaynağı | т2         | = | Değerlendirici t  | Segmiz +     |  |
|                                              |                                                             | P1         | w | Değerlerslirici f | Seciniz *    |  |
|                                              |                                                             | 11         |   | Değerlendirici 3  | Seçiniz *    |  |
|                                              | 11UY0010-3/B3 Tel Elektrotia Toz Altı Ark Kaynağı           | T2         |   | Değerlendirici 8  | Seçiniz *    |  |
|                                              |                                                             | P1         |   | Değerlendirici s  | Seçiniz *    |  |

Öncelikle sınavlarda görev alacak değerlendirici (ler)nin bilgileri girilir. Aşağıdaki ekranlarda gösterilmektedir.

Not: Her sınav türü için, ayrı ayrı değerlendirici bilgileri girilebilir. Tüm sınavlar için aynı değerlendiricinin görevlendirilmesi halinde, "Tümüne Uygula" butonu kullanılır.

| Kayıt Yapılabilecek Belge Yenileme Sınavları 🗶          |                                                                                 |            |    |                                   |             |  |
|---------------------------------------------------------|---------------------------------------------------------------------------------|------------|----|-----------------------------------|-------------|--|
| Sinav ID:<br>Sinav Tarihi:<br>Yeterlilik:<br>Sinav İli: | 36013<br>31.03.2017 10:00<br>11UV0010-3/02 ÇELÎK KAYNAKÇISI Seviye 3<br>ADANA 2 |            |    |                                   |             |  |
| Değerlendirici:                                         | X111111110 Testadi Testsoyadi Tumune uvisuta                                    |            |    |                                   |             |  |
| Sinav Yeri:                                             | Seçiniz                                                                         |            |    | <ul> <li>TOMONE UYCULA</li> </ul> |             |  |
| Sınav Türleri:                                          | Dirim                                                                           | Sinav Türü | #  | Değerlendirici                    | Sinav Yeri  |  |
|                                                         | 11UV0010-3/A1 Kaynak İşlemlerinde İş Sağlığı ve Güvenliği                       | TI         | •  | Değerlendirici E                  | Seginiz *   |  |
|                                                         |                                                                                 | τı         | •  | Değerlendirici t                  | segniz *    |  |
|                                                         | 110Y0010-3/B1 Elektrotla Ark Kaynağı (111)                                      | T2         | u. | Değerlendirici t                  | [Segniz +]  |  |
|                                                         |                                                                                 | 191        |    | Değerlendirici 3                  | Seginiz *   |  |
|                                                         |                                                                                 | 11         |    | Değerlendirici 8                  | Seginiz -   |  |
|                                                         | 110V0010-3/82 Gaz Korumasız Ozi0 Tel Flektrofla Ark Kaynağı                     | 72         | •  | Değerlendirici 8                  | Seginiz *   |  |
|                                                         |                                                                                 | P1         | 6  | Değarlendina :                    | Sconiz *    |  |
|                                                         |                                                                                 | Ti         | u. | Değerlendirici 3                  | [Seginiz *] |  |
|                                                         | 110Y0010 3/B3 tel Elektrotia toz Altı Ark Kaynağı                               | 12         |    | Değerlendirici 2                  | Seginiz *   |  |
|                                                         |                                                                                 | PT         | 6  | Değerlendirici 8                  | Seginiz *   |  |
|                                                         |                                                                                 | <b>T</b> 1 | •  | Değerlendirici 5                  | Seginiz *   |  |
|                                                         | 110Y0010-3/84 Özlü Tel Elektrotla Toz Altı Ark Kaynağı                          | Т2         | 6  | Değarlendina :                    | Segniz *    |  |
|                                                         |                                                                                 |            | Ì  | · · · ·                           | 10.00       |  |

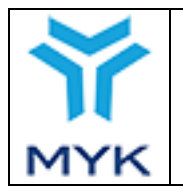

| Onay Tarihi     | 25.04.2017  |
|-----------------|-------------|
| Revizyon No     | 02          |
| Revizyon Tarihi | 26.02.2018  |
| Doküman No      | SBD.KLV.002 |
| Sayfa No        | 138/172     |

| Kayıt Yapılabilecek Belge                 | Yenileme Smavları                                                    |                                  |    |                                    |           |  |  |  |
|-------------------------------------------|----------------------------------------------------------------------|----------------------------------|----|------------------------------------|-----------|--|--|--|
| Sınav ID:<br>Sınav Tarihi:<br>Yeterlilik: | 36013<br>31.03.2017 10:00<br>11UV0010-3/02 ÇELİK KAYNAKÇISI Seviye 3 |                                  |    |                                    |           |  |  |  |
| Sınav İli:                                | ΛΟΛΝΛ                                                                |                                  |    |                                    |           |  |  |  |
| Değerlendirici:                           | ×1111111110 - Testadı Testsoyadı                                     | ×1111111110 - Testadı Testsoyadı |    |                                    |           |  |  |  |
| Sinav Yeri:                               | Seçiniz • TÜMÜNE UYGULA                                              |                                  |    |                                    |           |  |  |  |
| Sınav Türleri:                            | Birim                                                                | Sınav<br>Türü                    | *  | Değerlendirici                     | Smav Yeri |  |  |  |
|                                           | 11UYD010-3/A1 Kaynak İşlemlerinde İş Sağlığı ve<br>Güvenliği         | ті                               | •  | [×1111111110 - Testadi Testsoyadi] | Segniz *  |  |  |  |
|                                           |                                                                      | т1                               | •  | ×1111111110 Testadi Testsoyadi     | Seginiz * |  |  |  |
|                                           | 110Y0010-3/01 Elektrotla Ark Kaynağı (111)                           | 12                               |    | ×1111111110 - Testadi Testsoyadı   | Seginiz * |  |  |  |
|                                           |                                                                      | P1                               | 10 | [×1111111110 - Testadı Testsoyadı] | Seginiz * |  |  |  |
|                                           |                                                                      | ті                               | •  | ×1111111110 - Testadı Testsoyadı   | Segniz *  |  |  |  |
|                                           | 11UY0010-3/82 Gaz Korumasız Özlü Tel Elektrotla Ark<br>Kaynağı       | Т2                               | Ð  | ×1111111110 - Testadi Testsoyadi   | Seginiz * |  |  |  |
|                                           |                                                                      | 14                               | 10 | × 11111111110 - Testadi Testsoyadi | Seginiz * |  |  |  |

Değerlendirici bilgilerinin ardından, sınavların gerçekleştirileceği sınav yer (ler)i bilgileri girilir. Her sınav türü için ayrı sınav yeri bilgisi girilebileceği gibi, tüm sınavlar için aynı yer(ler) kullanılacaksa "Tümüne Uygula" butonu; aşağıda gösterildiği şekillerde kullanılır.

| Kayıt Yapılabilecek Belge | Yenlieme Sınavları                                             |                  |   |                                   |            |  |  |  |
|---------------------------|----------------------------------------------------------------|------------------|---|-----------------------------------|------------|--|--|--|
| Smav ID:                  | 36013                                                          |                  |   |                                   |            |  |  |  |
| Sinav Tarihi:             | 31.03.2017 10:00                                               | 31.03.2017 10:00 |   |                                   |            |  |  |  |
| Yeterlilik:               | 11UY0010-3/02 ÇELÎK KAYNAKÇISI Seviye                          | 3                |   |                                   |            |  |  |  |
| Smav İli:                 | ADANA                                                          | 1                |   |                                   |            |  |  |  |
| Değerlendirici:           | ×1111111110 - Testadi Testsoyadı                               | 1                |   | TÜMÜNE UYGULA                     | 2          |  |  |  |
| Sinav Veri:               | Test Merkezi                                                   |                  |   | + TOMONE UYGULA                   | <b>~</b>   |  |  |  |
| Smav Türleri:             | Birim                                                          | Sınav<br>Türü    | * | Değerlendirici                    | Sinav Yeri |  |  |  |
|                           | 110Y0010-3/A1 Kaynak İşlemlerinde İş Sağlığı ve<br>Güvenliği   | Т1               | ш | ×1111111110 - Testadı Testsoyadı  | Seginiz •  |  |  |  |
|                           |                                                                | ті               |   | ×1111111110 - Testadı Testsoyadı  | Seginiz •  |  |  |  |
|                           | 11UY0010 3/B1 Elektrotla Ark Kaynağı (111)                     | Т2               |   | ×1111111110 - Testadı Testsoyadı  | Seginiz •  |  |  |  |
|                           |                                                                | Pi               |   | ×1111111110 - Testadi Testsoyadı  | Seginiz *  |  |  |  |
|                           |                                                                | ті               |   | × 1111111110 - Testadi Testsoyadı | Segniz •   |  |  |  |
|                           | 11190010-3/82 Gaz Korumasız Özlü Tel Elektrotla Ark<br>Kaynağı | т2               |   | ×1111111110 - Testadi Testsoyadı  | Segno •    |  |  |  |
|                           |                                                                | Pl               | • | × 1111111110 - Testadi Testsoyadı | Segna *    |  |  |  |
|                           |                                                                | ті               | ۰ | ×11111111110 - Testadi Testanyadı | Segniz *   |  |  |  |

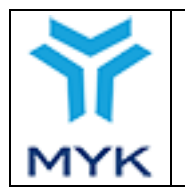

| Onay Tarihi     | 25.04.2017  |
|-----------------|-------------|
| Revizyon No     | 02          |
| Revizyon Tarihi | 26.02.2018  |
| Doküman No      | SBD.KLV.002 |
| Sayfa No        | 139/172     |

| Kayıt Yapılabilecek Belge | Yenileme Sınavları                                             |              |    |                                     |                 |
|---------------------------|----------------------------------------------------------------|--------------|----|-------------------------------------|-----------------|
| Sinav ID:                 | 3601.3                                                         |              |    |                                     |                 |
| Smay Tarihi:              | 31.03.2017 10:00                                               |              |    |                                     |                 |
| Yeterlilik:               | 11UY0010-3/02 ÇELÎK KAYNAKÇISI Sevi                            | iye 3        |    |                                     |                 |
| Smav İli:                 | ADANA                                                          |              |    |                                     |                 |
| Değerlendirici:           | ×11111111110 Testadı Testsoyadı                                |              |    | TÜMÜNF UYG                          | m A             |
| Sinav Yeri:               | Lest Merkezi                                                   |              |    | + TUMUNE UYG                        | ULA             |
| Sınav Türleri:            | Birim                                                          | Smav<br>Türü | #  | Değerlendirici                      | Sinav Yerl      |
|                           | 11UY0010-3/A1 Kaynak İşlemlerinde İş Sağlığı ve<br>Güvenliği   | Ti           |    | [×1111111110 - Testadı Testsoyadı]  | Test Merkezi *  |
|                           |                                                                | т            | 10 | (×1111111110 - Testadı Testsoyadı)  | Test Merkezi *  |
|                           | 11070010-3/81 Elektrotla Ark Keyneği (111)                     | 12           |    | (× 1111111110 - Testadi Testsoyadi) | Test Merkezi *  |
|                           |                                                                | P1           |    | ×1111111110 Testadi Testsayadi      | Test Merkezi *  |
|                           |                                                                | ті           | •  | [x111111110 - testadi testsoyadi]   | Test Merkezi *  |
|                           | 11UY0010-3/82 Gaz Korumasuz Özlü Tel Elektrotla<br>Ark Kaynağı | т2           |    | [×1111111110 - Testadi Testsoyadi]  | Test Merkezi *  |
|                           |                                                                | P1           | 10 | [×1111111110 - Testadi Testsoyadi]  | Test Merkezi *  |
|                           |                                                                | 0            | 10 | 🖂 🗆 🖂 🖂 🖂 🖂                         | [Test Merkezi * |
|                           |                                                                |              |    | ·                                   |                 |

Belge yenilemek isteyen bireyin katılacağı belge yenileme sınavları seçilir.

Not: İlgili ulusal yeterliliğin belge yenileme bölümünde belirtilen tüm sınavlarda başarılı olmamış bireyler, belge almaya hak kazanamayacağı için; gerekli tüm sınavların sisteme kaydedilmesi önemlidir.

| Kayıt Yapılabilecek Belge Yer | nileme Sınavları                                               |               |     |                                   |                |
|-------------------------------|----------------------------------------------------------------|---------------|-----|-----------------------------------|----------------|
| Smav ID:                      | 36013                                                          |               |     |                                   |                |
| Sınav Tarihi:                 | 31.03.2017 10:00                                               |               |     |                                   |                |
| Yeterlilik:                   | 11UV0010-3/02 ÇELİK KAYNAKÇISI Se                              | viye 3        |     |                                   |                |
| Sinav İli:                    | ADANA                                                          |               |     |                                   |                |
| Değerlendirici:               | ×1111111110 - Testadı Testsoyadı                               | )             |     | TÜMÜNE UYG                        | ULA            |
| Sinav Yeri:                   | Test Merkezi                                                   |               |     | <ul> <li>TÜMÜNE UYG</li> </ul>    | ULA.           |
| Sınav Türleri:                | Birim                                                          | Sınav<br>Türü | Seç | Değerlendirici                    | Sinav Yeri     |
|                               | 11070010-3/A1 Kaynak İşlemlerinde İş Sağlığı<br>ve Güvenliği   | τı            | 8   | ×1111111110 - Testadı Testsoyadı  | Test Merkezi * |
|                               |                                                                | τı            | 6   | ×1111111110 - Iestadi Lestanyadi  | Test Merkezi * |
|                               | 11UY0010-3/B1 Elektrotia Ark Kaynağı (111)                     | т2            | 8   | ×1111111110 - Testadi Testsayadi  | Test Merkezi * |
|                               |                                                                | P1            | 8   | ×1111111110 Testadı Testsoyadı)   | Test Merkezi * |
|                               |                                                                | п             | ×   | ×1111111110 - Testadı Testsoyadı) | Test Merkezi * |
|                               | 11UY0010-3/B2 Gaz Korumasız Ozlü Tel<br>Elektrotla Ark Kaynağı | 12            | u.  | ×1111111110 - Testadı Testsoyadı) | Test Merkezi * |
|                               |                                                                | P1            | ×   | ×1111111110 - Testadı Testsoyadı) | Test Merkezi 🔹 |
|                               |                                                                | ті            | 8   | ×1111111110 - Testadi Testsoyadii | Segniz *       |

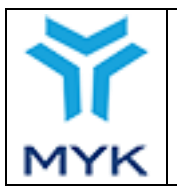

"Kayıt Yapılabilecek Belge Yenileme Sınavları" ekranında gerekli tüm bilgiler girildikten sonra, aşağıda gösterilen "KAYDET" butonuna basılır; böylelikle belgeli birey, belge yenileme sınavına eklenmiş olur.

|       |                                                              | 11 | U | ×111111110 - Testadi Testsoyadi    | Segniz  | Ŧ     |
|-------|--------------------------------------------------------------|----|---|------------------------------------|---------|-------|
|       | 11UY0010-3/B9 Tungsten Asal Gaz Ark Kaynağı<br>(11G Kaynağı) | 72 |   | ×1111111110 - Testadi Testsoyadi   | Seçiniz | •     |
|       |                                                              | P1 | • | ×111111110 - Testadi - Testsayadi  | Seginiz | •]    |
|       |                                                              | 11 |   | × 1111111110 - Testadi Testsoyadi  | Seçiniz | -     |
|       | 11UY0010-3/B14 Oksi-Asetilen Kaynağı (311)                   | т2 | 0 | × 1111111110 - Testadi Testsoyadi  | Seçiniz |       |
|       |                                                              | P1 |   | ×1111111110 - Testadi - Testsayadi | Seçiniz | •]    |
| IPTAL |                                                              |    |   |                                    | ►       | AYDET |

Belge yenileme sınavına kaydedilmiş bireyler, aşağıda gösterildiği gibi, "Sınav Programı Bildirim Ekranı" ndaki ilgili belge yenileme sınavının "Aday Sınav Bilgisi Düzenle" butonundan görüntülenebilir ve bilgilerde <u>sınav başlangıç saatine kadar değişiklik yapılabilir.</u>

|             |                                     |                                 |                  |                                         |         | SINAV ID                   |                                    | SINAV ARA       |
|-------------|-------------------------------------|---------------------------------|------------------|-----------------------------------------|---------|----------------------------|------------------------------------|-----------------|
| Sinav F     | Programı Bildirim Ekran             | I                               |                  |                                         |         |                            |                                    |                 |
| + YENÎ      | SINAV EKLE + BELGE YEN              | İLEME SINAVI EK                 | LE               |                                         |         |                            |                                    |                 |
|             | Aday Bildirimi                      | S                               | onuç Bildirimi   | Та                                      | mamlanm | ış Sınavlar                | l Edilmiş Sınavla                  | ar              |
| Yeterlilik  | C Seçiniz                           | T                               | Tarih ara        | ılığı:                                  |         |                            | ARA                                |                 |
| TÜMÜN       | Ü EXCEL OLARAK İNDİR                |                                 |                  |                                         |         |                            |                                    |                 |
| Sınav<br>ID | Yeterlilik                          | Başlangıç<br>Tarihi ve<br>Saati | Sınav İli        | Sınav Durumu                            | İptal   | Aday İşlemleri             | Sınava<br>İlişkin<br>Değişiklikler | Açıklama        |
| 36013       | 11UY0010-3/02 - ÇELİK<br>KAYNAKÇISI | 31/03/2017<br>10:00             | ADANA<br>DÜZENLE | İl değiştirmek<br>için 10 gün<br>kaldı. | İPTAL   | ADAY SINAV BİLGİSİ DÜZENLE |                                    | Açıklama<br>Gir |

"Aday Sınav Bilgisi Düzenle" butonu kullanıldığında aşağıdaki ekran görüntülenir.

|           |                      |         |                                     |                          |     | Onay         | Tarił | ni       | 25.04    | .2017  |
|-----------|----------------------|---------|-------------------------------------|--------------------------|-----|--------------|-------|----------|----------|--------|
|           |                      |         |                                     |                          |     | Reviz        | yon l | No       | 02       |        |
|           | MYK V                | WEB     | PORTAL K                            | ULLANIM KILAVUZ          | U   | Reviz        | yon 🛛 | Farihi   | 26.02    | 2.2018 |
|           |                      |         |                                     |                          |     | Doküı        | nan l | No       | SBD.     | KLV.0  |
| 1YK       |                      |         |                                     |                          |     | Sayfa        | No    |          | 141/1    | 72     |
|           |                      |         |                                     |                          |     |              |       |          |          |        |
|           |                      |         |                                     | Belge Yenileme Sınavı    |     |              |       |          |          |        |
| Sinav lo  | d:                   | 36013   |                                     |                          |     |              |       |          |          |        |
| Sinav T   | arihi:               | 31.03.2 | 2017 10:00                          |                          |     |              |       |          |          |        |
| Yeterlili | k:                   | 11UY0   | 010-3/0 <mark>2</mark> ÇELİK KAYNAI | KÇISI Seviye 3           |     |              |       |          |          |        |
| Sınav İl  | i:                   | ADAN    | 4                                   |                          |     |              |       |          |          |        |
| # 10 ▼    | öğe göster           |         |                                     |                          |     |              | Ara   |          |          |        |
|           | T.C. Kimlik/Pass. No | ¢       | Adı Soyadı 🔺                        | Yenilenecek Belge No 🛛 🖨 | Sir | av Bilgileri | ¢     | Sinavd   | an Çıkar | \$     |
| 11111     |                      |         | Kaan TUNÇ                           | YB0000/11UY0010-3/02/1   |     | DÜZENLE      |       | Çı       | KAR      |        |
|           | ulana ( Dalma)       |         |                                     |                          |     |              | (ilk) | Öncoki 1 | Conrold  | Son    |

Bir bireyin ilgili sınavdan çıkarılmak istenmesi halinde, "Sınavdan Çıkar" sütunu altında yer alan "ÇIKAR" butonu kullanılır.

| Sınav ld:            | 36013   |                       |                          |                     |                                                                                                    |
|----------------------|---------|-----------------------|--------------------------|---------------------|----------------------------------------------------------------------------------------------------|
| Sınav Tarihi:        | 31.03.2 | 017 10:00             |                          |                     |                                                                                                    |
| Yeterlilik:          | 11UY0   | )10-3/02 ÇELİK KAYNAR | (ÇISI Seviye 3           |                     |                                                                                                    |
| Sınav İli:           | ADANA   | l.                    |                          |                     |                                                                                                    |
| # 10 ▼ öğe göster    |         |                       |                          | A                   | ıra                                                                                                    |
| T.C. Kimlik/Pass. No | ¢       | Adı Soyadı 🔺          | Yenilenecek Belge No 🛛 🔶 | Sınav Bilgileri 🛛 🐥 | Sınavdan Çıkar 🛛 🖨                                                                                              |
|                      |         | Kaan TUNÇ             | YB0000/11UY0010-3/02/1   | DÜZENLE             | ÇIKAR                                                                                                    |
| 11111                |         |                       |                          |                     | the second second second second second second second second second second second second second second second se |

Sınava kayıtlı bir bireyin bilgilerinde değişiklik yapılması istenirse "Sınav Bilgileri" sütununda yer alan "DÜZENLE" butonu kullanılır.

|                                            |         |                       | Belge Yenileme Sınavı  |   |                 |     |                      |
|--------------------------------------------|---------|-----------------------|------------------------|---|-----------------|-----|----------------------|
| Sinav Id:                                  | 36013   |                       |                        |   |                 |     |                      |
| Sınav Tarihi:                              | 31.03.2 | 2017 10:00            |                        |   |                 |     |                      |
| Yeterlilik:                                | 11UY00  | 010-3/02 ÇELİK KAYNAH | KÇISI Seviye 3         |   |                 |     |                      |
| Sınav İli:                                 | ADANA   | A                     |                        |   |                 |     |                      |
| # 10 ▼ öğe göster                          |         |                       |                        |   |                 | Ar  | a                    |
| T.C. Kimlik/Pass. No                       | \$      | Adı Soyadı 🔺          | Yenilenecek Belge No   | ŧ | Sınav Bilgileri | ŧ   | Sınavdan Çıkar 🛛 🌲   |
| 11111                                      |         | Kaan TUNÇ             | YB0000/11UY0010-3/02/1 |   | DÜZENLE         |     | ÇIKAR                |
| 1 - 1 (Toplam 1 Belge)<br>SINAVA ADAY EKLE |         |                       |                        |   | 1               | Ílk | Önceki 1 Sonraki Son |

| $\checkmark$ |                                  | Onay Tarihi<br>Revizyon No | 25.04.2017<br>02 |
|--------------|----------------------------------|----------------------------|------------------|
|              | MYK WEB PORTAL KULLANIM KILAVUZU | Revizyon Tarihi            | 26.02.2018       |
|              |                                  | Doküman No                 | SBD.KLV.002      |
| MYK          |                                  | Sayfa No                   | 142/172          |

Sınav bildiriminin tamamlanmasının ardından; ilgili sınavlar, başlangıç tarihinden sonra, aşağıda gösterildiği gibi "Sonuç Bildirimi" ekranında görüntülenir.

| Sinav<br>+yeni | Programi Bildirim Ekranı<br>i sınavekle + Belge yenileme sın | IAVI EKLE                       |                  |                   | SINA                 | V ID                               |                       | SINAV AR |
|----------------|--------------------------------------------------------------|---------------------------------|------------------|-------------------|----------------------|------------------------------------|-----------------------|----------|
|                | Aday Bildirimi                                               | Sonuç Bildi                     | rimi             | Tama              | ımlanmış Sınavlar    |                                    | İptal Edilmiş Sınavla | ır       |
| Yeterlili      | ik: Seçiniz                                                  | · 1                             | Farih aralığı: [ |                   |                      |                                    | ARA                   |          |
| TÜMÜN          | NÜ EXCEL OLARAK İNDİR                                        |                                 |                  |                   |                      |                                    |                       |          |
| Sinav<br>ID    | Yeterlilik                                                   | Başlangıç<br>Tarihi ve<br>Saati | Sınav İli        | Aday<br>İşlemleri | Sonuç Bildirimi<br>D | Sınava<br>İlişkin<br>leğişiklikler | Açıklama              |          |
| 36013          | 11UY0010-3/02 - ÇELİK KAYNAKÇISI                             | 20/03/2017<br>10:00             | ADANA            | 6                 | <b>~</b>             |                                    | Açıklama Gir          |          |

Sınava katılmış bireylerin sınav sonuçlarının bildirilmesi için, "Sonuç Bildirimi" bölümünde yer alan ilgili sınavın "Aday İşlemleri" sütunundaki bulut simgesi kullanılır.

|             |                                   |                                 |                 |                               | SIN         | AV ID                              |                       | SINAV ARA |
|-------------|-----------------------------------|---------------------------------|-----------------|-------------------------------|-------------|------------------------------------|-----------------------|-----------|
| Sinav       | Programı Bildirim Ekranı          |                                 |                 |                               |             |                                    |                       |           |
|             |                                   |                                 |                 |                               |             |                                    |                       |           |
| + YENİ      | i SINAV EKLE + BELGE YENİLEME SIN | IAVIEKLE                        |                 |                               |             |                                    |                       |           |
|             |                                   |                                 |                 |                               |             |                                    |                       |           |
|             |                                   |                                 |                 |                               |             |                                    |                       |           |
|             | Aday Bildirimi                    | Sonuç Bild                      | irimi           | Tamamlanmı                    | ş Sınavlar  |                                    | İptal Edilmiş Sınavla | ır        |
| eterlili    | ik: Seçiniz                       | ,                               | Tarih aralığı:  |                               |             |                                    | ARA                   |           |
|             |                                   |                                 |                 |                               |             |                                    |                       |           |
| TÜMÜN       | NÜ EXCEL OLARAK İNDİR             |                                 |                 |                               |             |                                    |                       |           |
| Sınav<br>ID | Yeterlilik                        | Başlangıç<br>Tarihi ve<br>Saati | Sınav li<br>Son | . Auay<br>Son<br>uçları Yükle | ç Bildirimi | Sınava<br>İlişkin<br>Değişiklikler | Açıklama              |           |
| 6013        | 11UY0010-3/02 - ÇELİK KAYNAKÇISI  | 20/03/2017<br>10:00             | ADANA           | 4                             | <b>~</b>    |                                    | Açıklama Gir          |           |

Sınav sonuçları bildirilecek bireyin bilgilerinin yer aldığı satırdaki, "DÜZENLE" butonuna basılır.

|                         |                            |                        |                        | Onay Tarihi     | 25.04.2017    |
|-------------------------|----------------------------|------------------------|------------------------|-----------------|---------------|
|                         |                            |                        |                        | Revizyon No     | 02            |
|                         | MYK WEB PO                 | RTAL KULLA             | NIM KILAVUZU           | Revizyon Tarihi | 26.02.2018    |
|                         |                            |                        |                        | Doküman No      | SBD.KLV.002   |
| 1YK                     |                            |                        |                        | Sayfa No        | 143/172       |
| Sınav Id:<br>Sınav Tari | 36013<br>ihi: 20.03.2017 1 | 0:00                   |                        |                 |               |
| Sinav Id:               | 36013                      |                        | •                      |                 |               |
| Sinav Tan               | 4410/0040.2/               |                        | atur 2                 |                 |               |
| reterillik:             | 11010010-3/                | UZ ÇELIN NAYNANÇISI Se | viye 3                 |                 |               |
| Sınav İli:              | ADANA                      |                        |                        |                 |               |
| # 10 ▼ öğ               | je göster                  |                        |                        | Ara             |               |
|                         | T.C. Kimlik/Pass. No 🛛 🔶   | Adı Soyadı 🔺           | Yenilenecek Belge No   | 🔶 Sınav Sonuc   | u Bildir 🛛 🔶  |
| 11111                   |                            | Kaan TUNÇ              | YB0000/11UY0010-3/02/1 | DÜZEN           | ILE           |
| 1 - 1 (Topla            | m 1 Belge)                 |                        |                        | (İlk) Önceki    | 1 Sonraki Son |

Açılan ekranda sınav sonuç bilgileri "Puan" ve "Başarı Durumu" alanlarına girilir ve "KAYDET" butonuna basılır.

| onuç Bildirimi                                                                                       |                                                                         |                         |                                                                                          |                                                                                                    |          |                                                      |
|----------------------------------------------------------------------------------------------------|-------------------------------------------------------------------------|-------------------------|------------------------------------------------------------------------------------------|----------------------------------------------------------------------------------------------------|----------|------------------------------------------------------|
| Sinav ID:                                                                                            | 36013                                                                   |                         |                                                                                          |                                                                                                    |          |                                                      |
| Smav Tarihi:                                                                                         | 20.03.2017 10:00                                                        |                         |                                                                                          |                                                                                                    |          |                                                      |
| /eterlilik:                                                                                          | 11UY0010-3/02 ÇE                                                        | LÎK KAYN                | AKÇISI Seviye                                                                            | 3                                                                                                    |          |                                                      |
| 5ınav İli:                                                                                           | ADANA                                                                   |                         |                                                                                          |                                                                                                    |          |                                                      |
| F.C. Kimlik / Pass. NO:                                                                              | 11111                                                                   |                         |                                                                                          |                                                                                                    |          |                                                      |
| Adı Soyadı:                                                                                          | Kaan TUNÇ                                                               |                         |                                                                                          |                                                                                                    |          |                                                      |
|                                                                                                    |                                                                         |                         | Sınav Türle                                                                              | ri                                                                                                    |          |                                                      |
| Birin                                                                                                | n.                                                                      | Sinav                   | B - B - d - d - d - d - d                                                                |                                                                                                    |          | Basari                                               |
|                                                                                                    | "                                                                       | Lürü                    | Degenenainci                                                                             | Sinav Yeri                                                                                                    | Puan     | Durumu                                               |
| 110Y0010-3/A1 Kaynak İşlem<br>Güvenliği                                                              | ilerinde İş Sağlığı ve                                                  | T1                      | Testadi<br>Testsoyadi                                                                    | Test Merkezi - Test merkezi<br>adresi                                                                                                    | 80       | Durumu<br>Başarılı 💌                                 |
| 11070010-3/A1 Kaynak İşlem<br>Gövenliği                                                              | ilerinde İş Sağlığı ve                                                  | Ti<br>Ti<br>Tz          | Testadi<br>Testadi<br>Testadi<br>Testadi<br>Testsoyadi                                   | Test Merkezi - Test merkezi<br>adresi<br>Test Merkezi - Test merkezi<br>adresi                                                                                   | 80       | Durumu<br>Başarılı *<br>Girmedi *                    |
| 110Y0010-3/A1 Kaynak İşlem<br>Güvenliği<br>110Y0010-3/B1 Elektrotia Ari                              | ilerinde İş Sağlığı ve                                                  | 1 ürü<br>T1<br>T2<br>P1 | Testadi<br>Testsoyadi<br>Testadi<br>Testsoyadi<br>Testadi<br>Testsoyadi                  | Test Merkezi - Test merkezi<br>adresi<br>Test Merkezi - Test merkezi<br>adresi<br>Test Merkezi - Test merkezi<br>adresi                                          | 80<br>45 | Başarılı *<br>Girmedi *<br>Başarısız *               |
| 110Y0010-3/A1 Kaynak İşlem<br>Güvenliği<br>110Y0010-3/B1 Elektrotia Ari<br>110Y0010-3/B2 Gaz Korumas | ilerinde İş Sağlığı ve<br>k Kaynağı (111)<br>az Özlu tel Elektrotla Ark | T1<br>T2<br>P1<br>T1    | Testadi<br>Testadi<br>Testavyadi<br>Testavyadi<br>Testavyadi<br>Testavyadi<br>Testavyadi | Test Merkezi - Test merkezi<br>adresi<br>Test Merkezi - Test merkezi<br>adresi<br>Test Merkezi - Test merkezi<br>adresi<br>Test Merkezi - Test merkezi<br>adresi | 96       | Başarılı *<br>Girmedi *<br>Başarısız *<br>Başarılı * |

Not: Sonuç bildirimi tamamlanmadığı sürece girilen bilgiler üzerinde değişiklik yapılabilir.

Sınav sonuçlarının girilmesinin ardından, sonuç bildiriminin tamamlanması için; aşağıda gösterilen "Sınav Programı Bildirim Ekranı" ndaki "Sonuç Bildirimi" bölümünde yer alan ilgili sınavın "Sonuç Bildirimi" sütunu altındaki yeşil butona basılır.

| Ŷ   | MYK WEB PORTAL KULLANIM KILAVUZU | Onay Tarihi<br>Revizyon No<br>Revizyon Tarihi | 25.04.2017<br>02<br>26.02.2018 |
|-----|----------------------------------|-----------------------------------------------|--------------------------------|
|     |                                  | Doküman No                                    | SBD.KLV.002                    |
| MYK |                                  | Sayfa No                                      | 144/172                        |
|     |                                  |                                               |                                |
|     |                                  | SINAV ID                                      |                                |

|             |                                   |                                 |                | SINAV ID                                      | SINAV ARA                     |
|-------------|-----------------------------------|---------------------------------|----------------|-----------------------------------------------|-------------------------------|
| Sinav       | Programı Bildirim Ekranı          |                                 |                |                                               |                               |
| + YEN       | İ SINAV EKLE + BELGE YENİLEME SIN | AVIEKLE                         |                |                                               |                               |
|             | Aday Bildirimi                    | Sonuç Bilo                      | lirimi         | Tamamlanmış Sınavlar                          | İptal Edilmiş Sınavlar        |
| Yeterlil    | ik: Seçiniz                       | •                               | Tarih aralığı: |                                               | ARA                           |
| TÜMÜI       | NÜ EXCEL OLARAK İNDİR             |                                 |                |                                               |                               |
| Sinav<br>ID | Yeterlilik                        | Başlangıç<br>Tarihi ve<br>Saati | Sınav İli      | Aday Survey Si<br>İş Sonuç Bildirimini Tamaml | nava<br>in Açıklama<br>a kler |
| 36013       | 11UY0010-3/02 - ÇELİK KAYNAKÇISI  | 20/03/2017<br>10:00             | ADANA          |                                               | Açıklama Gir                  |

Aşağıda gösterildiği gibi, açılan ekranda sonuç bildirimi tamamlanmış bireylerin bilgileri görüntülenir. "GÖRÜNTÜLE" butonu kullanılarak sınav sonuç bilgileri görüntülenebilir. Ekranda listelenen bireylerden, belge yenilemeye hak kazananlar seçilerek "GÖNDER" butonuna basılır.

Not: Belge yenileme hakkı kazanmamış bireylerin bildirildiğinin tespiti halinde, Kuruluşa gerekli cezai yaptırımlar uygulanır.

|                   |                                         |                  | Belge Yenileme Sınavı  |                        |               |  |  |  |
|-------------------|-----------------------------------------|------------------|------------------------|------------------------|---------------|--|--|--|
| Sinav Id:         | 36013                                   |                  |                        |                        |               |  |  |  |
| Sınav Tarihi:     | 30.03.20                                | 30.03.2017 10:00 |                        |                        |               |  |  |  |
| Yeterlilik:       | 11UY0010-3/02 ÇELİK KAYNAKÇISI Seviye 3 |                  |                        |                        |               |  |  |  |
| TÜMÜNÜ SEÇ TÜMÜNÜ | KALDIR                                  |                  |                        |                        |               |  |  |  |
| Sınav İli:        | Adana                                   |                  |                        |                        |               |  |  |  |
| Seç T.C. Kimlik/  | Pass. No                                | Adı Soyadı       | Yenilenecek Belge No   | Sınav Sonucu Görüntüle | Belge Kapsamı |  |  |  |
| I1111             |                                         | Kaan TUNÇ        | YB0000/11UY0010-3/02/1 | GÖRÜNTÜLE              | DÜZENLE       |  |  |  |

Belge yenilemeye hak kazandığı bildirilen bireyler için, belge talep ekranı açılır. Bu bölümde yapılacak işlemler, temelde ilk belgelendirme belge talep ekranında yapılan işlemler ile aynı olmakla birlikte; ek olarak adayın belgesine yazılacak olan "Belge Kapsamı" nın seçilmesi gerekmektedir.

İlgili satırda "Belge Kapsamı" sütunu altında yer alan "DÜZENLE" butonuna basılır.
|      |                 |            |                 |                                          | Onay Tarih             | i 25.04.      |
|------|-----------------|------------|-----------------|------------------------------------------|------------------------|---------------|
|      |                 |            |                 |                                          | Revizyon N             | o 02          |
|      | MYK W           | VEB POF    | RTAL KU         | JLLANIM KILAVUZU                         | U Revizyon T           | arihi 26.02.  |
|      |                 |            |                 |                                          | Doküman N              | lo SBD.I      |
| ĸ    |                 |            |                 |                                          | Sayfa No               | 145/1         |
|      |                 |            |                 |                                          |                        |               |
|      |                 |            |                 | Belge Yenileme Sınavı                    |                        |               |
| Sina | av Id:          | 36013      |                 |                                          |                        |               |
| Sina | av Tarihi:      | 30.03.2017 | 10:00           |                                          |                        |               |
| Yete | erlilik:        | 11UY0010-3 | 3/02 ÇELİK KAYN | AKÇISI Seviye 3                          |                        |               |
| ΤÜ   | MÜNÜ SEÇ TÜMÜNÜ | Ü KALDIR   |                 |                                          |                        |               |
| Sina | av İli:         | ADANA      |                 |                                          |                        |               |
|      | ec T.C. Kimlik/ | Pass. No   | Adı Soyadı      | Yenilenecek Belge No                     | Sınav Sonucu Görüntüle | Belge Kapsamı |
| S    |                 |            |                 | ir ir ir ir ir ir ir ir ir ir ir ir ir i |                        |               |

Aşağıda gösterilen ekranda, adayın belgesine yazılacak olan belge kapsamı belirlenir. Kuruluş, yeterlilik birimlerini kontrol ettiğini taahhüt etmek maksadıyla, aşağıda gösterilen kutucuğu işaretler.

Not: Normal şartlar altında belge kapsamı, seçili gelecek; değişiklik yapılmayacaktır. Ancak belge yenileme işlemlerinin gerçekleştirildiği tarihte Kuruluşun yetki kapsamındaki yeterlilikte güncelleme olduysa, güncel yeterlilik kapsamında birimlerin seçilmesi gerekecektir.

| Belge Kapsar | ni                                                                                                    | 1      |  |  |  |  |  |
|--------------|----------------------------------------------------------------------------------------------------|--------|--|--|--|--|--|
| T.C. Kimlik  | ( / Pass. NO: 11111                                                                                                    |        |  |  |  |  |  |
| Adı Sovad    | Adi Sovade Kaan UINC                                                                                                    |        |  |  |  |  |  |
| Veterlilik:  | LUV0010-3/01 CELTK KAYNAKCTST                                                                                                    |        |  |  |  |  |  |
| Calci Dalara | Harrison and the state of the state of the s |        |  |  |  |  |  |
| Eski Beige   | Kapsamı 110Y0010-3/A1 Kaynak İşlemlerinde İş Sağlığı ve Güvenliği                                                                                                    |        |  |  |  |  |  |
|              | 11UY0010-3/B1 Elektrotla Ark Kaynağı (111)                                                                                                    |        |  |  |  |  |  |
| Yeterlilik   | 11UY0010-3/02 CELİK KAYNAKCISI                                                                                                    |        |  |  |  |  |  |
|              | Veni Belge Kansami                                                                                                    |        |  |  |  |  |  |
|              | Ten beige Kapsani                                                                                                    |        |  |  |  |  |  |
| Seç          | Birim                                                                                                    |        |  |  |  |  |  |
| 2            | 11UY0010-3/A1 Kaynak İşlemlerinde İş Sağlığı ve Güvenliği                                                                                                    |        |  |  |  |  |  |
|              | 11UY0010-3/B1 Elektrotia Ark Kaynağı (111)                                                                                                    |        |  |  |  |  |  |
|              | 11UY0010-3/B2 Gaz Korumasız Özlü Tel Elektrotla Ark Kaynağı                                                                                                    |        |  |  |  |  |  |
| Ð            | 11UY0010-3/B3 Tel Elektrotia Toz Altı Ark Kaynağı                                                                                                    |        |  |  |  |  |  |
| 2            | 110Y0010-3/84 Özlü Tel Elektrotla Toz Altı Ark Kaynağı                                                                                                    |        |  |  |  |  |  |
| ×            | 11UY0010-3/B5 Metal-Ark Asal Gaz Kaynağı (MIG Kaynağı)                                                                                                    |        |  |  |  |  |  |
|              | 11UY0010-3/B6 Metal-Ark Akuf Gaz Kaynağı (MAG Kaynağı)                                                                                                    |        |  |  |  |  |  |
|              | 110Y0010-3/B7 Aktif Koruyucu Gazla Özlü Tel Metal-Ark Kaynağı                                                                                                    |        |  |  |  |  |  |
| ×            | 110Y0010-J/09 Tungsten Asal Gaz Ark Kaynağı (TIG Kaynağı)                                                                                                    |        |  |  |  |  |  |
|              | 110Y0010-J/D14 Okai-Asetilen Kaynağı (311)                                                                                                    |        |  |  |  |  |  |
| A            | Itigili adayın sunmuş olduğu kanıt veya kayıtlar uygun ve veterli bulunmustur,<br>adayın belgesinin yenilenmesine karar verilmiştir. Adayın yenilemek istediği mevcut<br>balmaşlındaki veterlilik birimleri kontrol edilerek seçlemiştir.                                                                                                    | A      |  |  |  |  |  |
| IPTAL        | Bergesender yeterner sochlieft Kontrol euroren augsgringen.                                                                                                    | KAYDET |  |  |  |  |  |

Belgelendirilecek adaylar ve belge kapsamları seçildikten sonra, belge başvurusu aşamasına geçilir. Aşağıda gösterilen ekranlarda Kuruluş normal bir sınavın belgelendirme aşamasında yapılan işlemleri benzer şekilde tekrar eder.

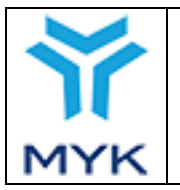

# MYK WEB PORTAL KULLANIM KILAVUZU

| Onay Tarihi     | 25.04.2017  |
|-----------------|-------------|
| Revizyon No     | 02          |
| Revizyon Tarihi | 26.02.2018  |
| Doküman No      | SBD.KLV.002 |
| Sayfa No        | 146/172     |

| Belgelendirme Başvurusu               |                                                                  |                                         |                          |                     |  |  |  |  |
|---------------------------------------|------------------------------------------------------------------|-----------------------------------------|--------------------------|---------------------|--|--|--|--|
| Kuruluş Adı: KURUM TEST 4mgg          |                                                                  |                                         |                          |                     |  |  |  |  |
| Kuruluş Kodu:                         | YB-0000                                                          |                                         |                          |                     |  |  |  |  |
| Sınavın Yeterliliği:                  | 11UY001                                                          | 11UY0010-3/02 ÇELİK KAYNAKÇISI Seviye 3 |                          |                     |  |  |  |  |
| Sinav ID:                             | 36013                                                            |                                         |                          |                     |  |  |  |  |
| Sınavın Tarihi:                       | 30.03.201                                                        | 17 10:00                                |                          |                     |  |  |  |  |
| Son Verilen Belge Numarası:           | YB0000/1                                                         | 11UY0010-3/02/1                         |                          |                     |  |  |  |  |
| Kalan Ön Ödeme Ücreti:                | 1.259,00                                                         | 5                                       |                          |                     |  |  |  |  |
| Belge Ücreti:                         | 100,00 B                                                         |                                         |                          |                     |  |  |  |  |
| Kotadan Düşülecek Belge Ücreti:       | 100,00 B                                                         |                                         |                          |                     |  |  |  |  |
| 🖲 Yararlanmayacak 🔘 Teşvikten Yararla | anacak                                                           |                                         |                          | TÜM ADAYLARA UYGULA |  |  |  |  |
| ADAYLARA OTOMATİK BELGE NUMARASI VER  | Ł                                                                | Belge Ver                               | rilme Tarihi: 07.04.2017 | TÜM ADAYLARA UYGULA |  |  |  |  |
| İmza Yetkilisi: Ahmet KOÇA            | İmza Yetkilisi: Ahmet KOÇAK - Belgelendirme Müdürü v             |                                         |                          |                     |  |  |  |  |
| # Aday Bilgisi                        |                                                                  | Belge No:                               | Belge Verilme Tarihi     | Teşvik Durumu       |  |  |  |  |
| 1 11111 - Kaan TUNÇ                   | 1 11111 - Kaan TUNÇ<br>YB0000/11UY0010-3/02/2 2 Yıl ◎<br>3 Yıl ◎ |                                         |                          |                     |  |  |  |  |
|                                       |                                                                  | ·                                       |                          |                     |  |  |  |  |

| 4   |                                                                                | Belgele                | ndirme Ba      | şvurusu                          |                                                                              |  |  |
|-----|--------------------------------------------------------------------------------|------------------------|----------------|----------------------------------|------------------------------------------------------------------------------|--|--|
|     | Kuruluş Adı:                                                                   | KURUM TEST 4mgg        |                |                                  |                                                                              |  |  |
|     | Kuruluş Kodu: YB-0000                                                          |                        |                |                                  |                                                                              |  |  |
|     | Sınavın Yeterliliği:                                                           | 11UY0010-3/02 ÇELÎK KA | /NAKÇISI Seviy | ye 3                             |                                                                              |  |  |
| -   | Sinav ID:                                                                      | 36013                  |                |                                  |                                                                              |  |  |
| -   | Sinavin Tarihi:                                                                | 30.03.2017 10:00       |                |                                  |                                                                              |  |  |
|     | Son Verilen Belge Numarası:                                                    | YB0000/11UY0010-3/02/1 |                |                                  |                                                                              |  |  |
|     | Kalan On Odeme Ücreti:                                                         | 1.259,00 \$            |                |                                  |                                                                              |  |  |
| 7   | Belge Ücreti:                                                                  | 100,00 \$              |                |                                  |                                                                              |  |  |
|     | Kotadan Düşülecek Belge Ücreti:                                                | 100,00 \$              |                |                                  |                                                                              |  |  |
|     | DELGE KAPSAMI                                                                  |                        |                |                                  | TÜM ADAYLARA UYGULA                                                          |  |  |
| 111 | UYOOlO-3/Al Kaynak İşlemlerinde İş Sa<br>UYOOlO-3/Al Klubtrotla Ark Kaynağı (1 | ğlığı ve Güvenliği     | Balga Var      | dime Taribi: 07.04.2017          | ΤΪΜ ΑΠΑΥΙ ΑΠΑ ΠΥΘΗ Α                                                         |  |  |
| 111 | UY0010-3/B2 Gaz Korumasız Özlü Tel El                                          | ektrotla Ark Kaynağı   | Change Ver     | 07.04.2017                       |                                                                              |  |  |
| 111 | UY0010-3/B5 Metal-Ark Asal Gaz Kaynad                                          | ı (MIC Kaynağı)        |                |                                  | *                                                                            |  |  |
| 111 | UY0010-3/B6 Metal-Ark Aktif Gaz Kayns                                          | ığı (MAG Kaynağı)      |                |                                  |                                                                              |  |  |
| 111 | UY0010-3/B14 Oksi-Asetilen Kaynağı (3                                          | 11)                    | No:            | Belge Verilme Tarihi             | Teşvik Durumu                                                                |  |  |
|     | 1 1111 - Roon TON,                                                             | YB0000/11UY0           | 010-3/02/2     | 07.04.2017<br>2 Yil ®<br>3 Yil © | <ul> <li>Yararlanmayacak</li> <li>Devlet Teşviğinden Yararlanacak</li> </ul> |  |  |
|     | Belgeye Yazılacak Belge Kapsami KAYDET                                         |                        |                |                                  |                                                                              |  |  |

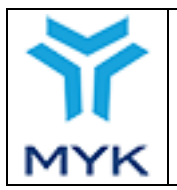

| Onay Tarihi     | 25.04.2017  |
|-----------------|-------------|
| Revizyon No     | 02          |
| Revizyon Tarihi | 26.02.2018  |
| Doküman No      | SBD.KLV.002 |
| Sayfa No        | 147/172     |

## 8. SINAV KAYIT MODÜLÜ

Bu modül ile kuruluşunuzdan MYK tarafından istenen kamera kayıt talepleri artık profil sayfanızdan görülebilecektir. Herhangi bir sınavla ilgili sınav görüntü kaydı istendiğinde profil sayfasının sağ alt kısmında Sınav Kayıt Talep Bildirimleri ekinde bildirim gelecektir. Talep edilen kayda dair özet bilgileri bu sayfada görebilirsiniz.

|                                   |                       |               | <u></u>       |    |          |           |            | <sup>-</sup> )00         |                  |                    |                           |
|-----------------------------------|-----------------------|---------------|---------------|----|----------|-----------|------------|--------------------------|------------------|--------------------|---------------------------|
| Özet İletişim Bilgisi İrtiba      | ıt Kişileri 🛛 Başvuri | ular Dökür    | nanlar Kaps   | am | Sinavla  | Sinav     | Görevliler | i Sınav Gözetmenleri S   | inav Merkezi 🛛 D | enetimler          |                           |
| Güncel Ücret Tarifeleri Ücret T   | arifesi Dönemleri     | Sınav Şehr    | i Planlaması  | AB | Protokol | Faaliyet  | Raporu     | Belge Ön Ödeme Sistemi   | Arşivlenmiş Me   | ajlar              |                           |
| İç Doğrulama Özet 🛛 Yeterlilikler | / Meslek Standart     | arı / Revizyo | onlar         |    |          |           |            |                          |                  |                    |                           |
|                                   |                       | Kun           | ılus Adresi:  |    | Bu alana | kurulus a | dresimiz   | i gireceğiz, ANKARA      |                  |                    |                           |
|                                   |                       | Kuru          | uluş Telefon: |    | C        | .1        |            |                          |                  |                    |                           |
|                                   |                       | Kurt          | ıluş Eposta:  |    | SI       |           | .tr        |                          |                  |                    |                           |
|                                   |                       | Yetk          | i Durumu:     |    | AKTİF    |           |            | Yönetim Kurulu           | ı Onay Tarihi:   | 02/11/2            | 017                       |
| Y 💀                               | )                     | Yetk          | i Tarihi:     |    | 20.11.20 | 17        |            | Yönetim Kurulu           | ı Onay Sayısı:   | 1212               |                           |
| MYK                               | ,                     |               |               |    |          |           |            |                          |                  |                    |                           |
|                                   | )osya Sorum           | luları        |               |    |          |           |            | Sinav Kayıt Ta           | lep Bildiriml    | eri                |                           |
| Adı                               | Eposta                | l             | Telefon       |    | Dahili   | Sinav     |            | Yeterlilik               | Talep tarihi     | Açıklama           | Durum                     |
| Portal Admin                      |                       | i-11          |               |    | 2315     | 1         | 11UY00     | 10-3/02 Çelik Kaynakçısı | 01.08.2018       | 10 Gün<br>Kaldı    | Gönderilmes<br>Beklenivor |
| Una                               | ay Bekleyen           | işiemler      | Fau           |    | lotav    |           |            |                          | (                | <b>⊀</b> Tüm Sınav | Kayıt Talepleri           |
| Tur<br>unav Veri                  |                       |               | Sayı<br>20    | L  | Jetay    |           |            |                          |                  |                    |                           |
| unav Teloplori                    |                       |               | 1             |    |          |           |            | MYK Mesajla              | rı/Duyurular     | 1                  |                           |
|                                   |                       |               | 6             |    |          | #         |            | Konu                     |                  | Tarih              | Dosya                     |
| Vegenenunu                        |                       |               | 0             |    |          |           |            | Okunmam                  | ış mesaj yok.    | <b>X</b> Okunmi    | ış Mesajlara Git          |
| tibet Visiler                     |                       |               | 1             |    |          |           |            |                          |                  |                    |                           |
| tibat Kişiler                     |                       |               |               |    |          |           |            |                          |                  |                    |                           |

Sınav ID si tıklanarak girilen sınav kayıt talepleri açılır.

|     |                                  | Onay Tarihi     | 25.04.2017  |
|-----|----------------------------------|-----------------|-------------|
|     |                                  | Revizyon No     | 02          |
|     | MYK WEB PORTAL KULLANIM KILAVUZU | Revizyon Tarihi | 26.02.2018  |
|     |                                  | Doküman No      | SBD.KLV.002 |
| MYK |                                  | Sayfa No        | 148/172     |

#### ▶ Belgelendirme İşlemleri

| 🗸 Sınav İşlemleri |                                        |  |  |  |  |  |
|-------------------|----------------------------------------|--|--|--|--|--|
| 0                 | Sınav Programı<br>Düzenleme            |  |  |  |  |  |
| •                 | Sınav Merkezi İşlemleri                |  |  |  |  |  |
| ۰                 | Sınav Görevlileri Yönetimi             |  |  |  |  |  |
| ٥                 | Aday Bilgileri                         |  |  |  |  |  |
| ٥                 | Sınav Bilgileri                        |  |  |  |  |  |
| ٥                 | Değerlendirici Bilgileri               |  |  |  |  |  |
| 0                 | Sınav Kayıt Talepleri                  |  |  |  |  |  |
| 0                 | Sınava İlişkin Değişiklik<br>Talepleri |  |  |  |  |  |
| 0                 | İç Doğrulama Rapor                     |  |  |  |  |  |
| 0                 | İç Doğrulama Özet                      |  |  |  |  |  |
| > Be              | elge İşlemleri                         |  |  |  |  |  |

> Teşvik İşlemleri

Aynı şekilde "Belgelendirme İşlemleri" menüsünde yer alan "Sınav İşlemleri → Sınav Bilgileri" sekmesinden ilgili sınava ait "Sınav ID" si girilerek de işlemlerin takibi yürütülülebilir.

Ekranda görülen "GETİR" butonuna tıklandığında da sınav bilgileri görüntülenecektir.

| Sinav ID:                            | 113                                            | Getir |
|--------------------------------------|------------------------------------------------|-------|
|                                      |                                                |       |
| Kuruluş Adı:                         | Konom                                          |       |
| Yeterlilik:                          | 11UY0010-3/02 Çelik Kaynakçısı                 |       |
| Sinav Durumu:                        | Tamamlanmis                                    |       |
| Sinav Yeri:                          | C                                              |       |
| Değerlendiriciler:                   | 5                                              |       |
| Gözetmenler:                         |                                                |       |
| Sinav İli:                           | ANKARA                                         |       |
| Sınav Tarihi:                        | 06.07.2018                                     |       |
| Sınava Giren Toplam Aday Sayısı:     | 2                                              |       |
| Sınava Giren Teorik Aday Sayısı:     | 2                                              |       |
| Sınava Giren Performans Aday Sayısı: | 2                                              |       |
| Sınava Ait Değişiklik Talepleri      | Bu sınava ait değişiklik talebi yapılmamıştır. |       |
| Sınava Ait Kayıt Talepleri           | ∕∕Göster                                       |       |
| İç Doğrulama Bilgisi                 | Yok                                            |       |

#### Sınav Bilgileri Sorgula

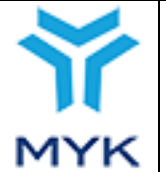

Ayrıca "Sınava Ait Kayıt Talepleri" kısmındaki "Göster" butonu tıklandığında ise sınav kayıt talepleri ekranı açılacaktır.

|                   | Sınav Kayıt Talepleri                                                                                        |
|-------------------|----------------------------------------------------------------------------------------------------|
| Sınav Id:         | 1                                                                                                    |
| Sınav Tarihi:     | 06/07/2018                                                                                                   |
| Sınav Yeterlilik: | 11UY0010-3/02 Çelik Kaynakçısı                                                                               |
| Kuruluş:          | I                                                                                                    |
| Sınav İli:        | ANKARA                                                                                                    |
| Talep No          | 986                                                                                                    |
| Talep Türü        | Görüntü Kaydı                                                                                                |
| Tarih             | 01/08/2018                                                                                                   |
| Açıklama          | ©                                                                                                    |
| Durum             | 10 gün içinde kayıtları göndermelisiniz. Gönderimi yaptıktan sonra <mark>Gönderim Bilgilerini Giriniz</mark> |

Ardından gönderime dair gerekli bilgilerin girilmesi için ekranda görülen "GÖNDERİM BİLGİLERİNİ GİRİNİZ" sekmesi tıklanır. Kuruluşa gönderilmiş olan herhangi bir açıklama da yine " ④ " ikonu tıklanarak görülebilir.

Bu aşamada en önemli noktalardan biri YBK'dan talep edilen kayıtların gönderim süresinin talep tarihinden itibaren 10 gün olmasıdır. Belirtilen 10 günlük süre; talep tarihi ile Yetkilendirilmiş Belgelendirme Kuruluşunun gönderim bilgilerini girdiği tarih arasındaki süredir. Bu süre içinde YBK tarafından kayıtların gönderilmemesi durumunda MYK Portalı, Yetkilendirilmiş Belgelendirme Kuruluşunun kullanımına kapatılacaktır.

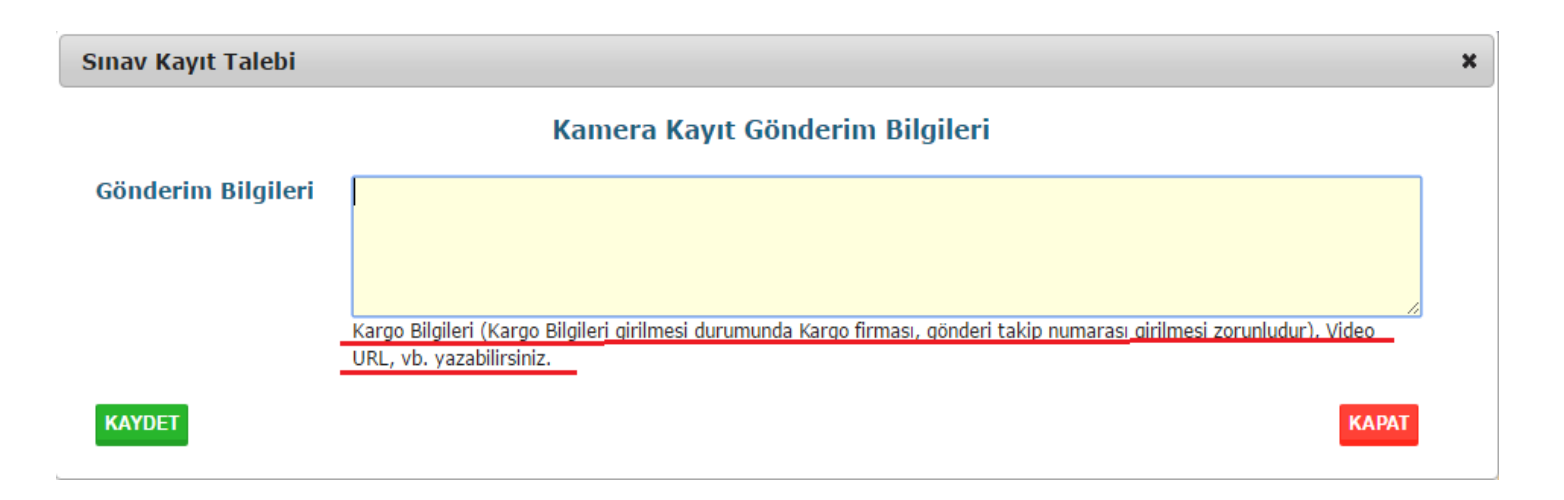

Kayıtların gönderimine dair bilgilerin açılan ekrana eksiksiz şekilde, yine ekrandaki uyarı doğrultusunda girilmesi gerekmektedir. Bilgiler girildikten sonra "KAYDET" butonuna basılır.

İşlem kaydedildikten sonra aşağıdaki ekran çıkacaktır. Gönderim bilgileri açılan ekranda yer alacaktır.

|     |                                  | Onay Tarihi     | 25.04.2017  |
|-----|----------------------------------|-----------------|-------------|
|     |                                  | Revizyon No     | 02          |
|     | MYK WEB PORTAL KULLANIM KILAVUZU | Revizyon Tarihi | 26.02.2018  |
|     |                                  | Doküman No      | SBD.KLV.002 |
| MYK |                                  | Sayfa No        | 150/172     |

| Sınav Kayıt Talebi                                                        |                                                                                  |  |
|---------------------------------------------------------------------------|----------------------------------------------------------------------------------|--|
|                                                                           | Sınav Kayıt Talepleri                                                            |  |
| Sınav Id:<br>Sınav Tarihi:<br>Sınav Yeterlilik:<br>Kuruluş:<br>Sınav İli: | 11163<br>20/05/2016<br>11UY0010-3/02 ÇELİK KAYNAKÇISI<br>KURUMTEST<br>ANKARA     |  |
| ID<br>Talep Türü<br>Tarih<br>Açıklama                                     | 22<br>Görüntü Kaydı<br>01/06/2017<br>GÖSTER                                      |  |
| Gönderim Bilgileri<br>Durum                                               | MNG Kargo 46087715A94F Takip No'lu Gönderi<br>Kaydın MYK'ya ulaşması bekleniyor. |  |

Gönderim ve incelemeye dair genel bilgilerin takip edilebileceği sekmeye ise "Belgelendirme İşlemleri" "Sınav İşlemleri → Sınav Kayıt Talepleri" ekranından ulaşılabilmektedir.

| ▶ Belgelendirme İşlemleri                        |                                        |  |  |  |  |  |  |  |
|--------------------------------------------------|----------------------------------------|--|--|--|--|--|--|--|
| 🗸 Sınav İşlemleri                                |                                        |  |  |  |  |  |  |  |
| <ul> <li>Sınav Programı<br/>Düzenleme</li> </ul> |                                        |  |  |  |  |  |  |  |
| 0                                                | Sınav Merkezi İşlemleri                |  |  |  |  |  |  |  |
| 0                                                | Sınav Görevlileri Yönetimi             |  |  |  |  |  |  |  |
| 0                                                | Aday Bilgileri                         |  |  |  |  |  |  |  |
| 0                                                | Sınav Bilgileri                        |  |  |  |  |  |  |  |
| o                                                | Değerlendirici Bilgileri               |  |  |  |  |  |  |  |
| o                                                | Sınav Kayıt Talepleri                  |  |  |  |  |  |  |  |
| 0                                                | Sınava İlişkin Değişiklik<br>Talepleri |  |  |  |  |  |  |  |
| 0                                                | İç Doğrulama Rapor                     |  |  |  |  |  |  |  |
| ٥                                                | İç Doğrulama Özet                      |  |  |  |  |  |  |  |
| > B                                              | elge İşlemleri                         |  |  |  |  |  |  |  |

Sınav kayıt taleplerine ilişkin tüm sürecin özeti bu ekranda güncel olarak gözükmektedir, YBK'lar gerekli takibi görüntüdeki sekmeden gerçekleştirebileceklerdir.

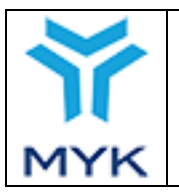

## MYK WEB PORTAL KULLANIM KILAVUZU

| Onay Tarihi     | 25.04.2017  |
|-----------------|-------------|
| Revizyon No     | 02          |
| Revizyon Tarihi | 26.02.2018  |
| Doküman No      | SBD.KLV.002 |
| Sayfa No        | 151/172     |

Sınav Kayıt Talepleri Toplam 5 kayıt Sayfa: [1]

| Talep Başlangıç-Bitiş Tarihi | -         |   |
|------------------------------|-----------|---|
| Durum                        | Seçiniz 👻 | ] |
| Değerlendirme                | Seçiniz 🔻 | J |
| Talebi Yapan Daire           | Seçiniz - | ] |
| Acıklama                     |           |   |

Açıklama

| Ara         | Temizle |                                       |                 |                 |          |                 |                       |                      |                  |                  |                         |                                 |                                 |                                               |                            |
|-------------|---------|---------------------------------------|-----------------|-----------------|----------|-----------------|-----------------------|----------------------|------------------|------------------|-------------------------|---------------------------------|---------------------------------|-----------------------------------------------|----------------------------|
| Sınav<br>ID | Kuruluş | Ulusal<br>Yeterlilik                  | Talep<br>Sahibi | Talep<br>Tarihi | Açıklama | İç<br>Doğrulama | Gönderim<br>Bilgileri | Gönderilmiş<br>Dosya | Ulaşma<br>Tarihi | Kayıt<br>Türü    | Değerlendirme<br>Raporu | Düzeltici<br>Faaliyet<br>Raporu | Düzeltici<br>Faaliyet<br>Sonucu | Durum                                         | Değerlendirme              |
| 0000        | I       | 11UY0010-<br>3/02 Çelik<br>Kaynakçısı | SBD             | 14.07.2017      | ۲        |                 | aljfkşjabaşa          |                      |                  | Görüntü<br>Kaydı |                         |                                 |                                 | Talep İptal<br>Edildi                         | -                          |
| 3           | K       | 11UY0010-<br>3/02 Çelik<br>Kaynakçısı | SBD             | 21.09.2017      | ۲        |                 | fcasfasf              |                      | 21.09.2017       | Görüntü<br>Kaydı | <u>ل</u>                | <u>사</u>                        |                                 | Düzeltici<br>Faaliyet<br>Planı<br>İnceleniyor | Teorik<br>Sınavlarda Uyarı |
| <b>1</b>    | K       | 11UY0010-<br>3/02 Çelik<br>Kaynakçısı | SBD             | 14.07.2017      | ۲        |                 | deneme 2              |                      | 14.07.2017       | Görüntü<br>Kaydı |                         |                                 |                                 | Talep İptal<br>Edildi                         | -                          |
| 1177.13     | кит-    | 11UY0010-<br>3/02 Çelik<br>Kaynakçısı | SBD             | 01.08.2018      | ۲        |                 | sdfsdfsdf             |                      |                  | Görüntü<br>Kaydı |                         |                                 |                                 | Gönderildi                                    | -                          |
| 310         | KUM     | 11UY0010-<br>3/02 Çelik<br>Kaynakçısı | SBD             | 14.07.2017      | ۲        |                 |                       |                      |                  | Görüntü<br>Kaydı |                         |                                 |                                 | Talep İptal<br>Edildi                         | -                          |

Ekrandaki "Talep Başlangıç-Bitiş Tarihi", "Durum", "Değerlendirme", "Talebi Yapan Daire", "Açıklama" alanlarından seçimler yapıldıktan sonra "Ara" butonu tıklanarak kayıt talepleri filtrelenebilmektedir.

YBK tarafından gönderilen sınav kayıtları Kurumumuza ulaşıp incelemeye alındıktan sonra aşağıdaki ekranda yer alan "Durum" sekmesi otomatik olarak değişecektir.

| Sınav<br>ID | Kuruluş | Ulusal<br>Yeterlilik                  | Talep<br>Sahibi | Talep<br>Tarihi | Açıklama | İç<br>Doğrulama | Gönderim<br>Bilgileri | Gönderilmiş<br>Dosya | Ulaşma<br>Tarihi | Kayıt<br>Türü    | Değerlendirme<br>Raporu | Düzeltici<br>Faaliyet<br>Raporu | Düzeltici<br>Faaliyet<br>Sonucu | Durum                                         | Değerlendirme              |
|-------------|---------|---------------------------------------|-----------------|-----------------|----------|-----------------|-----------------------|----------------------|------------------|------------------|-------------------------|---------------------------------|---------------------------------|-----------------------------------------------|----------------------------|
| а з         | ĸu      | 11UY0010-<br>3/02 Çelik<br>Kaynakçısı | SBD             | 14.07.2017      | ۲        |                 | aljfkşjabaşa          |                      |                  | Görüntü<br>Kaydı |                         |                                 |                                 | Talep İptal<br>Edildi                         | -                          |
| 3           | к       | 11UY0010-<br>3/02 Çelik<br>Kaynakçısı | SBD             | 21.09.2017      | ۲        |                 | fcasfasf              |                      | 21.09.2017       | Görüntü<br>Kaydı |                         | <u>사</u>                        |                                 | Düzeltici<br>Faaliyet<br>Planı<br>İnceleniyor | Teorik<br>Sınavlarda Uyarı |
| L1          | ки      | 11UY0010-<br>3/02 Çelik<br>Kaynakçısı | SBD             | 14.07.2017      | ۲        |                 | deneme 2              |                      | 14.07.2017       | Görüntü<br>Kaydı |                         |                                 |                                 | Talep İptal<br>Edildi                         | -                          |
| 1 3         | Ku      | 11UY0010-<br>3/02 Çelik<br>Kaynakçısı | SBD             | 01.08.2018      | ۲        |                 | sdfsdfsdf             |                      |                  | Görüntü<br>Kaydı |                         |                                 |                                 | Gönderildi                                    | -                          |
| 3           | кL      | 11UY0010-<br>3/02 Çelik<br>Kaynakçısı | SBD             | 14.07.2017      | ۲        |                 |                       |                      |                  | Görüntü<br>Kaydı |                         |                                 |                                 | Talep İptal<br>Edildi                         | -                          |

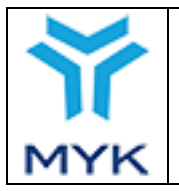

| Onay Tarihi     | 25.04.2017  |
|-----------------|-------------|
| Revizyon No     | 02          |
| Revizyon Tarihi | 26.02.2018  |
| Doküman No      | SBD.KLV.002 |
| Sayfa No        | 152/172     |

Aynı şekilde kayıt istenmesinden sonlanmasına kadar geçen süredeki tüm aşamalar "Belgelendirme İşlemleri", "Sınav İşlemleri → Sınav Kayıt Talepleri" sekmesinden takip edilebilmektedir.

| Sinav Id:       11163         Sinav Tarihi:       20/05/2016         Sinav Yeterilik:       11Uy0010-3/02 ÇELİK KAYNAKÇISI         Kuruluş:       KURUMTEST         Sinav İli:       ANKARA         ID       22         Talep Türü       Görüntü Kaydı         Tarih       01/06/2017         Açıklama       GÖSTER         Gönderim Bilgileri       MNG Kargo 46087715A94F Takip No'lu Gönderi  | 3 | Sınav Kayıt Talebi                                                        |
|----------------------------------------------------------------------------------------------------|---|---------------------------------------------------------------------------|
| Sinav Id:       11163         Sinav Tarihi:       20/05/2016         Sinav Yeterlilik:       11Uy0010-3/02 ÇELİK KAYNAKÇISI         Kuruluş:       KURUMTEST         Sinav İli:       ANKARA         ID       22         Talep Türü       Görüntü Kaydı         Tarih       01/06/2017         Açıklama       GÖSTER         Gönderim Bilgileri       MNG Kargo 46087715A94F Takip No'lu Gönderi |   |                                                                           |
| ID     22       Talep Türü     Görüntü Kaydı       Tarih     01/06/2017       Açıklama     GÖSTER       Gönderim Bilgileri     MNG Kargo 46087715A94F Takip No'lu Gönderi                                                                                                    |   | Sınav Id:<br>Sınav Tarihi:<br>Sınav Yeterlilik:<br>Kuruluş:<br>Sınav İli: |
| Gönderim Bilgileri MNG Kargo 46087715A94F Takip No'lu Gönderi                                                                                                    |   | ID<br>Talep Türü<br>Tarih<br>Açıklama                                     |
| Ulaşma Tarihi 01/06/2017                                                                                                    |   | Gönderim Bilgileri<br>Durum<br>Ulaşma Tarihi                              |

#### KAPAT

Mesleki Yeterlilik Kurumu Uzmanlarınca talep edilen kayıtların incelemelerinin tamamlanmasının ardından kuruluşların profil sayfasında yeni bir bildirim çıkacaktır. Özet şeklinde bir uyarı halinde gelmiş olan bu bildirim sekmesinde Sınav ID sine tıklanarak ilgili sayfaya gidilir.

| ▶ Belgelendirme İşlemleri |                                                  |  |  |  |  |  |  |  |  |
|---------------------------|--------------------------------------------------|--|--|--|--|--|--|--|--|
| 🗸 Sınav İşlemleri         |                                                  |  |  |  |  |  |  |  |  |
| 0                         | <ul> <li>Sınav Programı<br/>Düzenleme</li> </ul> |  |  |  |  |  |  |  |  |
| 0                         | Sınav Merkezi İşlemleri                          |  |  |  |  |  |  |  |  |
| 0                         | Sınav Görevlileri Yönetimi                       |  |  |  |  |  |  |  |  |
| ٥                         | Aday Bilgileri                                   |  |  |  |  |  |  |  |  |
| ٥                         | Sınav Bilgileri                                  |  |  |  |  |  |  |  |  |
| 0                         | Değerlendirici Bilgileri                         |  |  |  |  |  |  |  |  |
| ٥                         | Sınav Kayıt Talepleri                            |  |  |  |  |  |  |  |  |
| ٥                         | Sınava İlişkin Değişiklik<br>Talepleri           |  |  |  |  |  |  |  |  |
| 0                         | İç Doğrulama Rapor                               |  |  |  |  |  |  |  |  |
| 0                         | İç Doğrulama Özet                                |  |  |  |  |  |  |  |  |
| > B                       | elge İşlemleri                                   |  |  |  |  |  |  |  |  |

Bu süreçlerde "Belgelendirme İşlemleri → Sınav İşlemleri → Sınav Bilgileri" sekmesinden ilgili sınav ait sınav ID si girilerek de işlemlerin takibi yürütülülebilir.

|                   |                            |                               |                  |                                  | Onay Tar         | ihi              | 25.04.          | 2017     |
|-------------------|----------------------------|-------------------------------|------------------|----------------------------------|------------------|------------------|-----------------|----------|
|                   |                            |                               |                  | Revizyon No 02                   |                  |                  |                 |          |
|                   | MYK WEB P                  | PORTAL KULLANI                | M KIL            | AVUZU                            | Revizyon         | Tarihi           | 26.02.          | 2018     |
|                   |                            |                               |                  |                                  | Doküman          | n No             | SBD.I           | KLV.002  |
| MYK               |                            |                               |                  |                                  | Sayfa No         |                  | 153/17          | 72       |
|                   |                            |                               |                  |                                  |                  |                  |                 |          |
|                   |                            | KURUM TEST                    | <u>1mgg</u> -  ነ | ( <b>B-</b> 0000                 |                  |                  |                 |          |
|                   |                            |                               |                  |                                  |                  |                  |                 |          |
| OZET ILETIŞIM BI  | ILGISI BAŞVURULAR DOKU     | MANLAR KAPSAM SINAVLAR        | SINAV GOR        | EVLILERI SINAV MER               | KEZI             |                  | KIŞILERI        |          |
| GÜNCEL ÜCRET TAR  | İFELERİ ÜCRET TARİFESİ DÖN | IEMLERİ SINAV ŞEHRİ PLANLAMAS | SI AB PRO        | DTOKOL FAALIYET RA               | APORU BELGE Ö    | ON ÖDEME SİST    | гемі            |          |
| ARŞİVLENMİŞ MESAJ | JLAR YETERLİLİKLER/MESLE   | K STANDARTLARI / REVIZYONLAR  |                  |                                  |                  |                  |                 |          |
|                   |                            |                               |                  |                                  |                  |                  |                 |          |
| 9 INSURANC        | E ICONS SET 02             |                               |                  |                                  |                  |                  |                 |          |
|                   |                            |                               |                  | KURUM TEST 4                     | mgg              |                  |                 |          |
|                   |                            |                               |                  |                                  |                  |                  |                 |          |
|                   |                            |                               |                  |                                  |                  |                  |                 |          |
|                   | S (1997)                   |                               |                  |                                  | -                |                  |                 |          |
|                   |                            | Telefon:                      | : (111) 11       | adres adres<br>1-1111 E-posta: a | z<br>asdaskr@hed | e.com.tr         |                 |          |
| (Se)              |                            |                               |                  |                                  | Ŭ                |                  |                 |          |
|                   |                            |                               |                  |                                  |                  |                  |                 |          |
|                   |                            |                               |                  |                                  |                  |                  |                 |          |
|                   | Yetkilendirilen Yeter      | lilikler                      |                  | Sinav                            | Kayıt Talep B    | lidirimleri      |                 |          |
| #                 | Yeterlilik                 | Birimler                      | Sinav ID         | Yeterlilik                       |                  | Talep tarihi     | Açıklama        | Durum    |
| 1 11UY0010-3      | Devami                     | IK KAYNAKÇISI Birimler        | 11163            | 11UY0010-3/02 ÇELİK I            | KAYNAKÇISI 01    | .06.2017         | 10 Gün<br>Kaldı | Faliyet  |
| L                 |                            |                               |                  | -                                | -                |                  | Kaldi           | İstendi  |
|                   |                            |                               |                  |                                  |                  | <b>WIOM KAME</b> | ERA KAYIT T     | ALEPLERI |

Sınav Kayıtları talep edilen Sınav ID'sine tıklandığında aşağıda ekran açılacaktır. Bu ekranda "Değerlendirme Sonucu" görülebilmektedir. Değerlendirme sonucunda MYK Uzmanlarınca yüklenmiş olan Değerlendirme Raporu, karşısında bulunan indirme ikonuna basılarak indirilir ve raporda talep edilen işlemler doğrultusunda YBK tarafından düzenleyici faaliyet planı yükleme aşamasında geçilir. Bunun için YBK tarafından hazırlanan raporu yüklemek için "DÜZENLEYİCİ FAALİYET PLANI YÜKLE" butonuna basılarak açılacak olan sayfadan "Gözat" a tıklanır ve istenen dosya sisteme yüklenir. Düzeltici faaliyet planında sizlerden beklenen, değerlendirme raporu sonucunda kuruluşunuzun yapacağı işlemlerin planıdır.

| Sınav Kayıt Talebi                                                                                                    |                                                                                                    |  |
|----------------------------------------------------------------------------------------------------|----------------------------------------------------------------------------------------------------|--|
|                                                                                                    | Sınav Kayıt Talepleri                                                                                                    |  |
| Sınav Id:<br>Sınav Tarihi:<br>Sınav Yeterlilik:<br>Kuruluş:<br>Sınav İli:                                                                                                    | 1 3<br>06/07/2018<br>11UY0010-3/02 Çelik Kaynakçısı<br>KURUMLE<br>ANKARA                                                                                                    |  |
| Talep No<br>Talep Türü<br>Tarih<br>Açıklama<br>Gönderim Bilgileri<br>Durum<br>Ulaşma Tarihi<br>Değerlendirme Sonucu<br>Değerlendirme Raporu<br>Rapor Tarihi<br>Düzeltici Faaliyet Planı | 986<br>Görüntü Kaydı<br>01/08/2018<br>sdfsdfsdf<br>10 gün içinde Düzeltici Faaliyet Planı yüklemelisiniz.<br>01/08/2018<br>Performans Sınavlarında Uyarı<br>01/08/2018<br>Düzenleyici Faaliyet Planı Yükle |  |

| Ŷ                           | MYK WEB        | PORTAL      | KULLANIN       | I KILAVUZU   | J<br>H<br>J | Dnay Tarihi<br>Revizyon No<br>Revizyon Tarihi | 25.04.2017<br>02<br>26.02.2018 |     |
|-----------------------------|----------------|-------------|----------------|--------------|-------------|-----------------------------------------------|--------------------------------|-----|
| MYK                         |                |             |                |              | 1           | Sayfa No                                      | 154/172                        | 102 |
| Sınav Kavıt Talebi          | 1              |             |                |              |             |                                               |                                | ×   |
| ,                           |                | Dü          | izenleyici Fa  | aliyet Planı |             |                                               |                                |     |
| Düzenleyici Faali           | iyet Planı     | Choose File | No file chosen |              | ]           |                                               |                                |     |
| Düzenleyici Faali<br>Tarihi | iyet Tamamlama |             |                |              |             |                                               |                                |     |
| КАРАТ                       |                |             |                |              |             |                                               | KAYDET                         |     |

Bununla birlikte Düzeltici Faaliyet Tamamlama Tarihi seçilir ve işlem kaydedilir. Buradaki tarih ise en çok 45 gün sonrasına seçilebilmektedir. Bu yüzden düzeltici faaliyet planı doğrultusunda, duzeltici faaliyetlerin kesin olarak tamamlanacağını düşündüğünüz tarihi seçmelisiniz.

Belirttiğiniz tarih geldiğinde 'DÜZELTİCİ FAALİYET SONUCU'nuzu aynı isimli butona basarak yüklemeniz gerekir. Aksi takdirde belirtilen süre içerisinde faaliyet sonucunuzu yüklemediğiniz için portal yetkiniz kısıtlanacaktır.

| _ |                                                                                                    |                                                                                                    |   |
|---|----------------------------------------------------------------------------------------------------|----------------------------------------------------------------------------------------------------|---|
|   | Sınav Kayıt Talebi                                                                                                    |                                                                                                    | × |
|   |                                                                                                    | Sınav Kayıt Talepleri                                                                                                    |   |
|   | Sınav Id:<br>Sınav Tarihi:<br>Sınav Yeterlilik:<br>Kuruluş:<br>Sınav İli:                                                                                                    | 11163<br>20/05/2016<br>11UY0010-3/02 ÇELİK KAYNAKÇISI<br>KURUMTEST<br>ANKARA                                                                                                    |   |
|   | Talep No<br>Talep Türü<br>Tarih<br>Açıklama<br>Gönderim Bilgileri<br>Durum<br>Ulaşma Tarihi<br>Değerlendirme Sonucu<br>Değerlendirme Raporu<br>Düzeltici Faaliyet Planı<br>D. Faal. Tamamlama Tarihi<br>Düzeltici Faaliyet Sonucu | 35<br>Görüntü Kaydı<br>09/06/2017<br>♥<br>MNG Kargo 46087715A94F Takip No'lu gönderi<br>41 gün içinde Düzeltici Faaliyet Sonucunu yüklemelisiniz.<br>09/06/2017<br>Teorik Sınavlarda Uyarı<br>₽<br>20/07/2017<br>DÜZELTİCİ FAALİYET SONUCU YÜKLE |   |

KAPAT

Son olarak yüklenmiş olan düzeltici faaliyet sonucu doğrultusunda ilgili sınavın kayıt talebinin sonucu yine bildirim olarak kuruluş ekranında yer alacaktır.

Kuruluştan istenmiş olan tüm Sınav Kayıtlarına dair devam eden ve sonuçlanan talepler, Sınav Kayıt Talepleri ekranından takip edilebilecektir.

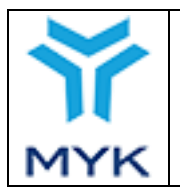

# MYK WEB PORTAL KULLANIM KILAVUZU

| Onay Tarihi     | 25.04.2017  |
|-----------------|-------------|
| Revizyon No     | 02          |
| Revizyon Tarihi | 26.02.2018  |
| Doküman No      | SBD.KLV.002 |
| Sayfa No        | 155/172     |

#### Sınav Kayıt Talepleri

Sayfa: [1]

| Talep Başlangıç-Bitiş Tarihi | -         |   |
|------------------------------|-----------|---|
| Durum                        | Seçiniz • | ] |
| Değerlendirme                | Seçiniz • | ] |
| Talebi Yapan Daire           | Seçiniz   | ) |

#### ARA TEMİZLE

| Sınav<br>ID | Kuruluş   | Ulusal<br>Yeterlilik                                                   | Talep<br>Sahibi | Talep<br>Tarihi | Açıklama | Gönderim<br>Bilgileri                               | Gönderilmiş<br>Dosya | Ulaşma<br>Tarihi | Kayıt Türü       | Değerlendirme<br>Raporu | Düzeltici<br>Faaliyet<br>Raporu | Düzeltici<br>Faaliyet<br>Sonucu | Durum              | Değerlendirme                             |
|-------------|-----------|------------------------------------------------------------------------|-----------------|-----------------|----------|-----------------------------------------------------|----------------------|------------------|------------------|-------------------------|---------------------------------|---------------------------------|--------------------|-------------------------------------------|
| 11163       | KURUMTEST | 11UY0010-<br>3/02 ÇELİK<br>KAYNAKÇISI                                  | SBD             | 09.06.2017      | ۲        | MNG Kargo<br>46087715A94F<br>Takip No'lu<br>gönderi |                      | 09.06.2017       | Görüntü<br>Kaydı |                         | الم<br>re                       | الم<br>re                       | Talep<br>Kapatıldı | Teorik<br>Sınavlarda<br>Uyarı             |
| 4916        | KURUMTEST | 12UY0090-<br>4/00<br>YÜKSEK<br>GERİLİM<br>TEÇHİZATI<br>TEST<br>ELEMANI | SBD             | 08.06.2017      | ۲        | MNG Kargo takip<br>no:<br>107340147AY698            |                      | 08.06.2017       | Görüntü<br>Kaydı | 2                       | <u></u>                         | <u></u>                         | Talep<br>Kapatıldı | Aday Bazlı<br>Performans<br>Sınavı İptali |

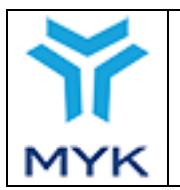

| Onay Tarihi     | 25.04.2017  |
|-----------------|-------------|
| Revizyon No     | 02          |
| Revizyon Tarihi | 26.02.2018  |
| Doküman No      | SBD.KLV.002 |
| Sayfa No        | 156/172     |

# 9. İÇ DOĞRULAMA RAPORU

# 9.1. İç Doğrulamaları Listeleme

İç doğrulama raporlarını listelemek ve yeni raporlamalar yapabilmek için "Belgelendirme İşlemleri" menüsünün altında yer alan "Sınav İşlemleri → İç Doğrulama Rapor" kısmına tıklanmalıdır.

|             | Belgelendirme İşlemleri                |
|-------------|----------------------------------------|
| <b>∨</b> \$ | ınav İşlemleri                         |
| 0           | Sınav Programı<br>Düzenleme            |
| 0           | Sınav Merkezi İşlemleri                |
| ۰           | Sınav Görevlileri Yönetimi             |
| ٥           | Aday Bilgileri                         |
| ٥           | Sınav Bilgileri                        |
| ۰           | Değerlendirici Bilgileri               |
| ۰           | Sınav Kayıt Talepleri                  |
| 0           | Sınava İlişkin Değişiklik<br>Talepleri |
| 0           | İç Doğrulama Rapor                     |
| ٥           | İç Doğrulama Özet                      |
| > B         | elge İşlemleri                         |

. . .

. .

Dehe sonre gelen elmende laumme eit väldenen is d

Daha sonra gelen ekranda kuruma ait yüklenen iç doğrulamalar listelenecektir. İstenirse "Durum", "Yeterlilik", "Tipi", "Değerlendirici", "İç Doğrulayıcı", "İç Doğrulama Sonucu", "Sınav ID/ İç Doğrulama ID", "Başlangıç Tarihi" alanlarından seçimler yapıldıktan sonra "GETİR" butonu tıklanarak daha önce yüklenen iç doğrulama kayıtları filtrelenebilmektedir.

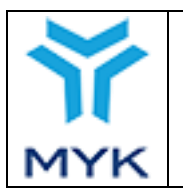

| Onay Tarihi     | 25.04.2017  |
|-----------------|-------------|
| Revizyon No     | 02          |
| Revizyon Tarihi | 26.02.2018  |
| Doküman No      | SBD.KLV.002 |
| Sayfa No        | 157/172     |

#### İç Doğrulama Raporlama Ekranı

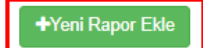

| Durum:                         | Tümü 🔹    |
|--------------------------------|-----------|
| Yeterlilik:                    | Seçiniz • |
| Tipi:                          | Tümü 🔹    |
| Değerlendirici :               | Tümü x •  |
| İç Doğrulayıcı :               | Tümü × 🔻  |
| İç Doğrulama<br>Sonucu:        | Tümü v    |
| Sınav id / İç<br>doğrulama id: |           |
| Başlangiç Tarihi:              |           |
|                                | Q Getir   |

| ID    | Kuruluş       | Oluşturan       | Sınav<br>ID | Sınav Tarihi | Başlangıç Tarihi | Tamamlanma Tarihi    | Sınav Durumu | Yeterlilik Kodu | Yeterlilik Adı   | Tipi  | Durum     | İşlemler |
|-------|---------------|-----------------|-------------|--------------|------------------|----------------------|--------------|-----------------|------------------|-------|-----------|----------|
| 3133  | KURUMTEST-    | DOSYA SORUMLUSU | 69094       | 24/08/2017   | 13/06/2018       | 13/06/2018           | Geçerli      | 11UY0010-3/02   | Çelik Kaynakçısı | KAYIT | Beklemede | ٥        |
| 1747  | KURUMTEST-    | KURULUŞ         | 69094       | 24/08/2017   | 26/02/2018       |                      | Geçerli      | 11UY0010-3/02   | Çelik Kaynakçısı | KAYIT | Beklemede | Q 💼      |
| 1186  | KURUMTEST-    | KURULUŞ         | 69094       | 24/08/2017   | 01/02/2018       |                      | Geçerli      | 11UY0010-3/02   | Çelik Kaynakçısı | KAYIT | Beklemede | Q<br>[]  |
| 625   | KURUMTEST-    | DOSYA SORUMLUSU | 69094       | 24/08/2017   | 18/01/2018       |                      | Geçerli      | 11UY0010-3/02   | Çelik Kaynakçısı | ŞAHIT | Beklemede | Q        |
| 448   | KURUMTEST-    | KURULUŞ         | 69094       | 24/08/2017   | 16/01/2018       |                      | Geçerli      | 11UY0010-3/02   | Çelik Kaynakçısı | KAYIT | Beklemede | Q 💼      |
| Topla | am Kayıt Sayı | sı: 5           |             |              |                  | Sayfadaki Kayıt Sayı | 51: 5        |                 |                  |       |           |          |

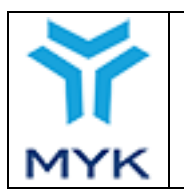

| Onay Tarihi     | 25.04.2017  |
|-----------------|-------------|
| Revizyon No     | 02          |
| Revizyon Tarihi | 26.02.2018  |
| Doküman No      | SBD.KLV.002 |
| Sayfa No        | 158/172     |
|                 |             |

# 9.2. Yeni İç Doğrulama Raporu Ekleme

İç doğrulamaların listelendiği ekranda "YENİ RAPOR EKLE" butonuna tıklanır.

| İc | Doğrulama | Raporlama | Ekranı |
|----|-----------|-----------|--------|
|    |           |           |        |

|                                |           | +Yeni Rap |
|--------------------------------|-----------|-----------|
| Durum:                         | Tümü 🔹    |           |
| Yeterlilik:                    | Seçiniz * |           |
| Tipi:                          | Từmủ 🔹    |           |
| Değerlendirici :               | Từmũ × 👻  |           |
| İç Doğrulayıcı :               | Tümü × 👻  |           |
| İç Doğrulama<br>Sonucu:        | Tümü 🔹    |           |
| Sınav id / İç<br>doğrulama id: |           |           |
| Başlangiç Tarihi:              |           |           |
|                                | Q Getir   |           |

Açılan ekranda "Yeterlilik" ve "Sınav ID/ Tarihi" seçilerek "KAYDET" butonuna tıklanarak iç doğrulama raporu eklenir.

| Y                  | eni İç Dogrulama Ekle | Э      |
|--------------------|-----------------------|--------|
| Yeterlilik:        | Seçiniz               | •      |
| Sınav ID / Tarihi: |                       | •      |
| İPTAL              |                       | KAYDET |

## 9.3. İç Doğrulama Raporunu Silme

| ID                     | Kuruluş  | Oluşturan       | Sınav<br>ID | Sınav Tarihi | Başlangıç Tarihi     | Tamamlanma Tarihi | Sınav Durumu | Yeterlilik Kodu | Yeterlilik Adı   | Тірі  | Durum     | İşlemler    |
|------------------------|----------|-----------------|-------------|--------------|----------------------|-------------------|--------------|-----------------|------------------|-------|-----------|-------------|
| 3: J                   | к зт-    | DOSYA SORUMLUSU | 60° - 2     | 24/08/2017   | 13/06/2018           | 13/06/2018        | Geçerli      | 11UY0010-3/02   | Çelik Kaynakçısı | KAYIT | Beklemede | Q           |
| 15 - 1                 | K 3T-    | KURULUŞ         | 650000      | 24/08/2017   | 26/02/2018           |                   | Geçerli      | 11UY0010-3/02   | Çelik Kaynakçısı | KAYIT | Beklemede | Q 💼         |
| ° - 16                 | K        | KURULUŞ         | ۲۵۰۵        | 24/08/2017   | 01/02/2018           |                   | Geçerli      | 11UY0010-3/02   | Çelik Kaynakçısı | KAYIT | Beklemede | Q 💼         |
| €                      | ки       | DOSYA SORUMLUSU | UJUJ4       | 24/08/2017   | 18/01/2018           |                   | Geçerli      | 11UY0010-3/02   | Çelik Kaynakçısı | ŞAHIT | Beklemede | <b>[Q</b> ] |
| 412                    | KU'?'''' | KURULUŞ         | encolt      | 24/08/2017   | 16/01/2018           |                   | Geçerli      | 11UY0010-3/02   | Çelik Kaynakçısı | KAYIT | Beklemede | Q 💼         |
| Toplam Kayıt Sayısı: 5 |          |                 |             |              | Sayfadaki Kayıt Sayı | 51: 5             |              |                 |                  |       |           |             |

Butonuna tıklanarak silme işlemi yapılır. Tamamlanmış veya Portal/Kurum tarafından başlatılan iç doğrulamalar silinemez. Sadece Kuruluş tarafından başlatılmış ve tamamlanmamış iç doğrulamalar silinebilir.

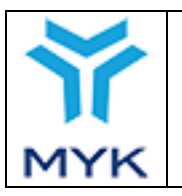

| Onay Tarihi     | 25.04.2017  |
|-----------------|-------------|
| Revizyon No     | 02          |
| Revizyon Tarihi | 26.02.2018  |
| Doküman No      | SBD.KLV.002 |
| Sayfa No        | 159/172     |

# 9.4. İç Doğrulama Raporu Düzenleme

## 9.4.1. Düzenleme Sayfasına Erişim

İç doğrulamayı başarılı bir şekilde kaydettikten sonra iç doğrulama düzenleme sayfasına yönlendiriliriz. İç doğrulama

düzenleme sayfasına iç doğrulamaların listelendiği ekrandan ise **Q**ikonuna tıklanarak da erişilebilir.

| ID    | Kuruluş                | Oluşturan       | Sınav<br>ID | Sınav Tarihi | Başlangıç Tarihi     | Tamamlanma Tarihi | Sınav Durumu | Yeterlilik Kodu | Yeterlilik Adı   | Tipi  | Durum     | İşlemler |
|-------|------------------------|-----------------|-------------|--------------|----------------------|-------------------|--------------|-----------------|------------------|-------|-----------|----------|
| 0103  | KL 7-                  | DOSYA SORUMLUSU | 600000      | 24/08/2017   | 13/06/2018           | 13/06/2018        | Geçerli      | 11UY0010-3/02   | Çelik Kaynakçısı | KAYIT | Beklemede | ٩        |
| 17*7  | К                      | KURULUŞ         | 60001       | 24/08/2017   | 26/02/2018           |                   | Geçerli      | 11UY0010-3/02   | Çelik Kaynakçısı | KAYIT | Beklemede | Q 🗊      |
| 1107  | KU                     | KURULUŞ         | £           | 24/08/2017   | 01/02/2018           |                   | Geçerli      | 11UY0010-3/02   | Çelik Kaynakçısı | KAYIT | Beklemede |          |
| ::::  | Ki 1811.               | DOSYA SORUMLUSU | e :         | 24/08/2017   | 18/01/2018           |                   | Geçerli      | 11UY0010-3/02   | Çelik Kaynakçısı | ŞAHIT | Beklemede | Q        |
| 413   | No                     | KURULUŞ         | ennn y      | 24/08/2017   | 16/01/2018           |                   | Geçerli      | 11UY0010-3/02   | Çelik Kaynakçısı | KAYIT | Beklemede | Q 💼      |
| Topla | Toplam Kayıt Sayısı: 5 |                 |             |              | Sayfadaki Kayıt Sayı | sı: 5             |              |                 |                  |       |           |          |

Butonuna tıklanıldığında İç Doğrulama Düzenleme Sayfasına erişilir. Bu sayfadan raporu yüklenecek iç doğrulama faaliyetinin künye bilgileri ve rapora ilişkin temel bilgiler girilerek raporların taranmış imzalı halleri yüklenmektedir.

## 9.4.2. Doğrulama Türü Ve İç Doğrulayıcı Ekleme

İç Doğrulama Düzenleme Sayfası

| YETERLILIK:         | 12UY0040-5/00 Coğrafi Bilgi Sistemleri Operatörü |
|---------------------|--------------------------------------------------|
| SINAV ID / TARIHI:  | 44400-15/03/2017                                 |
| Doğrulama Türü: 🗾 🕨 | Kayıt 🔹                                          |
| İç Doğrulayıcı:     | Seçiniz •                                        |

Bu sayfadan önce "Doğrulama Türü", "Kayıt" ya da "Şahit" olarak seçilir ve iç doğrulamayı yapacak/yapmış olan kişi "İç Doğrulayıcı" seçilir. Seçilenler sistem tarafından otomatik olarak kaydedilmektedir.

### 9.4.3. Değerlendirici(ler) Ekleme

|     |                                  | Onay Tarihi     | 25.04.2017  |
|-----|----------------------------------|-----------------|-------------|
|     |                                  | Revizyon No     | 02          |
|     | MYK WEB PORTAL KULLANIM KILAVUZU | Revizyon Tarihi | 26.02.2018  |
|     |                                  | Doküman No      | SBD.KLV.002 |
| MYK |                                  | Sayfa No        | 160/172     |

| lc | Doğrulama | Düzenleme | Savfasi |
|----|-----------|-----------|---------|
|    |           |           |         |

| YETERLILIK:                                | 11UY0010-3/02 Çelik Kaynakçısı                 |
|--------------------------------------------|------------------------------------------------|
| SINAV ID / TARIHI:                         | 69094-24/08/2017                               |
| Doğrulama Türü:                            | Şahit *                                        |
| İç Doğrulayıcı:                            | · · · · · · · · · · · · · · · · · · ·          |
| ▶ DOĞRULAMASI YAPILAN DEĞERI               | LENDIRICI(LER)                                 |
| Sınav Öncesi İç Doğrulama Kontrol Li       | stesi: 📋 🖆                                     |
| Sınav Öncesi İç Doğrulama Tutanağı:        | Dosya Seç Dosya seçilmedi <b>±</b> Dosya Yükle |
| <b>≭</b> Sınav İç Doğrulama Örneklem Kaydı |                                                |
| Sınav İç Doğrulama Geri Bildirim Kayo      | I: Dosya Seç Dosya seçilmedi 2Dosya Yükle      |
| Kaydet Ve Çık                              | DOGRULAMAYI SONLANDIR                          |

Değerlendirici eklemek için ekrandaki "Doğralaması Yapılan Değerlendirici(ler)" alanına tıklandığında Yeni değerlendiricinin eklenebileceği bölüm açılacaktır.

| ► DOĞRULAMASI YAPILAN DEĞERLENDİRİCİ(LER) - |  |  |  |  |
|---------------------------------------------|--|--|--|--|
| + Yeni Değerlendirici Ekle                  |  |  |  |  |
| Değerledirici Eklenmedi                     |  |  |  |  |
| Degenearitor Externitedi                    |  |  |  |  |

İlgili sınavda iç doğrulaması yapılmış olan "Değerlendirici" seçilir. Seçilen değerlendirici sistem tarafından otomatik olarak kaydedilmektedir.

| ▶ DOĞRULAMASI YAPILAN DEĞERLENDİRİCİ(LER) |     | - |
|-------------------------------------------|-----|---|
| + YENİ DEĞERLENDİRİCİ EKLE                |     |   |
| Değerledirici Eklenmedi                   |     |   |
| Seçiniz *                                 | SIL |   |

Değerlendiriciyi değiştirmek için silmek istenilirse "Sil" butonuna tıklanır.

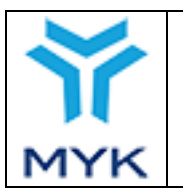

| Onay Tarihi     | 25.04.2017  |
|-----------------|-------------|
| Revizyon No     | 02          |
| Revizyon Tarihi | 26.02.2018  |
| Doküman No      | SBD.KLV.002 |
| Sayfa No        | 161/172     |

# 9.4.4 Değerlendiriciye Aday Ekleme

Değerlendirici eklendikten sonra eklenen Değerlendiricinin isminin olduğu sekmeye tıklanır ve "YENİ ADAY EKLE" butonuna tıklanır.

| ▶ DOĞRULAMASI YAPILAN DEĞERLENDİRİCİ(LER) |     |  |  |  |  |  |
|-------------------------------------------|-----|--|--|--|--|--|
| + Yeni Değerlendirici Ekle                |     |  |  |  |  |  |
| Değerlendirici Adı                        | Sil |  |  |  |  |  |
| Ū(                                        | Sil |  |  |  |  |  |
|                                           |     |  |  |  |  |  |
|                                           | +   |  |  |  |  |  |

Listeden iç doğrulama örneklemi için belirlenen sınavı doğrulanan adaylar ve doğrulanan yeterlilik birimleri seçilir ve "SEÇİLENLERİ EKLE" butonuna basılır.

| Yeni Aday Ekleme |                                                                                                    |                                                                                         |    |  |  |  |  |  |
|------------------|----------------------------------------------------------------------------------------------------|-----------------------------------------------------------------------------------------|----|--|--|--|--|--|
| Aday Seçiniz:    |                                                                                                    |                                                                                         |    |  |  |  |  |  |
| •                |                                                                                                    | SINAV<br>TURU<br>KODU                                                                   |    |  |  |  |  |  |
|                  | 09UY0001-3/A2 - I<br>ve Uygular                                                                                  | Plastik Kaynaklarıyla İlgili Genel Mesleki Bilgi<br>na Becerisi (TS EN 13067 Madde 5.3) | T1 |  |  |  |  |  |
|                  | 09UY0001-3/<br>çerçeve                                                                                           | B16 - PE Malzeme Grubu 3.6 Alt grubu<br>esinde Plastik Kaynak Uygulaması                | P1 |  |  |  |  |  |
|                  | 09UY0001-3/<br>çerçeve                                                                                           | T1                                                                                      |    |  |  |  |  |  |
|                  | 09UY0001-3/<br>çerçeve                                                                                           | P1                                                                                      |    |  |  |  |  |  |
|                  | 09UY0001-3/<br>çerçeve                                                                                           | T1                                                                                      |    |  |  |  |  |  |
|                  | 11UY0034-3/A1                                                                                                    | Т1                                                                                      |    |  |  |  |  |  |
|                  | 11UY0034-3/A2 -                                                                                                  | T1                                                                                      |    |  |  |  |  |  |
|                  | 11UY0034-3/A3 -                                                                                                  | Т1                                                                                      |    |  |  |  |  |  |
|                  | 11UY0034-3/A4                                                                                                    | т1                                                                                      |    |  |  |  |  |  |
|                  | 11UY0034-4/A5 -<br>Hatti Kayna                                                                                   | P1                                                                                      |    |  |  |  |  |  |
|                  | 11UY0034-4/A5 - Doğal Gaz Polietilen Kaynak İşlerinde Gazlı<br>Hattı Kaynak İşlemine Hazırlama Ve Test İşlemleri |                                                                                         |    |  |  |  |  |  |
| SEÇ              | ilenleri ekle                                                                                                    | KAPAT                                                                                   |    |  |  |  |  |  |

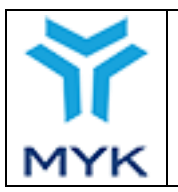

| Ona | ıy Tarihi    | 25.04.2017  |
|-----|--------------|-------------|
| Rev | izyon No     | 02          |
| Rev | izyon Tarihi | 26.02.2018  |
| Dok | cüman No     | SBD.KLV.002 |
| Say | fa No        | 162/172     |

#### 9.4.5. İç Doğrulama Sonuç Seçme, Seçili Sınavı Silme ve Dosya Yükleme

Doğrulaması yapılan aday örneklemi üzerinden doğrulama sonucu "UYGUN", "UYGUN DEĞİL", "SINAV TEKRARI" seçeneklerinden biri iç doğrulama raporuna uygun olarak seçilir. Seçilen sonuç sistem tarafından otomatik olarak kaydedilmektedir. Silmek için "SİL" butonuna tıklanarak istenilen satır silinir.

| 🕨 DEĞERLENDİRİCİ                                                                   | İ ADI                       |                                                                    |                 |                 |       |  |  |
|------------------------------------------------------------------------------------|-----------------------------|--------------------------------------------------------------------|-----------------|-----------------|-------|--|--|
| +YENİ ADAY EKLE                                                                    |                             |                                                                    |                 |                 |       |  |  |
| TC                                                                                 | ISIM                        | BIRIM ADI                                                          | SINAV TURU KODU | Sonuç           | ISLEM |  |  |
|                                                                                    |                             | 10UY0003-4/A1 - Baca montaj ve kontrolünde İş Sağlığı ve Güvenliği | P1              | UYGUN V         | 💼 SIL |  |  |
|                                                                                    |                             | 10UY0003-4/A1 - Baca montaj ve kontrolünde İş Sağlığı ve Güvenliği | T1              | UYGUN DEĞİL 🔻   | 1 SIL |  |  |
|                                                                                    |                             | 10UY0003-4/A2 - Kalite Yönetim Sistemleri                          | P1              | SINAV TEKRARI 🔻 | 📋 SIL |  |  |
|                                                                                    |                             |                                                                    |                 |                 |       |  |  |
| Sınav Öncesi İç Doğrulama Ko                                                       | ontrol Listesi: Dosya Seç D | osya seçilmedi <b>±DOSYA YÜKLE</b>                                 |                 |                 |       |  |  |
| Sınav Öncesi İç Doğrulama Tutanağı: Dosya Seçi Dosya seçilmedi <b>3DOSYA YÜKLE</b> |                             |                                                                    |                 |                 |       |  |  |
| *Sınav İç Doğrulama Örneklem Kaydı: @DOSYA SL ≜OKU / INDIR                         |                             |                                                                    |                 |                 |       |  |  |
| Sınav İç Doğrulama Geri Bildir                                                     | rim Kaydı: Dosya Seç D      | osya seçilmedi <b>±DOSYA YÜKLE</b>                                 |                 |                 |       |  |  |
| KAYDET VE CIK                                                                      |                             | ✓C DOGRULAMAYI SONLANDIR                                           |                 |                 |       |  |  |

Dosyalardaki zorunluluk durumları:

1. İç doğrulama türü "Şahit" seçilmiş ise sınav öncesi iç doğrulama kontrol listesi ve sınav öncesi iç doğrulama tutanağı yüklenmesi zorunludur.

2. Sınav iç doğrulama örneklem kaydı her durumda yüklenmesi zorunlu bir dokümandır.

3. Örnekleme sonuçlarından herhangi birinde "UYGUN DEĞİL" ya da "SINAV TEKRARI" seçilmiş ise sınav iç doğrulama geri bildirim kaydı zorunludur.

### 9.4.6. İç Doğrulamanın Sonlandırılması

**viç DOGRULAMAYI SONLANDIR** İç doğrulama sonlandırıldıktan sonra iç doğrulama silinemez ve düzenleme yapılamaz ancak dosya sorumlusu tekrar gönderirse silme ve düzenleme işlemleri yapılabilecektir.

# 9.4.7. İç Doğrulama Özet

Kuruluş, 'Belgelendirme İşlemleri' menüsü altında yer alan 'İç Doğrulama Özet' linkine basarak iç doğrulama özet bilgilerine ulaşabilmektedir.

Kuruluş bu sayfada kendi sınavlarında görevlendirdiği değerlendiricileri, değerlendiricilerin görev aldığı yeterlilik sınavları ve yapmış olduğu iç doğrulama bilgilerini görüntüleyebilmektedir.

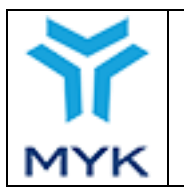

| Onay Tarihi     | 25.04.2017  |
|-----------------|-------------|
| Revizyon No     | 02          |
| Revizyon Tarihi | 26.02.2018  |
| Doküman No      | SBD.KLV.002 |
| Sayfa No        | 163/172     |

| •                 | Belgelendirme<br>İşlemleri       |
|-------------------|----------------------------------|
| Sınav I<br>Düzenl | <sup>p</sup> rogramı<br>leme     |
| Sinav I           | Merkezi <mark>İş</mark> lemleri  |
| Sinav (           | Görevlileri Yönetimi             |
| Belge             | Sorgulama                        |
| Aday B            | silgileri                        |
| Sinav I           | Bilgileri                        |
| Basım             | İşlemleri                        |
| Belge '           | Yenileme <mark>İş</mark> lemleri |
| İç Doğı           | rulama Rapor                     |
| İç Doğı           | rulama Özet                      |
| Kullan            | ıcı İşlemleri                    |

Kuruluş bu modül ile "İç Doğrulama Rapor" ekranından yüklemiş olduğu 'Şahit' ve 'Kayıt' iç doğrulama sayılarını değerlendirici bazlı olarak görüntüleyebilmektedir. İlgili değerlendiricinin kaç yeterlilikte kaç sınavda görevlendirildiği tabloda görüntülenebilmektedir. Böylelikle en az kaç şahit iç doğrulama gerektiği takip edilmelidir. Kırmızı renkte olan sayılar o değerlendirici için yapılan sınav görevlendirmeleri kapsamında iç doğrulama rehberindeki kurallar doğrultusunda yeterince iç doğrulama yapılmadığını göstererek kuruluşu uyarmaktadır. Yeterli olan değerlendirici içi olan değerlendirici içi doğrulama yapılmadığını göstererek kuruluşu uyarmaktadır.

| ÖZET İLETİŞİM BİLGİ | Sİ BAŞVURULAR DÖKÜM      | ANLAR KAPSAM SINAVLAR SIN    | IAV GÖREVLİLERİ SINAV GÖZETI | MENLERİ SINAV MERKEZİ DENETİMLER İRTİBAT KİŞİLERİ  |
|---------------------|--------------------------|------------------------------|------------------------------|----------------------------------------------------|
| GÜNCEL ÜCRET TARİFE | LERİ ÜCRET TARİFESİ DÖNE | MLERİ SINAV ŞEHRİ PLANLAMASI | AB PROTOKOL FAALIYET RAP     | DRU BELGE ÖN ÖDEME SİSTEMİ ARŞİVLENMİŞ MESAJLAR    |
| İÇ DOĞRULAMA ÖZET   |                          |                              |                              |                                                    |
|                     |                          | ic                           | Doğrulama Tablosu            |                                                    |
| Kim the New         | i.t                      | Cablia Dažavlana             | Kaustia Dažadama             | De Keyler, Harris Vantiša Carav                    |
| KIMIIK NO:          | ISIM                     | şanıt iç Dogrulama           | Kayıt iç Doğrulama           | Degeriendirme raptigi Sinav                        |
|                     |                          | 0                            | 0                            | 3 yeterlilikte toplam 51 sınav değerlendirmiştir.  |
|                     |                          | 0                            | 0                            | 3 yeterlilikte toplam 49 sınav değerlendirmiştir.  |
|                     |                          | 0                            | 0                            | 2 yeterlilikte toplam 12 sınav değerlendirmiştir.  |
|                     |                          | 0                            | 0                            | 3 yeterlilikte toplam 29 sınav değerlendirmiştir.  |
|                     |                          | 0                            | 0                            | 3 yeterlilikte toplam 11 sınav değerlendirmiştir.  |
|                     |                          | 0                            | 0                            | 8 yeterlilikte toplam 107 sınav değerlendirmiştir. |
|                     | ,                        | 0                            | 0                            | 5 yeterlilikte toplam 85 sınav değerlendirmiştir.  |
|                     |                          | 0                            | 0                            | 3 yeterlilikte toplam 12 sınav değerlendirmiştir.  |
|                     |                          | 0                            | 0                            | 5 yeterlilikte toplam 63 sınav değerlendirmiştir.  |
|                     |                          | 0                            | 0                            | 3 yeterlilikte toplam 18 sınav değerlendirmiştir.  |

**'Şahit İç Doğrulama'** sütunu altında yer alan sayıya basıldığında o değerlendiricinin onaylı olduğu yeterlilikler, görev aldığı sınavlar ve yapılan şahit iç doğrulamalar görüntülenmektedir.

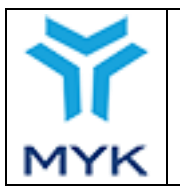

#### Değerlendirici Bilgileri

#### Kimlik No:

#### Adı Soyadı:

| Şahit İç Doğrulama Dağılımı                |              |                             |  |  |  |  |  |  |
|--------------------------------------------|--------------|-----------------------------|--|--|--|--|--|--|
| Yeterlilik                                 | lç Doğrulama | Değerlendirme Yapılan Sınav |  |  |  |  |  |  |
| 11UY0036-2/01 İplik Bitim İşleri Operatörü | 0            | 18                          |  |  |  |  |  |  |
| 11UY0037-2/01 İplik Eğirme Operatörü       | 0            | 17                          |  |  |  |  |  |  |
| 11UY0038-4/01 İplik Operatörü              | 0            | 0                           |  |  |  |  |  |  |
| 11UY0039-3/01 Ön İplik Operatörü           | 0            | 16                          |  |  |  |  |  |  |
| 11UY0039-4/01 Ön İplik Operatörü           | 0            | 0                           |  |  |  |  |  |  |
|                                            |              |                             |  |  |  |  |  |  |

#### ТАМАМ

**'Kayıt İç Doğrulama'** sütunu altında yer alan sayıya basıldığında o değerlendiricinin onaylı olduğu yeterlilikler, görev aldığı sınavlar ve yapılan kayıt iç doğrulamalar görüntülenmektedir.

| Değerlendirici Bilgileri |                                                                                                    |  |  |  |  |  |  |  |
|--------------------------|----------------------------------------------------------------------------------------------------|--|--|--|--|--|--|--|
|                          |                                                                                                    |  |  |  |  |  |  |  |
|                          |                                                                                                    |  |  |  |  |  |  |  |
| İç Doğrulama Dağılımı    |                                                                                                    |  |  |  |  |  |  |  |
| lç Doğrulama             | Değerlendirme Yapılan Sınav                                                                             |  |  |  |  |  |  |  |
| 0                        | 18                                                                                                    |  |  |  |  |  |  |  |
| 0                        | 17                                                                                                    |  |  |  |  |  |  |  |
| 0                        | 0                                                                                                    |  |  |  |  |  |  |  |
| 0                        | 16                                                                                                    |  |  |  |  |  |  |  |
| 0                        | 0                                                                                                    |  |  |  |  |  |  |  |
|                          | ğerlendirici Bilgileri<br>İç Doğrulama Dağılımı<br>Iç Doğrulama<br>0<br>0<br>0<br>0<br>0<br>0<br>0<br>0 |  |  |  |  |  |  |  |

TAMAM

Kuruluşlar iç doğrulama ya ilişkin yürütülecek faaliyetlerde "İç Doğrulama Rehberi"nde tanımlanan ölçütleri ve kuralları takip etmelidirler. "İç Doğrulama Rehberi"ndeki kurallara göre her değerlendiricinin ilgili yeterlilikte yapmış olduğu sınav çokluğuna göre şahit ve kayıt iç doğrulamalarının yapılması esastır. "İç Doğrulama Özet" modülü üzerinden mevcut iç doğrulama durumları takip edilmeli ve "İç Doğrulama Rehberinde" yer alan kurallar doğrultusunda ihtiyaç duyulan durumlarda veya Kurum tarafından Portal üzerinden talep edilen durumlarda iç doğrulama faaliyetleri Kuruluş tarafından yerine getirilmelidir.

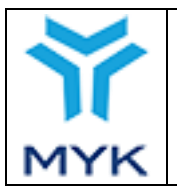

# 10. KULLANICI İŞLEMLERİ

"Belgelendirme İşlemleri" menüsünden "Diğer İşlemler → Kullanıcı İşlemleri" sekmesi tıklanır.

| Þ    | Belgelendirme İşlemleri                                                      |  |  |  |  |  |  |  |  |
|------|------------------------------------------------------------------------------|--|--|--|--|--|--|--|--|
| > Si | > Sınav İşlemleri                                                            |  |  |  |  |  |  |  |  |
| > Be | elge İşlemleri                                                               |  |  |  |  |  |  |  |  |
| > Te | > Teşvik İşlemleri                                                           |  |  |  |  |  |  |  |  |
| 🗸 Di | ğer İşlemler                                                                 |  |  |  |  |  |  |  |  |
| 0    | AB Hibesi Ücret İade<br>İşlemleri                                            |  |  |  |  |  |  |  |  |
| 0    | AB Hibesi Ücret Düzeltme<br>Talebi                                           |  |  |  |  |  |  |  |  |
| ٥    | AB Hibesi Aday<br>Bildiriminde Bulunma<br>(Belgesi Basılmış Adaylar<br>İçin) |  |  |  |  |  |  |  |  |
| 0    | Dosya ve Formlar                                                             |  |  |  |  |  |  |  |  |
| o    | Kullanıcı İşlemleri                                                          |  |  |  |  |  |  |  |  |
| 0    | Yardım Masası İstekleri                                                      |  |  |  |  |  |  |  |  |
| 0    | Banka Hesap Numaraları                                                       |  |  |  |  |  |  |  |  |

## **10.1 Kullanıcı Ekleme**

|                                                   |         |                |                |               |             |                                 |                             |          |         |              |        |                   |                 |                   |                       |               | Yeni          | Kullanıcı I | Ekle                   |
|---------------------------------------------------|---------|----------------|----------------|---------------|-------------|---------------------------------|-----------------------------|----------|---------|--------------|--------|-------------------|-----------------|-------------------|-----------------------|---------------|---------------|-------------|------------------------|
|                                                   | AB Hibe | Aday Bilgileri | Basımİşlemleri | Başvuru Yapma | Başvundarım | Belge Sorgulama ve<br>Düzenleme | Belge Yenileme<br>İşlemleri | Çalıştay | Denetim | le Dogrulama | Profil | Seminer İşlemleri | Sınav Bilgileri | Sınav Görevlileri | Sınav Kayıt Talepleri | Sınav Merkezi | Sinav Program | Teşvik      | Yardım Masası İstekler |
| A <b>n an an an an an an an an an an an an an</b> |         |                |                |               |             |                                 |                             |          |         |              |        |                   |                 |                   |                       |               |               |             |                        |
| B                                                 |         |                |                |               | 1           |                                 |                             |          |         |              |        |                   |                 |                   |                       |               |               |             |                        |

Not: Kullanıcı bilgilerini düzenlemek veya kullanıcı silmek için oluşturduğunuz kullanıcının ismine tıklayınız.

Yeni kullanıcı ekleyebilmek için "Yeni Kullanıcı Ekle" butonu tıklandıktan sonra açılan ekrandaki istenilen bilgiler doldurulur ve kullanıcı ekleme işlemi tamamlanır.

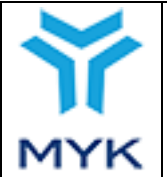

Kullanıcı Ekle

| ~   |
|-----|
| ~   |
|     |
| ~   |
| ~ ~ |

| Adı Soyadı:    |        |  |
|----------------|--------|--|
| Kullanıcı Adı: |        |  |
| Şifre:         |        |  |
| E-Posta:       |        |  |
|                | KAYDET |  |

# 10.2 Kullanıcıya Yetki (Rol) Berileme

|   | _ |         |                |                |               |              |                                   |                             |          |         |              |        |                   |                 |                   |                       |               | Yeni          | Kullanıcı İ | Ekle                   |
|---|---|---------|----------------|----------------|---------------|--------------|-----------------------------------|-----------------------------|----------|---------|--------------|--------|-------------------|-----------------|-------------------|-----------------------|---------------|---------------|-------------|------------------------|
|   |   | AB Hibe | Aday Bilgileri | Basımİşlemleri | Başvuru Yapma | Başvurularım | Belge Sorgularna ve<br>Düzenlerne | Belge Yenileme<br>İşlemleri | Çalıştay | Denetim | lc Dogrulama | Profil | Seminer İşlemleri | Sınav Bilgileri | Sınav Görevlileri | Sınav Kayıt Talepleri | Sınav Merkezi | Sinav Program | Teşvik      | Yardım Masası İstekler |
| A |   |         |                |                |               |              | •                                 |                             | •        |         |              |        |                   |                 |                   |                       |               |               |             |                        |
|   |   |         |                |                |               |              |                                   |                             |          |         |              |        |                   |                 |                   |                       |               |               |             |                        |
|   |   |         |                |                |               |              |                                   |                             |          |         |              |        |                   |                 |                   |                       |               |               |             |                        |

Not: Kullanıcı bilgilerini düzenlemek veya kullanıcı silmek için oluşturduğunuz kullanıcının ismine tıklayınız.

Kulanıcıya atanmak istenen yetkiler (roller) ilgili kullanıcının bulunduğu satırdaki onay kutucukları işaretlenerek belirlenir, işaretlenen rol otomatik olarak kaydedilecektir. Yetkiyi iptal etmek için işlem aynı şekilde tıklanarak yapılır.

# 10.3 Kullanıcı Bilgileri Güncelleme

Oluşturulmuş olan kullanıcıların isimleri üzerine tıklayarak düzenleme penceresi açılır.

| Ku                             | llanıc                                   | ı Bilgi | ileri              |           | ×               |
|--------------------------------|------------------------------------------|---------|--------------------|-----------|-----------------|
| Adı S<br>Kulla<br>Yeni<br>E-Po | Soyadı:<br>anıcı Adı:<br>Şifre:<br>osta: |         | urt<br>-<br>nyk.go | v.tr      |                 |
|                                | KA                                       | YDET    | KULLAN             | ICIYI SİI | <br>an feirmach |
|                                |                                          |         |                    |           |                 |

Bilgiler değiştirilerek Kaydet butonu tıklanır.

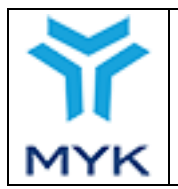

#### Notlar:

- Kullanıcıya yeni şifre verilmek isteniyorsa Yeni Şifre alanı doldurulur aksi taktirde boş bırakılır.
- Kullanıcılar, kendi şifrelerini değiştrmek için portala geçerli şifreleri ile giriş yaptıktan sonra Üst Menüde bulunan "Kayıtlı Kullanıcı İşlemler" menüsünde "Şifre Değiştirme" sayfası kullanılır.

## **11. YARDIM DESTEK HATTI**

Yardım destek hattı, Yetkilendirilmiş Belgelendirme Kuruluşlarının (YBK) portal üzerinden gerçekleştirdikleri işlemlerle ilgili <u>teknik problemlerin ve portal kullanımı sırasında yaşanan zorlukların çözümü</u> ve portalda gerçekleştirilen bazı işlemlerin yapılması amacıyla oluşturulmuştur.

Yardım destek hattının kuruluşlara vereceği hizmet 2 bölüm olarak düşünülmüştür.

İlk bölüm için yardım destek ekibimiz tarafından, MYK web portal kullanım kılavuzunun 42. sayfasında bulunan *Sınavlara İlişkin Değişiklik Talepleri* bölümde yer alan ve aşağıda belirtilen ilk 5 başlık ile yine aşağıda listelenen diğer işlemler gerçekleştirilmektedir.

- 1. Aday Bildirim
- 2. Belgelendirilemeyen Adaylar
- 3. Belgelendirilme Sırasında Teşvik Sorunları
- 4. Belgelendirilme Sırasında AB Hibesi Sorunları
- 5. Sınav Bilgileri Değişikliği (il, tarih, saat)
- 6. İletişim Bilgisi
- 7. İrtibat Kişileri
- 8. Devlet Teşviki Ücret İadesi İtirazları
- 9. AB Hibesi Ücret İadesi İtirazları

YBK'ler gerçekleştirdikleri sınavlara ilişkin değiştirmek veya eklemek istedikleri hususları MYK web portalı aracılığıyla sınav ID si üzerinden sınav talebi girerek Yardım destek hattına iletmelidir. Yukarıda belirtilen ilk beş başlık altındaki talepler yardım destek hattı sorumluluğundadır. Bu başlıklar için işlem gerçekleştirme süreleri, sınav ve belgelendirme süreçleri için daha önce belirlenen <u>hizmet standartları</u> ile aynıdır.

Kuruluşlarımızın sınav talebi girerken dikkat etmesi gereken hususlar aşağıda listelenmiştir. Sınav taleplerinin hızlı bir şekilde sonuçlandırılabilmesi için taleplerin bu kurallar doğrultusunda girilmesi gerekmektedir<sup>1</sup>.

<sup>&</sup>lt;sup>1</sup> Kurum tarafından gerekli görüldüğünde belirtilen hususlara ek bilgi ve belge talep edilebilecektir.

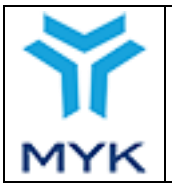

- Talep girilirken bildirim türüne dikkat edilmelidir ve doğru bildirim türü seçilmelidir. Bu hususa dikkat edilmediği takdirde talep reddedilecek ve uygun bildirim türünden tekrar talep girmesi istenecektir.
- Kuruluşların talep girerken detay bölümüne gerçekleştirmek istedikleri işlemleri anlaşılır bir dille ayrıntılı bir şekilde yazmaları önem arz etmektedir. Anlaşılamayan veya eksik bilgi içeren talepler reddedilecektir ve yardım masası tarafından detay bölümünün düzenlenip tekrar talep girilmesi istenecektir.
- Son olarak iletilen talebe ilişkin açıklamalar/detaylar yardım masasının talebi doğrultusunda düzeltildikten sonra güncel aday bildirim dosyası ile beraber eğer gerekliyse talebe ilişkin tutanaklar, kanıtlar vs. yüklenmelidir. Kanıt gerektiren taleplerde ilgili dokümanlar yüklenmezse talepler, kanıtların yüklenmesi için reddedilecek ve tekrar talep girilmesi istenecektir.

Sekiz ve dokuzuncu maddelerde bulunan ücret iadesi itirazları işlemlerinin hızlı bir şekilde çözümlenebilmesi için aşağıdaki maddelere dikkat edilmesi önem arz etmektedir.

- Ücret iadesine ilişkin itiraz girilirken, itiraza ilişkin adaydan alınan ve itiraza konu olan sınav ücretine ilişkin dekontun MYK Web portala yüklenmesi önem arz etmektedir. Dekont bulunmayan itirazlar reddedilecektir. NOT: Ücret iadesine ilişkin itiraz tek nokta başvurusu için ise adaydan alınan sınav ücretini gösterir dekont yerine imzalı kaşeli tek nokta başvuru formu yüklenecektir.
- Ücret iadesine ilişkin itiraz girilirken, itiraz açıklaması bölümüne itiraza ilişkin açıklamanın(Örn; uygulanan ve genel şartlar ve açıklamalarda belirtilen indirim oranları, adayın sınava girdiği tarihteki ücret tarifesi, yeterlilik toplam ücreti ve portal üzerinden hesaplanan ücret farklılıkları vb.) anlaşılır ve detaylı bir şekilde girilmesi gerekmektedir. Anlaşılmayan, boş bırakılan, genel şartlar ve açıklamalarda belirtilmeyen indirim tutarlarının uygulandığı ve eksik anlatım içeren itirazlar reddedilecektir.

İkinci bölüm portal üzerinden gerçekleştirilen işlemlere ilişkin <u>teknik problemlerin ve portal kullanımı sırasında yaşanan</u> zorlukların çözümü için hizmet vermektedir. <u>MYK web portal süreçleriyle ilgili olmayan talepler değerlendirmeye</u> <u>alınmayacaktır.</u>

Yardım destek taleplerinin girileceği bu bölüm Kuruluşların MYK Web portal kullanıcı profillerinde sağ alt köşesinde yer almaktadır. (Şekil 1)

|     |                                  | Onay Tarihi     | 25.04.2017  |
|-----|----------------------------------|-----------------|-------------|
| Ŷ   |                                  | Revizyon No     | 02          |
|     | MYK WEB PORTAL KULLANIM KILAVUZU | Revizyon Tarihi | 26.02.2018  |
|     |                                  | Doküman No      | SBD.KLV.002 |
| MYK |                                  | Sayfa No        | 169/172     |
|     |                                  |                 |             |

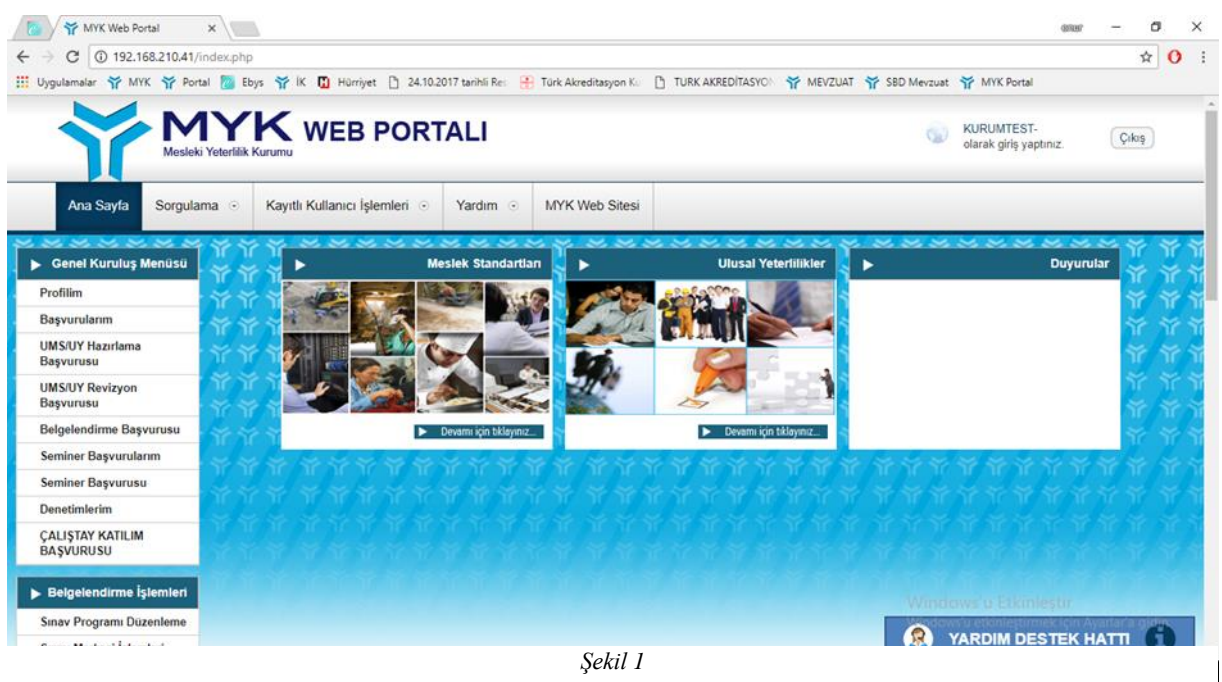

Yardım destek hattı butonunun içeriği kuruluşların problem yaşadıkları konular ile ilgili aşağıdaki sekiz başlıktan oluşturulmuştur.

- 1. Başvuru İşlemleri
- 2. Ücret İadesi İşlemleri
- 3. Belge Yenileme İşlemleri
- 4. Sınav Kayıt Modülü İşlemleri
- 5. İç Doğrulama Modülü İşlemleri
- 6. Belge Basım İşlemleri/Belgelendirme İşlemleri
- 7. Değerlendirici, Sınav Yeri, Ücret Tarifesi İşlemleri
- 8. Sınav Programı Düzenleme ve Aday Bildirim İşlemleri

Yardım destek hattı butonunun her bir başlığının altında sıklıkla karşılaşılan problemlere ilişkin cevaplara yer verilmiştir.

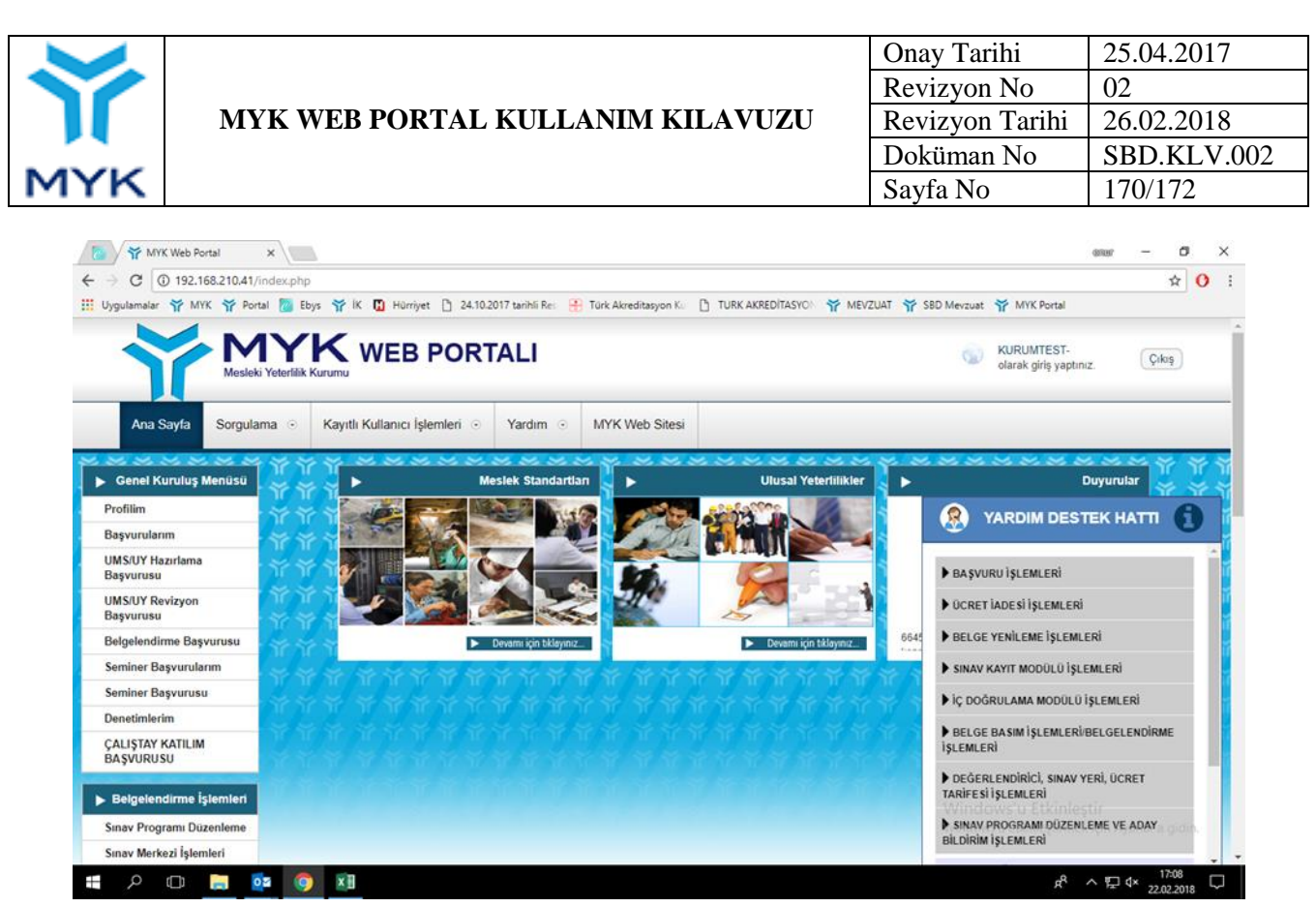

Şekil 2

Kuruluşlar tarafından iletilmek istenen talep, sıklıkla yaşanılan problemler arasında yer almıyorsa, aşağıdaki şekilde (Şekil 3) görülen ve her başlığın içinde yer alan, "problemim yukarıdakiler arasında yer alamamaktadır." bölümüne talep yazılarak yardım destek hattına iletilir.

Örneğin; Aşağıdaki şekilde (Şekil 4) görülen, Sınav Kayıt Modülü İşlemleri başlığının altında 1 adet soru yer almaktadır. İletilmek istenen husus bu soru ile alakalı ise üzerine tıklayarak bilgi alınabilir. İletilmek istenen husus bu soru ile alakalı değilse sorunun hemen altında yer alan bölümden talep iletilebilir. Bu şekilde iletilen talepler yardım destek hattı tarafından 48 saat içerisinde değerlendirilmektedir.

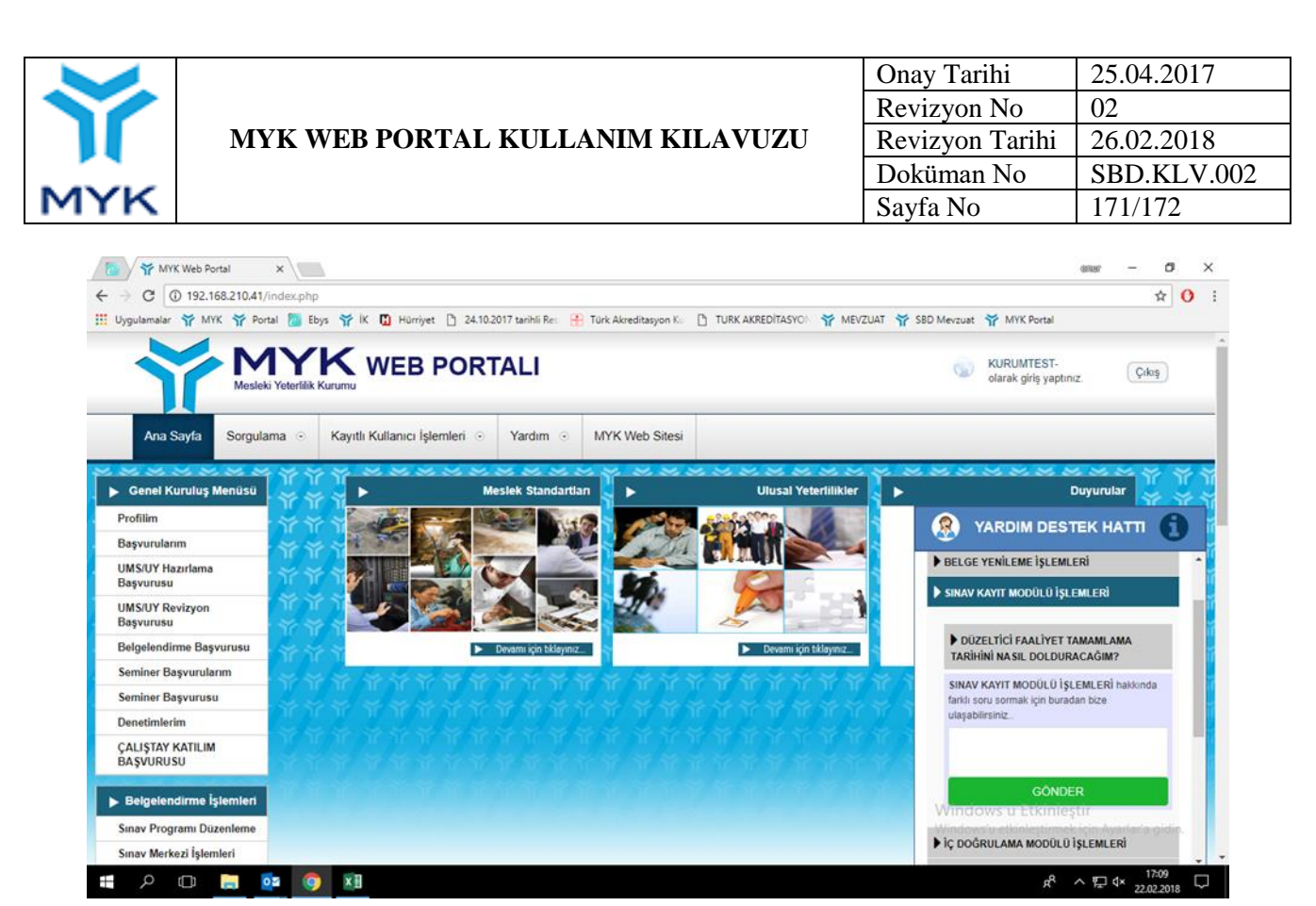

Şekil 3

Kuruluşlar tarafından iletilmek istenen talep konusu yukarıda tanımlanan sekiz başlık arasında değilse, aşağıdaki şekilde görülen, 8. başlıktan sonraki bölümde bulunan, "problemim yukarıdaki soru başlıkları hakkında değil ise" bölümüne yazarak yardım destek hattına talebinizi iletebilirsiniz.

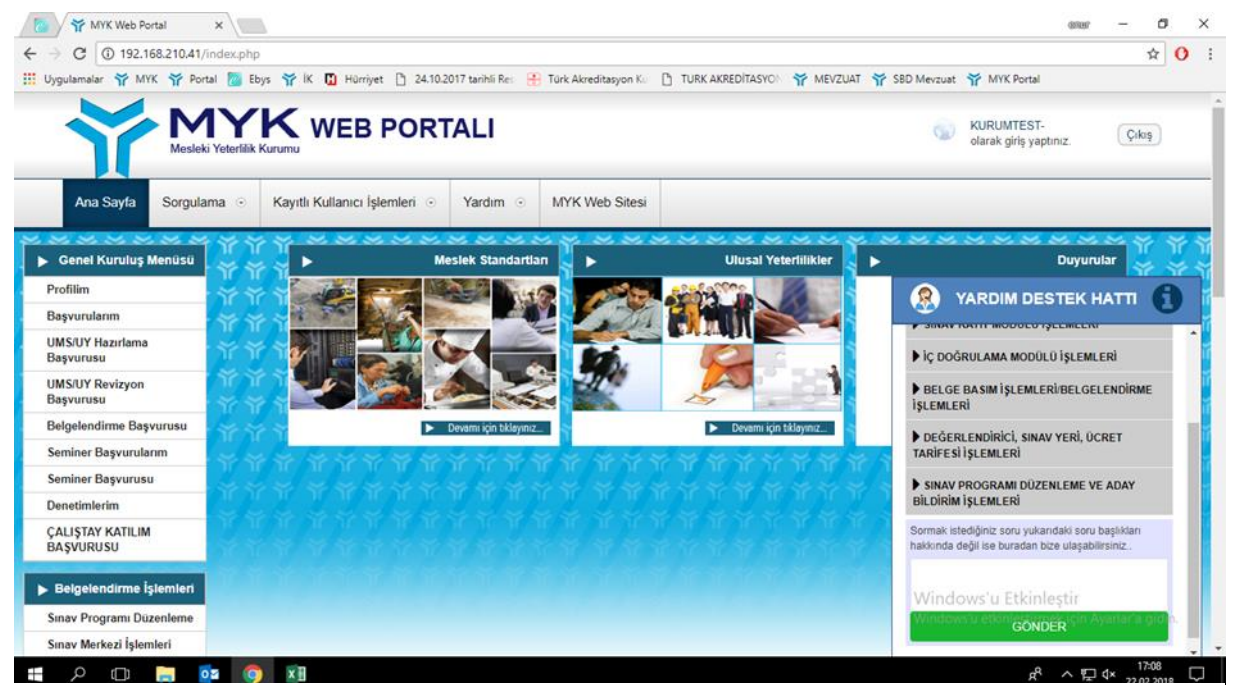

Şekil 4

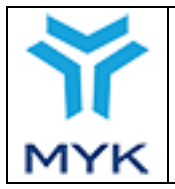

| Rev. No | Revizyon Tarihi | Revizyon Konusu |
|---------|-----------------|-----------------|
| 00      | 25.04.2017      | İlk Yayım       |
| 01      | 05.01.2018      | Yeni Hizmetler  |
| 02      | 26.02.2018      | Yeni Hizmetler  |
| 03      | 01.08.2018      |                 |
| 04      | 14.12.2018      |                 |